Services

BA01574C/14/FR/06.22-00 71596880 2022-09-30 Valable à partir de la version 01.12.00

# Manuel de mise en service Liquiline System CA80NO

Analyseur colorimétrique pour les nitrites

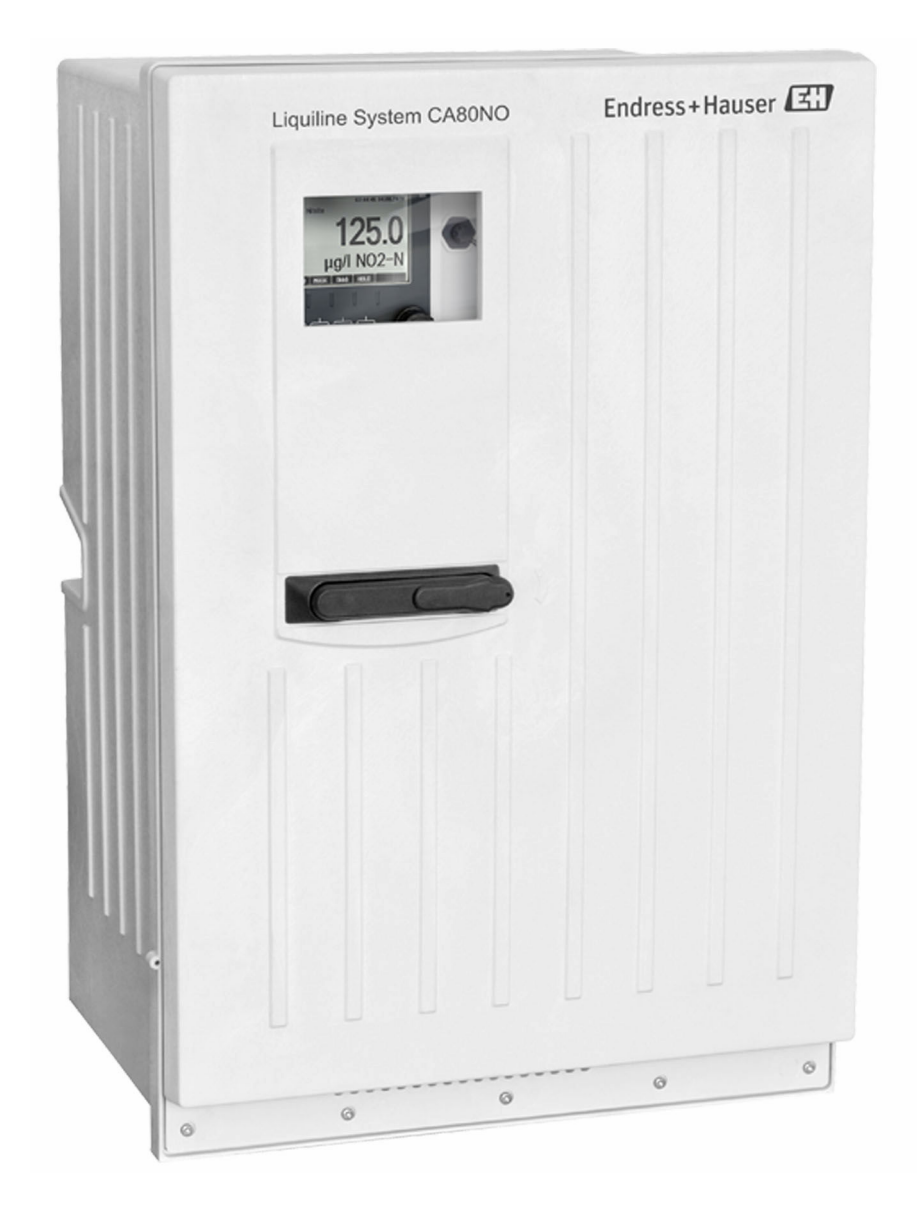

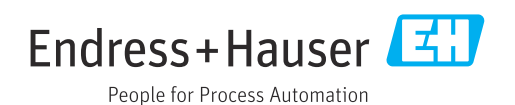

## Sommaire

| 1                                                                                                    | Informations relatives au                                                                                                    |                                                                                                    |
|----------------------------------------------------------------------------------------------------|----------------------------------------------------------------------------------------------------|----------------------------------------------------------------------------------------------------|
|                                                                                                    | document                                                                                                    | 5                                                                                                    |
| 1.1<br>1.2<br>1.3<br>1.4                                                                                                    | Mises en garde                                                                                                    | 5<br>5<br>5<br>6                                                                                                    |
| 2                                                                                                    | Consignes de sécurité de base                                                                                                    | 7                                                                                                    |
| 2.1<br>2.2<br>2.3<br>2.4<br>2.5                                                                                                    | Exigences imposées au personnel Utilisation conforme                                                                                                    | . 7<br>7<br>7<br>7<br>. 8                                                                                                    |
| 3                                                                                                    | Description du produit                                                                                                    | 9                                                                                                    |
| 3.1                                                                                                    | Construction du produit                                                                                                    | 9                                                                                                    |
| 3.2                                                                                                    | Ensemble de mesure                                                                                                    | 9                                                                                                    |
| 3.3                                                                                                    | Architecture de l'appareil                                                                                                    | 12                                                                                                    |
| 4                                                                                                    | Réception des marchandises et                                                                                                    |                                                                                                    |
|                                                                                                    | identification du produit                                                                                                    | 14                                                                                                    |
| 4.1                                                                                                    | Réception des marchandises                                                                                                    | 14                                                                                                    |
| 4.2                                                                                                    | Identification du produit                                                                                                    | 14                                                                                                    |
| 4.)                                                                                                    |                                                                                                    | L)                                                                                                    |
|                                                                                                    |                                                                                                    |                                                                                                    |
| 5                                                                                                    | Montage                                                                                                    | 16                                                                                                    |
| <b>5</b><br>5.1                                                                                                    | Montage                                                                                                    | <b>16</b>                                                                                                    |
| <b>5</b><br>5.1<br>5.2                                                                                                    | Montage<br>Conditions de montage<br>Montage de l'analyseur                                                                                                    | <b>16</b><br>16<br>19                                                                                                    |
| <b>5</b><br>5.1<br>5.2<br>5.3                                                                                                    | Montage<br>Conditions de montage<br>Montage de l'analyseur<br>Contrôle du montage                                                                                                    | <b>16</b><br>16<br>19<br>24                                                                                                    |
| 5.1<br>5.2<br>5.3<br>6                                                                                                    | MontageConditions de montageMontage de l'analyseurContrôle du montageRaccordement électrique                                                                                                    | 16<br>19<br>24<br>25                                                                                                    |
| <b>5</b><br>5.1<br>5.2<br>5.3<br><b>6</b><br>6.1                                                                                                    | Montage         Conditions de montage         Montage de l'analyseur         Contrôle du montage         Raccordement électrique         Exigences de raccordement                                                                                                    | 16<br>19<br>24<br>25                                                                                                    |
| <b>5</b><br>5.1<br>5.2<br>5.3<br><b>6</b><br>6.1<br>6.2<br>6.2                                                                                                    | Montage         Conditions de montage         Montage de l'analyseur         Contrôle du montage         Raccordement électrique         Exigences de raccordement         Raccordement de l'analyseur         Raccordement de l'analyseur                                                                                                    | <ol> <li>16</li> <li>19</li> <li>24</li> <li>25</li> <li>25</li> <li>25</li> </ol>                                                                                                    |
| <b>5</b><br>5.1<br>5.2<br>5.3<br><b>6</b><br>6.1<br>6.2<br>6.3                                                                                                    | Montage         Conditions de montage         Montage de l'analyseur         Contrôle du montage         Contrôle du montage         Exigences de raccordement         Raccordement de l'analyseur         Raccordement du dispositif de préparation         d'échantillons                                                                                                    | <ol> <li>16</li> <li>19</li> <li>24</li> <li>25</li> <li>25</li> <li>30</li> </ol>                                                                                                    |
| <b>5</b><br>5.1<br>5.2<br>5.3<br><b>6</b><br>6.1<br>6.2<br>6.3<br>6.4                                                                                                    | Montage         Conditions de montage         Montage de l'analyseur         Contrôle du montage         Contrôle du montage         Raccordement électrique         Exigences de raccordement         Raccordement de l'analyseur         Raccordement du dispositif de préparation         d'échantillons         Raccordement des capteurs et des modules                                                                                                    | <ol> <li>16</li> <li>19</li> <li>24</li> <li>25</li> <li>25</li> <li>30</li> </ol>                                                                                                    |
| <b>5</b><br>5.1<br>5.2<br>5.3<br><b>6</b><br>6.1<br>6.2<br>6.3<br>6.4                                                                                                    | Montage         Conditions de montage         Montage de l'analyseur         Contrôle du montage         Contrôle du montage         Raccordement électrique         Exigences de raccordement         Raccordement de l'analyseur         Raccordement de l'analyseur         Raccordement de l'analyseur         Raccordement de l'analyseur         Raccordement de l'analyseur         Raccordement de l'analyseur         Raccordement de l'analyseur         Raccordement de l'analyseur         Bénérale de l'analyseur                                                                                                    | <ol> <li>16</li> <li>19</li> <li>24</li> <li>25</li> <li>25</li> <li>30</li> <li>33</li> <li>40</li> </ol>                                                                                                 |
| <b>5</b><br>5.1<br>5.2<br>5.3<br><b>6</b><br>6.1<br>6.2<br>6.3<br>6.4<br>6.5<br>6.6                                                                                                    | Montage         Conditions de montage         Montage de l'analyseur         Contrôle du montage         Contrôle du montage         Raccordement électrique         Exigences de raccordement         Raccordement de l'analyseur         Raccordement de l'analyseur         Raccordement de capteurs et des modules         supplémentaires         Réglages hardware         Garantir l'indice de protection                                      | <ol> <li>16</li> <li>19</li> <li>24</li> <li>25</li> <li>25</li> <li>30</li> <li>33</li> <li>40</li> <li>41</li> </ol>                                                                                     |
| <b>5</b><br>5.1<br>5.2<br>5.3<br><b>6</b><br>6.1<br>6.2<br>6.3<br>6.4<br>6.5<br>6.6<br>6.7                                                                                                    | Montage         Conditions de montage         Montage de l'analyseur         Contrôle du montage         Contrôle du montage         Raccordement électrique         Exigences de raccordement         Raccordement de l'analyseur         Raccordement de l'analyseur         Raccordement de l'anal | <pre>16 16 19 24 25 25 25 30 33 40 41 42</pre>                                                                                                    |
| <b>5</b><br>5.1<br>5.2<br>5.3<br><b>6</b><br>6.1<br>6.2<br>6.3<br>6.4<br>6.5<br>6.6<br>6.7<br><b>7</b>                                                                                                    | Montage         Conditions de montage         Montage de l'analyseur         Contrôle du montage         Contrôle du montage         Raccordement électrique         Exigences de raccordement         Raccordement de l'analyseur         Raccordement de l'analyseur         Raccordement des capteurs et des modules         supplémentaires         Garantir l'indice de protection         Contrôle du raccordement         Lotation         Contrôle du raccordement                | 16<br>19<br>24<br>25<br>25<br>25<br>30<br>33<br>40<br>41<br>42<br>43                                                                                                    |
| <b>5</b><br>5.1<br>5.2<br>5.3<br><b>6</b><br>6.1<br>6.2<br>6.3<br>6.4<br>6.5<br>6.6<br>6.7<br><b>7</b><br>7.1                                                                                                    | Montage         Conditions de montage         Montage de l'analyseur         Contrôle du montage         Contrôle du montage         Raccordement électrique         Exigences de raccordement         Raccordement de l'analyseur         Raccordement de l'analyseur         Raccordement des capteurs et des modules         supplémentaires         Réglages hardware         Garantir l'indice de protection         Contrôle du raccordement         Contrôle du raccordement         Aperçu des fichiers de description d'appareil                                                                                                 | 16<br>19<br>24<br>25<br>25<br>30<br>33<br>40<br>41<br>42<br>43<br>43                                                                                                    |
| <b>5</b><br>5.1<br>5.2<br>5.3<br><b>6</b><br>6.1<br>6.2<br>6.3<br>6.4<br>6.5<br>6.6<br>6.7<br><b>7</b><br>7.1<br>7.2                                                                                                    | MontageConditions de montageMontage de l'analyseurContrôle du montageContrôle du montageRaccordement électriqueExigences de raccordementRaccordement de l'analyseurRaccordement de l'analyseurRaccordement de l'analyseurRaccordement de l'analyseurRaccordement de l'analyseurRaccordement de l'analyseurRaccordement de l'analyseurRaccordement de l'analyseurRaccordement de l'analyseurRaccordement de l'analyseurRaccordement de l'analyseurGarantillonsRéglages hardwareGarantir l'indice de protectionContrôle du raccordementContrôle du raccordementAperçu des fichiers de description d'appareilIntégration de l'appareil dans le système                                                                                                    | 16<br>19<br>24<br>25<br>25<br>30<br>33<br>40<br>41<br>42<br>43<br>43<br>43                                                                                                    |
| <ul> <li>5.1</li> <li>5.2</li> <li>5.3</li> <li>6</li> <li>6.1</li> <li>6.2</li> <li>6.3</li> <li>6.4</li> <li>6.5</li> <li>6.6</li> <li>6.7</li> <li>7</li> <li>7.1</li> <li>7.2</li> <li>8</li> </ul>                           | MontageConditions de montageMontage de l'analyseurContrôle du montageRaccordement électriqueExigences de raccordementRaccordement de l'analyseurRaccordement de l'analyseurRaccordement de scapteurs et des modulessupplémentairesRéglages hardwareGarantir l'indice de protectionContrôle du raccordementIntégration systèmeAperçu des fichiers de description d'appareilIntégration de l'appareil dans le système                                                                                                    | 16<br>19<br>24<br>25<br>25<br>30<br>33<br>40<br>41<br>42<br>43<br>43<br>43<br>43<br>43                                                                                                    |
| <ul> <li>5.1</li> <li>5.2</li> <li>5.3</li> <li>6</li> <li>6.1</li> <li>6.2</li> <li>6.3</li> <li>6.4</li> <li>6.5</li> <li>6.6</li> <li>6.7</li> <li>7</li> <li>7.1</li> <li>7.2</li> <li>8</li> <li>8.1</li> </ul>              | Montage         Conditions de montage         Montage de l'analyseur         Contrôle du montage         Raccordement électrique         Exigences de raccordement         Raccordement de l'analyseur         Raccordement de l'analyseur         Raccordement de l'analyseur         Raccordement de l'analyseur         Raccordement de l'analyseur         Raccordement de l'analyseur         Raccordement de l'analyseur         Raccordement de l'analyseur         Raccordement de l'analyseur         Raccordement de l'analyseur         Raccordement de l'analyseur         Raccordement de l'analyseur         Raccordement de l'analyseur         Raccordement des capteurs et des modules         supplémentaires         Supplémentaires         Garantir l'indice de protection         Contrôle du raccordement         Contrôle du raccordement         Aperçu des fichiers de description d'appareil         Intégration de l'appareil dans le système         Options de configuration         Structure et principe de fonctionnement du                                                                                                    | <ol> <li>16</li> <li>19</li> <li>24</li> <li>25</li> <li>25</li> <li>30</li> <li>33</li> <li>40</li> <li>41</li> <li>42</li> <li>43</li> <li>43</li> <li>43</li> <li>43</li> <li>43</li> <li>48</li> </ol> |
| <ul> <li>5.1</li> <li>5.2</li> <li>5.3</li> <li>6</li> <li>6.1</li> <li>6.2</li> <li>6.3</li> <li>6.4</li> <li>6.5</li> <li>6.6</li> <li>6.7</li> <li>7</li> <li>7.1</li> <li>7.2</li> <li>8</li> <li>8.1</li> <li>8.2</li> </ul> | Montage         Conditions de montage         Montage de l'analyseur         Contrôle du montage         Contrôle du montage         Raccordement électrique         Exigences de raccordement         Raccordement de l'analyseur         Raccordement de l'analyseur         Raccordement de l'analyseur         Raccordement de l'analyseur         Raccordement de l'analyseur         Raccordement de scapteurs         Raccordement des capteurs et des modules         supplémentaires         Supplémentaires         Réglages hardware         Garantir l'indice de protection         Contrôle du raccordement         Aperçu des fichiers de description d'appareil         Intégration système         Aperçu des fichiers de description d'appareil         Intégration de l'appareil dans le système         Structure et principe de fonctionnement du         menu de configuration         Accèn au manu da configuration via                                                                                                    | 16 <ul> <li>16</li> <li>19</li> <li>24</li> </ul> <li>25</li> <li>25</li> <li>30</li> <li>33</li> <li>40</li> <li>41</li> <li>42</li> <li>43</li> <li>43</li> <li>43</li> <li>48</li> <li>48</li>          |

| 9     | Mise en service                               | 51   |
|-------|-----------------------------------------------|------|
| 9.1   | Préliminaires                                 | . 51 |
| 9.2   | Contrôle du fonctionnement                    | . 54 |
| 9.3   | Mise sous tension de l'appareil de mesure     | . 54 |
| 9.4   | Réglage de la langue d'interface              | 54   |
| 9.5   | Configuration de l'appareil de mesure         | . 55 |
|       |                                               |      |
| 10    | Configuration                                 | 56   |
| 10.1  | Afficheur                                     | . 56 |
| 10.2  | Réglages généraux                             | . 57 |
| 10.3  | Analyseur                                     | 70   |
| 10.4  | Dispositif de préparation d'échantillons      | . 77 |
| 10.5  | Entrées courant                               | . 81 |
| 10.6  | Entrées et sorties binaires                   | 82   |
| 10.7  | Sorties signal                                | . 91 |
| 10.8  | Fonctions additionnelles                      | 100  |
| 11    | Diagnostic et suppression des                 |      |
| 11    |                                               | 107  |
|       | defauts                                       | 127  |
| 11.1  | Suppression générale des défauts              | 127  |
| 11.2  | Informations de diagnostic sur l'afficheur    |      |
|       | local                                         | 128  |
| 11.3  | Informations de diagnostic via navigateur     |      |
|       | web                                           | 129  |
| 11.4  | Informations de diagnostic via bus de terrain | 129  |
| 11.5  | Adaptation des informations de diagnostic     | 129  |
| 11.6  | Aperçu des informations de diagnostic         | 131  |
| 11./  | Messages de diagnostic en cours               | 138  |
| 11.8  |                                               | 139  |
| 11.9  | Informations gratàma                          | 109  |
| 11.10 | Informations sur lo captour                   | 144  |
| 11.11 | Simulation                                    | 146  |
| 11.12 | Test de l'annareil                            | 148  |
| 11 14 | Effectuer un reset                            | 150  |
| 11.15 | Informations sur les durées de                | 170  |
|       | fonctionnement                                | 151  |
| 11.16 | Historique du firmware                        | 151  |
|       |                                               |      |
| 12    | Maintenance                                   | 153  |
| 12.1  | Plan de maintenance                           | 153  |
| 12.2  | Tâches de maintenance                         | 154  |
| 12.3  | Mise hors service                             | 160  |
| 12    | Pénaration                                    | 167  |
| 10 ·  |                                               | 102  |
| 13.1  | Informations générales                        | 162  |
| 13.2  | Pieces de rechange                            | 162  |
| 13.3  | Retour de materiel                            | 162  |
| 13.4  | Ivuse au redut                                | 162  |

| 14        | Accessoires 164                                  |  |  |
|-----------|--------------------------------------------------|--|--|
| 14.1      | Accessoires spécifiques à l'appareil 164         |  |  |
| 14.2      | Accessoires spécifiques à la communication . 169 |  |  |
| 14.3      | Composants système 171                           |  |  |
| 15        | Caractéristiques techniques 172                  |  |  |
| 15.1      | Entrée 172                                       |  |  |
| 15.2      | Sortie 173                                       |  |  |
| 15.3      | Sorties courant, actives 174                     |  |  |
| 15.4      | Sorties relais 174                               |  |  |
| 15.5      | Données spécifiques au protocole 175             |  |  |
| 15.6      | Alimentation électrique 178                      |  |  |
| 15.7      | Performances 179                                 |  |  |
| 15.8      | Environnement 180                                |  |  |
| 15.9      | Process                                          |  |  |
| 15.10     | Construction mécanique 181                       |  |  |
| Index 183 |                                                  |  |  |

## 1 Informations relatives au document

## 1.1 Mises en garde

| Structure de l'information                                                                            | Signification                                                                                                    |  |
|----------------------------------------------------------------------------------------------------|----------------------------------------------------------------------------------------------------|--|
| ▲ DANGER<br>Cause (/conséquences)<br>Conséquences en cas de non-<br>respect<br>► Mesure corrective    | Cette information attire l'attention sur une situation dangereuse.<br>Si cette situation n'est pas évitée, cela <b>aura</b> pour conséquence des blessures<br>graves pouvant être mortelles.         |  |
| AVERTISSEMENT<br>Cause (/conséquences)<br>Conséquences en cas de non-<br>respect<br>Mesure corrective | Cette information attire l'attention sur une situation dangereuse.<br>Si cette situation n'est pas évitée, cela <b>pourra</b> avoir pour conséquence des<br>blessures graves pouvant être mortelles. |  |
| ▲ATTENTION<br>Cause (/conséquences)<br>Conséquences en cas de non-<br>respect<br>► Mesure corrective  | Cette information attire l'attention sur une situation dangereuse.<br>Si cette situation n'est pas évitée, cela pourra avoir pour conséquence des<br>blessures de gravité moyenne à légère.          |  |
| AVIS<br>Cause / Situation<br>Conséquences en cas de non-<br>respect<br>Mesure / Remarque              | Cette information attire l'attention sur des situations qui pourraient<br>occasionner des dégâts matériels.                                                                                          |  |

## 1.2 Symboles

| i                                                                                                    | Informations complémentaires, conseil   |
|----------------------------------------------------------------------------------------------------|-----------------------------------------|
| $\checkmark$                                                                                                    | Autorisé                                |
| $\checkmark\checkmark$                                                                                                    | Recommandé                              |
| $\mathbf{X}$                                                                                                    | Interdit ou non recommandé              |
| (internet internet in | Renvoi à la documentation de l'appareil |
|                                                                                                    | Renvoi à la page                        |
|                                                                                                    | Renvoi au graphique                     |
| L <b>ə</b>                                                                                                    | Résultat d'une étape                    |
|                                                                                                    |                                         |
|                                                                                                    |                                         |

## 1.3 Symboles sur l'appareil

- $\underline{\wedge}$ - $\underline{\cap}$  Renvoi à la documentation de l'appareil
- Attention : Tension dangereuse
- Attention : Risque de blessure par les roues dentées en rotation
- Ne pas éliminer les produits portant ce marquage comme des déchets municipaux non triés. Les retourner au fabricant en vue de leur mise au rebut dans les conditions applicables.

## 1.4 Documentation

En complément de ce manuel de mise en service, les instructions suivantes peuvent être trouvées sur les pages produit de notre site Internet :

- Instructions condensées Liquiline System CA80NO, KA01222C
- Manuel de mise en service Memosens, BA01245C
  - Description du logiciel pour les entrées Memosens
  - Étalonnage des capteurs Memosens
  - Diagnostic relatif au capteur et suppression des défauts
- Directives pour la communication via bus de terrain et serveur Web
  - PROFIBUS, SD01188C
  - Modbus, SD01189C
  - Serveur web, SD01190C
  - EtherNet/IP, SD01293C
- Documentation spéciale sur les réactifs : CY80NO, SD01603C

2

## Consignes de sécurité de base

## 2.1 Exigences imposées au personnel

- Le montage, la mise en service, la configuration et la maintenance du dispositif de mesure ne doivent être confiés qu'à un personnel spécialisé et qualifié.
- Ce personnel qualifié doit être autorisé par l'exploitant de l'installation en ce qui concerne les activités citées.
- Le raccordement électrique doit uniquement être effectué par des électriciens.
- Le personnel qualifié doit avoir lu et compris le présent manuel de mise en service et respecter les instructions y figurant.
- Les défauts sur le point de mesure doivent uniquement être éliminés par un personnel autorisé et spécialement formé.

Les réparations, qui ne sont pas décrites dans le manuel joint, doivent uniquement être réalisées par le fabricant ou par le service après-vente.

## 2.2 Utilisation conforme

Le Liquiline System CA80NO est un analyseur par voie humide pour la détermination quasi continue de la concentration de nitrites dans les milieux liquides.

L'analyseur est destiné à une utilisation dans les applications suivantes :

- Surveillance du traitement et de la distribution de l'eau potable
- Surveillance des eaux à la sortie des stations d'épuration
- Contrôle de la qualité de l'eau brute dans l'industrie agroalimentaire
- Surveillance de l'eau potable
- Surveillance du traitement des eaux usées industrielles

Toute autre utilisation que celle décrite dans le présent manuel risque de compromettre la sécurité des personnes et du système de mesure complet et est, par conséquent, interdite. Le fabricant décline toute responsabilité quant aux dommages résultant d'une utilisation inappropriée ou non conforme à l'utilisation prévue.

## 2.3 Sécurité au travail

En tant qu'utilisateur, vous êtes tenu d'observer les prescriptions de sécurité suivantes :

- Instructions de montage
- Normes et directives locales
- Directives en matière de protection contre les explosions

#### Immunité aux parasites CEM

- La compatibilité électromagnétique de l'appareil a été testée conformément aux normes internationales en vigueur pour le domaine industriel.
- L'immunité aux interférences indiquée n'est valable que pour un appareil raccordé conformément aux instructions du présent manuel.

## 2.4 Sécurité de fonctionnement

#### Avant de mettre l'ensemble du point de mesure en service :

1. Vérifiez que tous les raccordements sont corrects.

- 2. Assurez-vous que les câbles électriques et les raccords de tuyau ne sont pas endommagés.
- 3. N'utilisez pas de produits endommagés, et protégez-les contre une mise en service involontaire.

4. Marquez les produits endommagés comme défectueux.

#### En cours de fonctionnement :

- Si les défauts ne peuvent pas être éliminés : Les produits doivent être mis hors service et protégés contre une mise en service involontaire.
- 2. Laissez la porte fermée si vous n'effectuez aucune opération de service ou de maintenance.

#### **ATTENTION**

#### Activités pendant que l'analyseur est en fonctionnement

Risque de blessure et d'infection par le produit!

- ► Avant de déconnecter les tuyaux, s'assurer qu'aucune action, p. ex. prélèvement d'échantillon, n'est en cours ou ne démarre sous peu.
- Se protéger au moyen de vêtements, lunettes et gants de protection ou toute autre protection adaptée.
- Essuyer tout réactif renversé à l'aide d'un mouchoir jetable et rincer à l'eau claire. Ensuite, sécher la zone nettoyée avec un chiffon.

#### **ATTENTION**

#### Risque de blessure par le mécanisme de butée de porte

 Toujours ouvrir la porte complètement pour s'assurer que la butée de porte s'engage correctement.

## 2.5 Sécurité du produit

### 2.5.1 Technologie de pointe

Ce produit a été construit et contrôlé dans les règles de l'art, il a quitté nos locaux dans un état technique parfait. Les directives et normes internationales en vigueur ont été respectées.

Les appareils raccordés à l'analyseur doivent répondre aux normes de sécurité an vigueur.

### 2.5.2 Sécurité informatique

Une garantie de notre part n'est accordée qu'à la condition que l'appareil soit installé et utilisé conformément au manuel de mise en service. L'appareil dispose de mécanismes de sécurité pour le protéger contre toute modification involontaire des réglages.

Il appartient à l'opérateur lui-même de mettre en place les mesures de sécurité informatiques qui protègent en complément l'appareil et la transmission de ses données conformément à son propre standard de sécurité.

## 3 Description du produit

## 3.1 Construction du produit

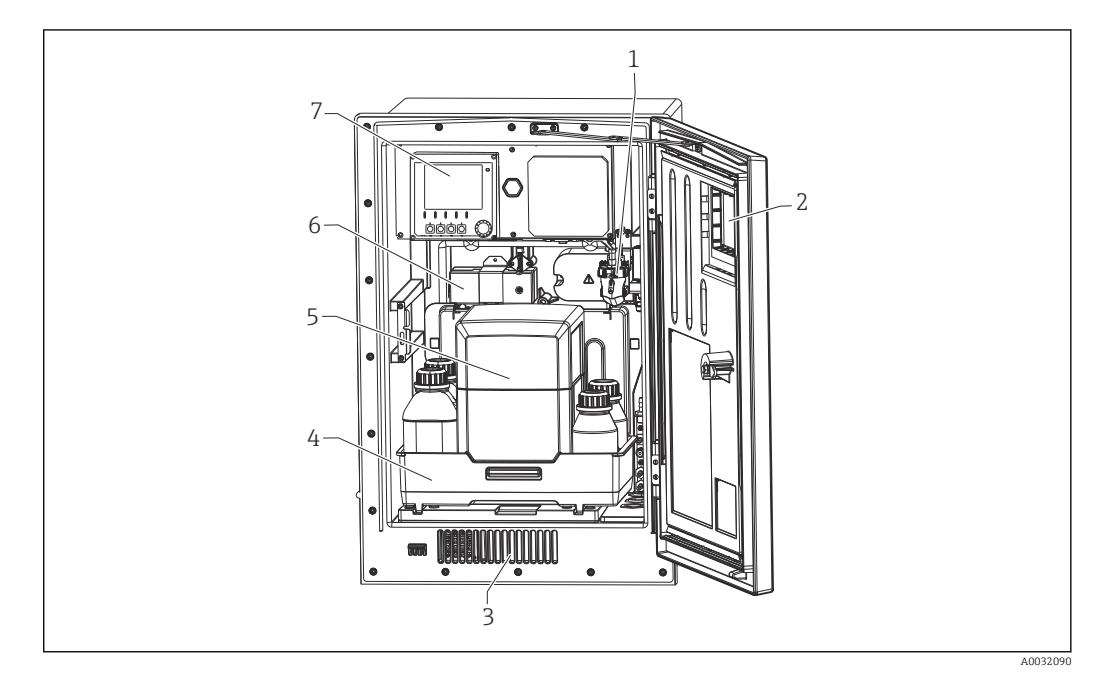

- Exemple d'un Liquiline System CA80 avec groupe froid
- 1 Collecteur d'échantillons (en option)
- 2 Fenêtre
- 3 Entrée d'air pour le refroidissement
- 4 Bac à flacons pour et solution standard
- 5 Compartiment d'isolation pour réactifs (en option)
- 6 Photomètre
- 7 Régulateur

## 3.2 Ensemble de mesure

L'ensemble de mesure complet comprend :

- Analyseur Liquiline System CA80NO avec la configuration commandée
- et solution standard (à commander séparément)
- Préparation des échantillons Liquiline System CAT8x0 (en option)

Microfiltration (Liquiline System CAT810)

- Fonction : prélèvement dans conduite sous pression et filtration
- Crépine, 50 μm
- Commande via CA80
- En option : commande temporisée via timer intégré
- Contre-lavage, avec air comprimé ou eau
- Version pour façade d'armoire ou intégration dans le socle de l'analyseur
- Domaine d'application : eau potable, eaux usées industrielles

Filtration par membrane (Liquiline System CAT820), version avec filtre céramique

- Fonction : prélèvement et filtration
- Bougie filtrante à membrane céramique ; dimensions des pores 0,1 μm ou 0,4 μm
- Communication via protocole Memosens, commande via CA80
- Contre-lavage avec de l'air comprimé (version avec technologie Memosens)
- Installation simple avec Flexdip CYH112 (TI00430C)
- Domaine d'application : aération, eau potable, eaux usées industrielles, eaux de surface

Filtration par membrane (Liquiline System CAT860)

- Fonction : prélèvement et filtration
- Bougie filtrante à membrane céramique ; dimensions des pores 0,1 μm ou 0,4 μm
- Communication via protocole Memosens, commande via CA80
- Fonction de contre-lavage automatique avec solution de nettoyage et air comprimé
- Installation simple via Flexdip CYH112 (TI00430C)
- Application : entrée de station d'épuration

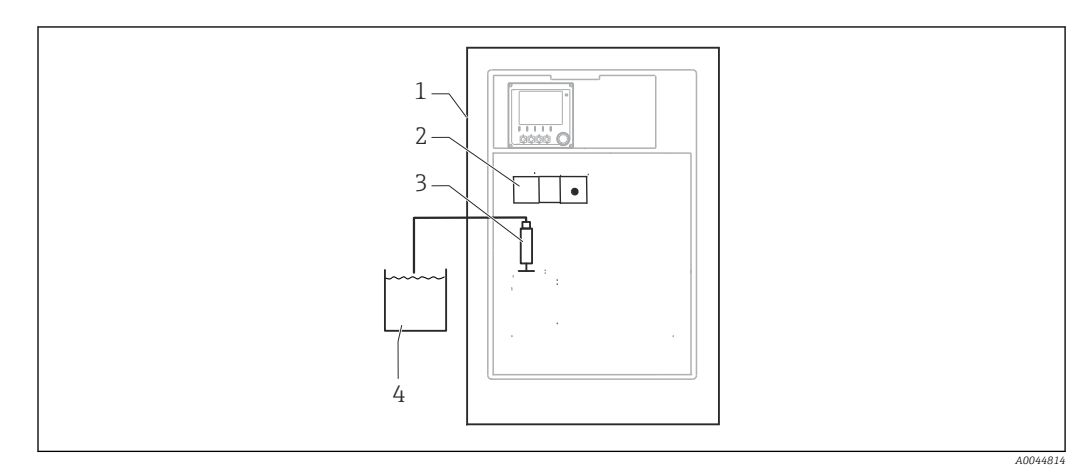

- 🖻 2 Ensemble de mesure avec Liquiline System, appareil à prise directe
- 1 Liquiline System CA80NO
- 2 Photomètre
- 3 Seringue de dosage
- 4 Échantillon sans particule

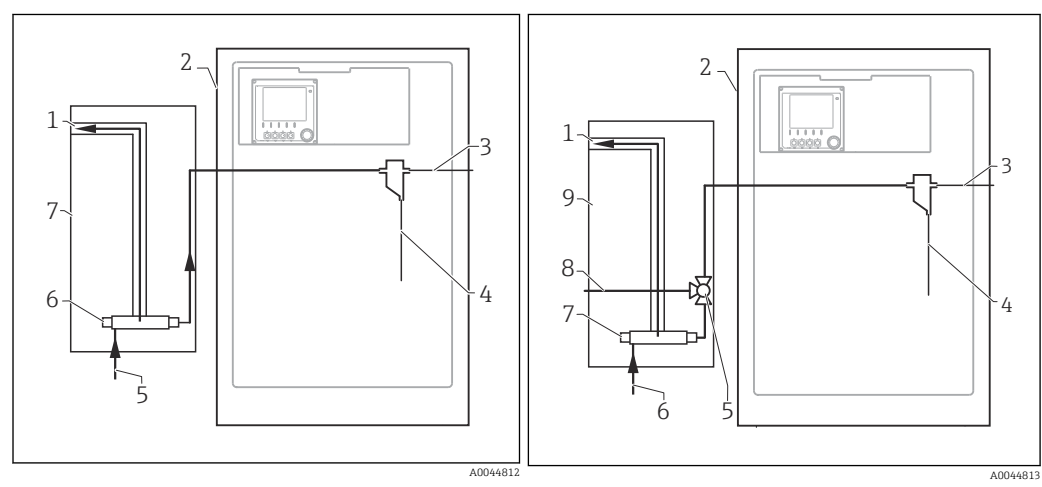

1

- Ensemble de mesure avec Liquiline System CAT810
- 1 Trop-plein
- 2 Liquiline System CA80
- 3 Trop-plein collecteur d'échantillons
- 4 Échantillon
- 5 Échantillon sous pression
- 6 Unité de filtration
- 7 Liquiline System CAT810

- Ensemble de mesure avec Liquiline System CAT810 et vanne de nettoyage
  - Trop-plein
- 2 Liquiline System CA80
- 3 Trop-plein collecteur d'échantillons
- 4 Échantillon
- 5 Vanne de nettoyage
- 6 Échantillon sous pression
- 7 Unité de filtration
- 8 Raccord de rinçage (air comprimé ou eau)
- 9 Liquiline System CAT810

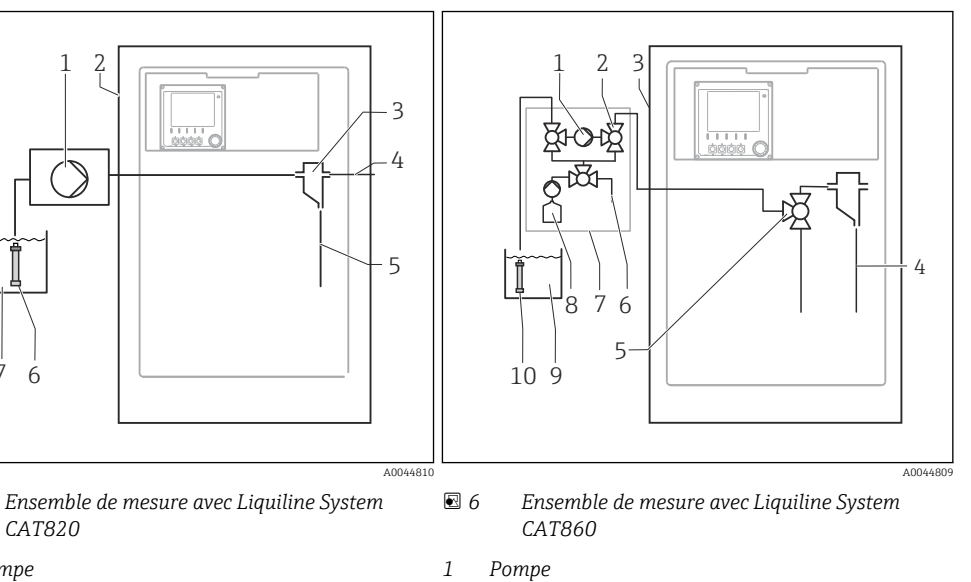

1 Pompe

🛃 5

7

- Liquiline System CA80
- 2 3 Collecteur d'échantillons
- 4 Trop-plein collecteur d'échantillons
- 5 Échantillon
- 6 Filtre (céramique)
- 7 Produit

- Pompe
- Vanne
- 2 3 Liquiline System CA80
- 4 Échantillon
- 5 Vanne
- 6 Air comprimé
- 7 Liquiline System CAT860
- 8 Solution de nettoyage
- 9 Produit
- 10 Filtre (céramique)

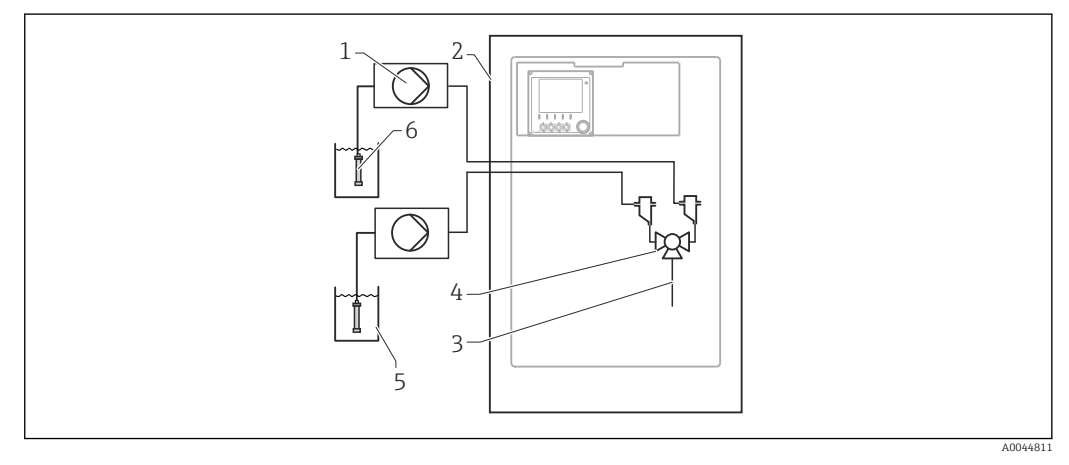

₽ 7 Ensemble de mesure avec 2x Liquiline System CAT820

- 1 Pompe
- 2 Liquiline System CA80
- 3 Échantillon
- 4 5 Vanne
- Produit
- 6 Filtre (céramique)

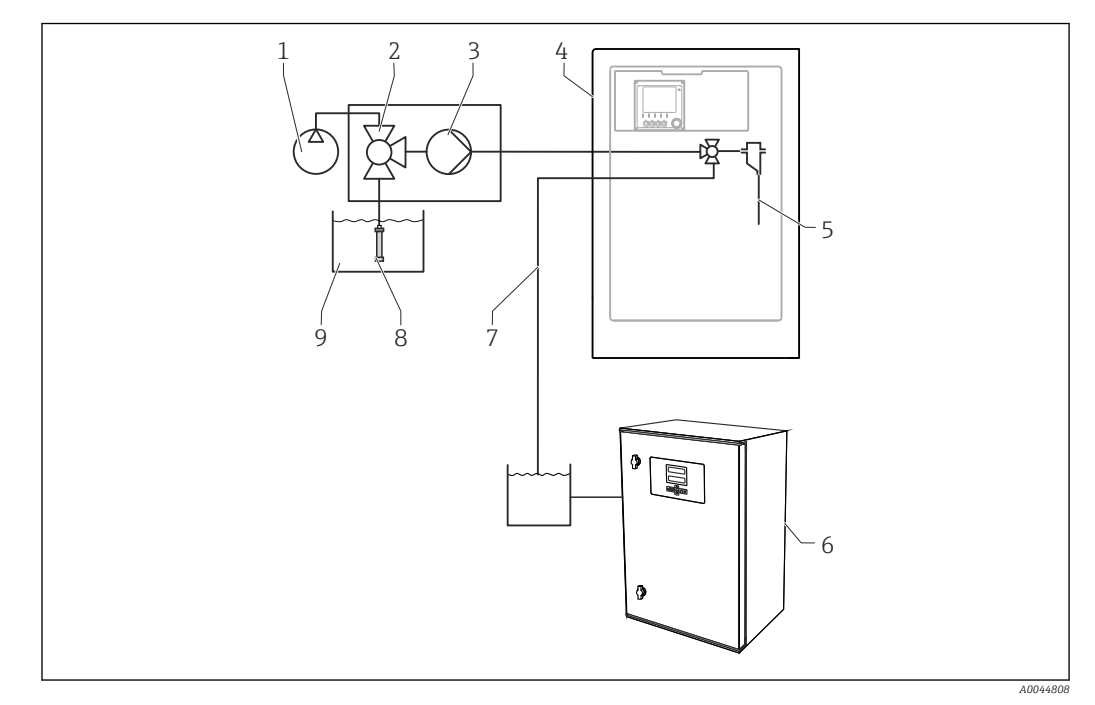

- 🛃 8 Ensemble de mesure avec Liquiline System CA80, Liquiline System CAT820 et deuxième analyseur
- Contre-lavage à l'air comprimé (en option) 1
- 2 Vanne (en option)
- 3 Pompe
- 4 Liquiline System CA80
- Échantillon 5

- 6 Deuxième analyseur 7 Échantillon vers le deuxième analyseur
- Filtre (céramique)
- 8 Produit
- 9

#### Architecture de l'appareil 3.3

#### 3.3.1 Affectation des emplacements et des ports

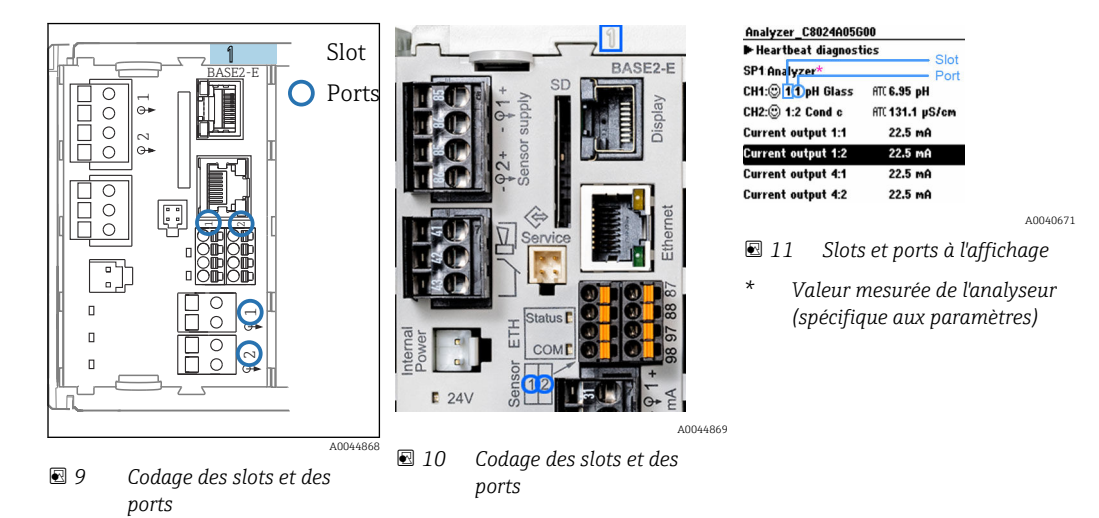

 Les entrées sont affectées aux voies de mesure dans l'ordre croissant des slots et des ports.

Dans l'exemple ci-dessus :

Affichage "CH1 : 1:1 pH verre" signifie :

La voie 1 (CH1) est le slot 1 (module de base) : port 1 (entrée 1), capteur pH en verre

- Les sorties et les relais sont nommés selon leur fonction, p. ex. "Sortie courant", et sont affichés dans l'ordre croissant avec les numéros de slot et de port
- L'afficheur indique SP1 : voie de mesure 1 de l'analyseur avec point d'échantillonnage SP1 (l'affichage des valeurs mesurées est spécifique aux paramètres ; non illustré dans l'exemple)

#### 3.3.2 Plan des bornes

P Les bornes ont un nom unique, ainsi déterminé :

N° slot : n° port : borne

#### Exemple, contact NO d'un relais

Appareil avec 4 entrées pour capteurs numériques, 4 sorties courant et 4 relais

- Module de base BASE2-E (comprend 2 entrées capteur, 2 sorties courant)
- Module 2DS (2 entrées capteur)
- Module 2AO (2 sorties courant)
- Module 4R (4 relais)

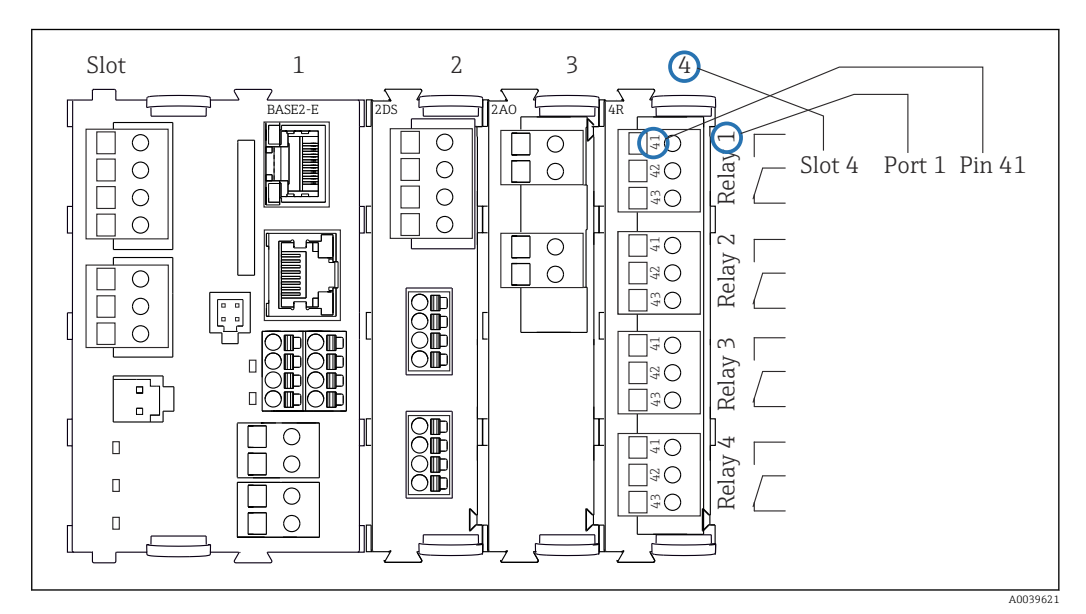

🗉 12 Réalisation d'un plan de bornes avec l'exemple du contact NO (borne 41) d'un relais

## 4 Réception des marchandises et identification du produit

## 4.1 Réception des marchandises

1. Vérifier que l'emballage est intact.

- Signaler tout dommage constaté sur l'emballage au fournisseur.
   Conserver l'emballage endommagé jusqu'à la résolution du problème.
- 2. Vérifier que le contenu est intact.
  - Signaler tout dommage du contenu au fournisseur.
     Conserver les marchandises endommagées jusqu'à la résolution du problème.
- 3. Vérifier que la livraison est complète et que rien ne manque.
  - ← Comparer les documents de transport à la commande.
- 4. Pour le stockage et le transport, protéger l'appareil contre les chocs et l'humidité.
  - L'emballage d'origine assure une protection optimale.
     Veiller à respecter les conditions ambiantes admissibles.

Pour toute question, s'adresser au fournisseur ou à l'agence locale.

#### AVIS

#### Un transport inapproprié peut endommager l'analyseur

► Toujours utiliser un chariot élévateur à plate-forme ou à fourche pour transporter l'analyseur.

## 4.2 Identification du produit

### 4.2.1 Plaque signalétique

Les plaques signalétiques se trouvent :

- Sur l'intérieur de la porte en bas à droite ou sur la face avant en bas à droite
- Sur l'emballage (étiquette autocollante, format portrait)

La plaque signalétique fournit les informations suivantes sur l'appareil :

- Identification du fabricant
- Référence de commande
- Référence de commande étendue
- Numéro de série
- Version de firmware
- Conditions ambiantes et conditions de process
- Valeurs d'entrée et de sortie
- Gamme de mesure
- Codes d'activation
- Consignes de sécurité et mises en garde
- Informations sur les certificats
- Agréments selon la version commandée
- Comparer les informations figurant sur la plaque signalétique avec la commande.

### 4.2.2 Identification du produit

#### Page produit

www.fr.endress.com/ca80no

#### Interprétation de la référence de commande

La référence de commande et le numéro de série de l'appareil se trouvent :

- Sur la plaque signalétique
- Dans les documents de livraison

#### Obtenir des précisions sur le produit

1. Aller à www.endress.com.

- 2. Recherche de page (symbole de la loupe) : entrer un numéro de série valide.
- 3. Recherche (loupe).
  - └ La structure de commande est affichée dans une fenêtre contextuelle.
- 4. Cliquer sur l'aperçu du produit.
  - └ Une nouvelle fenêtre s'ouvre. Saisir ici les informations relatives à l'appareil, y compris la documentation du produit.

#### 4.2.3 Adresse du fabricant

Endress+Hauser Conducta GmbH+Co. KG Dieselstraße 24 D-70839 Gerlingen

## 4.3 Contenu de la livraison

La livraison comprend :

- 1 analyseur dans la version commandée avec le hardware en option
- 1 x Instructions condensées (exemplaire papier)
- 1 x Manuel de maintenance
- Accessoires en option
- Pour toute question : Contactez votre fournisseur ou agence.

## 5 Montage

### **ATTENTION**

#### Un transport incorrect peut occasionner des blessures et endommager l'appareil

- ► Toujours utiliser un chariot élévateur à plate-forme ou à fourche pour transporter l'analyseur. Deux personnes sont nécessaires pour l'installation.
- ▶ Tenez l'appareil aux poignées en creux.

## 5.1 Conditions de montage

L'appareil peut être monté de la manière suivante :

- Fixé sur un mur
- Monté sur un socle
- Montage sur une colonne (accessoire)

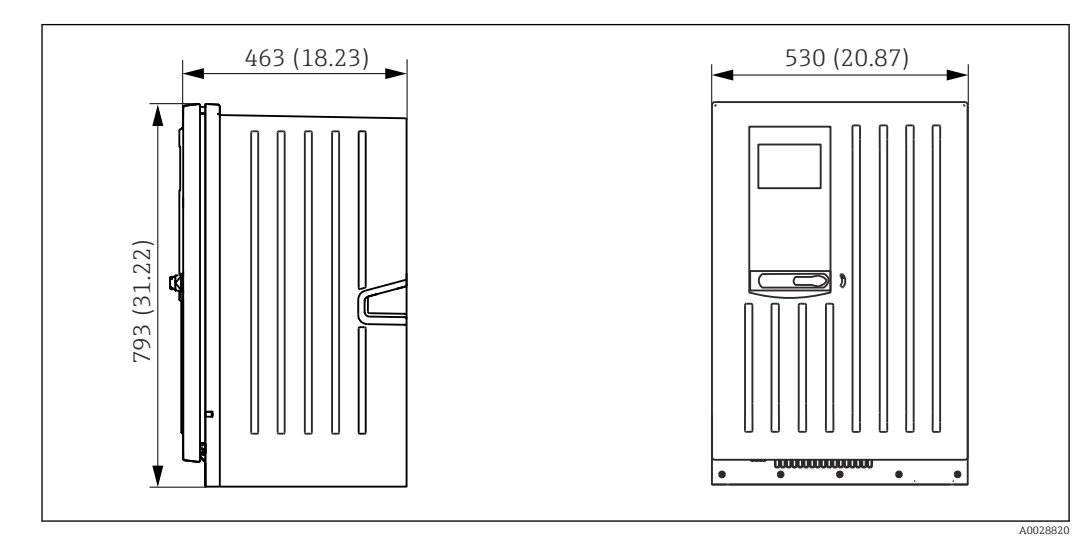

#### 5.1.1 Dimensions

🖻 13 Liquiline System CA80 version fermée, dimensions en mm (in)

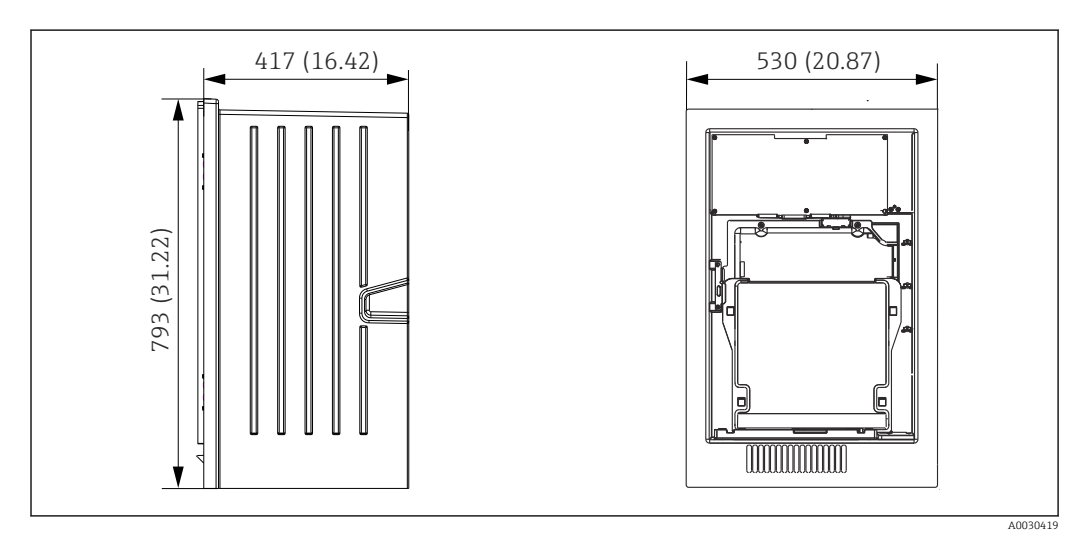

■ 14 Liquiline System CA80 version ouverte, dimensions en mm (in)

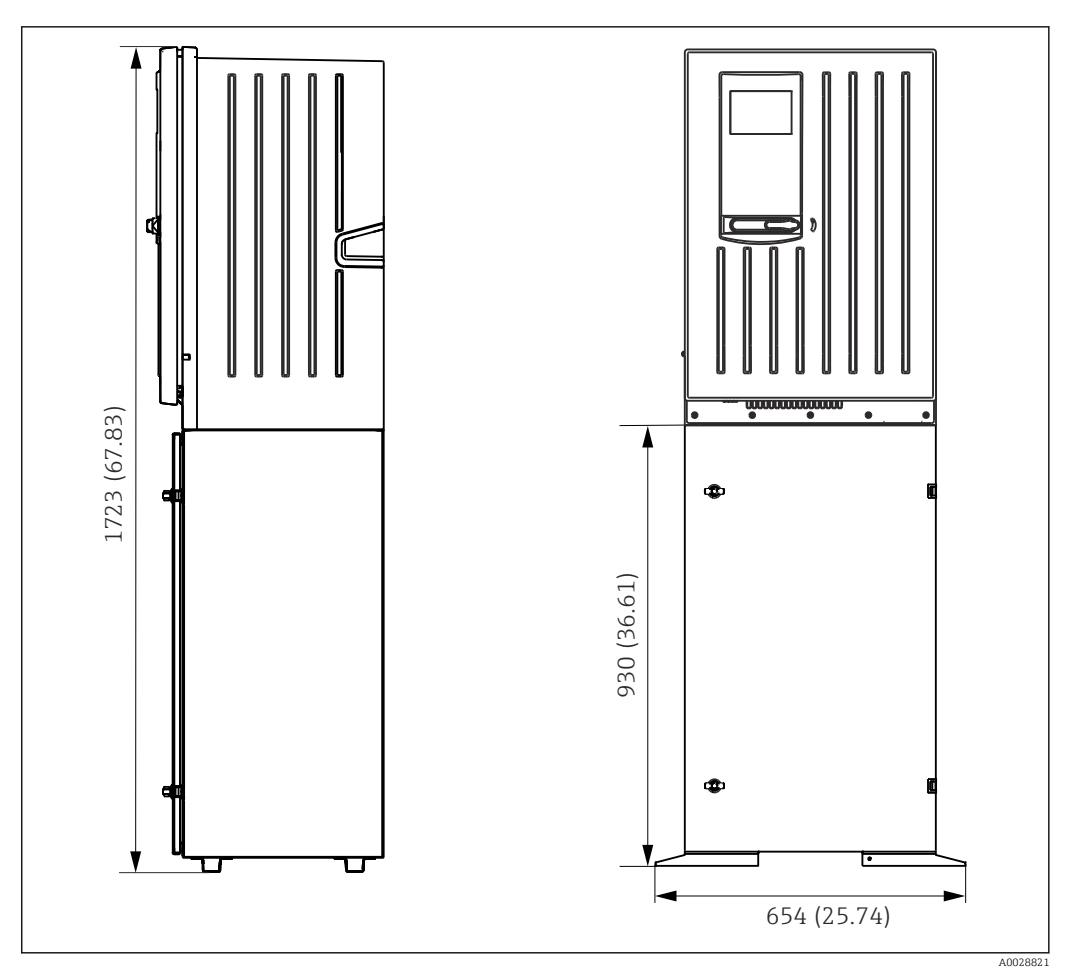

📧 15 Liquiline System CA80 avec socle, dimensions en mm (in)

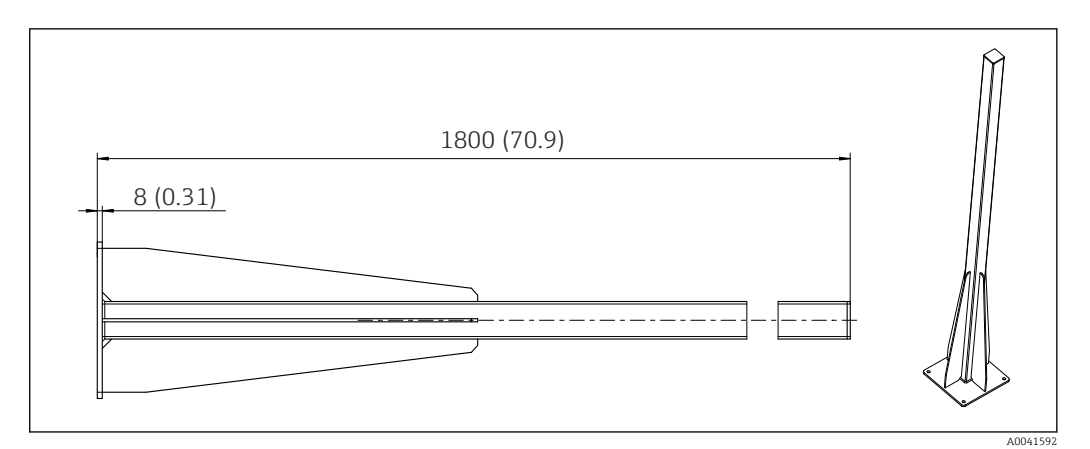

☑ 16 Colonne (accessoire) pour version "Outdoor", dimensions en mm (inch)

#### 5.1.2 Emplacement de montage

Lors de l'installation de l'appareil, tenir compte des points suivants :

- En cas de montage mural, s'assurer que la paroi a une capacité de charge suffisante et est totalement perpendiculaire.
- En cas de montage sur un socle, installer l'appareil sur une surface plane.
- ▶ Protéger l'appareil de tout échauffement supplémentaire (p. ex. chauffage).
- Protéger l'appareil des vibrations mécaniques.
- $\blacktriangleright$  Protéger l'appareil contre les gaz corrosifs, p. ex. sulfure d'hydrogène (H\_2S) .
- Veiller à respecter la différence de hauteur maximale et la distance maximale par rapport au point de prélèvement.

- S'assurer que l'évacuation de l'unité peut s'effectuer librement, sans aucun effet de siphonnage.
- Sassurer que l'air peut circuler librement à l'avant du boîtier.
- Les analyseurs ouverts (c'est-à-dire les analyseurs livrés sans porte) ne peuvent être installés que dans des endroits fermés, dans une armoire de protection ou dans une installation similaire.

#### 5.1.3 Espacement requis lors du montage

*Espacement requis pour le montage de l'analyseur* 

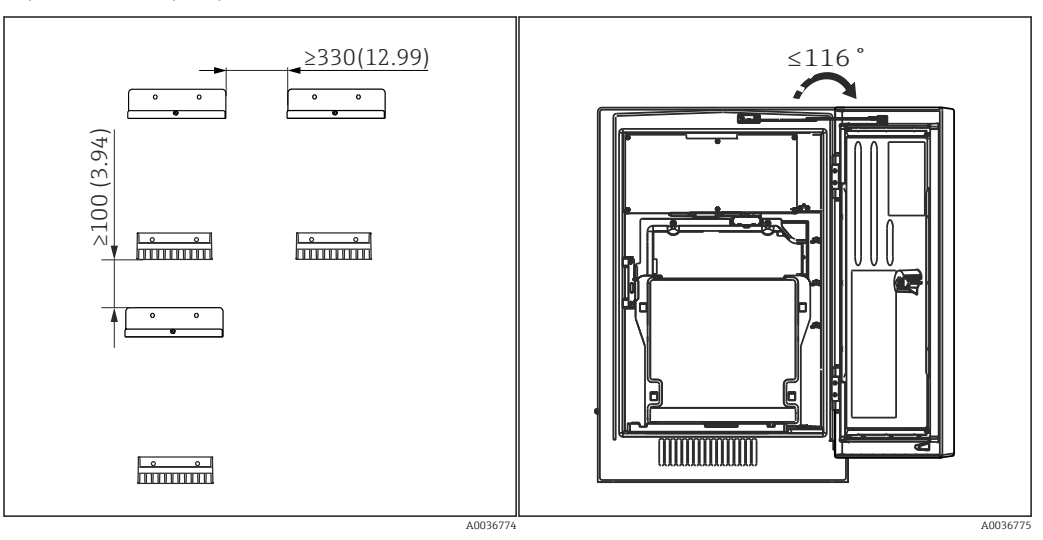

I7 Distance de montage requise. Unité de mesure 18 Angle d'ouverture maximale mm (in).

Espacement requis pour le montage de la version à fixation murale

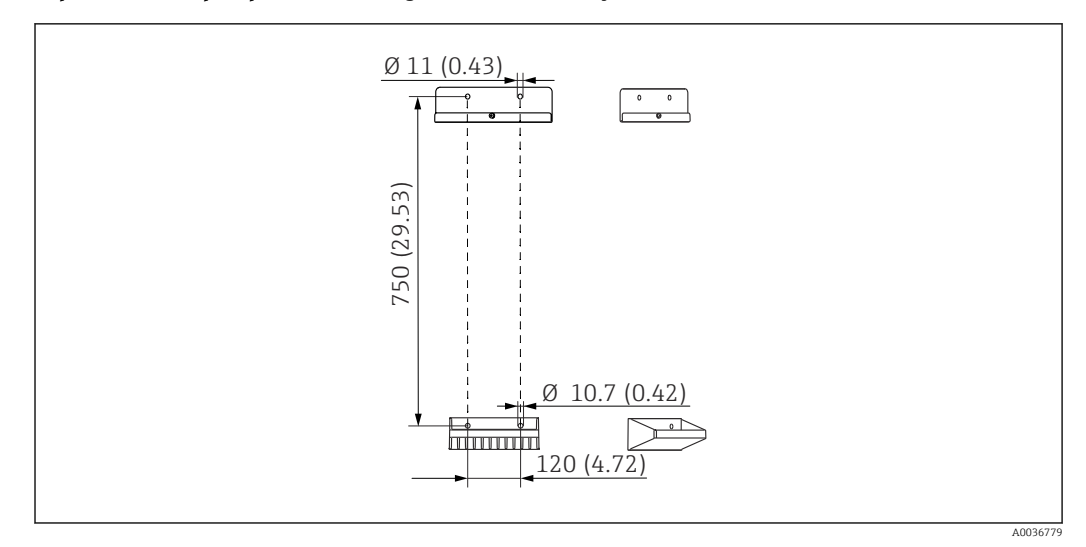

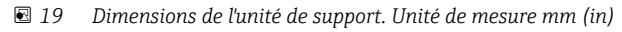

## 5.2 Montage de l'analyseur

#### 5.2.1 Montage de l'analyseur sur un mur

#### **ATTENTION**

Une installation incorrecte peut occasionner des blessures et endommager l'appareil

 En cas de montage mural, vérifiez que l'analyseur est entièrement attaché au support mural en haut et en bas et fixez-le à l'aide de la vis de sécurité au support mural du haut.

Le matériel de montage nécessaire pour fixer l'appareil au mur n'est pas fourni.

- 1. Fournir le matériel de montage pour fixer l'appareil au mur (vis, chevilles) sur site.
- 2. Monter l'unité de support mural (2 pièces) sur le mur.

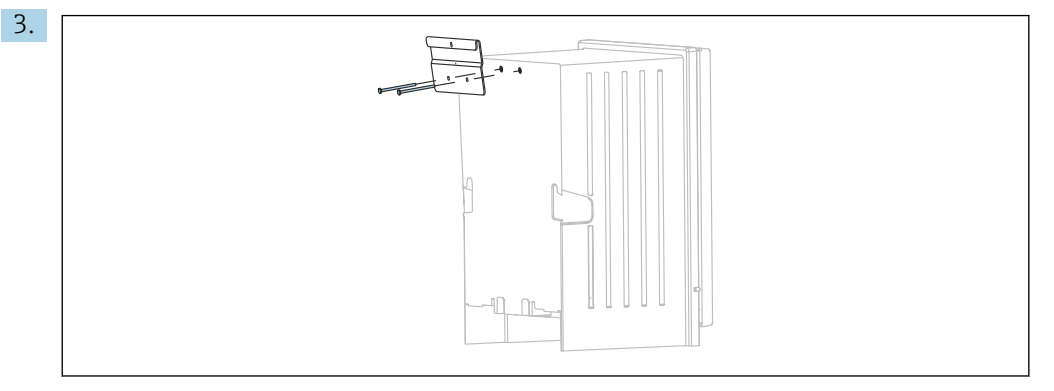

Fixer le support sur le boîtier.

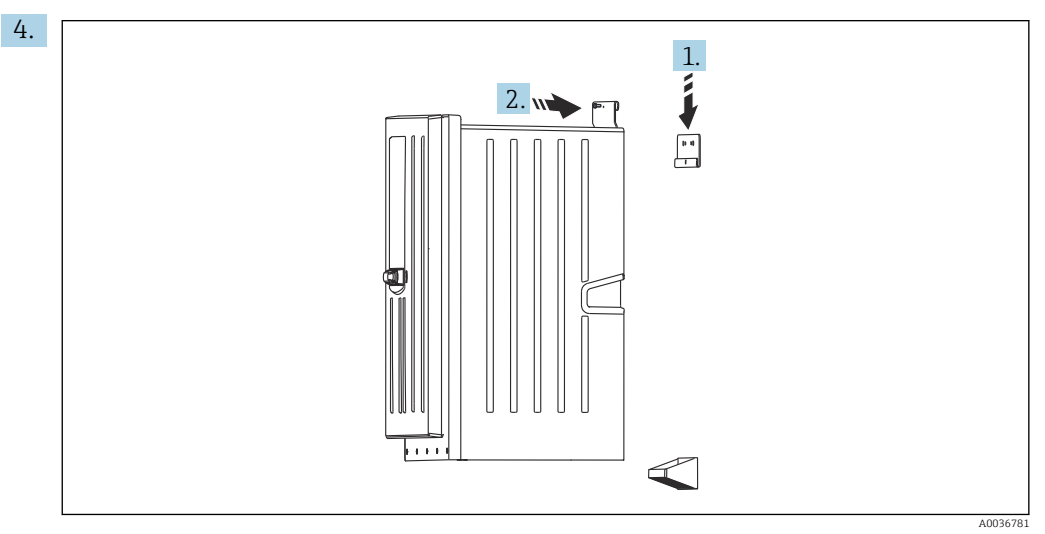

Accrocher l'analyseur dans l'unité de support mural (1).

5. Fixer le support et l'unité de support mural en place à l'aide de la vis fournie (2).

#### 5.2.2 Montage de la version avec armoire au sol

#### **ATTENTION**

Une installation incorrecte peut occasionner des blessures et endommager l'appareil

• Si vous utilisez la version avec armoire au sol, veillez à ce que le socle soit fixé au sol.

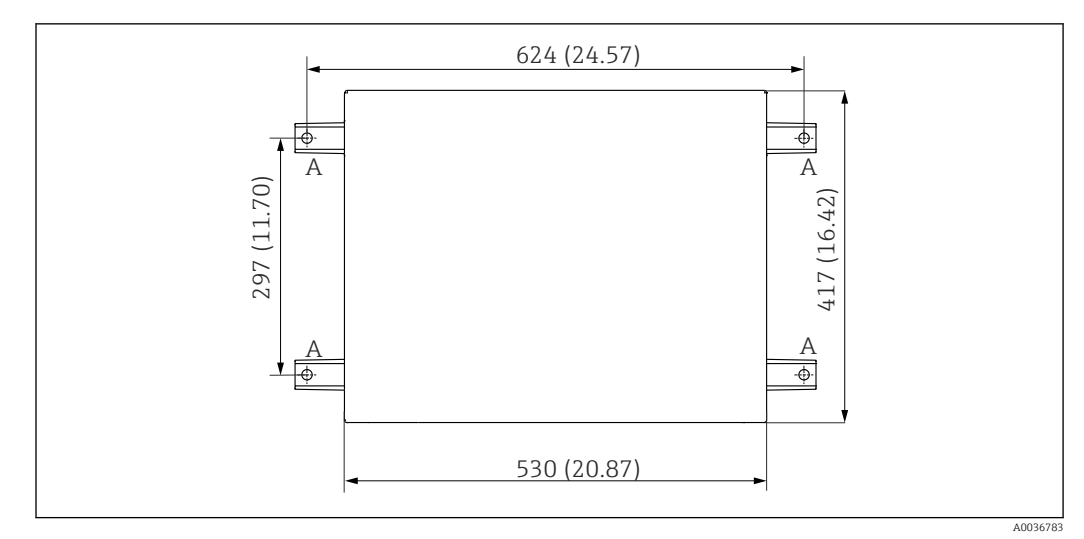

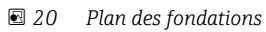

- A Fixation (4 x M10)
- --- Dimensions du Liquiline System CA80

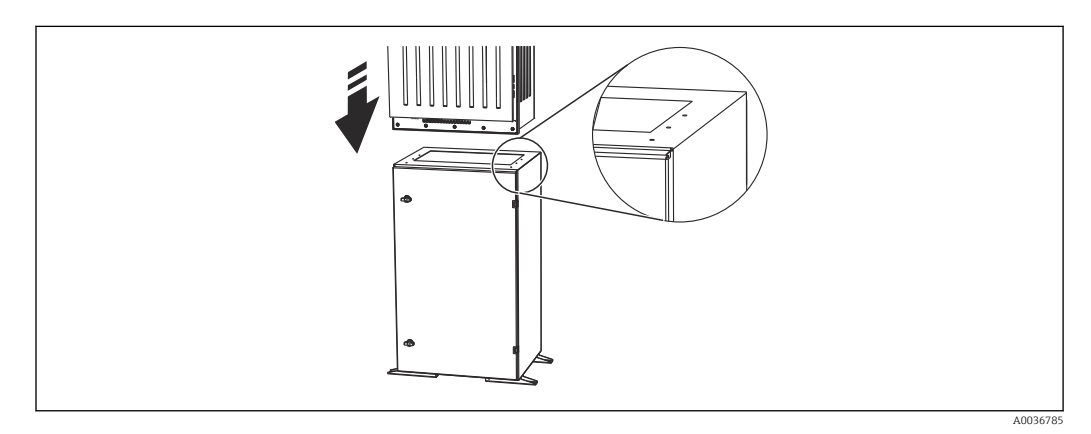

🗷 21 Fixation du socle

- 1. Vissez le socle au sol.
- 2. Soulevez l'analyseur (2 personnes sont nécessaires) et posez-le sur le socle. Utilisez les poignées en creux.
- 3. Vissez le socle à l'analyseur à l'aide des 6 vis fournies.

#### 5.2.3 Version "Outdoor" : montage sur une colonne

#### Installation de la colonne

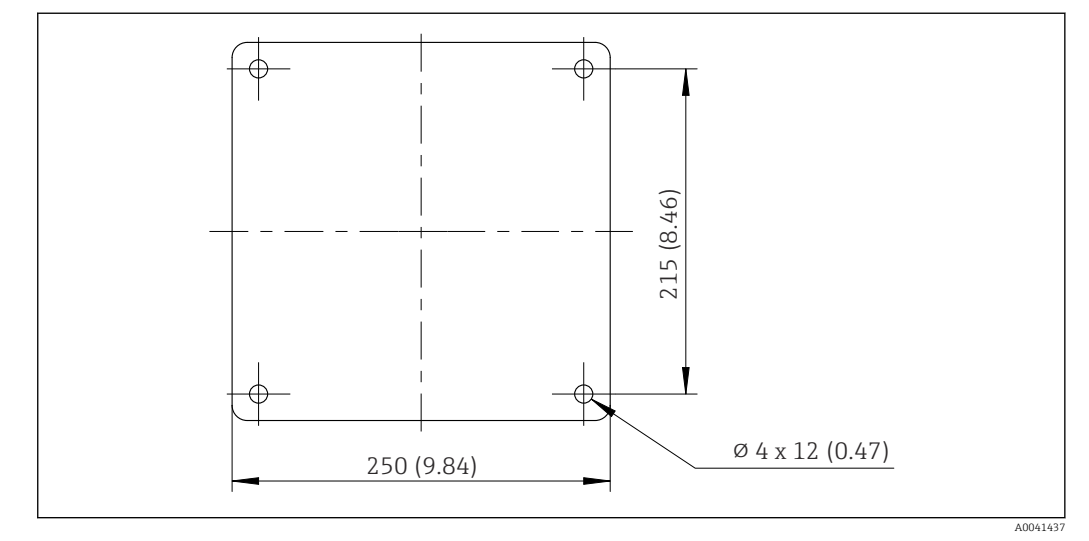

🖻 22 Plan de fondation, dimensions en mm (in)

En cas d'installation en extérieur, il convient d'envisager une protection adéquate contre la foudre.

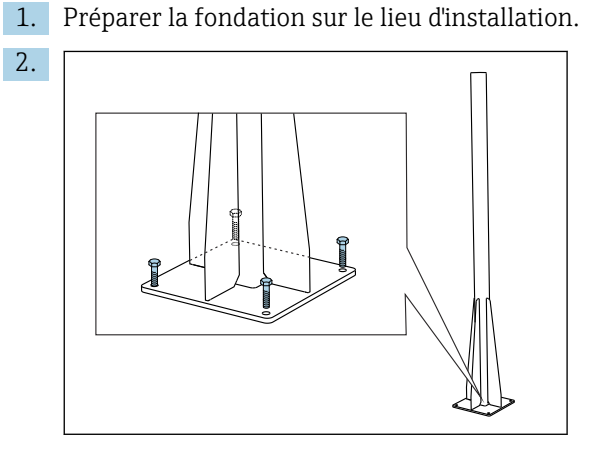

Ériger la colonne et la monter de façon sûre sur la fondation à l'aide de 4 vis de fixation (à *fournir par le client*  $^{1}$ ).

#### Outillage requis pour le montage sur colonne

Les outils suivants, qui doivent être fournis par le client au point d'installation, sont nécessaires pour monter l'analyseur sur la colonne :

- Clé plate, 17 mm AF (pour le dispositif de retenue de la colonne)
- Tournevis Torx TX45 (pour l'unité de support mural d'analyseur, vis Torx M8x20)
- Tournevis Torx TX25 (pour la fixation de l'unité de support mural sur le support de colonne, vis Torx M5x12)

<sup>1)</sup> Recommandation : boulon à tête hexagonale avec tige, DIN 931 : M10x100 avec qualité A2 + rondelle + cheville appropriées

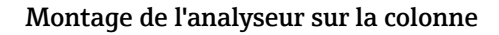

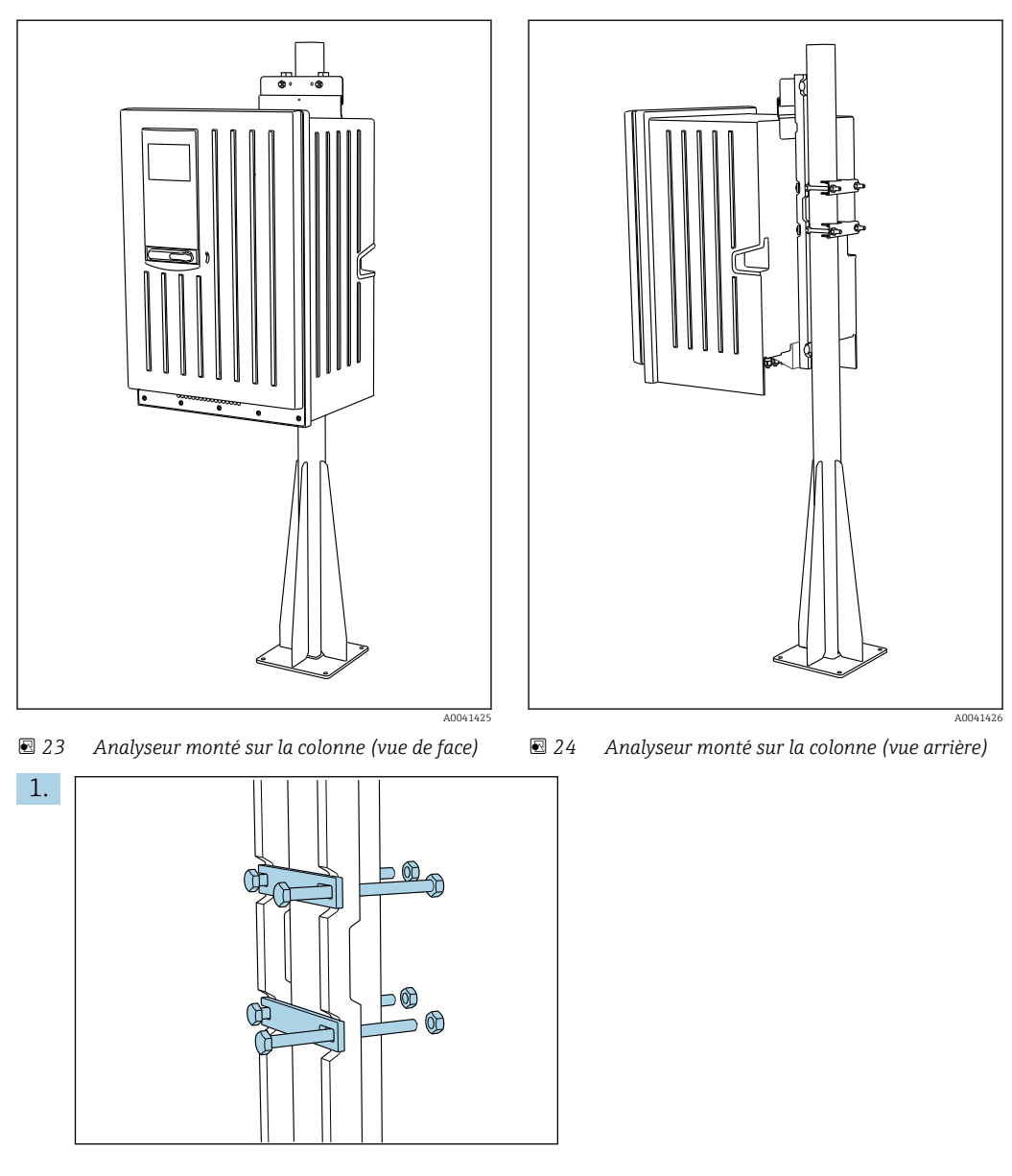

Monter l'élément de serrage du dispositif de retenue de la colonne sur les tiges de retenue et la colonne en utilisant les écrous.

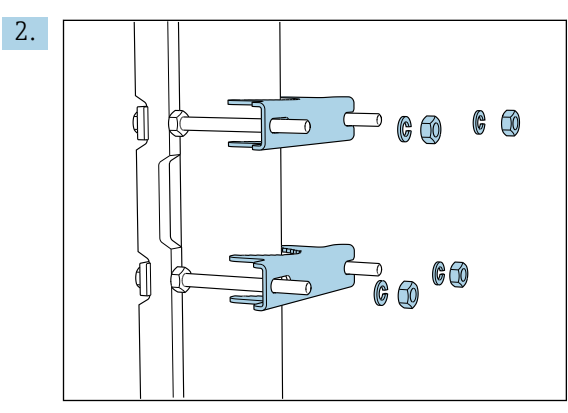

Monter les contre-pièces et fixer le dispositif de retenue de la colonne à l'aide de rondelles élastiques et d'écrous.

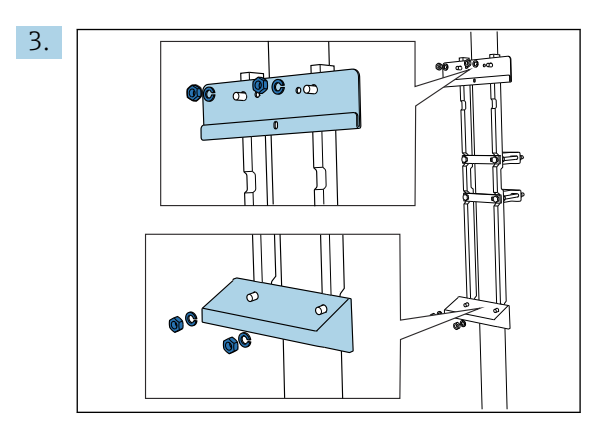

Monter l'unité de support mural (contenue dans la livraison de l'analyseur) sur le dispositif de retenue de la colonne.

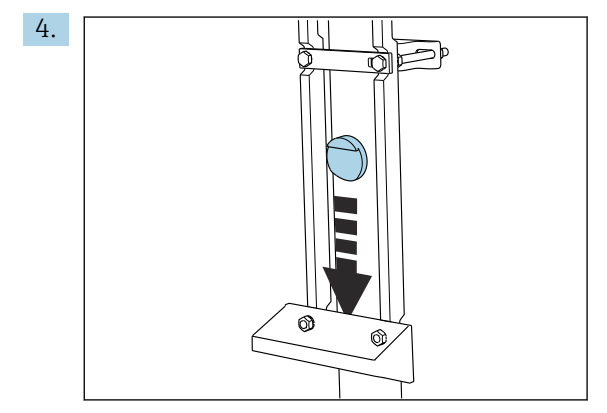

Insérer l'entretoise.

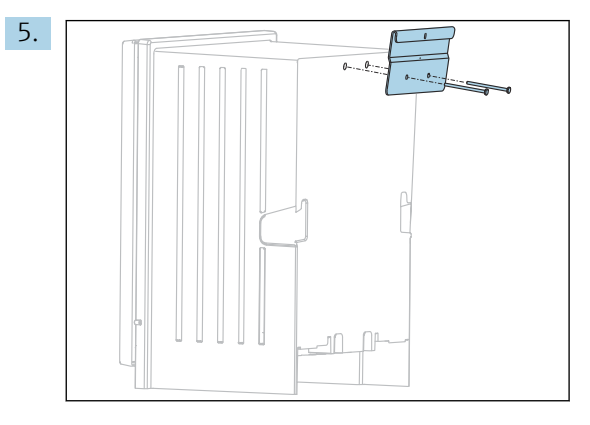

Visser l'étrier de suspension de l'unité de support mural (contenu dans la livraison de l'analyseur) sur l'analyseur.

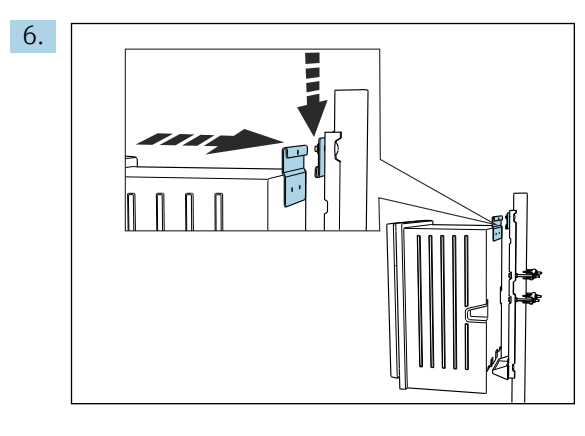

Accrocher l'analyseur.

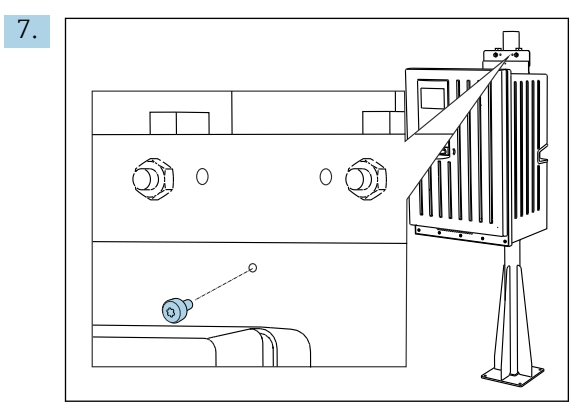

Fixer en place l'unité de support mural supérieure à l'aide de la vis fournie.

## 5.3 Contrôle du montage

Après le montage, vérifiez que tous les raccordements ont été effectués correctement.

## 6 Raccordement électrique

#### AVERTISSEMENT

#### L'appareil est sous tension !

Un raccordement non conforme peut entraîner des blessures pouvant être mortelles !

- ▶ Seuls des électriciens sont habilités à réaliser le raccordement électrique.
- ► Les électriciens doivent avoir lu et compris le présent manuel de mise en service et respecter les instructions y figurant.
- Avant de commencer le raccordement, assurz-vous qu'aucun câble n'est sous tension.
- Avant de réaliser le raccordement électrique, vérifiez si le câble d'alimentation préinstallé est conforme aux spécifications nationales locales en matière de sécurité électrique.

## 6.1 Exigences de raccordement

## 6.1.1 Types de câbles

| Câble d'alimentation électrique<br>Le câble d'alimentation électrique<br>n'est pas fourni pour la version<br>"Outdoor" ! | Câble d'alimentation avec bouchon de protection<br>Longueur de câble 4,3 m (14.1 ft)<br>Version commandée CA80xx-CA (CSA C/US General Purpose) :<br>câble d'alimentation selon la norme nord-américaine |
|----------------------------------------------------------------------------------------------------|----------------------------------------------------------------------------------------------------|
| Tension du réseau                                                                                                    | La fluctuation maximale de la tension du réseau ne doit pas être supérieure à ±10 % des valeurs indiquées sur la plaque signalétique.                                                                   |
| Lignes analogiques, de signal et de<br>transmission                                                                      | p. ex. LiYY 10 x 0,34 mm <sup>2</sup>                                                                                                    |

### 6.1.2 Version "Outdoor"

### AVIS

**Ondes harmoniques au point d'entrée de la tension d'alimentation de l'appareil** Valeurs de rayonnement élevées

 Éviter les ondes harmoniques au point d'alimentation de l'appareil ou les limiter en raccordant un filtre de réseau en amont, par exemple.

## 6.2 Raccordement de l'analyseur

#### AVIS

#### L'appareil n'a pas d'interrupteur secteur

- ► Vous devez installer l'appareil à proximité d'une prise de courant protégée par fusible et facilement accessible (distance < 3 m (10 ft)) pour qu'il puisse être mis hors tension.</p>
- Respecter les instructions de mise à la terre lors de l'installation de l'analyseur.

#### 6.2.1 Pose du câble dans le compartiment de raccordement

L'analyseur est livré avec un câble d'alimentation préinstallé. (Pas dans le cas de la version "Outdoor")

- Pour les versions encastrables, la longueur de câble est d'env. 4,3 m (14.1 ft) à partir de la base du boîtier.
- Pour les armoires au sol, la longueur de câble est d'env. 3,5 m (11.5 ft) à partir de la base.

Raccordement d'entrées/sorties analogiques, de capteurs Memosens ou de bus de terrain numériques

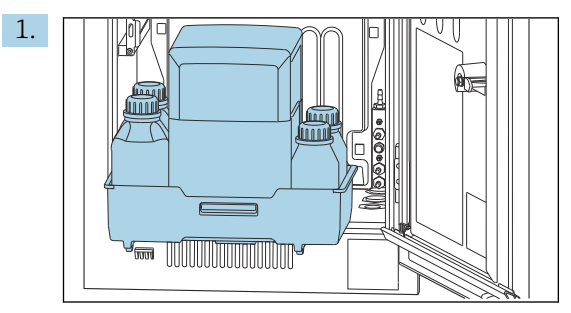

Retirer le bac à flacons : soulever légèrement la poignée encastrée et la tirer vers l'avant.

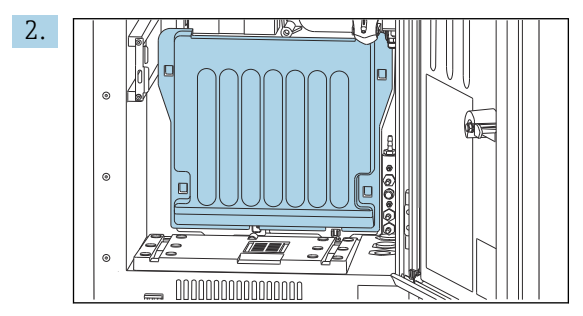

Retirer le capot fixé.

3. Retirer tous les tuyaux d'aspiration de liquides du Liquid Manager.

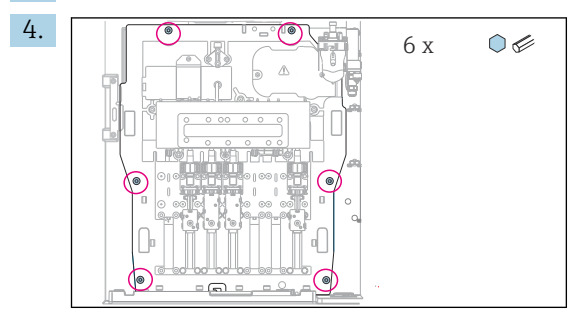

Dévisser les 6 vis de la plaque porteuse à l'aide d'une clé Allen.

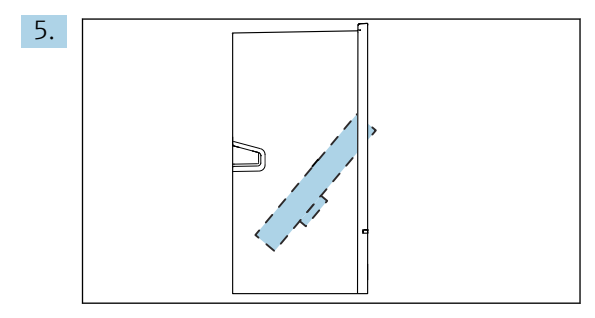

Rabattre la plaque porteuse vers l'avant .

6. Pour faciliter la manipulation, accrocher la plaque porteuse à la gâche avec le crochet.

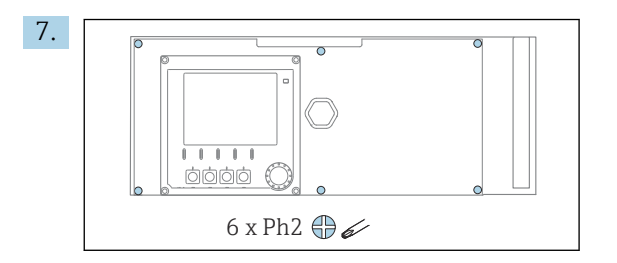

Dévisser les 6 vis du couvercle du compartiment de l'électronique à l'aide d'un tournevis cruciforme et rabattre le couvercle vers l'avant.

#### 8. Uniquement pour les anciennes versions avec presse-étoupe G ou NPT :

Remplacer les presse-étoupe à filetage M préinstallés par les presse-étoupe G ou NPT joints. Les traversées de tuyau M32 ne sont pas concernées.

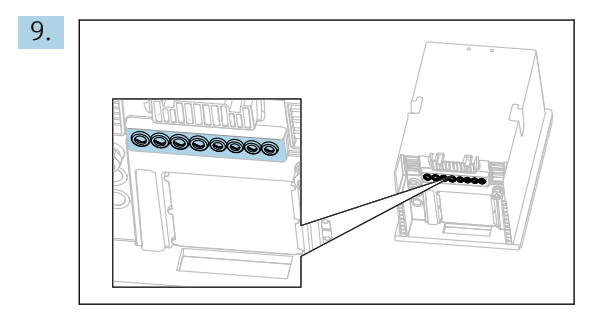

Faire passer les câbles à travers les presse-étoupe se trouvant en bas de l'appareil.

Uniquement pour la version "Outdoor"

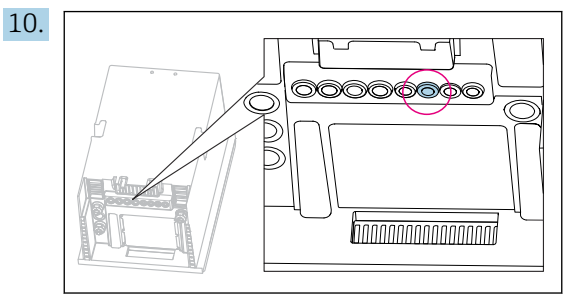

Faire passer le câble du tuyau de déchets chauffé à travers le presse-étoupe indiqué.

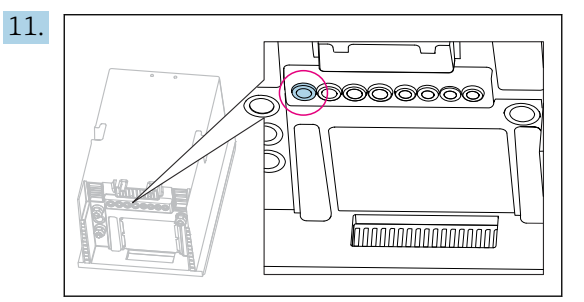

Faire passer le câble d'alimentation électrique, qui est fourni par le client sur l'emplacement de montage, à travers le presse-étoupe indiqué.

#### Pour toutes les versions

- **12.** Poser les câble à l'arrière de l'appareil afin qu'ils soient bien protégés. Utiliser des serre-câbles.
- **13.** Guider le câble vers le compartiment de l'électronique.

#### Après le raccordement :

- **1.** Fixer le couvercle du compartiment de l'électronique à l'aide des 6 vis.
- 2. Replier la plaque porteuse et utiliser les vis 6 pour la fixer après le raccordement.
- 3. Serrer les presse-étoupe sur la partie inférieure de l'appareil afin de fixer les câbles.
- 4. Replacer le bac à flacons dans le boîtier.

#### 6.2.2 Version 24 V : raccordement de l'alimentation

- ► Dans le cas d'appareils avec une alimentation de 24 V, la section de raccordement doit être d'au moins 2,5 mm<sup>2</sup> et ne pas dépasser 4 mm<sup>2</sup>.
- ► En cas d'alimentation 24 V, un courant jusqu'à 10 A peut circuler. C'est pourquoi il faut tenir compte de la chute de tension dans le câble d'alimentation.
- ► La tension aux bornes de l'appareil doit se situer dans la plage spécifiée → 
  178.
- **1.** Pour accéder au compartiment de l'électronique, suivre les indications du chapitre "Pose des câbles" ( $\rightarrow \cong 25$ ).
- 2. Passer le câble de raccordement 24 V par le bas à travers le presse-étoupe sur la face arrière interne de l'appareil et faites-le monter jusqu'au compartiment de l'électronique.
- 3. Raccorder l'alimentation.

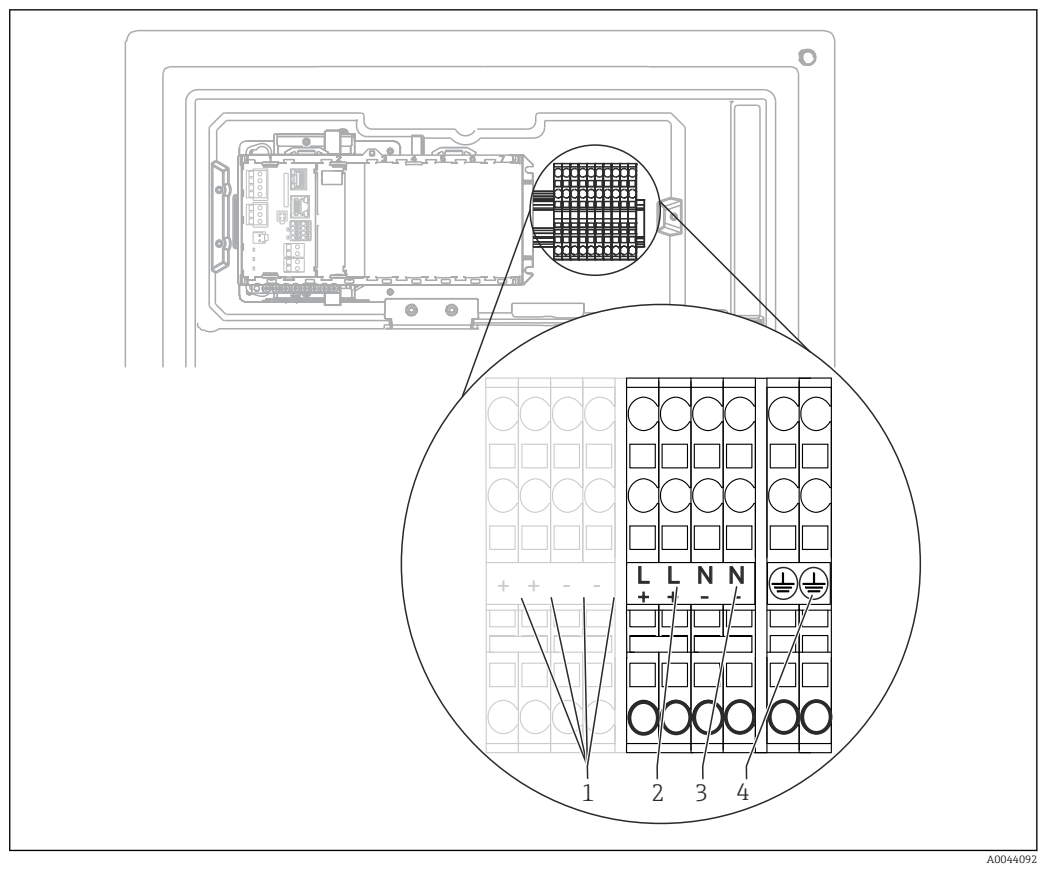

#### ■ 25 Affectation des bornes

- 1 Tension 24 V interne
- 2 Alimentation +24 V
- 3 Alimentation -24 V
- 4 Affectation : terre fonctionnelle

Le marquage sur le bornier de raccordement est choisi de telle sorte à ce qu'il s'applique à la fois pour les versions 24 V (+ et -) et pour les autres versions d'appareil (L et N).

# 6.2.3 Version "Outdoor" : raccordement de l'alimentation et du chauffage de tuyau

Le câble d'alimentation électrique n'est pas contenu dans la livraison et doit être fourni par le client.

1. Faire passer le câble d'alimentation électrique et le câble du chauffage de tuyau par le dessous à travers le presse-étoupe situé sur la platine arrière intérieure de l'appareil, puis les acheminer dans le compartiment de l'électronique (→ 🖺 27).

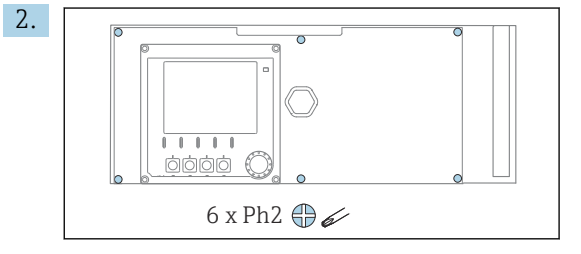

Dévisser les 6 vis du couvercle du compartiment de l'électronique à l'aide d'un tournevis cruciforme et rabattre le couvercle vers l'avant.

3. Raccorder le câble.

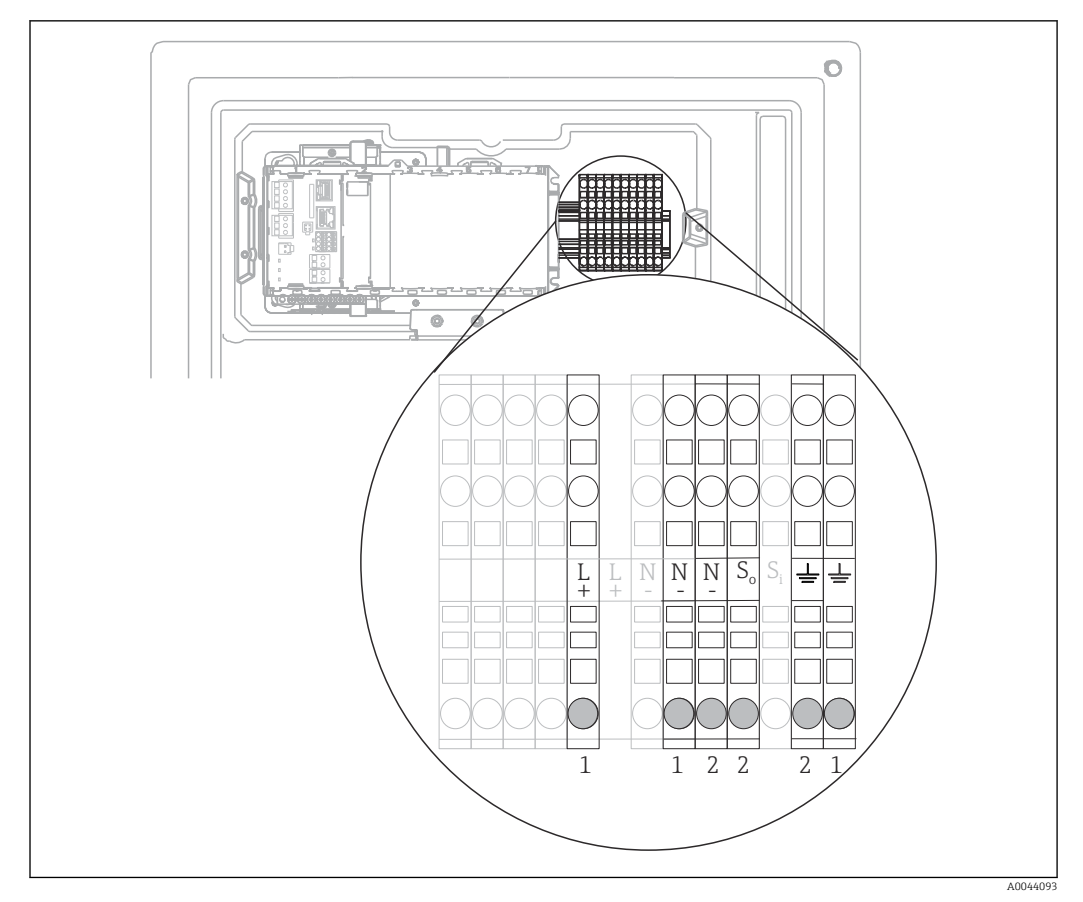

☑ 26 Occupation des bornes pour la version "Outdoor"

- 1 Bornes d'alimentation
- 2 Bornes du chauffage de tuyau

#### 6.2.4 Chauffage pour l'eau de dilution

L'eau de dilution et le tuyau pour l'eau de dilution doivent être chauffés sur site sur le lieu de montage !

## 6.3 Raccordement du dispositif de préparation d'échantillons

#### 6.3.1 Raccordement de la vanne de nettoyage optionnelle du Liquiline System CAT810

- 1. Débrancher la fiche secteur.
- 2. Pour rabattre la plaque porteuse vers l'avant, suivre la procédure décrite au chapitre "Pose des câbles" .
- 3. Passer le câble à travers le presse-étoupe.
- 4. Uniquement pour les anciennes versions avec presse-étoupe G ou NPT : Remplacer les presse-étoupe à filetage M préinstallés par les presse-étoupe G ou NPT joints. Les traversées de tuyau M32 ne sont pas concernées.
- 5. Respecter les instructions de mise à la terre lors de l'installation de l'analyseur.

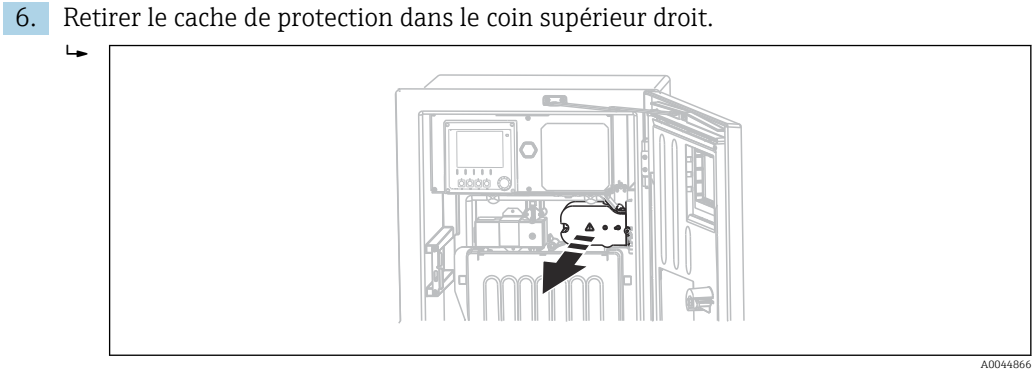

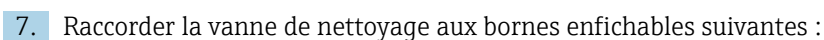

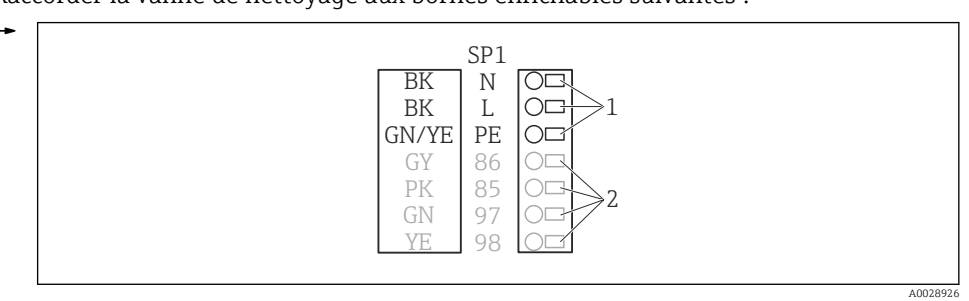

27 Schéma de raccordement du Liquiline System CAT810

- 1 Liquiline System CAT810, 100 à 120 V/200 à 240 V AC
- 2 Non utilisé

8. Une fois le raccordement terminé, fixer le cache de protection. Veiller à ne pas coincer de câbles ou de tuyaux.

9. Après le raccordement, utiliser les 6 vis pour fixer la plaque porteuse.

# 6.3.2 Raccordement du chauffage de tuyau optionnel et de la communication entre le CAT820/CAT860 et l'analyseur

Si possible, n'utiliser que des câbles d'origine préconfectionnés. Les câbles de capteur, bus de terrain et Ethernet doivent être blindés.

Exemple de câble (ne correspond pas nécessairement au câble d'origine)

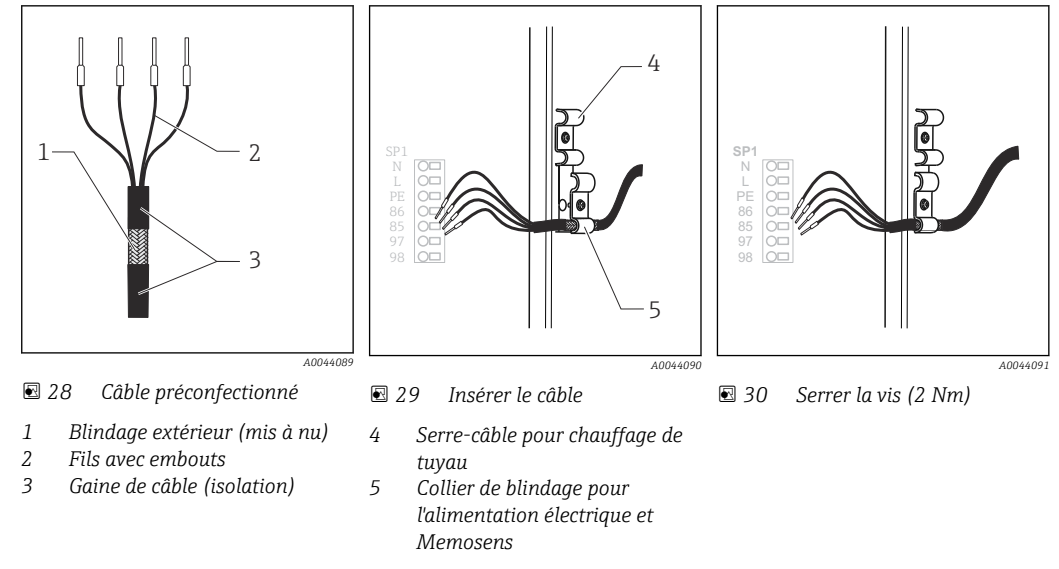

1. Débrancher la fiche secteur.

2. Pour rabattre la plaque porteuse vers l'avant, suivre la procédure décrite au chapitre "Pose des câbles" .

- **3.** Desserrer un raccord de tuyau approprié sur la partie inférieure droite de l'analyseur et retirer le bouchon de la traversée.
- 4. Passer le tuyau spiralé dans la traversée de tuyau.
- **5.** Versions de commande avec presse-étoupe G et NPT : remplacer les presse-étoupe filetés M prémontés par les presse-étoupe G ou NPT fournis. Les traversées de tuyau M32 ne sont pas concernées.
- 6. Respecter les instructions de mise à la terre lors de l'installation de l'analyseur.
- 7. Retirer le cache de protection dans le coin supérieur droit.

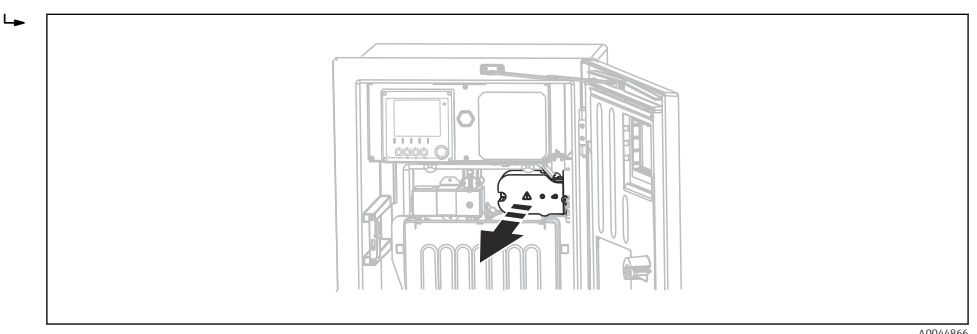

- 8. Poser le câble dans le boîtier de sorte que le blindage de câble **mis à nu** s'adapte dans l'un des serre-câble et que les fils puissent être posés facilement jusqu'aux bornes enfichables.
- 9. Ouvrir le serre-câble et attacher le câble. Revisser ensuite la vis du serre-câble.

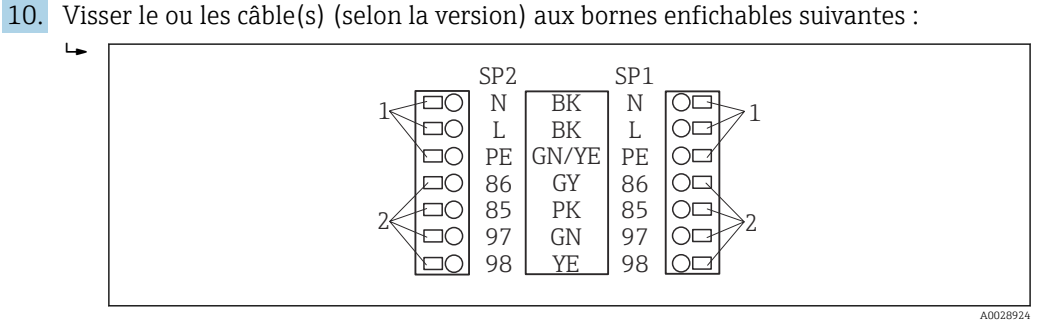

- 🖻 31 Schéma de raccordement du Liquiline System CAT820 / 860
- 1 Chauffage de tuyau 100 à 120 V/200 à 240 V AC (en option)
- 2 Raccordements pour Memosens et la communication avec l'analyseur (en option)
- SP1 Arrivée de l'échantillon
- SP2 2ème arrivée de l'échantillon (en option)
- **11.** Une fois le raccordement terminé, fixer le cache de protection. Veiller à ne pas coincer de câbles ou de tuyaux.
- 12. Après le raccordement, utiliser les 6 vis pour fixer la plaque porteuse.

## 6.4 Raccordement des capteurs et des modules supplémentaires

# 6.4.1 Aperçu du compartiment de raccordement dans le boîtier du transmetteur

Le transmetteur est doté d'un compartiment de raccordement séparé.

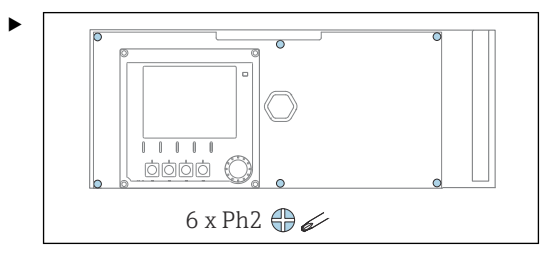

Dévisser les 6 vis du couvercle du compartiment de l'électronique à l'aide d'un tournevis cruciforme et rabattre le couvercle vers l'avant.

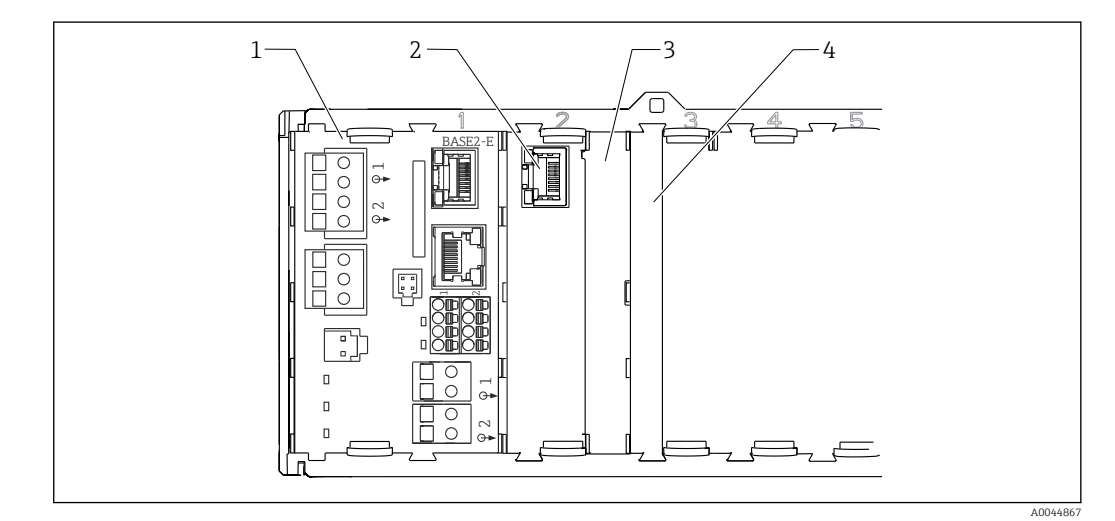

32 Compartiment de raccordement dans le boîtier du transmetteur

- 1 Module de base Base2-E
- 2 Interface analyseur
- 3 Cache
- 4 Couvercle du module

#### Module de base E

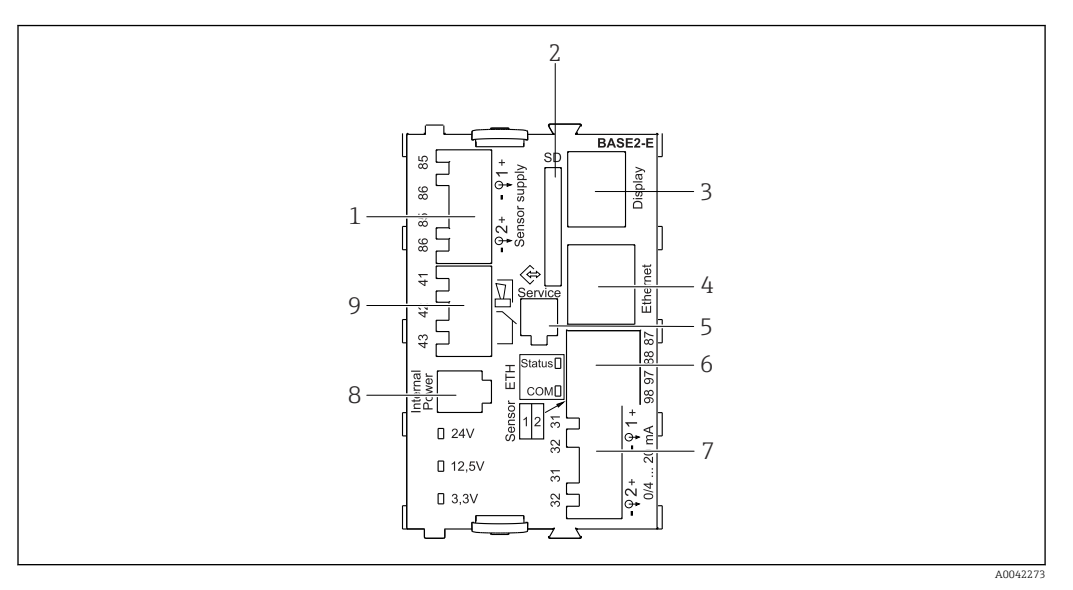

■ 33 BASE2-E

- 1 Alimentation pour capteurs numériques à câble surmoulé avec protocole Memosens
- 2 Slot pour carte SD
- 3 Slot pour le câble de l'afficheur 1)
- 4 Interface Ethernet
- 5 Interface service
- 6 Connexions pour 2 capteurs Memosens
- 7 Sorties courant
- 8 Connecteur femelle pour câble d'alimentation interne 1)
- 9 Raccordement du relais d'alarme

<sup>1)</sup> Raccordement interne à l'appareil. Ne pas débrancher le connecteur !

#### 6.4.2 Raccordement des capteurs

Si possible, n'utilisez que des câbles d'origine préconfectionnés.

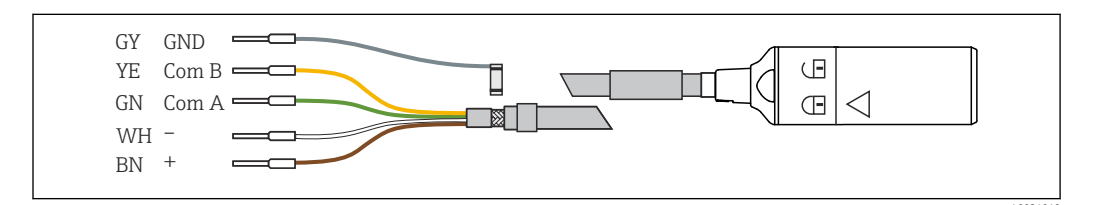

34 Exemple d'un câble de données Memosens Memosens CYK10

## Raccordement des extrémités préconfectionnées du câble de capteur au module de base E

- 1. Pour accéder au compartiment de l'électronique, suivez les indications du chapitre "Pose des câbles" .
- 2. Passez le câble de raccordement du capteur par le bas à travers le presse-étoupe sur la face arrière interne de l'appareil et faites-le monter jusqu'au compartiment de l'électronique.
- **3.** Réalisez le raccordement selon  $\rightarrow \square 34$ ,  $\square 34$ .

de mise à la terre sous le module de base E.

4. Mettez le blindage externe du câble à la terre via le presse-étoupe métallique du rail de mise à la terre sous le module de base E.

S 35 Bornier

# 6.4.3 Raccordement des entrées, sorties ou relais supplémentaires

#### Module non couvert

Pas de protection contre les contacts. Risque de choc électrique !

- Changer ou étendre le hardware pour la zone non explosible : toujours remplir les slots de la gauche vers la droite. Ne laissez pas d'emplacements libres.
- Assurez la protection contre les contacts, en particulier pour les modules de relais (2R, 4R, AOR).
- ► Le hardware pour la **zone explosible** ne peut pas être modifié. Seule l'équipe SAV du fabricant est habilitée à convertir un appareil certifié en une autre version d'appareil certifié. Cela inclut tous les modules du transmetteur avec un module 2DS Ex-i intégré, ainsi que les modifications qui concernent les modules non à sécurité intrinsèque.
- Si des blindages supplémentaires sont nécessaires, raccordez-les à PE au centre dans l'armoire de commande via des borniers non fournis.

#### Entrées et sorties numériques

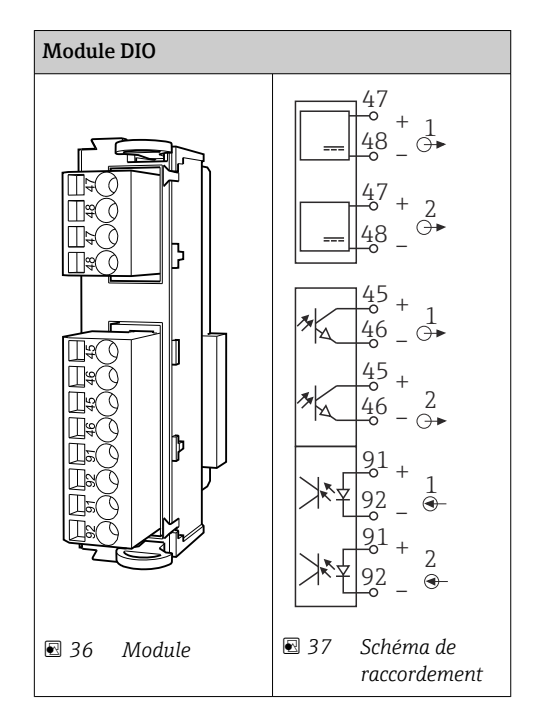

#### Entrées courant

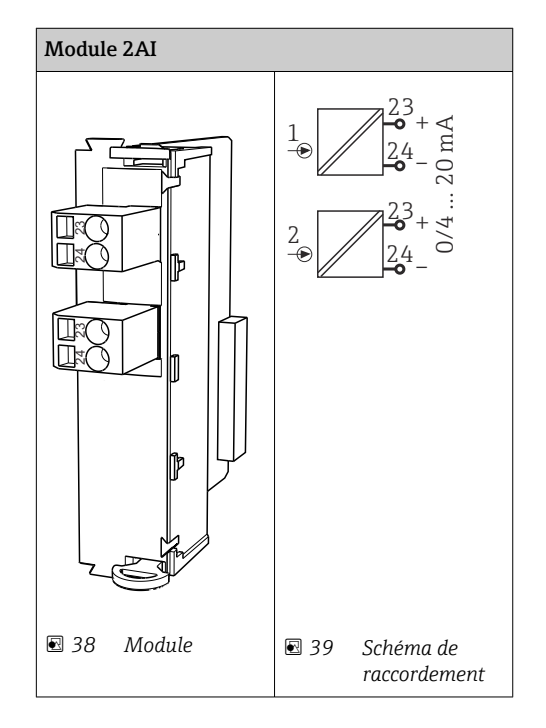
#### Sorties courant

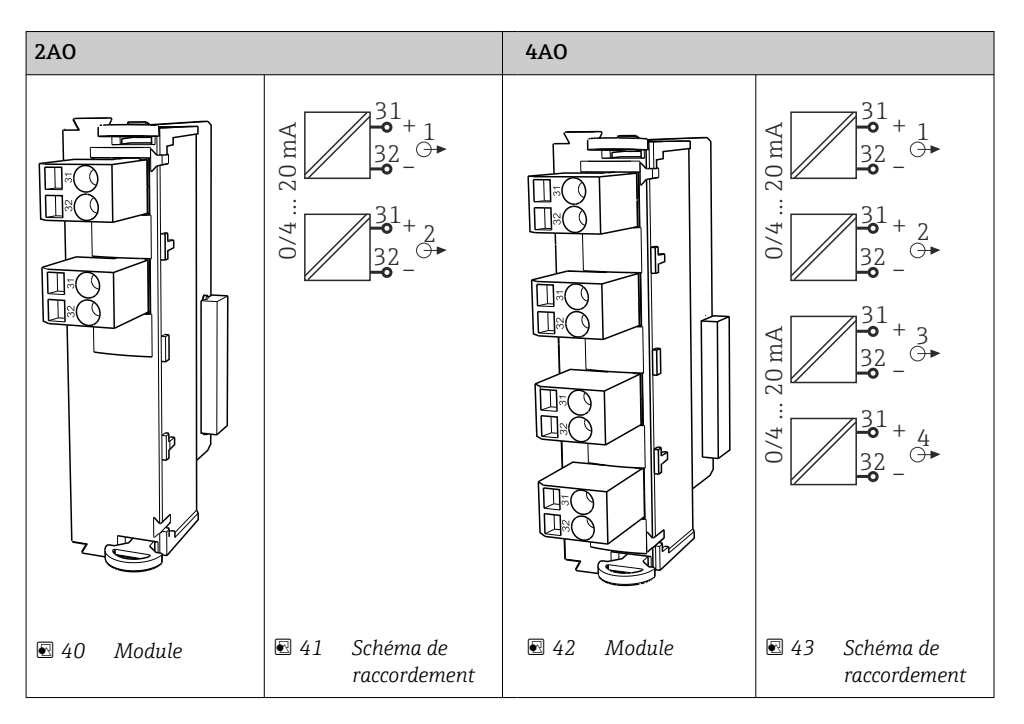

#### Relais

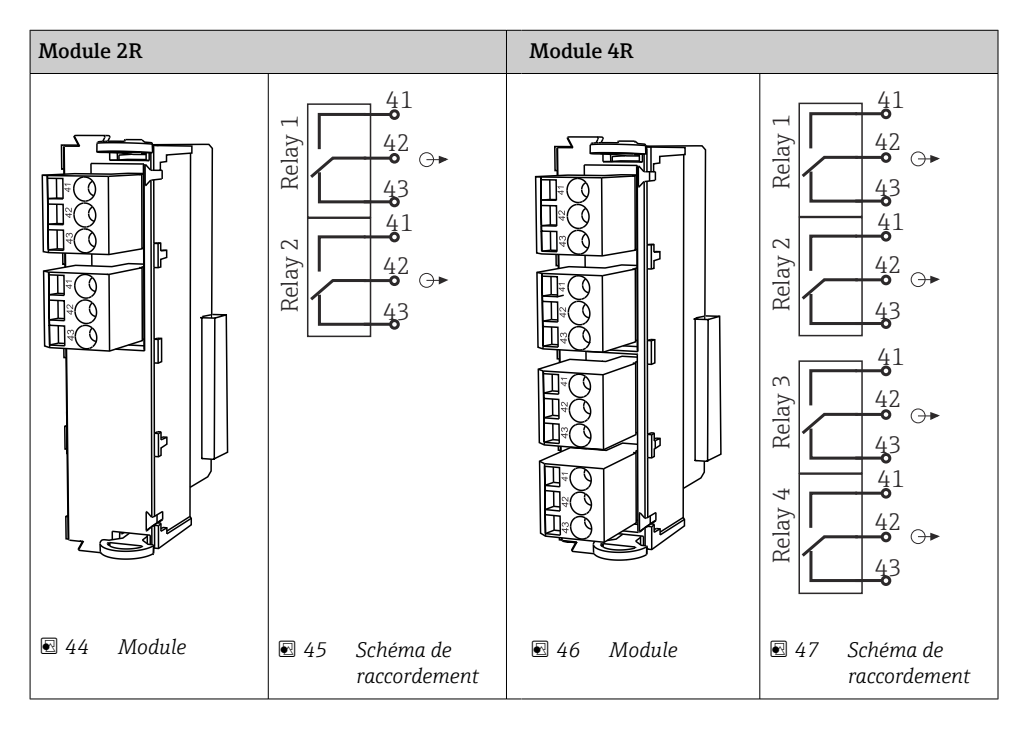

Exemple : Raccordement de l'unité de nettoyage 71072583 pour CAS40D

#### AVIS

#### **Consommation électrique trop élevée pour le relais d'alarme du Liquiline !** Peut causer des dommages irréversibles au module de base

 Raccordez uniquement l'unité de nettoyage aux bornes d'un module additionnel (AOR, 2R ou 4R), pas au relais d'alarme du module de base.

Exemple : Raccordement de l'unité de nettoyage par injection Chemoclean CYR10

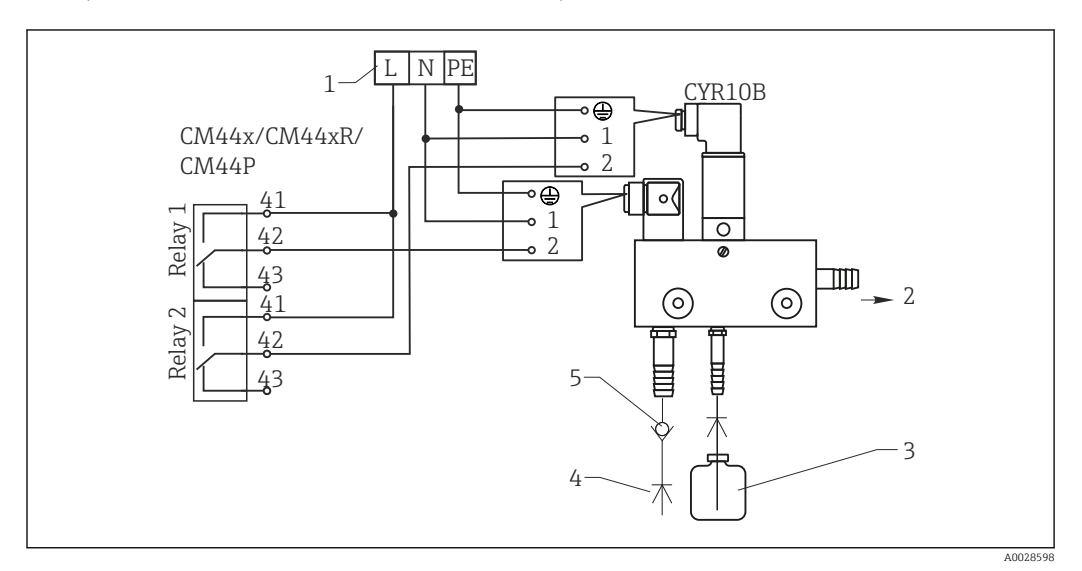

8 48 Raccordement de l'unité de nettoyage à injecteur CYR10

- 1 Alimentation électrique externe
- 2 Solution de nettoyage vers la tête d'injection
- 3 Réservoir avec solution de nettoyage
- 4 Eau motrice 2 à 12 bar (30 à 180 psi)
- 5 Sectionneur de conduite (non fourni)

# 6.4.4 Raccordement PROFIBUS DP ou Modbus RS485

#### Module 485DP

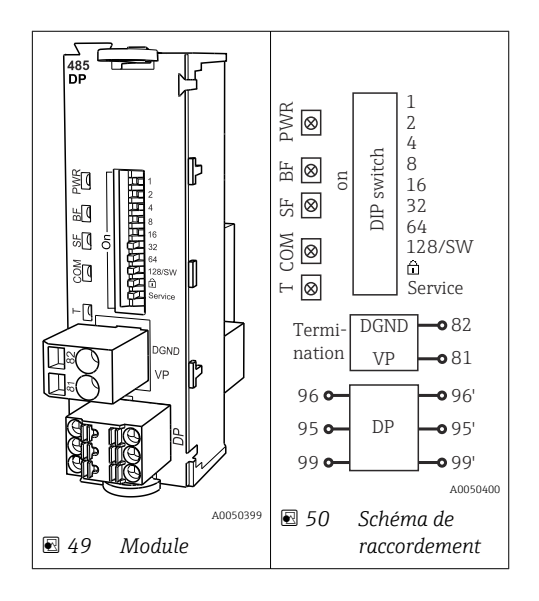

| Borne | PROFIBUS DP  |
|-------|--------------|
| 95    | А            |
| 96    | В            |
| 99    | Non connecté |
| 82    | DGND         |
| 81    | VP           |

#### LED sur la face avant du module

| LED | Désignation        | Couleu<br>r | Description                                                                     |
|-----|--------------------|-------------|---------------------------------------------------------------------------------|
| PWR | Alimentation       | GN          | La tension d'alimentation est présente et le module est initialisé.             |
| BF  | Défaut bus         | RD          | Défaut bus                                                                      |
| SF  | Défaut système     | RD          | Défaut de l'appareil                                                            |
| СОМ | Communication      | YE          | Message PROFIBUS envoyé ou reçu.                                                |
| Т   | Terminaison de bus | YE          | <ul> <li>Off = pas de terminaison</li> <li>On = terminaison utilisée</li> </ul> |

#### Commutateurs DIP sur la face avant du module

| DIP     | Réglage par<br>défaut | Affectation                                                                                                    |
|---------|-----------------------|----------------------------------------------------------------------------------------------------|
| 1-128   | ON                    | Adresse bus ( $\rightarrow$ "Mise en service/Communication")                                                              |
| â       | OFF                   | Protection en écriture : "ON" = La configuration n'est pas possible via le bus,<br>uniquement via la configuration locale |
| Service | OFF                   | Le commutateur n'a pas de fonction                                                                                        |

#### Module 485MB

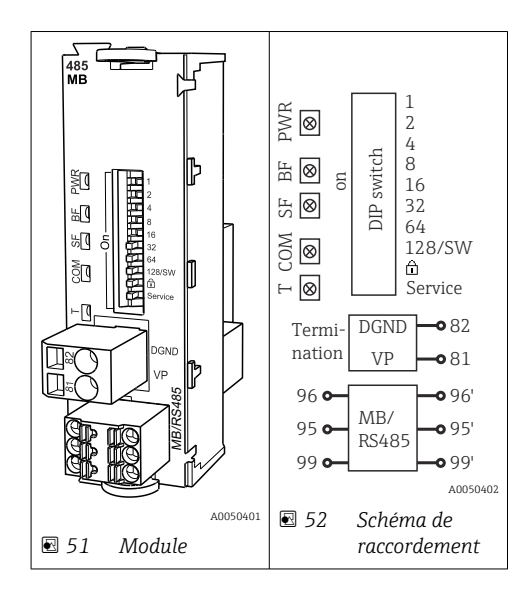

| Borne | Modbus RS485 |
|-------|--------------|
| 95    | В            |
| 96    | А            |
| 99    | С            |

| Borne | Modbus RS485 |
|-------|--------------|
| 82    | DGND         |
| 81    | VP           |

| LED | sur | 1a  | face | avant | du | modul | ρ |
|-----|-----|-----|------|-------|----|-------|---|
| LLD | Sui | iu. | juce | uvun  | uu | mouu  | C |

| LED | Désignation        | Couleu<br>r | Description                                                                    |
|-----|--------------------|-------------|--------------------------------------------------------------------------------|
| PWR | Alimentation       | GN          | La tension d'alimentation est présente et le module est initialisé.            |
| BF  | Défaut bus         | RD          | Défaut bus                                                                     |
| SF  | Défaut système     | RD          | Défaut de l'appareil                                                           |
| COM | Communication      | YE          | Message Modbus envoyé ou reçu.                                                 |
| Т   | Terminaison de bus | YE          | <ul><li> Off = pas de terminaison</li><li> On = terminaison utilisée</li></ul> |

Commutateurs DIP sur la face avant du module

| DIP     | Réglage par<br>défaut | Affectation                                                                                                    |
|---------|-----------------------|----------------------------------------------------------------------------------------------------|
| 1-128   | ON                    | Adresse bus ( $\rightarrow$ "Mise en service/Communication")                                                           |
| â       | OFF                   | Protection en écriture : "ON" = La configuration n'est pas possible via le bus, uniquement via la configuration locale |
| Service | OFF                   | Le commutateur n'a pas de fonction                                                                                     |

# 6.5 Réglages hardware

### 6.5.1 Terminaison de bus (uniquement module 485DP ou 485MB)

Il existe 2 possibilités pour la terminaison du bus :

1. Terminaison interne (via le commutateur DIP sur la platine du module)

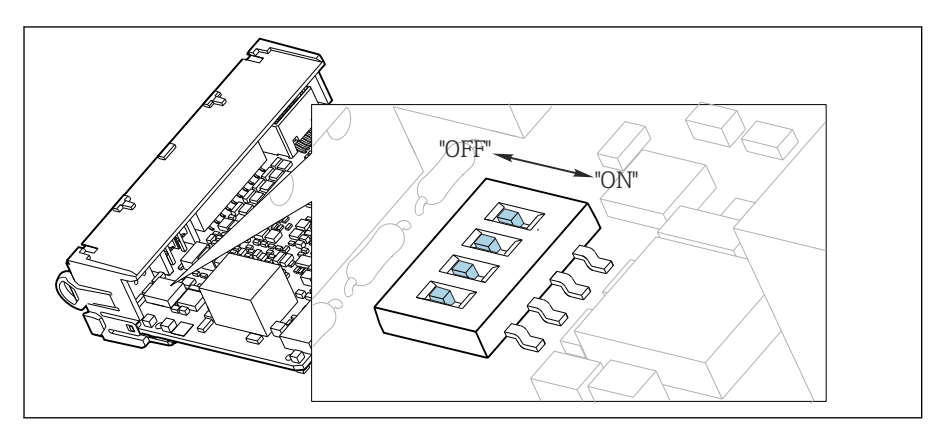

■ 53 Commutateur DIP pour la terminaison interne

- ► A l'aide d'un outil approprié comme une pincette, mettez les quatre commutateurs DIP en position "ON".
  - └ La terminaison interne est utilisée.

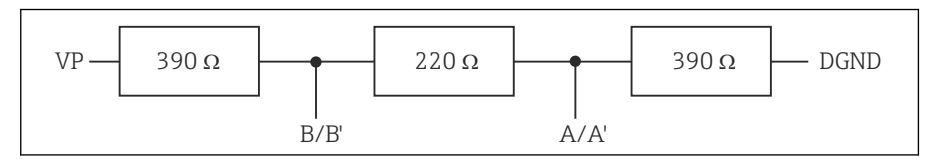

Structure de la terminaison interne

#### 2. Terminaison externe

Laissez les commutateurs DIP se trouvant sur la carte module en position "OFF" (réglage par défaut).

- Raccorder la terminaison externe aux bornes 81 et 82 sur la face avant du module 485DP ou 485MB pour l'alimentation 5 V.
  - 🕒 La terminaison externe est utilisée.

### 6.5.2 Adresse bus

#### Régler l'adresse bus

- 1. Ouvrir le boîtier.
- 2. Régler l'adresse bus souhaitée à l'aide des commutateurs DIP du module 485DP ou 485MB.
- Les adresses de bus valables se situent, pour PROFIBUS DP, entre 1 et 126 et, pour Modbus, entre 1 et 247. En cas de réglage d'une adresse non valable, l'adressage software est activé automatiquement via le réglage local ou via le bus de terrain.

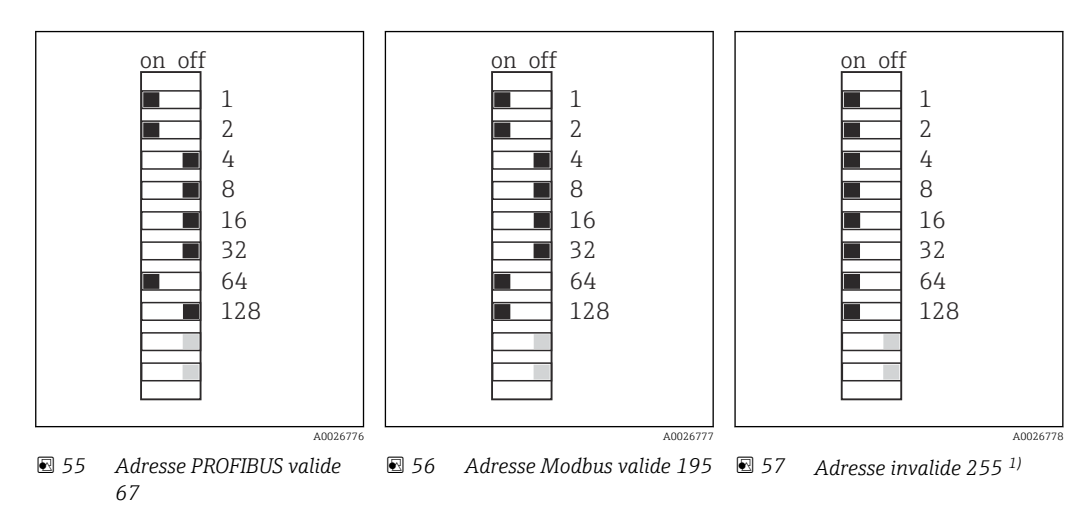

 $^{\rm 1)}$  Configuration à la livraison, adressage software actif, adresse software configurée en usine : PROFIBUS 126, Modbus 247

# 6.6 Garantir l'indice de protection

À la livraison, il convient de ne réaliser que les raccordements mécaniques et électriques décrits dans le présent manuel, qui sont nécessaires à l'application prévue.

► Travailler avec précaution.

Certains indices de protection garantis pour ce produit (indice de protection (IP), sécurité électrique, immunité aux interférences CEM, protection Ex) peuvent ne plus être garantis dans les cas suivants, par exemple :

- Couvercles manquants
- Alimentations différentes de celles fournies
- Presse-étoupe mal serrés (à serrer avec 2 Nm (1,5 lbf ft) pour la protection IP autorisée)

- Diamètres de câble inadaptés aux presse-étoupe
- Modules pas complètement fixés
- Afficheur mal fixé (risque de pénétration d'humidité à cause d'une étanchéité insuffisante)
- Câbles/extrémités de câble non ou mal fixés
- Fils de câble conducteurs abandonnés dans l'appareil

# 6.7 Contrôle du raccordement

#### AVERTISSEMENT

#### Erreur de raccordement

La sécurité des personnes et du point de mesure est menacée ! Le fabricant décline toute responsabilité pour les erreurs résultant du non-respect de ces instructions.

 Ne mettre l'appareil en service que s'il est possible de répondre par oui à toutes les questions suivantes.

État et spécifications de l'appareil

L'appareil et tous les câbles sont-ils intacts à l'extérieur ?

Raccordement électrique

- ▶ Les câbles sont-ils libres de toute traction ?
- ► Les câbles ont-ils été posés sans boucles ni croisements ?
- Les câbles de signal sont-ils correctement raccordés conformément au schéma de raccordement ?
- ► Toutes les bornes enfichables sont-elles correctement engagées ?
- ► Tous les fils de raccordement sont-ils fermement maintenus dans les serre-câble ?

# 7 Intégration système

# 7.1 Aperçu des fichiers de description d'appareil

# 7.1.1 Identification de l'appareil

 $\rightarrow$  🖺 175, données spécifiques au protocole

# 7.1.2 Source pour les fichiers de description et de données mères des appareils

#### Téléchargement des drivers d'appareil

1. Aller au site web : www.endress.com/downloads.

└ • Une liste déroulante est affichée.

- 2. Sélectionner : driver d'appareil.
- **3.** Affiner la recherche en spécifiant le type de driver, la racine du produit et le protocole de communication.
- 4. Lancer la recherche.

5. Cliquer sur l'élément approprié parmi la liste de résultats.

└ L'utilisateur reçoit les liens de téléchargement incluant une description détaillée.

# 7.2 Intégration de l'appareil dans le système

### 7.2.1 Serveur Web

Yersions sans bus de terrain : un code d'activation est nécessaire pour le serveur Web.

### Raccordement

 Raccorder le câble de communication de l'ordinateur au port Ethernet du module BASE2.

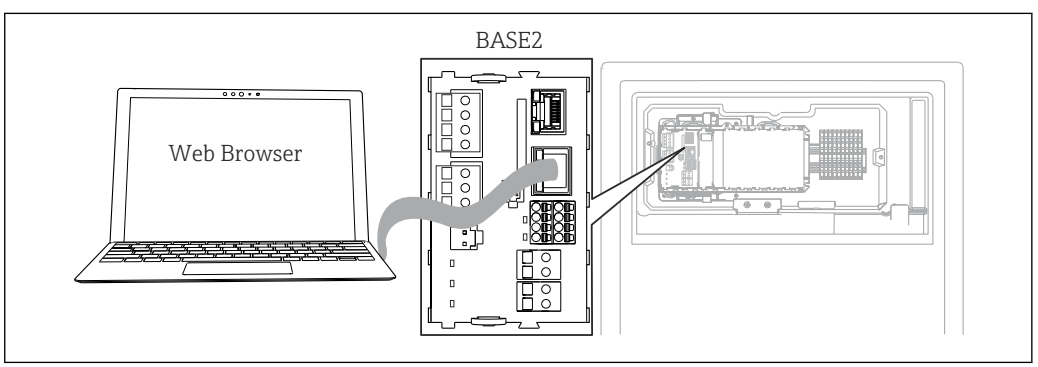

☑ 58 Raccordement serveur Web/Ethernet

#### Établissement de la connexion de données

#### Toutes les versions, sauf PROFINET :

Pour s'assurer que l'appareil dispose d'une adresse IP valide, il faut désactiver le paramètre **DHCP** dans les réglages Ethernet. (**Menu/Configurer/Configuration générale/Configuration étendue/Ethernet/Réglages**)

Il est possible d'affecter manuellement l'adresse IP dans le même menu (pour les connexions point-à-point).

#### *Toutes les versions, y compris PROFINET :*

L'adresse IP et le masque de sous-réseau de l'appareil sont disponibles sous : **DIAG**/**Information système/Ethernet**.

- 1. Démarrer le PC.
- 2. Régler d'abord une adresse IP manuelle dans les réglages de connexion réseau du système d'exploitation.

#### Exemple : Microsoft Windows 10

- 3. Ouvrir Centre de réseau et partage.
- 4. Cliquer sur le lien vers cette connexion Ethernet.
- 5. Dans la fenêtre contextuelle, cliquer sur le bouton "Propriétés".
- 6. Double-cliquer sur "Internet Protocol Version 4 (TCP/IPv4)".
- 7. Sélectionner "Utiliser l'adresse IP suivante".
- 8. Entrer l'adresse IP désirée. Cette adresse doit se trouver dans le même sous-réseau que l'adresse IP de l'appareil, par ex. :
  - → Adresse IP du Liquiline : 192.168.1.212 (comme configurée précédemment) Adresse IP du PC : 192.168.1.213.
- 9. Lancer le navigateur Internet.
- En cas d'utilisation d'un serveur proxy pour la connexion à Internet : Désactiver le proxy (réglages du navigateur sous "Connexions/Paramètres du réseau local").
- **11.** Entrer l'adresse IP de l'appareil dans la barre d'adresse (dans l'exemple : 192.168.1.212).
  - La connexion est établie au bout de quelques instants et le serveur Web CM44 démarre. Un mot de passe peut être demandé. Par défaut, le nom d'utilisateur est "admin" et le mot de passe "admin".
- 12. Pour télécharger les registres, entrer la/les adresse(s) suivante(s) :
  - 192.168.1.212/logbooks\_csv.fhtml (pour les registres au format CSV)
     192.168.1.212/logbooks\_fdm.fhtml (pour les registres au format FDM)
- Les téléchargements au format FDM peuvent être transmis, mémorisés et visualisés en toute sécurité avec le logiciel "Field Data Manager" d'Endress+Hauser.

 $(\rightarrow$  www.endress.com/ms20)

#### Fonctionnement

La structure de menu du serveur Web correspond à l'affichage réel du transmetteur sur site.

| Menu/Setup                               |                                                                                                    |                  |  |
|------------------------------------------|----------------------------------------------------------------------------------------------------|------------------|--|
| Device tag: Measurin<br>Device state: OK | g point no. 1                                                                                                    |                  |  |
| Software version: 01.06.06               |                                                                                                    |                  |  |
|                                          |                                                                                                    |                  |  |
|                                          |                                                                                                    |                  |  |
| Homo                                     | ► Basic setup                                                                                                    | ?                |  |
| Home                                     | <ul><li>Basic setup</li><li>General settings</li></ul>                                                                   | ?<br>?           |  |
| Home                                     | <ul> <li>Basic setup</li> <li>General settings</li> <li>Inputs</li> </ul>                                                | ?<br>?<br>?      |  |
| Home                                     | <ul> <li>Basic setup</li> <li>General settings</li> <li>Inputs</li> <li>Outputs</li> </ul>                               | ?<br>?<br>?      |  |
| Home<br>ESC<br>CAL                       | <ul> <li>Basic setup</li> <li>General settings</li> <li>Inputs</li> <li>Outputs</li> <li>Additional functions</li> </ul> | ?<br>?<br>?<br>? |  |

*Exemple de serveur Web (menu/language=English)*

- Un clic sur le nom d'un menu ou une fonction correspond à une pression sur le navigateur.
- Les réglages peuvent être réalisés confortablement à l'aide du clavier du PC.
- Au lieu d'utiliser un navigateur Internet, il est également possible d'utiliser FieldCare pour la configuration via Ethernet. Les DTM Ethernet nécessaires pour cela font partie de la "Endress+Hauser Interface Device DTM Library".

Téléchargement : https://portal.endress.com/webdownload/FieldCareDownloadGUI/

### 7.2.2 Interface service

L'interface service permet de raccorder l'appareil à un ordinateur et de le configurer à l'aide de "FieldCare" . De plus, il est possible de sauvegarder, de transmettre et de documenter des configurations.

#### Raccordement

- 1. Raccorder le connecteur service à l'interface sur le module de base du Liquiline et le relier à la Commubox.
- 2. Raccorder la Commubox via le port USB de l'ordinateur sur lequel est installé FieldCare.

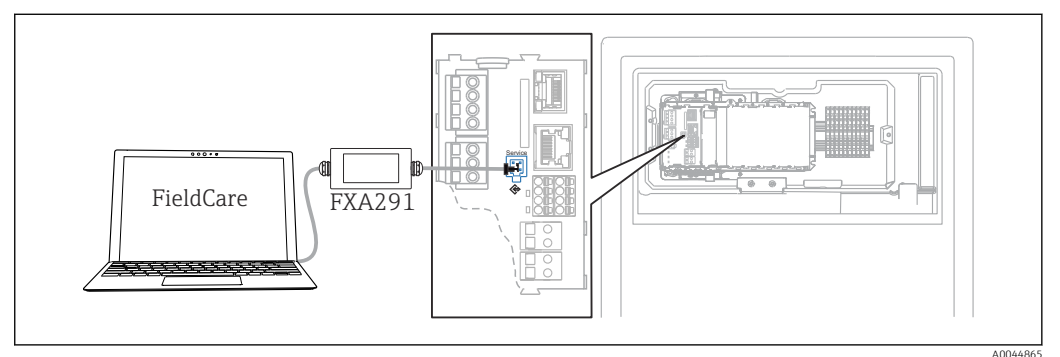

🖻 60 Vue d'ensemble du raccordement

#### Établissement de la connexion de données

1. Démarrer FieldCare.

- 2. Établir une connexion avec la Commubox. Pour cela, sélectionner le ComDTM "CDI Communication FXA291".
- **3.** Sélectionner ensuite le DTM "Liquiline CM44x" et démarrer la configuration.

Il est à présent possible de commencer la configuration en ligne via le DTM.

La configuration en ligne est en concurrence avec la configuration sur site, ce qui signifie que chacune des deux options bloque l'autre. Des deux côtés, il est possible de prendre la main sur l'autre côté.

#### Configuration

- Dans le DTM, la structure de menu correspond à la configuration sur site. Les fonctions des touches programmables du Liquiline se trouvent à gauche dans la fenêtre principale.
- Un clic sur le nom d'un menu ou une fonction correspond à une pression sur le navigateur.
- Les réglages peuvent être réalisés confortablement à l'aide du clavier du PC.
- Il est possible d'utiliser FieldCare pour sauvegarder des registres, faire des sauvegardes de configurations et transmettre des configurations à d'autres appareils.
- Il est également possible d'imprimer les configurations ou de les sauvegarder en format PDF.

#### 7.2.3 Systèmes de bus de terrain

#### **PROFIBUS DP**

La communication via PROFIBUS DP est possible avec le module 485DP et la version d'appareil appropriée.

 Raccorder le câble de données PROFIBUS aux bornes du module de bus de terrain, comme décrit.

Pour plus de détails sur la "Communication PROFIBUS", voir les pages produit sur Internet ( $\rightarrow$  SD01188C).

#### Modbus

La communication via Modbus RS485 est possible avec le module 485MB et la version d'appareil appropriée.

La communication via Modbus TCP est possible avec le module BASE2.

Les protocoles RTU et ASCII sont disponibles en cas de connexion via Modbus RS485. Il est possible de passer à ASCII sur l'appareil.

 Raccorder le câble de données Modbus aux bornes du module 485MB (RS 485) ou au connecteur RJ45 du module BASE2 (TCP), comme décrit.

Pour plus de détails sur la "Communication Modbus", voir les pages produit sur Internet ( $\rightarrow$  SD01189C).

#### EtherNet/IP

La communication via EtherNet/IP est possible avec le module BASE2 et la version d'appareil appropriée.

► Raccorder le câble de données EtherNet/IP au connecteur RJ45 du module BASE2.

Pour plus de détails sur la "Communication EtherNet/IP", voir les pages produit sur Internet ( $\rightarrow$  SD01293C).

#### PROFINET

La communication via PROFINET est possible avec le module BASE2 et la version d'appareil appropriée.

▶ Raccorder le câble de données PROFINET au connecteur RJ45 du module BASE2.

Pour plus de détails sur la "Communication PROFINET", voir les pages produit sur Internet ( $\rightarrow$  SD02490C).

2

3

# 8 Options de configuration

# 8.1 Structure et principe de fonctionnement du menu de configuration

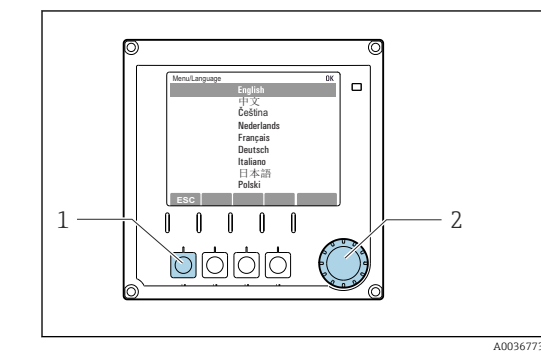

🖻 61 Affichage (exemple)

1 Touche programmable (appuyer)

2 Navigateur (tourner et appuyer)

☑ 62 Affichage (exemple)

Operation
 Setup
 Calibration
 Diagnostics
 Expert

- Menu et/ou désignation de l'appareil
- 2 Indicateur d'état

1

3 Affectation des touches programmables, ESC : pour revenir en arrière, MODE : accès rapide aux fonctions fréquemment utilisées, DIAG : lien vers le menu Diagnostic ? : Aide, si disponible

# 8.2 Accès au menu de configuration via l'afficheur local

1

### 8.2.1 Verrouillage ou déverrouillage des touches de configuration

### Verrouiller les touches de programmation

1. Appuyez sur le navigateur pendant plus de 2 s.

Un menu contextuel s'ouvre pour verrouiller les touches de programmation.
 Vous pouvez choisir de les verrouiller avec ou sans protection par mot de passe.
 "Avec mot de passe" signifie qu'il faudra entrer le bon mot de passe pour pouvoir déverrouiller les touches. Réglez ce mot de passe ici : Menu/Configurer/
 Configuration générale/Configuration étendue/Gestion données/Changer le mot de passe verrouillage clavier.

2. Choisissez de verrouiller les touches avec ou sans mot de passe.

- Les touches sont verrouillées. Il n'est plus possible de faire d'entrée. Dans la barre des touches programmables, apparaît le symbole ☆.
- A la livraison, le mot de passe est 0000. **Notez impérativement le mot de passe si vous le changez,** sinon il vous sera impossible de déverrouiller vous-même les touches.

#### Déverrouiller les touches de programmation

- 1. Appuyez sur le navigateur pendant plus de 2 s.
  - └ Un menu contextuel s'ouvre pour déverrouiller les touches de programmation.

#### 2. Clavier débloqué .

- S'il n'y a pas de protection par mot de passe, les touches sont immédiatement déverrouillées. Dans le cas contraire, vous êtes invité à entrer votre mot de passe.
- 3. Uniquement en cas de protection par mot de passe : entrez le bon mot de passe.
  - Les touches sont déverrouillées. La totalité de la configuration sur site est à nouveau accessible. Le symbole în n'apparaît plus sur l'afficheur.

# 8.2.2 Options de configuration

#### Affichage uniquement

- Les valeurs sont en lecture seule, elles ne peuvent pas être modifiées.
- Les valeurs en lecture seule typiques sont : données de l'analyseur, données du capteur et informations système
- Exemple : Menu/Configurer/Analyseur/../Paramètre mesuré

#### Listes de sélection

- Affichage d'une liste d'options. Dans certains cas, elles apparaissent également sous la forme de cases à cocher à choix multiple.
- En général, une seule option est sélectionnée ; dans de rares cas, une ou plusieurs options sont sélectionnées.

#### Valeurs numériques

- L'utilisateur modifie une variable.
- Les valeurs maximum et minimum pour cette variable sont affichées.
- Configurer une valeur dans ces limites.

#### Actions

- Une action est déclenchée à l'aide de la fonction correspondante.
- Une action est reconnaissable à ce symbole placé devant :  $\triangleright$
- Exemples d'actions typiques :
  - Effacer des entrées de registre
  - Sauvegarder ou charger des configurations
  - Déclencher des programmes de nettoyage
- Exemple : Menu/Opération/Opération manuelle

#### Texte défini par l'utilisateur

- L'utilisateur affecte une désignation individuelle.
- Entrer un texte. L'utilisateur peut utiliser les caractères de l'éditeur à cette fin (lettres majuscules et minuscules, chiffres et caractères spéciaux).
- Les touches programmables permettent les actions suivantes :
  - Annuler l'entrée sans sauvegarde des données (X)
  - Supprimer le caractère se trouvant devant le curseur (\*)
  - Déplacer le curseur d'une position en arrière (+)
  - Terminer et sauvegarder l'entrée (

     (

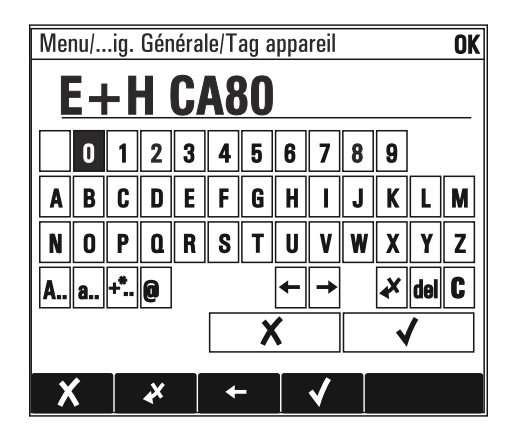

#### Tableaux

- Les tableaux sont nécessaires pour représenter des fonctions mathématiques ou pour entrer des prélèvements à intervalles irréquliers.
- Un tableau peut être édité en naviguant à l'aide du navigateur à travers les lignes et les colonnes et en modifiant les valeurs des cellules.
- Seules les valeurs numériques sont éditées. Le transmetteur prend en charge automatiquement les unités de mesure.
- Il est possible d'ajouter des rangées au tableau (touche programmable INSERT) ou de les supprimer (touche programmable DEL).
- Après cela, il faut enregistrer le tableau (touche programmable SAVE).
- Les entrées peuvent également être annulées à tout moment à l'aide de la touche programmable X.
- Exemple : Menu/Configurer/Entrées/pH/Compensation milieu

| Nenu//Ir | nputs/pH/Medium comp. |         | OK |
|----------|-----------------------|---------|----|
|          | Temperature           | pН      |    |
| 1        | 20.0 °C               | pH 6.90 |    |
| 2        | 25.0 °C               | pH 7.00 |    |
| 3        | 30.0 °C               | pH 7.10 |    |
|          |                       |         |    |
|          |                       |         |    |
|          |                       |         |    |
|          |                       |         |    |
|          | INSERT D              | EL SAVE |    |

# 9 Mise en service

#### Avant que la tension d'alimentation ne soit appliquée

En raison de la conception de l'appareil, des courants de démarrage élevés se produisent lorsque l'appareil est mis en service à basse température. La valeur de puissance indiquée sur la plaque signalétique se rapporte à la consommation électrique après une minute de fonctionnement, lorsque l'appareil est mis en service à 5 °C (41 °F).

- ► Version "Outdoor" uniquement : Pour éviter une surcharge du câble d'alimentation ou un déclenchement du fusible de réseau, ne mettre l'appareil en service qu'à des températures ≥ 5 °C (41 °F).
- Version "Outdoor" uniquement : sur le lieu de montage, fournir une alimentation électrique équipée d'un interrupteur de protection contre les courants de défaut.

#### Fonction de nettoyage automatique pour le tuyau d'aspiration

Risque de blessure par contact avec une solution de nettoyage très acide

▶ Ne pas raccourcir le tuyau d'aspiration du système.

#### Activités pendant que l'analyseur est en fonctionnement

Risque de blessure et d'infection par le produit !

- Avant de déconnecter les tuyaux, s'assurer qu'aucune action, p. ex.prélèvement d'échantillon, n'est en cours ou ne démarre sous peu.
- Se protéger au moyen de vêtements, lunettes et gants de protection ou toute autre protection adaptée.
- ► Essuyer tout réactif renversé à l'aide d'un mouchoir jetable et rincer à l'eau claire. Ensuite, sécher la zone nettoyée avec un chiffon.

# 9.1 Préliminaires

### 9.1.1 Étapes de mise en service

- 2. Vérifier que les tuyaux du dispositif de préparation d'échantillons sont montés correctement dans les douilles de tuyau. Il ne devrait pas être possible de retirer les tuyaux sans exercer une certaine force.
- 3. Vérifier visuellement que tous les tuyaux ont été raccordés correctement. Utiliser le schéma de raccordement des tuyaux → 🗎 52.
- 4. Le cas échéant, raccorder le câble de communication et le chauffage de tuyau du dispositif de préparation d'échantillons à l'analyseur.
- 5. Insérer les flacons et effectuer les réglages les plus importants du menu.→ 🗎 55

### 9.1.2 Schéma de raccordement des tuyaux

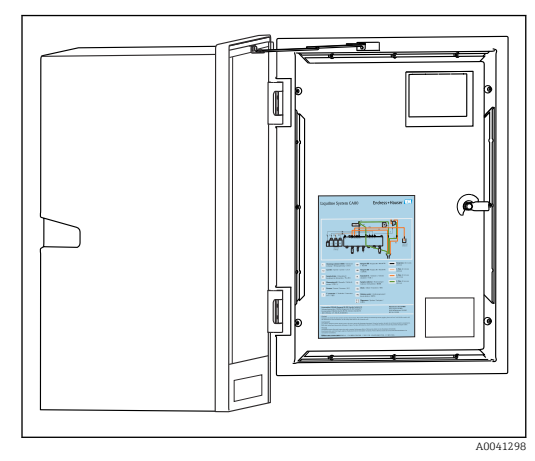

63 Schéma de raccordement des tuyaux

Les diagrammes ci-dessous reflètent l'état au moment de la publication de cette documentation. Le schéma de raccordement des tuyaux qui s'applique à la version d'appareil est présent à l'intérieur de la porte de l'analyseur.

 Raccorder les tuyaux selon les spécifications de ce schéma.

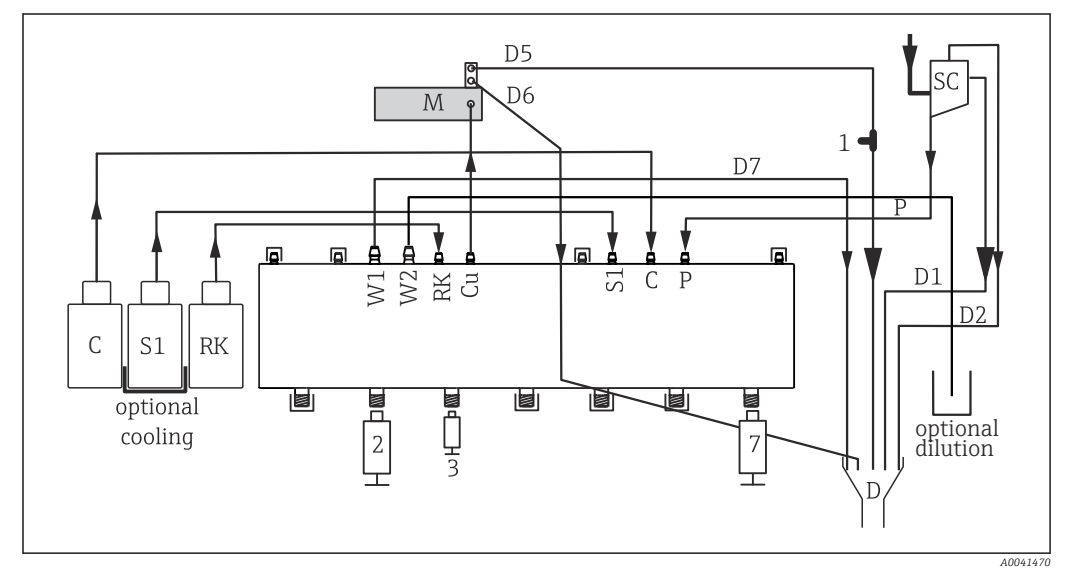

64 Liquiline System CA80NO, appareil monovoie

- C Solution de nettoyage
- S1 Solution standard 1
- RK Réactif RK
- W1 Sortie
- M Photomètre/cellule de mesure
- 1 Pièce en T

Cuvette

Cu P

SC

- Échantillon
- 2, 3, 7 Seringues
- D Sortie
  - Collecteur d'échantillons

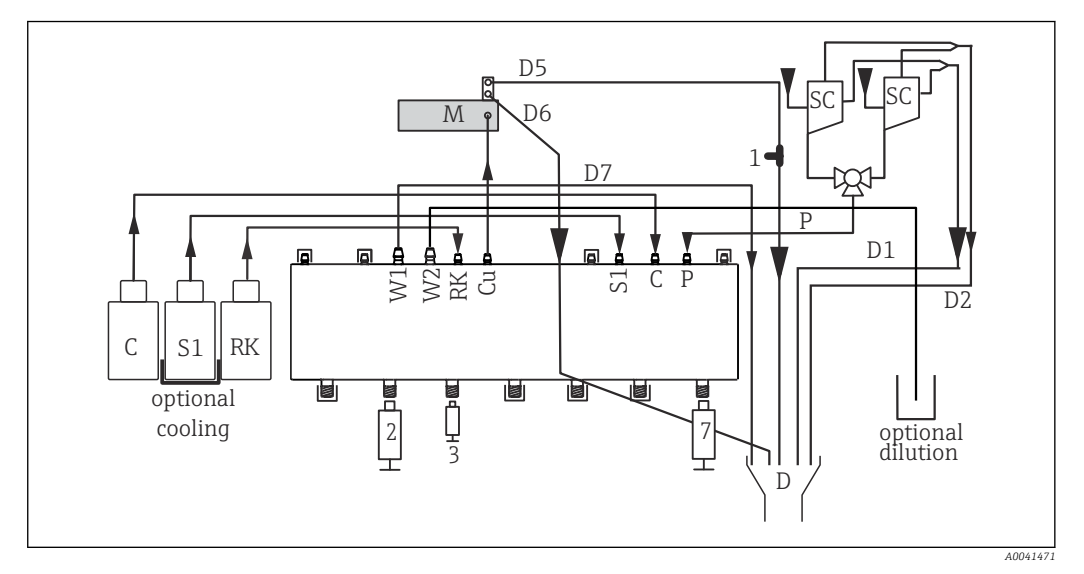

Си

Р

D

SC

🖻 65 Liquiline System CA80NO, appareil à deux voies

| С   | Solution de nettoyage |
|-----|-----------------------|
| C 1 | C 1 / 1 1 1 1         |

- S1 Solution standard 1
- RK Réactif RK
- W1Sortie
- М Photomètre/cellule de mesure

- Échantillon 2, 3, 7 Seringues Sortie

Cuvette

Collecteur d'échantillons

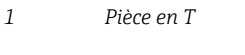

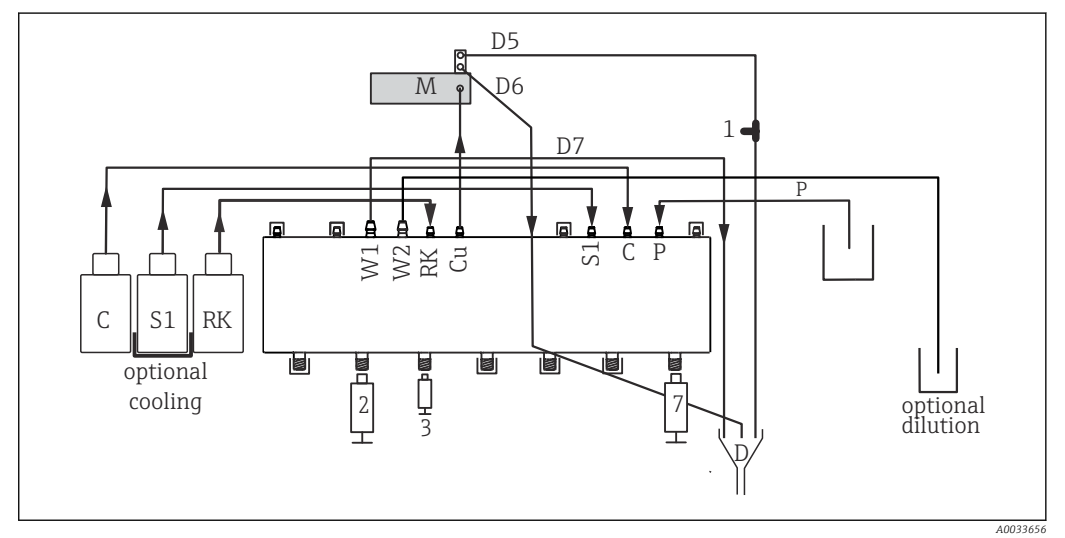

| 🖻 66 🛛 Liquiline System CA80N( | O, appareil à prise directe |
|--------------------------------|-----------------------------|
|--------------------------------|-----------------------------|

| С  | Solution de nettoyage        | Си      | Cuvette     |
|----|------------------------------|---------|-------------|
| S1 | Solution standard 1          | Р       | Échantillon |
| RK | Réactif RK                   | 2, 3, 7 | Seringues   |
| W1 | Sortie                       | D       | Sortie      |
| Μ  | Photomètre/cellule de mesure | 1       | Pièce en T  |
|    |                              |         |             |

#### 9.1.3 Raccordement du tuyau d'arrivée de l'échantillon

- 1. Veiller à une alimentation constante et suffisante d'échantillons à l'emplacement de montage.
- 2. Raccorder les tuyaux d'échantillons liquides du système d'alimentation en échantillon.
- 3. Système à prise directe : raccorder le tuyau d'aspiration fourni (1,5 m (4.92 ft)) au Liquid Manager ("sample",  $\rightarrow$  schéma de raccordement des tuyaux) et le faire passer à travers la traversée de tuyau de l'analyseur vers l'extérieur.

- 4. Le cas échéant, raccorder le câble de communication et le chauffage de tuyau du dispositif de préparation d'échantillons à l'analyseur.
- 5. Veiller à ce que les échantillons aspirés aient une faible teneur en solides pour éviter tout risque de blocage.

# 9.2 Contrôle du fonctionnement

#### **AVERTISSEMENT**

#### Raccordement incorrect, tension d'alimentation incorrecte

Risques pour la sécurité du personnel et de dysfonctionnement de l'appareil !

- Vérifiez que tous les raccordements ont été effectués correctement, conformément au schéma de raccordement.
- Assurez-vous que la tension d'alimentation coïncide avec la tension indiquée sur la plaque signalétique.

#### AVERTISSEMENT

#### Erreur de raccordement

La sécurité des personnes et du point de mesure est menacée. Le fabricant décline toute responsabilité pour les erreurs résultant du non-respect de ces instructions.

 Ne mettre l'appareil en service que s'il est possible de répondre par oui à toutes les questions suivantes.

État et spécifications de l'appareil

▶ Les tuyaux sont-ils intacts ?

Contrôle visuel des conduites de liquides

- ► Vérifier le raccordement des tuyaux à l'aide du plan de raccordement.
- ► Le tuyau d'aspiration est-il relié au collecteur d'échantillon (le cas échéant) ?
- ► Les seringues sont-elles correctement insérées ?
- ▶ Les seringues peuvent-elles bouger librement vers le haut et vers le bas ?
- ► Tous les raccords de tuyaux sont-ils étanches ?
- Dans le cas d'un dispositif de préparation d'échantillons : Le raccordement a-t-il été réalisé ? Les gaines de protection dans les presse-étoupe sont-elles libres de toute traction ?
- ► En l'absence de dispositif de préparation d'échantillons, le tuyau dans le presse-étoupe est-il libre de toute traction ?
- ▶ Les flacons de réactifs, et de solution standard sont-ils insérés et raccordés ?

# 9.3 Mise sous tension de l'appareil de mesure

- 1. Raccorder l'alimentation.
- 2. Attendre la fin de la phase d'initialisation.

# 9.4 Réglage de la langue d'interface

#### Configurer la langue

1. Appuyer sur la touche programmable : **MENU**.

2. Régler la langue dans l'option de menu du haut.

└ L'appareil peut à présent fonctionner avec la langue sélectionnée.

# 9.5 Configuration de l'appareil de mesure

# 9.5.1 Configuration de base de l'analyseur

#### Réaliser la configuration de base

1. Passer au menu **Configurer/Config. analys. basique**.

- Tag appareil
- Attribuer à l'appareil un nom quelconque (32 caractères max.).
- Régler la date
- Corriger la date réglée si nécessaire.
- Régler heure
   Corriger l'heure réglée si nécessaire.
- 2. Insérer les flacons et activer les flacons utilisés dans le menu : **Insertion flacon**/ Sélection flacon.
- 3. Vérifier la concentration de la solution standard d'étalonnage utilisée : **Etalonnage**/ **Réglages/Concentration nominale**.
- 4. Le cas échéant, modifier également l'intervalle de mesure : **Mesure/Intervalle de mesure**.
  - └→ Tous les autres paramètres peuvent être laissés dans les réglages par défaut pour le moment.
- 5. Retour au mode de mesure : appuyer sur la touche programmable pour **ESC** et la maintenir enfoncée pendant au moins une seconde.
  - └→ L'analyseur fonctionne à présent avec les réglages généraux. Les capteurs raccordés utilisent les réglages par défaut du type de capteur spécifique et les derniers réglages d'étalonnage individuels mémorisés.

Si l'on souhaite déjà configurer les paramètres additionnels d'entrée et de sortie dans la **Config. analys. basique**:

 Configurer les entrées courant, relais, contacts de seuil et diagnostics appareil avec les sous-menus suivants.

# 10 Configuration

# 10.1 Afficheur

### 10.1.1 Touches programmables en mode de mesure

Dans la ligne du bas de l'afficheur, se trouvent quatre touches programmables dans les écrans de mesure :

- Avec **MENU** et **DIAG**, vous accédez directement au menu logiciel spécifique.
- Avec HOLD, vous pouvez activer un hold général immédiat pour les capteurs. Cela met également sur HOLD toutes les sorties, tous les régulateurs et cycles de nettoyage liés. Les programmes de nettoyage des capteurs en cours seront alors interrompus. Il est toutefois possible de lancer un nettoyage manuel des capteurs même si le hold est actif.
- Avec **MODE**, vous accédez à une liste de sélection des fonctions logicielles les plus fréquemment utilisées.

# 10.1.2 Mode de mesure

Il existe différents modes d'affichage :

- (appuyer sur le bouton navigateur pour changer de mode)
- (1) Aperçu de toutes les entrées et sorties
- (2) Valeur mesurée par l'analyseur ou valeur principale d'une entrée ou sortie, ou état d'un relais
- (3) Visualisation réduite de la valeur mesurée par l'analyseur ou de la valeur principale et secondaire dans le cas d'une entrée capteur
- (4) Valeur mesurée par l'analyseur et actions en cours ou ensemble des valeurs mesurées dans le cas d'une entrée capteur
- (5) **Uniquement pour la valeur mesurée par l'analyseur :** Afficheur graphique

Il y a également des sous-menus :

(6) Menus de mesure définissables par l'utilisateur (uniquement disponibles s'ils ont déjà été définis)

Sélection des écrans précédemment configurés

#### Changement de voie pour les modes (2) - (5)

- ► Tourner le navigateur.
  - └ · L'affichage passe de voie en voie.

# 10.1.3 État de l'appareil

Sur l'écran, des icônes attirent l'attention sur des états particuliers de l'appareil.

| Icône | Emplacement            | Description                                                     |
|-------|------------------------|-----------------------------------------------------------------|
| F     | Barre d'en-tête        | Message de diagnostic "Erreur"                                  |
| М     | Barre d'en-tête        | Message de diagnostic "Besoin de maintenance"                   |
| C     | Barre d'en-tête        | Message de diagnostic "Vérification"                            |
| S     | Barre d'en-tête        | Message de diagnostic "Hors des spécifications"                 |
| ←→    | Barre d'en-tête        | Communication bus de terrain ou TCP/IP active                   |
| X     | Barre d'en-tête        | Hold actif (pour les capteurs)                                  |
| X     | A la valeur mesurée    | Hold pour l'actionneur (sortie courant, contact de seuil) actif |
| 玊     | A la valeur mesurée 1) | Un offset a été ajouté à la valeur mesurée                      |
| ⊗     | A la valeur mesurée    | Valeur mesurée dans l'état "Bad" (mauvais) ou "Alarm" (alarme)  |

| Icône | Emplacement         | Description                                                        |
|-------|---------------------|--------------------------------------------------------------------|
| ATC   | A la valeur mesurée | Compensation de température automatique active (pour les capteurs) |
| МТС   | A la valeur mesurée | Compensation de température manuelle active (pour les capteurs)    |
| SIM   | Barre d'en-tête     | Mode de simulation actif ou Memocheck SIM raccordée                |
| SIM   | A la valeur mesurée | Une valeur simulée influence la valeur mesurée                     |
| SIM   | A la valeur mesurée | La valeur mesurée affichée est simulée (pour les capteurs)         |
|       | Barre d'en-tête     | Le régulateur est actif                                            |

1) Uniquement mesure de pH ou de redox

S'il y a plusieurs messages de diagnostic simultanément, seul le symbole du message ayant le priorité la plus haute est affiché (pour l'ordre des priorités selon NAMUR, voir chap. "Ajustement des informations de diagnostic", → 🗎 129).

### 10.1.4 Vues attribution

Les vues attribution des voies, par ex. **Vue attribution des voies**, apparaissent comme dernière fonction dans de nombreuses sections du menu. Cette fonction permet d'afficher les actionneurs ou fonctions, qui sont associés à une entrée ou une sortie. Les attributions sont représentées hiérarchiquement.

# 10.2 Réglages généraux

### 10.2.1 Configuration de base

| Menu/Configurer/Configuration générale                                                                                                    |                                                                   |                                                                                                    |  |
|----------------------------------------------------------------------------------------------------|-------------------------------------------------------------------|----------------------------------------------------------------------------------------------------|--|
| Fonction                                                                                                    | Options                                                           | Info                                                                                                    |  |
| Unité Température                                                                                                    | Sélection<br>• °C<br>• °F<br>• K<br>Réglage par défaut<br>°C      |                                                                                                    |  |
| Gamme sortie courant                                                                                                    | Sélection<br>• 020 mA<br>• 420 mA<br>Réglage par défaut<br>420 mA | Conformément à Namur NE43, la gamme<br>linéaire va de 3,8 à 20,5 mA ( <b>420 mA</b> ) ou de 0<br>à 20,5 mA ( <b>020 mA</b> ). En cas de dépassement<br>de la gamme (valeur inférieure ou supérieure), la<br>valeur de courant s'arrête à la limite de gamme<br>et un message de diagnostic (460 ou 461) est<br>délivré. |  |
| Courant erreur                                                                                                    | 0.023.0 mA                                                        | Cette fonction satisfait à NAMUR NE43.                                                                                                    |  |
|                                                                                                    | <b>Réglage par défaut</b><br>22,5 mA                              | <ul> <li>Réglez la valeur de courant qui doit être<br/>délivrée aux sorties courant en cas de défaut.</li> </ul>                                                                                                    |  |
| La valeur pour <b>Courant erreur</b> doit se situer en dehors de la gamme de mesure. Si vous avez choisi<br><b>Gamme sortie courant = 020 mA</b> , il faut régler un courant de défaut entre 20,1 et 23 mA. Si <b>Gamme</b><br><b>sortie courant = 420 mA</b> , vous pouvez en plus définir une valeur de courant de défaut < 4 mA.<br>L'appareil permet un courant de défaut dans la gamme de mesure. Dans un tel cas, faites attention aux<br>répercussions sur votre process. |                                                                   |                                                                                                    |  |

| Menu/Configurer/Configuration générale |                                                                     |                                                                                                    |  |
|----------------------------------------|---------------------------------------------------------------------|----------------------------------------------------------------------------------------------------|--|
| Fonction                               | Options                                                             | Info                                                                                                    |  |
| Tempo alarme                           | 0 à 9999 s<br><b>Réglage par défaut</b><br>0 s                      | Ne sont affichées que les erreurs subsistant au-<br>delà de la temporisation réglée. De cette<br>manière, il est possible de supprimer les<br>messages apparaissant brièvement suite à des<br>variations normales dues au process. |  |
| Hold appareil                          | Sélection<br>Désactivé<br>Activé<br>Réglage par défaut<br>Désactivé | Vous pouvez activer un hold général immédiat<br>(pour les capteurs) ici. Cette fonction a le même<br>effet que la touche programmable <b>HOLD</b> dans<br>les menus.                                                               |  |

# 10.2.2 Date et heure

| Menu/Configurer/Configuration générale/Date/heure |                                                                                            |                                                                                                    |  |
|---------------------------------------------------|--------------------------------------------------------------------------------------------|----------------------------------------------------------------------------------------------------|--|
| Fonction                                          | Options                                                                                    | Info                                                                                                    |  |
| Régler la date                                    | Dépend du format                                                                           | Mode d'édition :<br>Jour (2 chiffres) : 01 à 31<br>Mois (2 chiffres) : 01 à 12<br>Année (4 chiffres) : 1970 à 2106                                                                                                    |  |
| Régler heure                                      | Dépend du format                                                                           | Mode d'édition :<br>hh (heure) : 00 à 23 / 0 à 24h<br>mm (minutes) : 00 à 59<br>ss (secondes) : 00 à 59                                                                                                    |  |
| Configuration étendue                             |                                                                                            |                                                                                                    |  |
| Format date                                       | Sélection<br>JJ.MM.AAAA<br>AAAA-MM-JJ<br>MM-JJ-AAAA                                        | <ul> <li>Sélectionnez un format de date.</li> </ul>                                                                                                    |  |
|                                                   | <b>Réglage par défaut</b><br>JJ.MM.AAAA                                                    |                                                                                                    |  |
| Format heure                                      | Sélection<br>hh:mm am (12h)<br>hh:mm (24h)<br>hh:mm:ss (24h)                               | <ul> <li>Choisissez entre le mode d'affichage 12<br/>heures ou 24 heures. La dernière option<br/>permet également d'afficher les secondes.</li> </ul>                                                                                                    |  |
|                                                   | <b>Réglage par défaut</b><br>hh:mm:ss (24h)                                                |                                                                                                    |  |
| Zone horaire                                      | <ul><li>Sélection</li><li>Aucune</li><li>Choix parmi les 35<br/>fuseaux horaires</li></ul> | Aucune = temps universel (Londres).                                                                                                    |  |
|                                                   | <b>Réglage par défaut</b><br>Aucune                                                        |                                                                                                    |  |
| Heure d\'été                                      | Sélection<br>• Off<br>• Europe<br>• USA<br>• Manuel<br>Réglage par défaut<br>Off           | Si vous choisissez l'heure d'été européenne ou<br>américaine, le transmetteur effectuera<br>automatiquement le changement d'heure.<br>Manuel signifie que vous pouvez définir vous-<br>même le début et la fin de l'heure d'été. Dans ce<br>cas, deux sous-menus supplémentaires s'ouvrent,<br>dans lesquels vous définissez la date et l'heure du<br>changement d'heure. |  |

#### 10.2.3 Réglages du hold

| Menu/Configurer/Configuration générale/Réglages Hold |                                               |                                                                                                    |  |
|------------------------------------------------------|-----------------------------------------------|----------------------------------------------------------------------------------------------------|--|
| Fonction                                             | Options                                       | Info                                                                                                    |  |
| Réglages Hold automatique                            |                                               |                                                                                                    |  |
| Durée Hold                                           | 0 à 600 s<br><b>Réglage par défaut</b><br>0 s | L'état du hold est maintenu pendant la durée de<br>la temporisation lorsque vous passez en mode<br>mesure. |  |
| Menu configuration                                   | Sélection                                     | <ul> <li>Choisissez si un hold doit être émis lorsque<br/>le menu respectif s'ouvre.</li> </ul>            |  |
| Menu diagnostics                                     | <ul> <li>Désactivé</li> <li>Activé</li> </ul> |                                                                                                    |  |
|                                                      | <b>Réglage par défaut</b><br>Désactivé        |                                                                                                    |  |
| Etalonnage en cours                                  | <b>Réglage par défaut</b><br>Activé           |                                                                                                    |  |
| Hold externe                                         | Sélection<br>Désactivé<br>Activé              |                                                                                                    |  |
|                                                      | <b>Réglage par défaut</b><br>Désactivé        |                                                                                                    |  |

#### 10.2.4 Registres

Les registres consignent les événements suivants :

- Événements d'étalonnage / d'ajustage
- Événements de configuration
- Événements de diagnostic
- Événements de l'analyseur
- Valeurs mesurées

La manière dont les registres doivent sauvegarder les données est définie ici.

Il existe en outre la possibilité de définir des registres individuels pour les capteurs.

- 1. Entrer un nom de registre.
- 2. Sélectionner la valeur mesurée qui doit être enregistrée.
- 3. Régler l'heure de balayage (**Recherche heure**).

└ Le temps de balayage peut être réglé pour chaque registre de données.

Pour plus d'informations sur les registres : . -

Les registres de données ne sont valables que pour les capteurs (en option). Il existe des registres de données spéciaux pour l'analyseur. Ils sont activés automatiquement et affectés à une voie de mesure.

SP1 : Le registre de données SP1 est affecté à la voie de mesure 1 de l'analyseur.

| Menu/Configurer/Configuration générale/Registres           |                                                                                                    |                                                                                                    |  |  |
|------------------------------------------------------------|----------------------------------------------------------------------------------------------------|----------------------------------------------------------------------------------------------------|--|--|
| Fonctionnement                                             | Options                                                                                                    | Info                                                                                                    |  |  |
| Identification registre                                    | Texte libre, 16 caractères                                                                                                    | Partie du nom du fichier lors de l'exportation d'un registre                                                                                                    |  |  |
| Registre d\'évènements                                     | Sélection                                                                                                    | Tous les messages de diagnostic sont enregistrés                                                                                                    |  |  |
|                                                            | <ul> <li>Off</li> <li>Mémoire circulaire</li> <li>Remplissage mémoire</li> <li>Réglage par défaut</li> <li>Mémoire circulaire</li> </ul> | Mémoire circulaire<br>Lorsque la mémoire est pleine, l'entrée actuelle<br>écrase automatiquement l'entrée la plus<br>ancienne.<br>Remplissage mémoire                                                                                                    |  |  |
|                                                            |                                                                                                    | Lorsque la mémoire est pleine, il y a<br>débordement,cà-d. qu'aucune nouvelle valeur<br>ne peut être mémorisée. Le régulateur délivre un<br>message de diagnostic correspondant. La<br>mémoire doit alors être vidée manuellement.                                                                                                    |  |  |
| Registre évènements analyseur                              | Sélection                                                                                                    | Tous les messages de diagnostic sont enregistrés                                                                                                    |  |  |
|                                                            | <ul> <li>Mémoire circulaire</li> <li>Remplissage mémoire</li> </ul>                                                                      | Mémoire circulaire                                                                                                    |  |  |
|                                                            | <b>Réglage par défaut</b><br>Mémoire circulaire                                                                                          | écrase automatiquement l'entrée la plus<br>ancienne.                                                                                                    |  |  |
|                                                            |                                                                                                    | Remplissage mémoire<br>Si la mémoire des données est pleine à 80 %,<br>l'appareil affiche un message de diagnostic.<br>Lorsque la mémoire est pleine, il y a<br>débordement,, cà-d. qu'aucune nouvelle valeur<br>ne peut être mémorisée. Le régulateur délivre un<br>message de diagnostic correspondant. La<br>mémoire doit alors être vidée manuellement. |  |  |
| Avert. débordement                                         |                                                                                                    |                                                                                                    |  |  |
| Registre étalonnages<br>analyseur =<br>Remplissage mémoire |                                                                                                    |                                                                                                    |  |  |
| Registre étalonnages                                       | Sélection                                                                                                    | • Choisir si un message de diagnostic doit être                                                                                                    |  |  |
| Registre diagnostic                                        | • Off<br>• On                                                                                                    | reçu lorsque la mémoire de remplissage du<br>registre correspondant est pleine.                                                                                                    |  |  |
| Registre de configuration                                  | <b>Réglage par défaut</b><br>Off                                                                                                    |                                                                                                    |  |  |
| Registre données analyseur                                 |                                                                                                    | Pour les données de mesure de l'analyseur<br>L'entrée se fait automatiquement une fois la<br>mesure terminée. Le réglage n'est pas nécessaire.<br>Le registre est activé automatiquement. SP1 est<br>affecté au registre de données SP1.                                                                                                    |  |  |

| Menu/Configurer/Configuration générale/Registres |                                                                                                    |                                                                                                    |  |
|--------------------------------------------------|----------------------------------------------------------------------------------------------------|----------------------------------------------------------------------------------------------------|--|
| Fonctionnement                                   | Options                                                                                                    | Info                                                                                                    |  |
| Registre de données PE1                          |                                                                                                    | Affectation à la voie de mesure                                                                                                    |  |
| Source de données                                | Lecture seule                                                                                                    | La voie de mesure affectée est affichée                                                                                                    |  |
| Paramètre mesuré                                 | Lecture seule                                                                                                    | Indication en texte clair du paramètre enregistré                                                                                                    |  |
| Unité                                            | Lecture seule                                                                                                    | Information sur l'unité dans laquelle les données sont disponibles                                                                                                    |  |
| Nom du registre                                  | Texte libre, 16 caractères                                                                                                    |                                                                                                    |  |
| ► Courbe                                         |                                                                                                    | Menu pour définir l'affichage graphique                                                                                                    |  |
| Axes                                             | Sélection<br>• Off<br>• On<br>Réglage par défaut<br>On                                                                                                    | Les axes (x, y) doivent-ils être affichés ( <b>On</b> ) ou<br>non ( <b>Off</b> ) ?                                                                                                    |  |
| Orientation                                      | Sélection<br>• Horizontal<br>• Vertical<br>Réglage par défaut<br>Horizontal                                                                                          | Il est possible de choisir si les courbes de valeur<br>doivent être affichées de la gauche vers la droite<br>(Horizontal) ou du haut vers le bas (Vertical). Si<br>deux registres de données doivent être affichés<br>simultanément, il faut veiller à ce qu'ils aient les<br>mêmes réglages ici.                                                                            |  |
| Description-x                                    | Sélection                                                                                                    | <ul> <li>Choisir si les axes doivent être repérés et la</li> </ul>                                                                                                    |  |
| Description-Y                                    | • Off<br>• On                                                                                                    | grille affichée. De plus, il est possible de<br>définir si la graduation des axes doit être<br>affichée.                                                                                                    |  |
| Grilles                                          | Réglage par défaut                                                                                                    |                                                                                                    |  |
| Emplacements                                     | On                                                                                                    |                                                                                                    |  |
| Distance Pas/grille<br>X                         | 10 à 50 %<br><b>Réglage par défaut</b>                                                                                                    | <ul> <li>Déterminer le pas.</li> </ul>                                                                                                    |  |
| Distance Pas/grille<br>Y                         | 10 %                                                                                                    |                                                                                                    |  |
| Registres de données                             |                                                                                                    | Pour les capteurs Memosens raccordés (en option)                                                                                                    |  |
| ▶ Nouveau                                        |                                                                                                    | Il est possible de créer un maximum de 8<br>registres de données.                                                                                                    |  |
| Nom du registre                                  | Texte libre, 20 caractères                                                                                                    |                                                                                                    |  |
| Source de données                                | Sélection<br>Entrées capteur<br>Régulateur<br>Entrées courant<br>Température<br>Signaux bus de terrain<br>Fonctions<br>mathématiques<br>Réglage par défaut<br>Aucune | <ul> <li>Sélectionner une source de données pour les<br/>entrées du registre.</li> <li>Il est possible de choisir parmi les éléments<br/>suivants :         <ul> <li>Capteurs connectés</li> <li>Régulateurs disponibles</li> <li>Entrées courant</li> <li>Signaux bus de terrain</li> <li>Signaux d'entrée binaires</li> <li>Fonctions mathématiques</li> </ul> </li> </ul> |  |
| Valeur mesurée                                   | Dépend de Source de<br>données                                                                                                    | Seion la source de données, il est possible<br>d'enregistrer différentes valeurs mesurées.                                                                                                    |  |
|                                                  | <b>Réglage par défaut</b><br>Aucun                                                                                                    |                                                                                                    |  |

| Menu/Configurer/Configuration générale/Registres |                                                                                                    |                                                                                                    |  |
|--------------------------------------------------|----------------------------------------------------------------------------------------------------|----------------------------------------------------------------------------------------------------|--|
| Fonctionnement                                   | Options                                                                                            | Info                                                                                                    |  |
| Recherche heure                                  | 0:00:01 à 1:00:00                                                                                  | Intervalle de temps minimal entre deux entrées                                                                                                    |  |
|                                                  | <b>Réglage par défaut</b><br>0:01:00                                                               | Format : H:MMI:SS                                                                                                    |  |
| Registre de données                              | Sélection<br>Mémoire circulaire<br>Remplissage mémoire<br>Réglage par défaut<br>Mémoire circulaire | Mémoire circulaire<br>Lorsque la mémoire est pleine, l'entrée actuelle<br>écrase automatiquement l'entrée la plus<br>ancienne.<br>Remplissage mémoire<br>Lorsque la mémoire est pleine, il y a<br>débordement,, cà-d. qu'aucune nouvelle valeur<br>ne peut être mémorisée. Le régulateur délivre un<br>message de diagnostic correspondant. La<br>mémoire doit alors être vidée manuellement. |  |
| Avert. débordement                               | Sélection                                                                                          | <ul> <li>Choisir si un message de diagnostic doit être<br/>requiersque la mémoire de remplicação du</li> </ul>                                                                                                    |  |
| Registre de données =<br>Remplissage mémoire     | • On                                                                                               | registre correspondant est pleine.                                                                                                    |  |
| nemphosage memore                                | <b>Réglage par défaut</b><br>Off                                                                   |                                                                                                    |  |
| ⊳ Ajouter nouveau<br>registre                    | Action                                                                                             | Uniquement si l'on souhaite créer<br>immédiatement un autre registre. Plus tard, on<br>ajoutera un nouveau registre de données via<br><b>Nouveau</b> .                                                                                                    |  |
| ⊳ Fini                                           | Action                                                                                             | Cette fonction permet de quitter le menu<br>Nouveau.                                                                                                    |  |
| ⊳ Démarrage/Arrêt<br>simultané                   | Action                                                                                             | Apparaît si plus d'un registre de données a été<br>créé. Il est possible de lancer ou de stopper<br>l'enregistrement de tous les registres de données<br>d'un seul clic.                                                                                                    |  |
| ▶ Nom du registre                                |                                                                                                    | Le nom de ce sous-menu est basé sur le nom du<br>registre et n'apparaît qu'une fois qu'un registre de<br>données a été créé.                                                                                                    |  |
| Ce menu apparaît autant d                        | e fois qu'il y a de registres de                                                                   | données.                                                                                                    |  |
| Source de données                                | Lecture seule                                                                                      | Uniquement pour information. Si l'on souhaite                                                                                                    |  |
| Valeur mesurée                                   |                                                                                                    | consigner une autre valeur, effacer ce registre et<br>en créer un autre.                                                                                                    |  |
| Tps registre restant                             | Lecture seule                                                                                      | Indique les jours, les heures et les minutes                                                                                                    |  |
| Registre de données =<br>Remplissage mémoire     |                                                                                                    | restant jusqu'a ce que le registre soit plein.                                                                                                    |  |
| Taille du reg.                                   | Lecture seule                                                                                      | Indique le nombre d'entrées restant jusqu'à ce                                                                                                    |  |
| Registre de données =<br>Remplissage mémoire     |                                                                                                    | que le registre soit plein.                                                                                                    |  |
| Nom du registre                                  | Texte libre, 20 caractères                                                                         | Il est ici possible de changer à nouveau le nom.                                                                                                    |  |
| Recherche heure                                  | 0:00:01 à 1:00:00                                                                                  | Idem ci-dessus                                                                                                    |  |
|                                                  | <b>Réglage par défaut</b><br>0:01:00                                                               | Format : H:MM:SS                                                                                                    |  |
| Registre de données                              | Sélection<br>Mémoire circulaire<br>Remplissage mémoire<br>Réglage par défaut<br>Mémoire circulaire | Mémoire circulaire<br>Lorsque la mémoire est pleine, l'entrée actuelle<br>écrase automatiquement l'entrée la plus<br>ancienne.<br>Remplissage mémoire<br>Lorsque la mémoire est pleine, il y a<br>débordement,, cà-d. qu'aucune nouvelle valeur<br>ne peut être mémorisée. Le régulateur délivre un<br>message de diagnostic correspondant. La<br>mémoire doit alors être vidée manuellement. |  |

| Menu/Configurer/Configuration générale/Registres                   |                                                                             |                                                                                                    |  |
|--------------------------------------------------------------------|-----------------------------------------------------------------------------|----------------------------------------------------------------------------------------------------|--|
| Fonctionnement                                                     | Options                                                                     | Info                                                                                                    |  |
| Avert. débordement<br>Registre de données =<br>Remplissage mémoire | Sélection<br>• Off<br>• On<br>Réglage par défaut<br>Off                     | <ul> <li>Choisir si un message de diagnostic doit être<br/>reçu lorsque la mémoire de remplissage du<br/>registre correspondant est pleine.</li> </ul>                                                                                                    |  |
| Courbe                                                             |                                                                             | Menu pour définir l'affichage graphique                                                                                                    |  |
| Axes                                                               | Sélection<br>• Off<br>• On<br>Réglage par défaut                            | Les axes (x, y) doivent-ils être affichés ( <b>On</b> ) ou<br>non ( <b>Off</b> ) ?                                                                                                    |  |
| Orientation                                                        | Sélection<br>• Horizontal<br>• Vertical<br>Réglage par défaut<br>Horizontal | Il est possible de choisir si les courbes de valeur<br>doivent être affichées de la gauche vers la droite<br>(Horizontal) ou du haut vers le bas (Vertical). Si<br>deux registres de données doivent être affichés<br>simultanément, il faut veiller à ce qu'ils aient les<br>mêmes réglages ici. |  |
| Description-x                                                      | Sélection                                                                   | <ul> <li>Choisir si les axes doivent être repérés et la</li> </ul>                                                                                                    |  |
| Description-Y                                                      | <ul> <li>Off</li> <li>On</li> </ul>                                         | définir si la graduation des axes doit être                                                                                                    |  |
| Grilles                                                            | Réglage par défaut                                                          | affichée.                                                                                                    |  |
| Emplacements                                                       | On                                                                          |                                                                                                    |  |
| Distance Pas/grille X                                              | 10 à 50 %                                                                   | <ul> <li>Déterminer le pas.</li> </ul>                                                                                                    |  |
| Distance Pas/grille Y                                              | <b>Réglage par défaut</b><br>10 %                                           |                                                                                                    |  |
| ⊳ Enlever                                                          | Action                                                                      | Cette action permet de supprimer le registre de données. Toutes les données non sauvegardées seront perdues.                                                                                                    |  |

#### Exemple : Nouveau registre de données (Configurer/Configuration générale/ Registres/Registres de données/Nouveau)

1. Effectuer les réglages :

- Nom du registre
  - Attribuer un nom. Exemple : "01".
- Source de données
- Sélectionner une source de données. Exemple : Signal de l'entrée binaire 1.
- Valeur mesurée
   Sélectionner la valeur mesurée qui doit être enregistrée. Exemple : Valeur de pH.
- Recherche heure
- Déterminer l'intervalle de temps entre deux entrées de registre.
- Registre de données
  - Activer le registre : définir la méthode de sauvegarde des données.
- 2. ../Fini : exécuter l'action.
  - 🕒 L'appareil affiche le nouveau registre dans la liste des registres de données.
- 3. Sélectionner le registre de données "01".
  - └ → Affichage additionnel : **Tps registre restant**.
- 4. Uniquement dans le cas de **Remplissage mémoire**:
  - Décider de régler Avertissement débordement: On ou Off.
  - ► On: L'appareil affiche un message de diagnostic en cas de dépassement de mémoire.
- 5. Sous-menu **Courbe** : choisir le type de représentation graphique.

# 10.2.5 Configuration étendue

### Réglages de diagnostic

La liste des messages de diagnostic affichés dépend du chemin sélectionné. Il y a des messages spécifiques à l'appareil et des messages qui dépendent du capteur raccordé.

| Menu/Configurer/(Configuration générale ou Entrées <voie capteur="">)/Configuration étendue/Réglages diagnostics/Comportement diag.</voie> |                                                                                                    |                                                                                                    |  |
|----------------------------------------------------------------------------------------------------|----------------------------------------------------------------------------------------------------|----------------------------------------------------------------------------------------------------|--|
| Fonction                                                                                                    | Options                                                                                                    | Info                                                                                                    |  |
| Liste des messages de<br>diagnostic                                                                                                    |                                                                                                    | <ul> <li>Sélectionner le message à modifier. Ce n'est<br/>qu'ensuite qu'il est possible de procéder aux<br/>réglages de ce message.</li> </ul>                                                                                                    |  |
| Code diag.                                                                                                    | Lecture seule                                                                                                    |                                                                                                    |  |
| Message diagnostic                                                                                                    | Sélection<br>• On<br>• Off<br>Réglage par défaut<br>Dépend du message                                                                                                    | Désactiver le message de diagnostic ou l'activer<br>de nouveau.<br>Désactiver signifie :<br>• Pas de message d'erreur en mode mesure<br>• Pas de courant de défaut à la sortie courant                                                                        |  |
| Courant erreur                                                                                                    | Sélection<br>• On<br>• Off<br>Béglage par défaut                                                                                                    | <ul> <li>Décider si un courant de défaut doit être<br/>émis à la sortie courant si l'affichage du<br/>message de diagnostic est activé.</li> <li>En cas de défauts appareil d'ordre général</li> </ul>                                                        |  |
|                                                                                                    | Dépend du message                                                                                                    | le courant de défaut est délivré à toutes les<br>sorties courant. En cas de défauts<br>spécifiques à la voie, le courant de défaut<br>n'est délivré qu'à la sortie courant assignée.                                                                          |  |
| Statut signal                                                                                                    | <ul> <li>Sélection</li> <li>Maintenance (M)</li> <li>En dehors des<br/>spécifications (S)</li> <li>Fonction contrôle (C)</li> <li>Panne (F)</li> <li>Réglage par défaut<br/>Dépend du message</li> </ul> | <ul> <li>Les messages sont répartis en différentes catégories d'erreur selon NAMUR NE 107.</li> <li>Décider si l'affectation d'un signal d'état doit être modifiée pour l'application.</li> </ul>                                                             |  |
| Sortie diag.                                                                                                    | Sélection         • Aucun         • Relais alarme         • Sortie binaire         • Relais 1 à n (dépend de la version d'appareil)         Réglage par défaut         Aucun                             | une sortie relais doit d'abord être configurée pour<br>Diagnostic avant qu'il ne soit possible d'affecter<br>le message à une sortie.<br>(Menu/Configurer/Sorties : Affecter la fonction<br>Diagnostic et régler Mode de fonction. sur<br>Selon attribution.) |  |
| Des relais d'alarme sont                                                                                                    | disponibles selon la version de                                                                                                    | l'appareil.                                                                                                    |  |
| Programme nettoyage<br>(pour les capteurs)                                                                                                 | Sélection Aucun Nettoyage 1 Nettoyage 2 Nettoyage 3 Nettoyage 4 Réglage par défaut Aucun                                                                                                    | <ul> <li>Décider si le message de diagnostic doit<br/>déclencher un programme de nettoyage.</li> <li>Les programmes de nettoyage peuvent être<br/>définis sous :</li> <li>Menu/Configurer/Fonctions additionnelles/<br/>Nettoyage.</li> </ul>                 |  |
| Information détaillée                                                                                                    | Lecture seule                                                                                                    | Informations complémentaires sur le message de<br>diagnostic et instructions sur la manière de<br>résoudre le problème.                                                                                                    |  |

#### PROFIBUS DP

| Menu/Configurer/Configuration générale/Configuration étendue/PROFIBUS |                                                                           |                                                                                                    |
|-----------------------------------------------------------------------|---------------------------------------------------------------------------|----------------------------------------------------------------------------------------------------|
| Fonction                                                              | Options                                                                   | Info                                                                                                    |
| Activer                                                               | Sélection<br>• Off<br>• On                                                | Vous pouvez désactiver ici la communication. Le<br>logiciel n'est alors accessible que via la<br>configuration sur site.                                                                                                    |
|                                                                       | <b>Réglage par défaut</b><br>On                                           |                                                                                                    |
| Arrêt                                                                 | Lecture seule                                                             | Si l'appareil est le dernier sur le bus, vous pouvez<br>utiliser la terminaison via le hardware.                                                                                                    |
| Adresse bus                                                           | 1 à 125                                                                   | Si vous accédez au bus via le hardware<br>(commutateurs DIP sur le module, ), vous pouvez<br>uniquement lire l'adresse ici.<br>Si une adresse invalide est réglée via le<br>hardware, vous devez attribuer ici ou via le bus<br>une adresse valide pour votre appareil. |
| Numéro ident.                                                         | Sélection<br>Automatique<br>PA-Profil 3.02 (9760)<br>Fabricant spécifique |                                                                                                    |
|                                                                       | <b>Réglage par défaut</b><br>Automatique                                  |                                                                                                    |

### Modbus

| Menu/Configurer/Configuration générale/Configuration étendue/Modbus |                                                                                                |                                                                                                    |
|---------------------------------------------------------------------|------------------------------------------------------------------------------------------------|----------------------------------------------------------------------------------------------------|
| Fonction                                                            | Options                                                                                        | Info                                                                                                    |
| Activer                                                             | Sélection<br>• Off<br>• On                                                                     | Vous pouvez désactiver ici la communication. Le<br>logiciel n'est alors accessible que via la<br>configuration sur site.                                                                                                    |
|                                                                     | <b>Réglage par défaut</b><br>On                                                                |                                                                                                    |
| Arrêt                                                               | Lecture seule                                                                                  | Si l'appareil est le dernier sur le bus, vous pouvez<br>utiliser la terminaison via le hardware.                                                                                                    |
| Réglages                                                            |                                                                                                |                                                                                                    |
| Mode de transmission                                                | Sélection<br>TCP<br>RTU<br>ASCII<br>Réglage par défaut<br>(uniquement Modbus-<br>RS485)<br>RTU | Le mode de transmission est affiché en fonction<br>de la version commandée.<br>Dans le cas de la transmission RS485, vous<br>pouvez choisir entre <b>RTU</b> et <b>ASCII</b> . Il n'y a aucun<br>choix pour Modbus-TCP.                                                     |
| Ordre octet                                                         | Sélection<br>1-0-3-2<br>0-1-2-3<br>2-3-0-1<br>3-2-1-0<br>Réglage par défaut<br>1-0-3-2         |                                                                                                    |
| Contrôle                                                            | 0 à 999 s<br><b>Réglage par défaut</b><br>5 s                                                  | S'il n'y a pas de transmission de données pendant<br>une durée supérieure à la durée fixée, ce<br>paramètre signale que la communication a été<br>interrompue. Une fois cette durée écoulée, les<br>valeurs d'entrée reçues via Modbus sont<br>considérées comme invalides. |

#### Serveur web

| Menu/Configurer/Configuration générale/Configuration étendue/Serveur web |                                                        |                                                                                                    |
|--------------------------------------------------------------------------|--------------------------------------------------------|----------------------------------------------------------------------------------------------------|
| Fonction                                                                 | Options                                                | Info                                                                                                    |
| Serveur web                                                              | Sélection<br>• Off<br>• On<br>Réglage par défaut<br>On | Vous pouvez désactiver ici la communication. Le<br>logiciel n'est alors accessible que via la<br>configuration sur site.                                                                                                    |
| Port TCP 80 serveur Web                                                  | Lecture seule                                          | Le protocole TCP (Transmission Control<br>Protocol) est un protocole sur la manière<br>d'échanger des données entre ordinateurs. Un<br>port est une partie d'une adresse qui assigne des<br>segments de données à un protocole de réseau. |
| Login Webserver                                                          | Sélection<br>• Off<br>• On<br>Réglage par défaut<br>On | Vous pouvez activer et désactiver ici la gestion<br>des utilisateurs. Cela permet de créer plusieurs<br>comptes utilisateurs avec accès par mot de passe.                                                                                 |
| Gestion utilisateur                                                      |                                                        |                                                                                                    |
| Liste des utilisateurs déjà<br>créés                                     | Vue/édition                                            | Vous pouvez modifier des noms d'utilisateur ou<br>des mots de passe ou supprimer des utilisateurs.<br>Un utilisateur a déjà été créé en usine : "admin"<br>avec mot de passe "admin".                                                     |
| Nouvel utilisateur :                                                     |                                                        |                                                                                                    |
| Nom                                                                      | Texte libre                                            | Créer un nouvel utilisateur                                                                                                    |
| Entrer le nouveau mot de<br>passe utilisateur                            | Texte libre                                            | <ol> <li>INSERT .</li> <li>Affectez un nom au choix au nouvel</li> </ol>                                                                                                    |
| Confirmer le nouveau mot<br>de passe utilisateur                         | Texte libre                                            | utilisateur.<br>3. Choisissez un mot de passe pour cet                                                                                                    |
| Changer mot de passe<br>utilisateur                                      | Texte libre                                            | <ul> <li>utilisateur.</li> <li>4. Confirmez le mot de passe.</li> <li>└→ Vous pouvez changer de mot de passe à tout moment.</li> </ul>                                                                                                    |

#### EtherNet/IP

En cas d'utilisation de PROFINET, les paramètres de ce menu sont accessibles en lecture seule. Les réglages de réseau s'effectuent via le protocole PROFINET-DCP.

Pour plus de détails sur la "Communication PROFINET", voir les pages produit sur Internet ( $\rightarrow$  SD02490C).

| Menu/Configurer/Configuration générale/Configuration étendue/Ethernet |                                                                                                    |                                                                                                    |
|-----------------------------------------------------------------------|----------------------------------------------------------------------------------------------------|----------------------------------------------------------------------------------------------------|
| Fonction                                                              | Options                                                                                                    | Info                                                                                                    |
| Activer                                                               | Sélection<br>• Off<br>• On<br>Réglage par défaut<br>On                                                                                                    | Cette option permet de désactiver la<br>communication. Le logiciel n'est alors accessible<br>que via la configuration sur site.                                                                                                    |
| Réglages                                                              |                                                                                                    |                                                                                                    |
| Réglages liaison                                                      | Sélection<br>Négociation auto<br>10MBps half duplex<br>10MBps full duplex<br>100MBps half duplex<br>100MBps full duplex<br>Réglage par défaut<br>Négociation auto | <ul> <li>Méthodes de transmission des voies de communication</li> <li>Duplex :<br/>Les données peuvent être transmises et reçues simultanément.</li> <li>Semi-duplex :<br/>Les données ne peuvent être transmises et reçues qu'en alternance, c'est-à-dire pas simultanément.</li> </ul>                                                                                                    |
| DHCP                                                                  | Sélection<br>• Off<br>• On<br>Réglage par défaut<br>On                                                                                                    | Le Dynamic Host Configuration Protocol (DHCP)<br>permet d'assigner la configuration du réseau aux<br>clients par l'intermédiaire d'un serveur. Avec le<br>DHCP, il est possible d'intégrer automatiquement<br>l'appareil dans un réseau existant sans<br>configuration manuelle. Pour le client, il suffit<br>normalement de régler l'affectation automatique<br>de l'adresse IP. Lors du démarrage, l'adresse IP, le<br>masque du réseau et la passerelle sont récupérés<br>sur un serveur DHCP.<br>L'adresse IP de l'appareil doit-elle vraiment<br>être affectée manuellement ? Si oui, il faut<br>régler <b>DHCP = Off</b> . |
| Adresse IP                                                            | XXX.XXX.XXX.XXX                                                                                                    | Une adresse IP est une adresse dans les réseaux<br>informatiques basés sur le protocole Internet<br>(IP).<br>Il est uniquement possible de régler l'adresse IP<br>après désactivation de <b>DHCP</b> .                                                                                                    |
| Masque réseau                                                         | XXX.XXX.XXX                                                                                                    | Sur la base de l'adresse IP d'un appareil, le<br>masque du réseau définit les adresses IP que cet<br>appareil recherche dans son propre réseau et<br>celles auxquelles il peut accéder dans d'autres<br>réseaux via un routeur. Il décompose ainsi<br>l'adresse IP en une partie réseau (préfixe réseau)<br>et une partie appareil. La partie réseau doit être<br>identique pour tous les appareils du réseau, la<br>partie appareil doit être différente pour chaque<br>appareil dans ce réseau.                                                                                                    |
| Passerelle                                                            | X.X.X.X                                                                                                    | Une passerelle (convertisseur de protocole)<br>permet la communication entre des réseaux<br>basés sur des protocoles totalement différents.                                                                                                    |
| Contact service                                                       | Lecture seule                                                                                                    |                                                                                                    |
| Adresse MAC                                                           | Lecture seule                                                                                                    | L'adresse MAC (Media Access Control Address)<br>est l'adresse hardware de chaque adaptateur de<br>réseau individuel, qui permet d'identifier sans<br>équivoque l'appareil dans un réseau<br>informatique.                                                                                                    |
| EtherNetIP Port 44818                                                 | Lecture seule                                                                                                    | Un port est une partie d'une adresse qui assigne<br>des segments de données à un protocole de<br>réseau.                                                                                                    |

#### Accepter les réglages

Des réglages ont-ils été modifiés manuellement, comme l'adresse IP ?

- Avant de quitter le menu **Ethernet** :
  - sélectionner **SAVE** pour appliquer les réglages effectués.
  - Le menuDIAG/Information système permet de vérifier que les nouveaux réglages sont bien utilisés.

#### Gestion des données

#### Mise à jour du firmware

Contacter Endress+Hauser pour plus d'informations sur les mises à jour de logiciel disponibles pour le régulateur et leur compatibilité avec les versions précédentes.

**Version actuelle du firmware** de l'analyseur, du module de commande de l'actionneur, photomètre et préparation d'échantillons 1 : **Menu/Diagnostic/Information système**.

► Sauvegarder la configuration actuelle et les registres sur une carte SD.

Pour installer une mise à jour de software, il faut que celle-ci soit disponible sur la carte SD.

- 1. Insérer la carte SD dans le lecteur de cartes du régulateur.
- 2. Aller à Menu/Configurer/Configuration générale/Configuration étendue/Gestion données/Mise à jour firmware .
  - └ Les fichiers de mise à jour disponibles sur la carte SD sont affichés.
- 3. Choisir la mise à jour souhaitée et répondre par oui à la question suivante :

Le logiciel actuel sera écrasé. Ensuite, l'appareil redémarrera. Voulez-vous poursuivre?

Le software est chargé et l'appareil est ensuite redémarré avec le nouveau software.

#### Sauvegarde de la configuration

La sauvegarde d'une configuration présente, entre autres, les avantages suivants :

- Copie des réglages pour d'autres appareils
- Commutation simple et rapide entre les différentes configurations, par ex. pour des comptes d'utilisateurs différents ou en cas de changement récurrent du type de capteur
- Restauration d'une configuration éprouvée, par ex. si vous avez modifié de nombreux réglages et que vous ne savez plus quels étaient les réglages d'origine

1. Insérez la carte SD dans le lecteur de cartes du transmetteur.

2. Allez à Menu/Configurer/Configuration générale/Configuration étendue/ Gestion données/Sauvegarder configuration .

- 3. Nom: Nommez le fichier.
- 4. Sélectionnez ensuite Sauvegarder .
  - Si vous avez déjà attribué un nom au fichier, il vous sera demandé si vous souhaitez écraser la configuration existante.
- 5. Utilisation **OK** pour confirmer, ou annulez et choisissez un nouveau nom de fichier.
  - Votre configuration est sauvegardée sur la carte SD. Vous pourrez ultérieurement la charger rapidement dans l'appareil.

#### Chargement de la configuration

Lorsque vous chargez une configuration, le paramétrage actuel est écrasé.

Notez que les programmes de nettoyage et de régulation peuvent éventuellement être actifs. Voulez-vous poursuivre ?

- 1. Insérez la carte SD dans le lecteur de cartes du transmetteur. Il faut qu'une configuration ait été sauvegardée sur la carte SD.
- 2. Allez à Menu/Configurer/Configuration générale/Configuration étendue/ Gestion données/Charger config. .
  - Une liste de toutes les configurations disponibles sur la carte SD s'affiche.
     Un message d'erreur s'affiche s'il n'y a pas de configuration valide sur la carte.
- 3. Sélectionnez la configuration souhaitée.
  - └ Un avertissement s'affiche :

Les paramètres actuels seront écrasés et l'appareil sera réinitialisé. Avertissement : veuillez noter que des programmes de nettoyage et de régulation peuvent être actifs. Voulez-vous poursuivre?

4. Utilisez **OK** pour confirmer, ou annulez.

└→ Si vous sélectionnez OK pour confirmer, l'appareil redémarre avec la configuration souhaitée.

#### Exportation de la configuration

L'exportation d'une configuration présente, entre autres, les avantages suivants :

- Exportation en format xml avec feuille de style pour une représentation formatée dans une application compatible xml comme Microsoft Internet Explorer
- Importation des données (glisser & déplacer le fichier xml dans une fenêtre de navigateur)

1. Insérez la carte SD dans le lecteur de cartes du transmetteur.

- 2. Allez à Menu/Configurer/Configuration générale/Configuration étendue/ Gestion données/Exporter configuration .
- 3. Nom: Nommez le fichier.
- 4. Sélectionnez ensuite **Exporter** .
  - └→ Si vous avez déjà attribué un nom au fichier, il vous sera demandé si vous souhaitez écraser la configuration existante.
- 5. Utilisez **OK** pour confirmer, ou annulez et choisissez un nouveau nom de fichier.
  - └ Votre configuration est mémorisée sur la carte SD dans un répertoire "Device".

Vous ne pouvez pas charger à nouveau la configuration exportée dans l'appareil. Pour cela, vous devez utiliser la fonction **Sauvegarder configuration**. C'est la seule façon de sauvegarder une configuration sur une carte SD et de la charger à nouveau ultérieurement sur le même appareil ou sur d'autres appareils.

#### Code d'activation

Des codes d'activation sont nécessaires pour :

- Les fonctionnalités supplémentaires, p. ex. communication de bus de terrain
- Extensions de firmware

Si l'appareil d'origine possède des codes d'activation, ceux-ci figurent sur la plaque signalétique. Les fonctions d'appareil correspondantes sont activées en usine. Les codes ne sont nécessaires que pour la maintenance de l'appareil.

1. Entrer le code d'activation : Menu/Configurer/Configuration générale/ Configuration étendue/Gestion données/Code dl'activation.

2. Valider l'entrée.

└ La nouvelle fonction hardware ou software est activée et peut être configurée.

Fonctions activées par un code d'activation :

| Fonction                                      | Code d'activation commençant par |
|-----------------------------------------------|----------------------------------|
| 2 sorties courant (module BASE2-E uniquement) | 081                              |
| Serveur Web <sup>1)2)</sup>                   | 351                              |
| PROFIBUS DP                                   | 0B3                              |
| Modbus TCP <sup>2)</sup>                      | 0B8                              |
| Modbus RS485                                  | 0B5                              |
| EtherNet/IP <sup>2)</sup>                     | 0B9                              |
| PROFINET                                      | 0B7                              |
| Refroidissement <sup>3)</sup>                 | 0F1                              |
| Régulation prédictive                         | 220                              |
| Chemoclean Plus                               | 25                               |
| Collecteur <sup>3)</sup>                      | 20                               |
| Voies de mesure <sup>3)</sup>                 | 28                               |
| Formule <sup>4)</sup>                         | 321                              |

1) Via la prise Ethernet du module BASE2, pour les versions sans bus de terrain Ethernet

2)

3) La disponibilité dépend du paramètre mesuré

4) Fonction mathématique

#### Changement du mot de passe

Vous pouvez verrouiller les touches de commande à l'aide d'un mot de passe (accédez au menu contextuel en appuyant de façon prolongée sur le navigateur). Les touches ne pourront alors être déverrouillées qu'en entrant le bon mot de passe.

Vous pouvez régler le mot de passe pour verrouiller les touches ici : **Menu/Configurer/Configuration générale/Configuration étendue/Gestion données/Changer le mot depasse verrouillage clavier**.

1. Entrez le mot de passe actuel (par défaut 0000).

🛏 Entrer le nouveau mot de passe

2. Entrez un nouveau mot de passe.

└ Confirmer le nouveau mot de passe

3. Entrez une nouvelle fois le nouveau mot de passe.

└ Le mot de passe a été modifié avec succès

Appuyez sur le navigateur de façon prolongée pour retourner au mode mesure.

# 10.3 Analyseur

| Menu/Configurer/Analyseur |                                                                                         |                                                                                                    |
|---------------------------|-----------------------------------------------------------------------------------------|----------------------------------------------------------------------------------------------------|
| Fonction                  | Options                                                                                 | Info                                                                                                    |
| Mode                      | Lecture seule                                                                           | Manuel, automatique ou bus de terrain                                                                              |
| Tag appareil              | Texte libre, 32 caractères<br><b>Réglage par défaut</b><br>Analyseur_numéro de<br>série | <ul> <li>Sélectionner un nom quelconque pour<br/>l'analyseur. Utiliser par exemple le repère<br/>(TAG).</li> </ul> |
| Paramètre mesuré          | Lecture seule                                                                           |                                                                                                    |

| Menu/Configurer/Analyseur |                                                                       |                                                                                                    |
|---------------------------|-----------------------------------------------------------------------|----------------------------------------------------------------------------------------------------|
| Fonction                  | Options                                                               | Info                                                                                                    |
| Commutation gamme         | Sélection<br>Automatique<br>Manuel<br>Réglage par défaut<br>Manuel    | <ul> <li>Automatique</li> <li>Aucune option disponible pour la gamme de mesure ou la dilution</li> <li>L'appareil utilise les gammes disponibles</li> <li>La dilution n'est pas affichée</li> <li>Manuel</li> <li>La gamme de mesure peut être sélectionnée dans une liste</li> <li>La dilution interne est affichée dans la liste pour chaque gamme</li> <li>Le facteur de dilution est à nouveau affiché séparément</li> </ul> |
| Gamme de mesure           | Commutation gamme = AuAucune autre optionCommutation gamme = M        | utomatique<br>anuel                                                                                                    |
|                           | Les options disponibles dépendent de la version d'appareil commandée. |                                                                                                    |

# 10.3.1 Configuration étendue

#### Valeur mesurée

| Menu/Configurer/Analyseur/Configuration étendue/Valeur mesurée |                                                                                                    |                                                                                                    |
|----------------------------------------------------------------|----------------------------------------------------------------------------------------------------|----------------------------------------------------------------------------------------------------|
| Fonction                                                       | Options                                                                                                    | Info                                                                                                    |
| Valeur principale                                              | Sélection<br>• NO2<br>• NO2-N<br>Réglage par défaut<br>NO2-N                                                                                                    | Si une autre valeur principale est sélectionnée,<br>cela affecte d'autres fenêtres d'affichage.<br>Toutefois, si une autre valeur principale est<br>sélectionnée, ces fenêtres d'affichage ne<br>changent que d'un facteur constant.                                                                                                    |
| Unité                                                          | Sélection<br>• mg/l<br>• µg/l<br>• ppm<br>• ppb<br>Réglage par défaut<br>mg/l ou µg/l                                                                                                 |                                                                                                    |
| Format mesure principale                                       | Sélection<br>#<br># #.#<br>Auto<br>Réglage par défaut<br>#.#                                                                                                    |                                                                                                    |
| Etat pour échec mesure                                         | <ul> <li>Sélection <ul> <li>Conserver la dernière valeur</li> <li>Mauvais status</li> </ul> </li> <li>Réglage par défaut <ul> <li>Conserver la dernière valeur</li> </ul> </li> </ul> | Conserver la dernière valeur<br>La pratique courante consiste à conserver la<br>valeur mesurée de la dernière mesure réussie<br>jusqu'à la prochaine mesure réussie.<br>Pour détecter une erreur pendant la mesure, il<br>faut évaluer le signal d'état NAMUR,<br>l'horodatage de la mesure et l'état de la valeur<br>mesurée.<br>Mauvais status<br>Si une mesure ne peut être effectuée en raison<br>d'une erreur, l'état de la valeur mesurée est mis<br>sur Mauvais et la valeur mesurée sur 0. |

| Menu/Configurer/Analyseur/Configuration étendue |           |                                                                                                    |
|-------------------------------------------------|-----------|----------------------------------------------------------------------------------------------------|
| Fonction                                        | Options   | Info                                                                                                    |
| Gamme de l\'instrument                          | Sélection | <ul> <li>Les options disponibles dépendent de la version<br/>d'appareil commandée.</li> <li>Sélectionner la gamme de mesure souhaitée<br/>dans la liste.</li> </ul> |

# Signaux

| Menu/Configurer/Analyseur/Configuration étendue |                                                                                                    |                                                                                                    |
|-------------------------------------------------|----------------------------------------------------------------------------------------------------|----------------------------------------------------------------------------------------------------|
| Fonction                                        | Options                                                                                                 | Info                                                                                                    |
| ▶ Signal pour demande échant.                   | ·                                                                                                    |                                                                                                    |
| Délai SPX <sup>1)</sup>                         | Sélection<br>0.00 à 30.00 (mm:ss)<br>Réglage par défaut<br>0.00 (mm:ss)                                 | En mode automatique, la mesure ne commence<br>qu'une fois le délai d'exécution écoulé. Le signal<br>de demande d'échantillon est actif du début du<br>délai d'exécution à la fin de la durée du signal<br>spécifiée.                                                                                                    |
| Durée SPX <sup>1)</sup>                         | Sélection<br>0:00 à 60:00 (mm:ss)<br>Réglage par défaut<br>3:00 (mm:ss)                                 | Il est possible de régler la durée pendant laquelle<br>le signal est actif.                                                                                                    |
| Signal pour accès process                       | 1                                                                                                    |                                                                                                    |
| SP1                                             | Sélection<br>• Toujours accessible<br>• Entrée binaire x:y<br>Réglage par défaut<br>Toujours accessible | Toujours accessible: le niveau du signal d'entrée<br>aux entrées binaires n'affecte pas les actions<br>nécessitant un échantillon (mesure, étalonnage,<br>nettoyage).<br>Entrée binaire x:y : lorsque le signal est actif à<br>l'entrée sélectionnée, l'analyseur démarre les<br>actions où l'échantillon est absolument<br>nécessaire. Dans le cas contraire, l'analyseur<br>diffère ou ignore l'action.<br>Pour les appareils bivoies, SP2 est également<br>affichée. |

1) X dépend du contexte, est généré automatiquement par le logiciel et représente le nom de la préparation d'échantillons, p. ex. "1" ou "2".

# Réglages de diagnostic

Valeurs limites pour les seringues

| Menu/Configurer/Analyseur/Configuration étendue/Réglages diagnostics/Limites seringues |                                                                     |                                                                                                    |
|----------------------------------------------------------------------------------------|---------------------------------------------------------------------|----------------------------------------------------------------------------------------------------|
| Fonction                                                                               | Options                                                             | Info                                                                                                    |
| Surveillance                                                                           | Sélection<br>• Off<br>• On<br>Réglage par défaut<br>On              |                                                                                                    |
| limites alarmes                                                                        |                                                                     | Code diag. 733                                                                                                    |
| Heures fonction. restantes                                                             | <b>Sélection</b><br>1 à 90 (j)<br><b>Réglage par défaut</b><br>28 j | Une limite d'avertissement peut être configurée<br>pour chaque seringue :<br>• Seringue 2<br>• Seringue 3<br>• Seringue 7 |
| Menu/Configurer/Analyseur/   | Configuration étend | ue/Réalages diagnosti | rs/Limites seringues  |
|------------------------------|---------------------|-----------------------|-----------------------|
| mental configurer, marybear, | comigaration ctene  | ac, neglageb alagnoba | .or minices seringues |

| Fonction                   | Options                                                          | Info                                                                                                    |
|----------------------------|------------------------------------------------------------------|----------------------------------------------------------------------------------------------------|
| ▶ Seuils alarme            |                                                                  | Code diag. 732                                                                                                    |
| Heures fonction. restantes | <b>Sélection</b><br>1 à 60 d<br><b>Réglage par défaut</b><br>7 j | Une limite d'alarme peut être configurée pour<br>chaque seringue :<br>• Seringue 2<br>• Seringue 3<br>• Seringue 7 |

#### Flacons

Les niveaux de tous les flacons peuvent être surveillés.

1. Activer la surveillance.

- 2. Entrer le volume de départ pour chaque flacon.
- 3. Spécifier les limites d'alarme et d'avertissement pour les volumes résiduels.
- **4.** Spécifier les limites d'alarme et d'avertissement pour le temps restant jusqu'à ce que les recharges de flacons soient consommées.

| Menu/Configurer/Analyseur/Configuration étendue/Réglages diagnostics/Flacons |                                                         |                                                                                                    |
|------------------------------------------------------------------------------|---------------------------------------------------------|----------------------------------------------------------------------------------------------------|
| Fonction                                                                     | Options                                                 | Info                                                                                                    |
| Surveillance                                                                 | Sélection<br>• Off<br>• On<br>Réglage par défaut<br>Off | On<br>Après l'activation de la fonction de surveillance,<br>2 éléments de menu additionnels apparaissent<br>dans : Menu/Opération/Maintenance/Chgt<br>flacon<br>• Heures fonction. restantes<br>• Niveaux remplis. flacon |

#### Niveaux remplis. flacon

| Vol. démarrage  |                                      |                                                                                                    |
|-----------------|--------------------------------------|----------------------------------------------------------------------------------------------------|
| Nettoyant C     | 100 à 1000 ml                        |                                                                                                    |
|                 | <b>Réglage par défaut</b><br>1000 ml |                                                                                                    |
| Réactif RK      | 100 à 1000 ml                        |                                                                                                    |
|                 | <b>Réglage par défaut</b><br>1000 ml |                                                                                                    |
| Standard S1     | 100 à 1000 ml                        |                                                                                                    |
|                 | <b>Réglage par défaut</b><br>1000 ml |                                                                                                    |
| limites alarmes | Code diag. 726                       | Les limites d'avertissement sont destinées à<br>alerter de manière précoce quant à des<br>opérations de maintenance qui devront être<br>effectuées prochainement. |
|                 |                                      | 1. Se procurer des pièce de rechange en temps voulu.                                                                                                    |
|                 |                                      | 2. Planifier les opérations de maintenance.                                                                                                    |
| Nettoyant C     | 1 à 20 %                             |                                                                                                    |
|                 | <b>Réglage par défaut</b><br>2 %     |                                                                                                    |
| Réactif RK      | 1 à 40 %                             |                                                                                                    |
|                 | <b>Réglage par défaut</b><br>10 %    |                                                                                                    |
| Standard S1     | 1 à 20 %                             |                                                                                                    |
|                 | <b>Réglage par défaut</b><br>2 %     |                                                                                                    |
|                 |                                      |                                                                                                    |

| Menu/Configurer/Analyseur/Configuration étendue/Réglages diagnostics/Flacons |                                   |                                                                                                  |
|------------------------------------------------------------------------------|-----------------------------------|--------------------------------------------------------------------------------------------------|
| Fonction                                                                     | Options                           | Info                                                                                             |
| ▶ Seuils alarme                                                              | Code diag. 727                    | Les limites d'alarme sont destinées à déclencher<br>immédiatement des opérations de maintenance. |
|                                                                              |                                   | <ul> <li>Remplacer les matériels concernés aussi<br/>rapidement que possible.</li> </ul>         |
| Nettoyant C                                                                  | 1 à 20 %                          |                                                                                                  |
|                                                                              | <b>Réglage par défaut</b><br>2 %  |                                                                                                  |
| Réactif RK                                                                   | 1 à 40 %                          |                                                                                                  |
|                                                                              | <b>Réglage par défaut</b><br>5 %  |                                                                                                  |
| Standard S1                                                                  | 1 à 20 %                          |                                                                                                  |
|                                                                              | <b>Réglage par défaut</b><br>2 %  |                                                                                                  |
| ▶ Heures fonction. restan                                                    | ites                              |                                                                                                  |
| limites alarmes                                                              |                                   | Code diag. 726                                                                                   |
| Nettoyant C                                                                  | 1 à 14 d                          |                                                                                                  |
|                                                                              | <b>Réglage par défaut</b><br>14 j |                                                                                                  |
| Réactif RK                                                                   | 1 à 14 d                          |                                                                                                  |
|                                                                              | <b>Réglage par défaut</b><br>14 j |                                                                                                  |
| Standard S1                                                                  | 1 à 14 d                          |                                                                                                  |
|                                                                              | <b>Réglage par défaut</b><br>14 j |                                                                                                  |
| Seuils alarme                                                                |                                   | Code diag. 727                                                                                   |
| Nettoyant C                                                                  | 1 à 7 d                           |                                                                                                  |
|                                                                              | <b>Réglage par défaut</b><br>2 j  |                                                                                                  |
| Réactif RK                                                                   | 1 à 7 d                           |                                                                                                  |
|                                                                              | <b>Réglage par défaut</b><br>2 j  |                                                                                                  |
| Standard S1                                                                  | 1 à 7 d                           |                                                                                                  |
|                                                                              | <b>Réglage par défaut</b><br>2 j  |                                                                                                  |

Enregistrement de la courbe d'absorbance

| Menu/Configurer/Analyseur/Configuration étendue/Réglages diagnostics/Enregist. courbe d<br>l'absorbance |                                                             |                                                                                                    |
|----------------------------------------------------------------------------------------------------|-------------------------------------------------------------|----------------------------------------------------------------------------------------------------|
| Fonction                                                                                                | Options                                                     | Info                                                                                                    |
| En mode automatique                                                                                     | Sélection<br>• Off<br>• On<br>Réglage par défaut<br>Off     | Off : L'enregistrement n'est possible qu'en mode<br>manuel<br>On : L'enregistrement a lieu également en mode<br>automatique                                                                 |
| Courbe                                                                                                  | <b>Sélection</b><br>1 à 7<br><b>Réglage par défaut</b><br>2 | Sélectionner la courbe d'absorption qui doit être<br>enregistrée.<br>Il n'est possible de sélectionner qu'une seule<br>courbe à la fois. Les données sont enregistrées<br>dans un registre. |

## Comportement après une panne de courant

| Menu/ Comiguer/Analyseu/ Comiguation etendue |                                                                                |                                                                                                    |
|----------------------------------------------|--------------------------------------------------------------------------------|----------------------------------------------------------------------------------------------------|
| Fonction                                     | Options                                                                        | Info                                                                                                    |
| Après défaut alim.                           | Sélection<br>Dernier mode<br>Mode manuel<br>Réglage par défaut<br>Dernier mode | Réglage définissant comment l'analyseur doit se<br>comporter après une coupure de courant ou<br>lorsque le courant est de retour.<br><b>Dernier mode</b> : L'analyseur reste dans le dernier<br>mode réglé. Exemple : Le mode automatique a<br>été réglé. L'analyseur continue après<br>l'initialisation et après la mise au rebut des<br>échantillons.<br><b>Mode manuel</b> : L'analyseur passe en mode<br>manuel et attend une action de l'utilisateur. |

| Money (Configuration / Anolycour / Configuration Storeduce |
|------------------------------------------------------------|
| Menu/Confidurer/Analyseur/Confiduration etendue            |

# 10.3.2 Mesure

| Menu/Configurer/Analyseur/Mesure |                                                                                        |                                                                                                    |  |
|----------------------------------|----------------------------------------------------------------------------------------|----------------------------------------------------------------------------------------------------|--|
| Fonction                         | Options                                                                                | Info                                                                                                    |  |
| Condition démarrage              | Sélection<br>• Immédiat<br>• Date/heure<br>• Continu<br>Réglage par défaut<br>Immédiat | Immédiat : L'analyseur démarre directement le<br>cycle de mesure dès que le mode automatique<br>est activé.<br>Date/heure : L'analyseur démarre le cycle de<br>mesure à la date et heure réglées.<br>Continu : L'analyseur mesure en continu entre<br>deux analyses.                                                                                                    |  |
| Date                             | 01.01.1970 à 07.02.2106                                                                | Fonctions disponibles uniquement pour :                                                                                                    |  |
| Heure                            | 00:00:00 à 23:59:59                                                                    | Condition demarrage = Date/neure                                                                                                    |  |
| Intervalle de mesure             | <b>Réglage par défaut</b><br>0:10                                                      | Fonction disponible uniquement pour :<br>Condition démarrage = Immédiat ou Date/<br>heure                                                                                                    |  |
|                                  |                                                                                        | Réglage de la périodicité de mesure                                                                                                    |  |
| ► Séquence de mesures            | Sélection<br>• SP1<br>• SP2<br>• Pause                                                 | <ul> <li>Définit l'ordre des voies en mode automatique.<br/>Est affiché uniquement dans le cas d'un appareil<br/>bivoie.</li> <li>SP1 : Indique le nombre de mesures<br/>consécutives pour la voie SP1</li> <li>SP2 : Indique le nombre de mesures<br/>consécutives pour la voie SP2</li> <li>Pause : Si la voie Pause est sélectionnée,<br/>l'analyseur n'effectue pas la mesure.</li> <li>Les touches programmables INSERT, DEL et<br/>SAVE permettent d'ajouter des rangées au<br/>tableau, de les supprimer et de les enregistrer.</li> </ul> |  |
| Tempo changement voie            | 15 à 600<br><b>Réglage par défaut</b><br>30                                            | Temporisation supplémentaire de l'analyseur<br>après un changement d'échantillon.                                                                                                    |  |
| Retard signal                    | 0 à 600 s<br><b>Réglage par défaut</b><br>0 s                                          | <b>Mesure active</b> : Le processus de sortie du signal<br>pendant une mesure active peut être retardé de<br>la durée définie. La mesure est en pause pendant<br>la durée de la temporisation du signal.                                                                                                    |  |

# 10.3.3 Étalonnage

| Menu/Configurer/Analyseur/Etalonnage     |                                                        |                                                                                                    |  |
|------------------------------------------|--------------------------------------------------------|----------------------------------------------------------------------------------------------------|--|
| Fonction                                 | Options                                                | Info                                                                                                    |  |
| Condition démarrage                      | Sélection<br>Immédiat<br>Date/heure                    | L'étalonnage démarre soit immédiatement, soit à l'heure réglée.                                                                                                    |  |
|                                          | <b>Réglage par défaut</b><br>Immédiat                  |                                                                                                    |  |
| Si la condition de démarrage sél         | ectionnée est <b>Immédiat</b>                          |                                                                                                    |  |
| Date                                     | 01.01.1970 à 07.02.2106                                | Fonctions disponibles uniquement pour :                                                                                                    |  |
| Heure                                    | 00:00:00 à 23:59:59                                    | Condition demarrage = Date/heure                                                                                                    |  |
| Intevalle étalonnage                     | 0-01 à 90-00 ( <b>JJ-hh</b> )                          | Réglage de l'intervalle de temps de l'étalonnage/                                                                                                    |  |
|                                          | <b>Réglage par défaut</b><br>02-00 <b>JJ-hh</b>        | ajustage.                                                                                                    |  |
| Etalonnage suivant<br>Mode = Automatique | Lecture seule                                          |                                                                                                    |  |
| Point zéro                               | Lecture seule                                          |                                                                                                    |  |
| Fact.d\'étalonnage                       | Lecture seule                                          | Rapport entre la concentration mesurée et la concentration prédéfinie de la solution standard d'étalonnage.                                                                                                   |  |
| ▶ Réglages                               |                                                        |                                                                                                    |  |
| Concentration nominale                   | <b>Réglage par défaut</b><br>0,50 mg/l                 | Réglage de la concentration de la solution<br>standard d'étalonnage.<br>Dépend des réglages sous <b>Menu/Configurer/</b><br><b>Analyseur/Configuration étendue/Valeur</b><br><b>mesurée/Valeur principale</b> |  |
| Nettoyage automatique                    | Sélection<br>• Off<br>• On<br>Réglage par défaut<br>On | Réglage spécifiant si un nettoyage a lieu avant<br>chaque étalonnage/ajustage (uniquement en<br>mode automatique).                                                                                            |  |

# 10.3.4 Nettoyage

| Menu/Configurer/Analyseur/Nettoyage     |                                                                                     |                                                                                                    |
|-----------------------------------------|-------------------------------------------------------------------------------------|----------------------------------------------------------------------------------------------------|
| Fonction                                | Options                                                                             | Info                                                                                                    |
| Condition démarrage                     | Sélection<br>Immédiat<br>Date/heure<br>Désactivé<br>Réglage par défaut<br>Désactivé | Immédiat : Le nettoyage du démarre<br>immédiatement.<br>Date/heure : Le nettoyage du démarre à la date/<br>l'heure choisie.<br>Désactivé : Le nettoyage supplémentaire n'est<br>pas activé. |
| Date                                    | 01.01.1970 à 07.02.2106                                                             | Fonctions disponibles uniquement pour :                                                                                                    |
| Heure                                   | 00:00:00 à 23:59:59                                                                 | Condition demarrage = Date/heure                                                                                                    |
| Intervalle nettoyage                    | 0-01 à 90-00 ( <b>JJ-hh</b> )<br><b>Réglage par défaut</b><br>02-00 <b>JJ-hh</b>    | Réglage de la périodicité du nettoyage<br>(supplémentaire).                                                                                                    |
| Nettoyage suivant<br>Mode = Automatique | Lecture seule                                                                       |                                                                                                    |

# **10.4** Dispositif de préparation d'échantillons

Le menu affiché dépend du système de préparation d'échantillons raccordé. Cette option de menu n'apparaît pas si un analyseur Liquiline System CA80 sans collecteur d'échantillons est raccordé. Le Liquiline System CAT860 ne peut être utilisé qu'avec un Liquiline System CA80 monovoie.

1. Sélectionner la méthode d'installation.

Autres

(réglage par défaut)

p. ex. Liquiline System CAT820 oder CAT860

- Echantillonnage sur conduite sous pression
   Dispositif de préparation d'échantillons installé dans une conduite sous pression, p. ex.
   Liquiline System CAT810.
- Entrée tuyau échantillonnage

2. Sélectionner le dispositif de préparation d'échantillons.

| Menu/Configurer/Préparation échant./Type installation = Autres/Prépa. échantillon 1 2                      |                                                                                                  |                                                                                                    |  |  |
|----------------------------------------------------------------------------------------------------|--------------------------------------------------------------------------------------------------|----------------------------------------------------------------------------------------------------|--|--|
| Fonction                                                                                                   | Options                                                                                          | Info                                                                                                    |  |  |
| Mode de fonction.                                                                                          | Sélection<br>Indépendant<br>Régulé<br>Réglage par défaut<br>Régulé                               | <ul> <li>Régulé         Préparation d'échantillons contrôlée par<br/>l'analyseur, p. ex. Liquiline System CAT820 /<br/>CAT860     </li> <li>Indépendant         Pas de préparation d'échantillons contrôlée<br/>par l'analyseur. L'alimentation en échantillon<br/>doit être assurée par le client.     </li> <li>Mode de fonction. = Indépendant         <ol> <li>Alimentation : Activer si l'alimentation<br/>doit être fournie via l'analyseur.</li> <li>Pas d'échantillon temps expiré :<br/>spécifier l'heure pour le timeout (3:00 à<br/>30:00 min:ss).</li> </ol> </li> <li>Mode de fonction. = Régulé         <ul> <li>Effectuer d'autres réglages comme décrit<br/>ci-dessous.</li> </ul> </li> </ul> |  |  |
| Tag                                                                                                    | Texte libre, 32 caractères                                                                       |                                                                                                    |  |  |
| Pas d'échantillon temps expiré<br>Uniquement pour CAT860<br>Condition démarrage nett.                      | 3:00 à 30:00 min:ss<br><b>Sélection</b><br>• Immédiat<br>• Date/heure<br>• Désactivé             | Immédiat:<br>Le nettoyage démarre immédiatement.<br>Date/heure:<br>Le nettoyage démarre à la date/heure<br>sélectionnée.<br>Désactivé:<br>Le nettoyage n'est pas actif.                                                                                                    |  |  |
| Uniquement pour CAT860 et<br>Condition démarrage nett. =<br>Immédiat ou Date/heure<br>Intervalle nettoyage | Sélection<br>• 0-01 à 90-00 (DD-HH)<br>•<br>Réglage par défaut                                   | Nettoyage à l'air comprimé ou à l'eau pour des<br>intervalles de maintenance du filtre prolongés.<br>Nettoyage avec une solution de nettoyage<br>liquide.                                                                                                    |  |  |
| Uniquement pour CAT860 et<br>Condition démarrage nett. =<br>Date/heure<br>Date                             | Sélection<br>• 01.01.1970 à<br>07.02.2106<br>JJ.MM.AAAA<br>•<br>Réglage par défaut<br>01.01.1970 |                                                                                                    |  |  |
| Uniquement pour CAT860 et<br>Condition démarrage nett. =<br>Date/heure<br>Heure                            | Sélection<br>• 00:00:00 à 23:59:59<br>HH:MM:SS<br>•<br>Réglage par défaut<br>00:00:00            |                                                                                                    |  |  |
| <i>Uniquement pour CAT860</i><br>Temps de séjour                                                           | Sélection<br>• 0:30 à 20:00 (MM:SS)<br>•<br>Réglage par défaut<br>1:00                           | Temps de séjour de la solution de nettoyage<br>pendant le nettoyage                                                                                                    |  |  |
| CAT820 et CAT860<br>▶ Interv. d\'échant. pompe                                                             |                                                                                                  |                                                                                                    |  |  |
| Temps pompage                                                                                              | <b>Sélection</b><br>10 à 20 s<br><b>Réglage par défaut</b><br>10 s                               | Rapport entre la durée de pompage et la pause<br>de pompage de la pompe péristaltique. Le<br>volume d'échantillon aspiré est affecté.                                                                                                    |  |  |

| Menu/Configurer/Préparation échant./Type installation = Autres/Prépa. échantillon 1 2               |                                                                                                    |                                                                                                    |
|----------------------------------------------------------------------------------------------------|----------------------------------------------------------------------------------------------------|----------------------------------------------------------------------------------------------------|
| Fonction                                                                                            | Options                                                                                                    | Info                                                                                                    |
| Pause pompe                                                                                         | Sélection<br>20 à 50 s                                                                                                    |                                                                                                    |
|                                                                                                    | <b>Réglage par défaut</b><br>30 s                                                                                                    |                                                                                                    |
| CAT820 et CAT860<br>▶ Nettoyage air comprimé                                                        |                                                                                                    |                                                                                                    |
| CAT820 uniquementSélectionRéglages pouAir compriméDisponibleavec ou sansNon disponibleEn cas de rét | Réglages pour une préparation d'échantillons<br>avec ou sans nettoyage à l'air comprimé.<br>En cas de rétrofit, l'air comprimé peut être |                                                                                                    |
|                                                                                                    | <b>Réglage par défaut</b><br>Dépend de la version<br>d'appareil                                                                          | activé ici.                                                                                                    |
| Mode nettoyage                                                                                      | Sélection<br>On<br>Off                                                                                                    | Active ou désactive le nettoyage automatique à<br>l'air comprimé du tuyau de la pompe jusqu'au<br>filtre et du filtre lui-même. |
|                                                                                                    | <b>Réglage par défaut</b><br>On                                                                                                    |                                                                                                    |
| Intervalle nettoyage                                                                                | Sélection<br>0:30 à 4:00 HH:MM                                                                                                    | Intervalle de nettoyage du système à l'air comprimé                                                                             |
|                                                                                                    | <b>Réglage par défaut</b><br>2:00                                                                                                    |                                                                                                    |
| Durée nettoyage                                                                                     | <b>Sélection</b><br>10 à 60 s                                                                                                    | Durée du nettoyage automatique à l'air<br>comprimé                                                                              |
|                                                                                                    | <b>Réglage par défaut</b><br>30 s                                                                                                    |                                                                                                    |
| CAT820 et CAT860<br>▶ Chauffages                                                                    |                                                                                                    |                                                                                                    |
| Armoire                                                                                             | Sélection<br>Disponible<br>Non disponible                                                                                                | Il est possible d'activer le chauffage avec un dispositif de préparation d'échantillons chauffé.                                |
|                                                                                                    | <b>Réglage par défaut</b><br>Dépend de la version de<br>l'appareil                                                                       |                                                                                                    |
| Tuyau filtre                                                                                        | Sélection<br>Disponible<br>Non disponible                                                                                                | Avec dispositif de préparation d'échantillons chauffé                                                                           |
|                                                                                                    | <b>Réglage par défaut</b><br>Dépend de la version<br>d'appareil                                                                          |                                                                                                    |
| Tuyau analyseur                                                                                     | Sélection<br>Disponible<br>Non disponible                                                                                                | Avec dispositif de préparation d'échantillons chauffé                                                                           |
|                                                                                                    | <b>Réglage par défaut</b><br>Dépend de la version<br>d'appareil                                                                          |                                                                                                    |
| Réglages diagnostics                                                                                |                                                                                                    |                                                                                                    |
| Limite changement fil                                                                               | ltre                                                                                                    |                                                                                                    |
| Fonction                                                                                            | Sélection<br>On<br>Off                                                                                                    |                                                                                                    |
|                                                                                                    | <b>Réglage par défaut</b>                                                                                                    |                                                                                                    |

| Menu/Configurer/Préparation échant./Type installation = Autres/Prépa. échantillon 1 2 |                                           |                                                                                                    |
|---------------------------------------------------------------------------------------|-------------------------------------------|----------------------------------------------------------------------------------------------------|
| Fonction                                                                              | Options                                   | Info                                                                                                    |
| Seuil avertissement                                                                   | <b>Sélection</b><br>01-00 à 99-00 (JJ-HH) | Code diag. 729                                                                                                    |
|                                                                                       | <b>Réglage par défaut</b><br>60-00        |                                                                                                    |
| ▶ Limite changement tuyau                                                             |                                           |                                                                                                    |
| Fonction                                                                              | Sélection<br>On<br>Off                    |                                                                                                    |
|                                                                                       | <b>Réglage par défaut</b><br>On           |                                                                                                    |
| Seuil avertissement                                                                   | <b>Sélection</b><br>01-00 à 99-00 (JJ-HH) | Code diag. 337                                                                                                    |
|                                                                                       | <b>Réglage par défaut</b><br>60-00        |                                                                                                    |
| ⊳ Réinitialiser les réglages                                                          |                                           | Réinitialisation de tous les réglages spécifiques<br>au dispositif de préparation d'échantillons.<br>Tous les autres réglages sont conservés. |

Menu/Configurer/Préparation échant./Type installation = Echantillonnage sur conduite sous pression/ Prépa. échantillon 1 ... 2

| Fonction                                                                                        | Options                                                              | Info                                                                                                    |
|-------------------------------------------------------------------------------------------------|----------------------------------------------------------------------|----------------------------------------------------------------------------------------------------|
| Vanne de nettoyage                                                                              | Sélection<br>Disponible<br>Non disponible                            | Si disponible, la vanne peut être activée ici.                                                                                                    |
|                                                                                                 | <b>Réglage par défaut</b><br>Non disponible                          |                                                                                                    |
| <b>Vanne de nettoyage =</b><br><b>Disponible</b><br>Rétrolavage filtre                          | Sélection<br>On<br>Off                                               |                                                                                                    |
|                                                                                                 | <b>Réglage par défaut</b><br>On                                      |                                                                                                    |
| Vanne de nettoyage =<br>Disponible <i>et</i> Rétrolavage filtre =<br>On<br>Intervalle nettoyage | Sélection<br>00:10 à 02:00 HH:MM<br>Réglage par défaut<br>00:30      | Nettoyage à l'air comprimé ou à l'eau (en<br>option) pour des intervalles de maintenance<br>du filtre prolongés                                                                     |
| Vanne de nettoyage =<br>Disponible<br>Durée nettoyage                                           | <b>Sélection</b><br>10 à 30 s<br><b>Réglage par défaut</b><br>10 s   | Durée du nettoyage automatique à l'eau ou à<br>l'air comprimé                                                                                                    |
| Vanne de nettoyage =<br>Disponible<br>Temps de rejet nettoyage                                  | <b>Sélection</b><br>0 à 1800 s<br><b>Réglage par défaut</b><br>180 s | Temps de rejet après un nettoyage. Si l'eau est<br>utilisée comme produit de rinçage, elle doit<br>être remplacée par un échantillon frais avant<br>de démarrer la mesure suivante. |
| Pas d\'échantillon temps expiré                                                                 | 3:00 à 30:00 min:ss                                                  |                                                                                                    |
| ⊳ Réinitialiser les réglages                                                                    |                                                                      | Réinitialisation de tous les réglages<br>spécifiques au dispositif de préparation<br>d'échantillons. Tous les autres réglages sont<br>conservés.                                    |

| Fonction                           | Options                                | Info                                                                                                    |
|------------------------------------|----------------------------------------|----------------------------------------------------------------------------------------------------|
| Rétrolavage filtre                 | Sélection<br>On<br>Off                 |                                                                                                    |
|                                    | <b>Réglage par défaut</b><br>On        |                                                                                                    |
| Durée nettoyage                    | Sélection<br>10 à 60 s                 | Durée du nettoyage automatique à l'eau ou à l'air<br>comprimé                                                                           |
|                                    | <b>Réglage par défaut</b><br>00:30     |                                                                                                    |
| Temps de rejet nettoyage           | Sélection<br>0 à 1800 s                | Temps de rejet après un nettoyage. Si l'eau est<br>utilisée comme produit de rinçage, elle doit être                                    |
|                                    | <b>Réglage par défaut</b><br>180 s     | remplacée par un échantillon frais avant de démarrer la mesure suivante.                                                                |
| Délai                              | 0:00 à 30:00 min:ss                    |                                                                                                    |
|                                    | <b>Réglage par défaut</b><br>25:00 min |                                                                                                    |
| Durée                              | 0:00 à 60:00 min:ss                    |                                                                                                    |
|                                    | <b>Réglage par défaut</b> 25:00 min    |                                                                                                    |
| Pas dl'échantillon temps<br>expiré | 3:00 à 30:00 min:ss                    |                                                                                                    |
| ⊳ Réinitialiser les réglages       | ;                                      | Réinitialisation de tous les réglages spécifiques au dispositif de préparation d'échantillons. Tous les autres réglages sont conservés. |

Menu/Configurer/Prénaration échant./Type installation = Entrée tuyau échantillonnage /Préna

#### 10.5 Entrées courant

L'entrée peut être utilisée par exemple comme source de données pour les contacts de seuil et les registres. De plus, les valeurs externes peuvent être mises à disposition comme valeurs de consigne pour les régulateurs.

| Menu/Configurer/Entrées/Entrée courant x:y <sup>1)</sup> |                                                                                  |                                                                                                    |
|----------------------------------------------------------|----------------------------------------------------------------------------------|----------------------------------------------------------------------------------------------------|
| Fonction                                                 | Options                                                                          | Info                                                                                                    |
| Mode                                                     | Sélection<br>• Off<br>• 0 - 20mA<br>• 4 - 20mA<br>Réglage par défaut<br>4 - 20mA | <ul> <li>Sélectionnez la même gamme de courant<br/>que celle de la source de données (appareil<br/>raccordé).</li> </ul> |
| Mode entrée                                              | Sélection<br>Paramètre<br>Courant<br>Réglage par défaut<br>Courant               | <ul> <li>Sélectionnez la grandeur d'entrée.</li> </ul>                                                                   |
| Format val. mesurée                                      | Sélection<br>#<br># #<br># ###<br># ###<br>Réglage par défaut<br>#.#             | <ul> <li>Déterminez le nombre de décimales.</li> </ul>                                                                   |

| Menu/Configurer/Entrées/Entrée courant x:y <sup>1)</sup> |                                                                                                    |                                                                                                    |
|----------------------------------------------------------|----------------------------------------------------------------------------------------------------|----------------------------------------------------------------------------------------------------|
| Fonction                                                 | Options                                                                                                    | Info                                                                                                    |
| Nom paramètre<br><b>Mode entrée = Paramètre</b>          | Texte libre, 16 caractères                                                                                                    | <ul> <li>Attribuez un nom pratique, par ex. le nom<br/>du paramètre que la source de données<br/>utilise également.</li> </ul>                                                                                             |
| Unité de mesure<br><b>Mode entrée = Paramètre</b>        | Texte libre, 16 caractères                                                                                                    | Vous ne pouvez pas choisir l'unité dans une liste.<br>Si vous voulez utiliser une unité, il faut l'entrer<br>manuellement ici.                                                                                             |
| Valeur gamme basse<br>Mode entrée = Paramètre            | -20,0 <b>Valeur gamme</b><br>haute <unité de="" mesure=""><br/><b>Réglage par défaut</b><br/>0,0 <unité de="" mesure=""></unité></unité> | <ul> <li>Entrez la gamme de mesure. Les valeurs de<br/>début ou de fin d'échelle sont assignées<br/>respectivement aux valeur 0 ou 4 mA et à la<br/>valeur 20 mA. L'unité entrée précédemment<br/>est utilisée.</li> </ul> |
| Valeur gamme haute<br><b>Mode entrée = Paramètre</b>     | Valeur gamme basse à<br>10000,0 <unité de<br="">mesure&gt;<br/>Réglage par défaut<br/>10,0 <unité de="" mesure=""></unité></unité>       |                                                                                                    |
| Amortiss.                                                | 0 à 60 s<br><b>Réglage par défaut</b><br>0 s                                                                                             | L'amortissement produit une courbe moyenne<br>flottante des valeurs mesurées sur le temps<br>donné.                                                                                                    |

1) x:y = n° slot no. : numéro d'entrée

# 10.6 Entrées et sorties binaires

Les options hardware, p. ex. module DIO avec 2 entrées numériques et 2 sorties numériques ou module de bus de terrain 485DP/485MB permettent :

- Via un signal d'entrée numérique

  - la commutation entre différents blocs de données d'étalonnage pour les capteurs optiques
  - un hold externe (pour les capteurs)
  - l'activation d'un intervalle de nettoyage (pour les capteurs)
  - le démarrage des mesures, l'interruption des intervalles de mesure
  - l'activation et la désactivation d'un régulateur PID, p. ex. via le capteur de position de la CCA250
  - l'utilisation de l'entrée en tant que "entrée analogique" pour la modulation d'impulsions en fréquence (PFM)
- Via un signal de sortie numérique
  - la transmission statique (similaire à un relais) des états de diagnostic, de commutateurs de seuil, de l'état système "Mesure active", de l'information "Échantillon requis", etc.
  - la transmission dynamique (comparable à une "sortie analogique" inusable) de signaux PFM, p. ex. pour les commandes de pompes de dosage

## 10.6.1 Exemples d'application

#### Régulation du chlore avec régulation prédictive

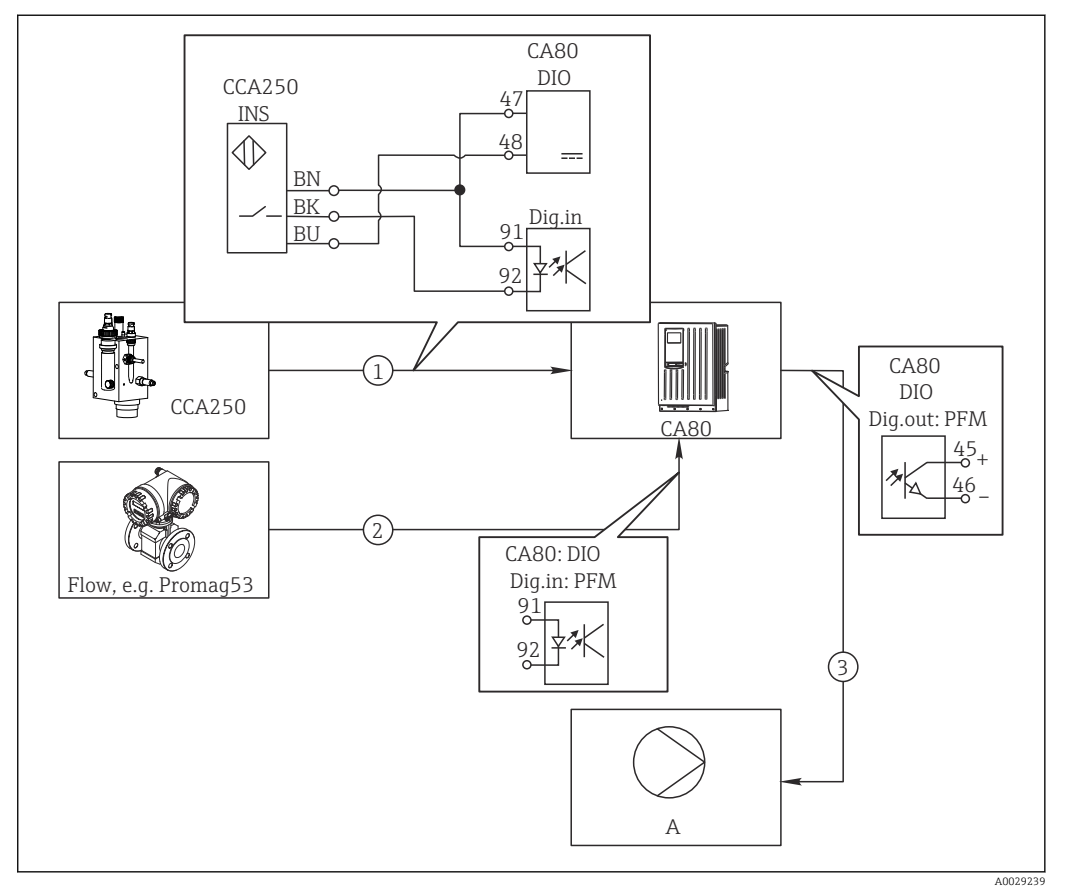

67 Exemple d'une régulation du chlore avec régulation prédictive

- 1 Raccordement du capteur de position inductif INS de la CCA250 à l'entrée numérique du module DIO
- 2 Raccordement du signal d'un débitmètre à l'entrée numérique du module DIO
- 3 Activation d'une pompe doseuse (à impulsions) via la sortie numérique du module DIO
- A Pompe doseuse

Profitez de l'avantage de la régulation quasi inusable avec les sorties binaires par rapport à une commande avec relais. La modulation d'impulsions en fréquence (PFM) permet d'atteindre un dosage quasi continu avec une pompe doseuse ayant une fréquence d'entrée plus élevée.

- 1. Raccordez le capteur de position INS de la sonde CCA250 à l'entrée numérique du module DIO (par ex. slot 6, port 1).
- Dans le logiciel, configurez un régulateur et, pour la source, sélectionnez l'entrée binaire (par ex.Entrée binaire 1) à laquelle le capteur de position est raccordé. (Menu/Fonctions additionnelles/Régulateurs/Régulateur 1/Régulateur désactivé = Entrée binaire 1)
- **3. Type signal**: Pour l'entrée sélectionnée, sélectionnez le réglage par défaut (**Signal statique**).
- 4. Raccordez la valeur mesurée d'un débitmètre à la deuxième entrée du module DIO (par ex. slot 6, port 2).
- Type signal: Pour cette entrée, sélectionnez FPM. (Menu/Entrées/Entrée binaire 6:2/Type signal = FPM)

- 6. Mode entrée: Sélectionnez la valeur mesurée correspondante (Débit).
  - └→ Vous pouvez à présent utiliser l'entrée que vous venez de configurer comme grandeur de perturbation pour votre régulateur <sup>2</sup>).
- 7. Variable perturbatrice: Dans le menu du transmetteur, sélectionnez l'entrée binaire à laquelle la valeur mesurée de débit est raccordée. (Menu/Fonctions additionnelles/Régulateurs/Régulateur 1/Variable perturbatrice/Source de données = Entrée binaire 6:2 et Valeur mesurée = Valeur PFM)
- 8. Vous pouvez commander une pompe doseuse au moyen de PFM via une sortie numérique du module DIO.
   Raccordez la pompe à une sortie du module DIO (par ex. slot 6, port 1) et sélectionnez les réglages suivants dans le menu : Menu/Sorties/Sortie binaire 6:1/Type signal = FPM et Source de données = Régulateur 1.

Tenez compte de la direction d'action de votre dosage. Sélectionnez le bon paramètre (**Type actionneur = Unipolaire+** ou **Unipolaire-**).

Vous devez réaliser d'autres réglages dans le menu du régulateur pour ajuster complètement la régulation aux conditions de votre process.

#### CA80 en tant que maître de nettoyage pour les capteurs raccordés (en option)

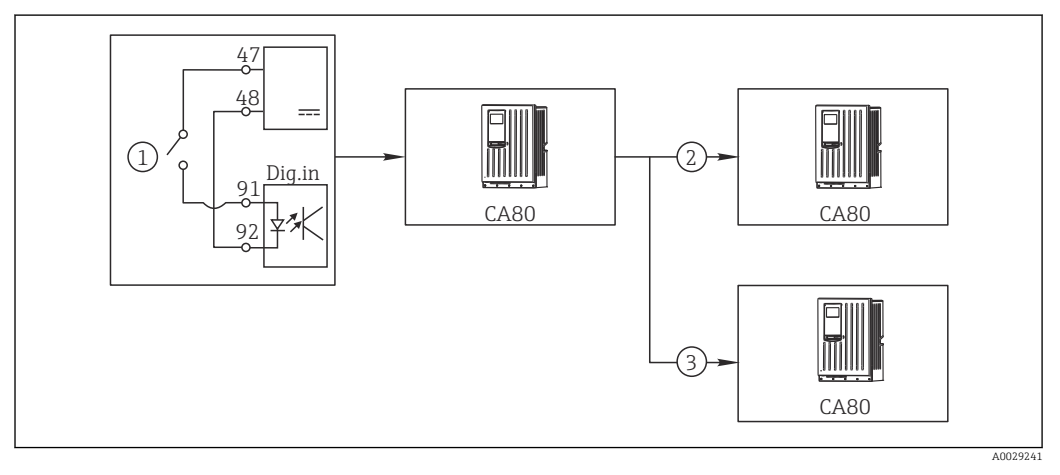

🖻 68 Exemple pour contrôle central du nettoyage

- 1 Déclencheur externe du nettoyage à l'entrée binaire
- 2 Transmission du hold externe via la sortie binaire aux autres appareils de mesure n'ayant pas de système de nettoyage raccordé
- 3 Transmission du déclencheur de nettoyage via la sortie binaire aux autres points de mesure possédant leur propre système de nettoyage
- 1. Un déclencheur externe active un nettoyage au maître. Pour cela, une unité de nettoyage est raccordée, par ex. via un relais ou une sortie binaire.
- 2. Le déclencheur de nettoyage est retransmis à un autre appareil via une sortie binaire. Cet appareil n'a pas d'unité de nettoyage raccordée, ses capteurs sont toutefois installés dans le milieu concerné par le nettoyage du maître et sont mis sur hold par le déclencheur.
- 3. Via une autre sortie binaire, le déclencheur est transmis à un autre appareil, dont les capteurs raccordés ont leur propre unité de nettoyage. Le signal peut être utilisé pour déclencher un nettoyage propre simultanément avec le maître.

#### Interruption du fonctionnement via un signal externe

Il est possible d'interrompre temporairement le fonctionnement automatique de l'analyseur via un signal externe sur le module "DIO". Cela peut être utile si aucun échantillon n'est disponible dans le process à certains moments, p. ex. pendant une phase de nettoyage.

<sup>2)</sup> Un code upgrade, réf. 71211288, est nécessaire pour la fonction de "régulation prédictive".

Les informations suivantes sont traitées aux entrées binaires ou délivrées aux sorties binaires :

Entrées binaires :

**Signal pour accès process**: l'analyseur ne peut effectuer des activités nécessitant un échantillon (mesure, étalonnage, nettoyage) que lorsque le signal est actif. L'heure et la séquence de fonctionnement correspondent aux réglages faits dans la configuration. Toutes les opérations nécessitant un échantillon sont différées tant que le signal est inactif.

- Sorties binaires :
  - Signal Mesure active : indique qu'une mesure est actuellement en cours. Le signal n'est pas actif en cas d'étalonnage ou de nettoyage.
  - Signal Echantillon requis : le signal est actif pour une durée configurable avant chaque opération nécessitant un échantillon. Il est ainsi possible d'activer une pompe externe ou un module de dilution, par exemple.

1. Sélectionner Menu/Configurer/Entrées/Entrée binaire x:y.

| Menu/Configurer/Entrées/Entrée binaire x:y <sup>1)</sup> |                                     |                                                                                                    |
|----------------------------------------------------------|-------------------------------------|----------------------------------------------------------------------------------------------------|
| Fonction                                                 | Options                             | Info                                                                                                    |
| Entrée binaire                                           | <b>Sélection</b><br>On              |                                                                                                    |
| Type signal                                              | <b>Sélection</b><br>Signal statique |                                                                                                    |
| Niveau signal                                            | Sélection<br>• Haut<br>• Bas        | Indique le niveau de signal actif :<br><b>Bas</b><br>Signaux d'entrée entre 0 et 5 V DC<br><b>Haut</b><br>Signaux d'entrée entre 11 et 30 V DC |

2. Configurer les entrées binaires de la façon suivante :

1) x:y = n° d'emplacement : numéro d'entrée

- 3. Relier les entrées binaires avec l'analyseur : sélectionner Menu/Configurer/ Analyseur/Configuration étendue/Signal pour accès process.
- 4. Sélectionner la voie de mesure **SP1** ou, dans le cas d'appareils bivoies, sélectionner la voie de mesure **SP1** ou **SP2**.
- 5. Affecter une entrée binaire à la voie de mesure sélectionnée : sélectionner **Entrée binaire** x:y.

#### Commande de l'heure de démarrage de la mesure via un signal externe

Il est possible d'interrompre temporairement le fonctionnement automatique de l'analyseur via un signal externe sur le module "DIO". Il est également possible d'utiliser ce signal pour démarrer spécifiquement des mesures individuelles. De cette manière, il est possible d'indiquer la durée des mesures à l'aide du système de commande externe.

À cette fin, raccorder le **Signal pour accès process** à une entrée binaire du module "DIO" et régler le temps de démarrage des mesures sur **Continu**. Une mesure démarre dès que le signal à l'entrée binaire est actif. La seule exception est le cas où un étalonnage ou un nettoyage doit avoir lieu sur la base des intervalles de temps réglés : dans ce cas, ces opérations sont réalisées en premier, puis la mesure suit immédiatement après. Si nécessaire, raccorder le signal **Mesure active** à une sortie binaire pour savoir exactement quand la mesure démarre. Si, une fois la première mesure terminée, d'autres mesures ne sont plus nécessaires, il faut déjà désactiver le **Signal pour accès process** durant la mesure active.

Les informations suivantes sont traitées aux entrées binaires ou délivrées aux sorties binaires :

Entrées binaires :

**Signal pour accès process** : l'analyseur ne peut effectuer des activités nécessitant un échantillon (mesure, étalonnage, nettoyage) que lorsque le signal est actif. L'heure et la séquence de fonctionnement correspondent aux réglages faits dans la configuration. Toutes les opérations nécessitant un échantillon sont différées tant que le signal est inactif.

- Sorties binaires :
  - Signal Mesure active : indique qu'une mesure est actuellement en cours. Le signal n'est pas actif en cas d'étalonnage ou de nettoyage.
  - Signal **Echantillon requis** : le signal est actif pour une durée configurable avant chaque opération nécessitant un échantillon. Il est ainsi possible d'activer une pompe externe ou un module de dilution, par exemple.
- 1. Pour la mesure, aller sous **Menu/Configurer/Analyseur/Mesure** et sélectionner **Continu** comme condition de démarrage (l'analyseur mesure continuellement, sans interruption, entre les mesures).
- 2. Sélectionner **Menu/Configurer/Entrées/Entrée binaire** x:y.
- 3. Configurer les entrées binaires de la façon suivante :

| Menu/Configurer/Entrées/Entrée binaire x:y <sup>1)</sup> |                                     |                                                                                                    |
|----------------------------------------------------------|-------------------------------------|----------------------------------------------------------------------------------------------------|
| Fonction                                                 | Options                             | Info                                                                                                    |
| Entrée binaire                                           | <b>Sélection</b><br>On              |                                                                                                    |
| Type signal                                              | <b>Sélection</b><br>Signal statique |                                                                                                    |
| Niveau signal                                            | Sélection<br>• Haut<br>• Bas        | Indique le niveau de signal actif :<br><b>Bas</b><br>Signaux d'entrée entre 0 et 5 V DC<br><b>Haut</b><br>Signaux d'entrée entre 11 et 30 V DC |

- 1) x:y = n° d'emplacement : numéro d'entrée
- 4. Relier les entrées binaires avec l'analyseur : sélectionner **Menu/Configurer**/ Analyseur/Configuration étendue/Signal pour accès process.
- 5. Sélectionner la voie de mesure **SP1** ou, dans le cas d'appareils bivoies, sélectionner la voie de mesure **SP1** ou **SP2**.
- 6. Affecter une entrée binaire à la voie de mesure sélectionnée : sélectionner **Entrée binaire** x:y.
- 7. Sélectionner Menu/Configurer/Sorties/Sortie binaire x:y.
- 8. Configurer les sorties binaires de la façon suivante :

| Menu/Configurer/Sorties/Sortie binaire x:y <sup>1)</sup> |                                     |                                                                                                    |
|----------------------------------------------------------|-------------------------------------|----------------------------------------------------------------------------------------------------|
| Fonction                                                 | Options                             | Info                                                                                                    |
| Sortie binaire                                           | Sélection<br>On                     |                                                                                                    |
| Type signal                                              | <b>Sélection</b><br>Signal statique |                                                                                                    |
| Fonction                                                 | <b>Sélection</b><br>Analyseur       |                                                                                                    |
| Attributions<br>Fonction = Analyseur                     | Sélection<br>Mesure active SP1      | Choisir ici quelles sorties binaires délivrent l'état<br>système d'une mesure en cours.<br>Pour les appareils bivoies, <b>Mesure active SP2</b> est<br>également affiché |

1) x:y = n° d'emplacement : numéro d'entrée

9. Appuyer sur **OK** pour confirmer.

- └ ► Les entrées et sorties binaires sont configurées.
- **10.** Passer au mode automatique : appuyer sur la touche programmable **MODE** et sélectionner **Continuer mode automatique** ou **Démarrage mode auto**.
  - └→ L'afficheur indique Mode actuel- Automatique.

#### Activation d'une pompe externe avant chaque mesure

Si l'échantillon est transporté vers l'analyseur en utilisant une pompe externe ou un système externe de préparation d'échantillons, le **Signal pour demande échant.** peut être utilisé pour activer les appareils externes pendant une durée limitée uniquement si l'analyseur requiert un échantillon. Le signal devient actif avant chaque mesure, étalonnage ou nettoyage. Il est possible de configurer la durée pendant laquelle le signal doit être actif. Le démarrage de l'opération actuelle de l'analyseur est retardée de cette durée.

- 1. Il faut sélectionner Menu/Configurer/Analyseur/Configuration étendue/Signal pour demande échant.
- 2. Sous **Délai**, régler la temporisation d'une activité nécessitant un échantillon (mesure, étalonnage ou nettoyage).
- **3.** Sous **Durée SP%C**, régler la durée pendant laquelle le signal doit rester actif. La durée peut être plus longue que le délai d'exécution. La valeur possible maximale est égale au délai d'exécution plus la durée de la mesure.
- 4. Configurer les sorties binaires de la façon suivante :

| Mena Comigaci, Sortico, Sortico Mane My |                                        |                                                                                                    |
|-----------------------------------------|----------------------------------------|----------------------------------------------------------------------------------------------------|
| Fonction                                | Options                                | Info                                                                                                    |
| Sortie binaire                          | <b>Sélection</b><br>On                 |                                                                                                    |
| Type signal                             | <b>Sélection</b><br>Signal statique    |                                                                                                    |
| Fonction                                | <b>Sélection</b><br>Analyseur          |                                                                                                    |
| Attributions<br>Fonction = Analyseur    | <b>Sélection</b><br>PE1 Echant. requis | Choisir ici quelles sorties binaires délivrent l'état<br>système d'une mesure en cours.<br>Pour les appareils bivoies, <b>PE2 Echant. requis</b><br>est également affiché |

Menu/Configurer/Sorties/Sortie binaire x:y<sup>1)</sup>

1)  $x:y = n^{\circ} d'emplacement : numéro d'entrée$ 

5. 🛏 Le niveau de signal de sortie **Haut** indique que l'échantillon est nécessaire.

# 10.6.2 Configuration des entrées binaires

| Menu/Configurer/Entrées/Entrée binaire x:y <sup>1)</sup> |                                                                                  |                                                                                                    |
|----------------------------------------------------------|----------------------------------------------------------------------------------|----------------------------------------------------------------------------------------------------|
| Fonction                                                 | Options                                                                          | Info                                                                                                    |
| Entrée binaire                                           | Sélection<br>• Off<br>• On<br>Réglage par défaut<br>On                           | Active/désactive l'entrée                                                                                                    |
| Type signal                                              | Sélection<br>• Signal statique<br>• FPM<br>Réglage par défaut<br>Signal statique | <ul> <li>Sélectionnez le type de signal.</li> <li>Signal statique         Utilisez ce réglage pour voir par ex. la position         d'un commutateur on/off, d'un capteur de         position inductif ou d'une sortie binaire d'un API.         Application du signal : pour la commutation de         la gamme de mesure, acceptation d'un hold         externe, en tant que déclencheur de nettoyage         ou pour activation du régulateur      FPM         Le réglage Fréq.Imp.Var. induit un signal à         modulation d'impulsions en fréquence, qui est         disponible ensuite dans l'appareil en tant que         valeur process quasi continue.         Exemple : signal de mesure d'un débitmètre      </li> </ul> |
| Type signal = Signal statique                            |                                                                                  |                                                                                                    |
| Niveau signal                                            | Sélection<br>Bas<br>Haut<br>Réglage par défaut<br>Haut                           | Détermine quels niveaux de signaux d'entrée<br>doivent activer par exemple la commutation de<br>la gamme de mesure ou un nettoyage.<br><b>Bas</b><br>Signaux d'entrée entre 0 et 5 V DC<br><b>Haut</b><br>Signaux d'entrée entre 11 et 30 V DC                                                                                                    |
| Type signal = FPM                                        |                                                                                  |                                                                                                    |
| Fréquence max.                                           | 100,00 à 1000,00 Hz<br><b>Réglage par défaut</b><br>1000.00 Hz                   | Fréquence maximale du signal d'entrée de<br>fréquence d'impulsion variable<br>Doit être égale aux limites supérieures<br>maximales de la gamme de mesure.<br>Si la valeur sélectionnée est trop petite, des<br>fréquences plus hautes ne seront pas détectées.<br>Si la valeur sélectionnée est trop élevée, la<br>résolution pour les basses fréquences sera<br>relativement imprécise.                                                                                                    |
| Format val. mesurée                                      | Sélection<br>• #<br>• #.#<br>• #.##<br>• #.###<br>Réglage par défaut<br>#.##     | Déterminez le nombre de décimales.                                                                                                    |

#### (ann (Canfigunar (Entráca (Entrác binging ann <sup>1</sup>)

| Menu/Configurer/Entrées/Entrée binaire x:y <sup>1)</sup>         |                                                                                 |                                                                                                    |
|------------------------------------------------------------------|---------------------------------------------------------------------------------|----------------------------------------------------------------------------------------------------|
| Fonction                                                         | Options                                                                         | Info                                                                                                    |
| Mode entrée                                                      | Sélection<br>Fréquence<br>Paramètre<br>Débit<br>Réglage par défaut<br>Fréquence | Fréquence<br>Affichage en Hz dans le menu mesure<br>Paramètre<br>Définissez le nom et l'unité du paramètre, qui<br>seront ensuite affichés dans le menu mesure.<br>Débit<br>Pour le raccordement d'un débitmètre |
| Nom paramètre<br><b>Mode entrée = Paramètre</b>                  | Texte libre, 16 caractères                                                      | <ul> <li>Définissez un nom pour le paramètre, par ex.<br/>"pression".</li> </ul>                                                                                                    |
| Unité de mesure<br>Mode entrée = Paramètre                       | Texte libre, 16 caractères                                                      | <ul> <li>Définissez l'unité pour votre paramètre,<br/>par ex. "hPa".</li> </ul>                                                                                                    |
| Valeur gamme basse<br>Mode entrée = Paramètre <i>ou</i><br>Débit | -2000,00 à 0,00<br><b>Réglage par défaut</b><br>0,00                            | Le début de la gamme de mesure correspond à<br>une fréquence de 0 Hz.<br>L'unité que vous avez définie précédemment sera<br>affichée en plus.                                                                    |
| Valeur gamme haute<br>Mode entrée = Paramètre <i>ou</i><br>Débit | 0,00 à 10000,00<br><b>Réglage par défaut</b><br>0,00                            | La fin de la gamme de mesure correspond à la<br>fréquence maximale définie plus haut.<br>L'unité que vous avez définie précédemment sera<br>affichée en plus.                                                    |
| Amortiss.                                                        | 0 à 60 s<br><b>Réglage par défaut</b><br>0 s                                    | L'amortissement produit une courbe moyenne<br>flottante des valeurs mesurées sur le temps<br>donné.                                                                                                    |

1) x:y = n° slot no. : numéro d'entrée

# 10.6.3 Configuration des sorties binaires

| Menu/Configurer/Sorties/Sortie binaire x:y <sup>1)</sup> |                                                                                         |                                                                                                    |
|----------------------------------------------------------|-----------------------------------------------------------------------------------------|----------------------------------------------------------------------------------------------------|
| Fonction                                                 | Options                                                                                 | Info                                                                                                    |
| Sortie binaire                                           | Sélection<br>• Off<br>• On<br>Réglage par défaut<br>On                                  | Active/désactive la sortie                                                                                                    |
| Type signal                                              | Sélection<br>• Signal statique<br>• FPM<br><b>Réglage par défaut</b><br>Signal statique | <ul> <li>Sélectionner le type de signal.</li> <li>Signal statique         Comparable à un relais : émission d'un état de diagnostic , un contact de seuil ou l'état d'une mesure active     </li> <li>FPM         Il est possible de délivrer une valeur mesurée, p. ex. la valeur de chlore ou la grandeur réglante d'un régulateur.         Il agit comme un contact de commutation "inusable", qui peut être utilisé, par exemple, pour la commande de pompe doseuse.     </li> </ul> |

| Menu/Configurer/Sorties/Sortie binaire x:y <sup>1)</sup> |                                                                                                    |                                                                                                    |  |  |
|----------------------------------------------------------|----------------------------------------------------------------------------------------------------|----------------------------------------------------------------------------------------------------|--|--|
| Fonction                                                 | Options                                                                                                    | Info                                                                                                    |  |  |
| Type signal = Signal statique                            |                                                                                                    |                                                                                                    |  |  |
| Fonction                                                 | Sélection<br>Aucune<br>Contacts de seuil<br>Message diagnostic<br>Nettoyage<br>Analyseur<br>Réglage par défaut<br>Aucune | Source pour l'état de commutation à délivrer<br>Les fonctions suivantes dépendent de l'option<br>sélectionnée.<br><b>Fonction = Aucune</b> désactive la fonction. Il n'y a<br>pas d'autres réglages.                                                                                                    |  |  |
| Attributions<br>Fonction = Nettoyage                     | <ul> <li>Sélection multiple</li> <li>Nettoyage 1 - Eau</li> <li>Nettoyage 4 - Produit</li> </ul>                         | Il est possible de sélectionner ici les sorties<br>binaires à utiliser pour commander les vannes et<br>les pompes. On assigne ici spécifiquement à la<br>sortie binaire un signal de commande pour le<br>dosage des produits de nettoyage ou de l'eau d'un<br>programme de nettoyage.<br>Il est possible de définir les programmes de<br>nettoyage sous : <b>Menu/Configurer/Fonctions</b><br>additionnelles/Nettoyage. |  |  |
| Sources données                                          | Sélection multiple                                                                                                    | <ul> <li>Sélectionner les contacts de seuil qui doivent<br/>être délivrés par la sortie binaire</li> </ul>                                                                                                    |  |  |
| Fonction = Contacts de seuil                             |                                                                                                    | Configuration des contacts de seuil : Menu/<br>Configurer/Fonctions additionnelles/Contacts<br>de seuil.                                                                                                    |  |  |
| Mode de fonction.<br>Fonction = Message<br>diagnostic    | Sélection<br>Selon attribution<br>Namur M<br>Namur S<br>Namur C<br>Namur F<br>Réglage par défaut<br>Selon attribution    | Selon attribution<br>Lorsque cette option est sélectionnée, les<br>messages de diagnostic sont délivrés via la sortie<br>binaire relais à laquelle ils ont été assignés.<br>Namur M F<br>En cas de choix d'une des classes Namur, tous les<br>messages assignés à cette classe sont délivrés.<br>Il est possible de changer l'affectation aux classes<br>Namur pour chaque message de diagnostic .                      |  |  |
| Attributions<br>Fonction = Analyseur                     | Sélection<br>Aucune<br>PE1 Echant. requis<br>Mesure active SP1<br>Réglage par défaut<br>Aucune                           | Si cette option est sélectionnée, la sortie binaire<br>indique si une mesure est active sur la voie de<br>mesure sélectionnée ou si une action nécessitant<br>un échantillon (mesure, étalonnage ou<br>nettoyage) démarre.<br>Pour les appareils bivoies, <b>PE2 Echant. requis</b> et<br><b>Mesure active SP2</b> sont également affichés                                                                              |  |  |
| Type signal = FPM                                        |                                                                                                    |                                                                                                    |  |  |
| Fréquence max.                                           | 1,00 à 1000,00 Hz<br><b>Réglage par défaut</b><br>1000.00 Hz                                                             | Fréquence maximale du signal de sortie de<br>fréquence d'impulsion variable<br>Doit être égale aux limites supérieures<br>maximales de la gamme de mesure.                                                                                                    |  |  |
| Format val. mesurée                                      | Sélection<br>• #<br>• #.#<br>• #.##<br>• #.###<br>Réglage par défaut<br>#.##                                             | <ul> <li>Déterminer le nombre de décimales.</li> </ul>                                                                                                    |  |  |

| Menu/Configurer/Sorties/Sortie binaire x:y <sup>1)</sup> |                                                                                                    |                                                                                                    |
|----------------------------------------------------------|----------------------------------------------------------------------------------------------------|----------------------------------------------------------------------------------------------------|
| Fonction                                                 | Options                                                                                                    | Info                                                                                                   |
| Source de données                                        | Sélection<br>Aucune<br>Entrées capteur<br>Entrées binaires<br>Régulateur<br>Signaux bus de terrain<br>Fonctions<br>mathématiques<br>Réglage par défaut<br>Aucune | Source de laquelle provient la valeur qui doit être<br>délivrée comme fréquence via la sortie binaire. |
| Valeur mesurée                                           | Sélection                                                                                                    | Choisir la valeur mesurée qui doit être                                                                |
| <b>Source de données</b> ≠<br><i>Régulateur</i>          | Dépend de :<br>Source de données                                                                                                    | délivrée comme fréquence via la sortie binaire.                                                        |
| Type actionneur                                          | Sélection                                                                                                    | <ul> <li>Détermine quel composant du régulateur<br/>doit être commandé par l'actionneur</li> </ul>     |
| <b>Source de données</b> <i>=</i><br><i>Réqulateur</i>   | <ul><li>Bipolaire</li></ul>                                                                                                    | raccordé, p. ex. la pompe doseuse.                                                                     |
|                                                          | <ul> <li>Unipolaire+</li> <li>Unipolaire-</li> <li>Réglage par défaut</li> <li>Aucun</li> </ul>                                                                  | Bipolaire                                                                                              |
|                                                          |                                                                                                    | Unipolaire+                                                                                            |
|                                                          |                                                                                                    | Partie de la grandeur réglante utilisée par le                                                         |
|                                                          |                                                                                                    | Unipolaire-<br>En cas d'actionneur raccordé qui fait chuter la<br>grandeur réglée                      |
| Comportement Hold                                        | Sélection                                                                                                    | Geler                                                                                                  |
|                                                          | <ul> <li>Valeur fixe</li> <li>Aucun</li> </ul>                                                                                                    | Valeur fixe                                                                                            |
|                                                          | Réglage par défaut                                                                                                    | Définir une valeur fixe délivrée à la sortie.                                                          |
|                                                          | Aucun                                                                                                    | Un hold n'affecte pas cette sortie.                                                                    |
| Valeur Hold                                              | 0 à 100 %                                                                                                    |                                                                                                    |
| Comportement Hold = Valeur fixe                          | <b>Réglage par défaut</b><br>O %                                                                                                    |                                                                                                    |
| Erreur comportement                                      | Sélection                                                                                                    | Geler<br>L'annareil gèle la dernière valeur                                                            |
|                                                          | <ul><li>Valeur fixe</li></ul>                                                                                                    | Valeur fixe                                                                                            |
|                                                          | <b>Réglage par défaut</b><br>Valeur fixe                                                                                                    | Définir une valeur fixe délivrée à la sortie.                                                          |
| Valeur erreur                                            | 0 à 100 %                                                                                                    |                                                                                                    |
| Erreur comportement =<br>Valeur fixe                     | <b>Réglage par défaut</b><br>O %                                                                                                    |                                                                                                    |

1)  $x:y = n^{\circ} d'emplacement : numéro d'entrée$ 

# 10.7 Sorties signal

### 10.7.1 Sorties courant

Le Liquiline System CA80 dispose en standard de deux sorties courant analogiques.

Il est possible de configurer des sorties courant supplémentaires avec des modules d'extension.

Réglage de la gamme de sortie courant

• Menu/Configurer/Configuration générale: 0..20 mA ou 4..20 mA.

| Menu/Configurer/Sorties/Sortie courant x:y <sup>1)</sup>                                                                                                    |                                                                                                   |                                                                                                    |
|----------------------------------------------------------------------------------------------------|---------------------------------------------------------------------------------------------------|----------------------------------------------------------------------------------------------------|
| Fonction                                                                                                    | Options                                                                                           | Info                                                                                                    |
| Sortie courant                                                                                                    | Sélection<br>• Off<br>• On<br>Réglage par défaut<br>Off                                           | Cette fonction permet d'activer ou de désactiver<br>l'émission d'une grandeur sur la sortie courant                                                                                                    |
| Source de données                                                                                                    | Sélection<br>Aucune<br>Entrées connectées<br>Régulateur<br>Réglage par défaut<br>Aucune           | Les sources de données qui sont proposées<br>dépendent de la version de l'appareil.<br>La valeur mesurée principale de l'analyseur ainsi<br>que tous les capteurs et régulateurs raccordés<br>aux entrées peuvent être sélectionnés. |
| Valeur mesurée                                                                                                    | Sélection<br>Aucun<br>Dépend de la Source de<br>données                                           | La valeur mesurée qu'il est possible de<br>sélectionner dépend de l'option sélectionnée sous<br><b>Source de données</b> .                                                                                                    |
|                                                                                                    | Réglage par défaut<br>Aucun                                                                       |                                                                                                    |
| La liste des valeurs mesuré<br>à la Source de données →<br>Outre les valeurs mesurées<br>comme source de données<br>additionnelles. Il est ici po<br>transmette la grandeur rég | ées dépendantes est fournie de                                                                    | ans le tableau <b>Valeur mesurée</b> <i>; elle est assujettie</i><br>également possible de sélectionner un régulateur<br>st de passer par le menu <b>Fonctions</b><br>aramétrer la sortie courant pour qu'elle                       |
| Valeur début gamme                                                                                                    | La gamme d'ajustement et                                                                          | Il est possible de délivrer l'ensemble de la gamme<br>de mesure ou juste une partie à la sortie courant.<br>Pour cela, définir le début et la fin de gamme<br>conformément aux exigences.                                            |
| Valeur fin de gamme                                                                                                    | les réglages par défaut<br>dépendant de la <b>Valeur</b><br><b>mesurée</b>                        |                                                                                                    |
| Comportement Hold<br>(pour les capteurs)                                                                                                    | Sélection Geler dernière valeur Valeur fixe Ignorer Réglage par défaut Dépend de la voie : sortie | Geler dernière valeur<br>L'appareil gèle la dernière valeur de courant.<br>Valeur fixe<br>Définir une valeur de courant fixe délivrée à la<br>sortie.<br>Ignorer<br>Un hold n'affecte pas cette sortie courant.                      |
| Hold courant<br>(pour les capteurs)<br>Comportement Hold = Valeur<br>fixe                                                                                                    | 0,023,0 mA<br><b>Réglage par défaut</b><br>22,0 mA                                                | <ul> <li>Déterminer quel courant doit être délivré à<br/>cette sortie courant en cas de hold.</li> </ul>                                                                                                    |

1) x:y = slot : numéro de sortie

## Valeur mesurée en fonction de la Source de données

| Source de données | Valeur mesurée                                        |
|-------------------|-------------------------------------------------------|
| Nitrite           | <b>Sélection</b><br>Valeur principale                 |
| pH verre          | Sélection                                             |
| pH ISFET          | <ul> <li>Valeur brute mV</li> <li>pH</li> </ul>       |
|                   | Température                                           |
| Redox             | Sélection<br>• Température<br>• Redox mV<br>• Redox % |

| Source de données                                                     | Valeur mesurée                                                                                                    |  |
|-----------------------------------------------------------------------|----------------------------------------------------------------------------------------------------|--|
| Oxygène (amp.)                                                        | Sélection                                                                                                    |  |
| Oxygène (opt.)                                                        | <ul> <li>Température</li> <li>Pression partielle</li> <li>Conc. dans un liquide</li> <li>Saturation</li> <li>Valeur brute nA<br/>(uniquement Oxygène (amp.))</li> <li>Valeur brute μs<br/>(uniquement Oxygène (opt.))</li> </ul> |  |
| Cond i                                                                | Sélection                                                                                                    |  |
| Cond c                                                                | <ul> <li>Temperature</li> <li>Conductivité</li> <li>Résistivité<br/>(uniquement Cond c)</li> <li>Concentration<br/>(uniquement Cond i et Cond c 4-pol)</li> </ul>                                                                |  |
| Désinfection                                                          | Sélection<br>• Température<br>• Courant capteur<br>• Concentration                                                                                                    |  |
| ISE                                                                   | Sélection<br>• Température<br>• pH<br>• Ammonium<br>• Nitrate<br>• Potassium<br>• Chlorure                                                                                                    |  |
| TU/TS                                                                 | Sélection                                                                                                    |  |
| TU                                                                    | <ul> <li>Température</li> <li>Turbidité g/l<br/>(uniquement TU/TS)</li> <li>Turbidité FNU<br/>(uniquement TU/TS)</li> <li>Turbidité formazine<br/>(uniquement TU)</li> <li>Turbidité solide<br/>(uniquement TU)</li> </ul>       |  |
| Nitrate                                                               | Sélection<br>• Température<br>• NO3<br>• NO3-N                                                                                                    |  |
| Interface Ultrasonique                                                | Sélection<br>Interface                                                                                                    |  |
| CAS                                                                   | Sélection<br>• Température<br>• CAS<br>• Transmission<br>• Absorbance<br>• DCO<br>• DBO                                                                                                    |  |
| Régulateur 1<br>Entrée courant 1 3<br>Régulateur 2<br>Température 1 3 | Sélection<br>• Bipolaire<br>(uniquement pour les sorties courant)<br>• Unipolaire+                                                                                                    |  |
| remperature 1 5                                                       | Unipolaire-                                                                                                    |  |
| Fonctions mathématiques                                               | Toutes les fonctions mathématiques peuvent également être utilisées comme<br>source de données et la valeur calculée comme valeur mesurée.                                                                                       |  |

#### Transmission de la grandeur réglante via la sortie courant

**Unipolaire+** à affecter à la sortie à laquelle est raccordé un actionneur pouvant augmenter la valeur mesurée. **Unipolaire-** à affecter à la sortie à laquelle est raccordé un actionneur pouvant diminuer la valeur mesurée.

Pour délivrer la grandeur réglante d'un régulateur bilatéral, il est en règle générale nécessaire de transmettre des grandeurs réglantes positives comme des grandeurs réglantes négatives à différents actionneurs, étant donné que la plupart des actionneurs ne peuvent influencer un process que dans une seule direction (pas dans les deux). L'appareil divise la grandeur réglante bipolaire y en deux grandeurs réglantes unipolaires y+ et y-. Seules les deux parties unipolaires de la grandeur réglante sont disponibles à la sélection pour la transmission à des relais modulés. Dans le cas de la transmission via une sortie courant, vous avez également la possibilité de délivrer la grandeur bipolaire y sur une seule sortie courant (split range).

## 10.7.2 Relais alarme et relais en option

La version de base a toujours un relais d'alarme. D'autres relais sont disponibles selon la version de l'appareil.

#### Les fonctions suivantes peuvent être délivrées via un relais :

- État d'un contact de seuil
- Grandeur réglante d'un régulateur pour commander un actionneur
- Messages de diagnostic
- État d'une fonction de nettoyage pour commander une pompe ou une vanne

Il est possible d'affecter un relais à plusieurs entrées, par exemple pour nettoyer plusieurs capteurs avec une seule unité de nettoyage.

| Menu/Configurer/Sorties/Relais alarme ou relais à la voie n° |                                                                                                    |                                                                                                    |
|--------------------------------------------------------------|----------------------------------------------------------------------------------------------------|----------------------------------------------------------------------------------------------------|
| Fonctionnement                                               | Options                                                                                                    | Info                                                                                                    |
| Fonction                                                     | Sélection Off Contact de seuil Régulateur Diagnostic Nettoyage (capteur) Formule (capteur) Analyseur Réglage par défaut Relais d'alarme : Diagnostic Autres relais : Off | Les fonctions suivantes dépendent de l'option<br>sélectionnée.<br>Pour un meilleur aperçu, ces versions sont<br>représentées individuellement dans les chapitres<br>suivants.<br><b>Fonction = Off</b><br>Désactive le fonctionnement du relais et signifie<br>que plus aucun autre réglage n'est nécessaire. |
|                                                              | <ul> <li>Réglage par défaut</li> <li>Relais d'alarme :<br/>Diagnostic</li> <li>Autres relais :<br/>Off</li> </ul>                                                        |                                                                                                    |

#### Délivrer l'état d'un contact de seuil

| Fonction = Contact de seuil |                                                                                 |                                                                                                    |
|-----------------------------|---------------------------------------------------------------------------------|----------------------------------------------------------------------------------------------------|
| Fonctionnement              | Options                                                                         | Info                                                                                                    |
| Source de données           | <b>Sélection</b><br>Contact de seuil 1 8                                        | Sélectionner le contact de seuil par lequel l'état<br>du relais doit être délivré.                                                                                                    |
|                             | <b>Réglage par défaut</b><br>Aucune                                             | Les contacts de seuil sont configurés dans le<br>menu :<br>Configurer/Fonctions additionnelles/Contacts<br>de seuil.<br>Utiliser les touches programmables ALL et<br>NONE pour sélectionner ou désélectionner<br>tous les détecteurs de niveau en même<br>temps. |
| Comportement Hold           | Sélection Geler dernière valeur Valeur fixée Ignorer Réglage par défaut Ignorer |                                                                                                    |

### Délivrer la grandeur réglante d'un régulateur

Pour délivrer une grandeur réglante de régulateur via un relais, celui-ci est modulé. Le relais est activé (impulsion,  $t_1$ ), puis retombe (pause,  $t_0$ ).

| Fonction = Régulateur |                                                                                                    |                                                                                                 |
|-----------------------|----------------------------------------------------------------------------------------------------|-------------------------------------------------------------------------------------------------|
| Fonctionnement        | Options                                                                                             | Info                                                                                            |
| Source de données     | Sélection<br>Aucune<br>Régulateur 1<br>Régulateur 2<br>Réglage par défaut<br>Aucune                 | <ul> <li>Sélectionner le régulateur qui doit servir de<br/>source de données.</li> </ul>        |
| Mode de fonction.     | Sélection <ul> <li>Long.Imp.Var.(PWM)</li> <li>PFM</li> </ul> Réglage par défaut Long.Imp.Var.(PWM) | Long.Imp.Var. = longueur d'impulsion variable<br>Fréq.Imp.Var. = fréquence d'impulsion variable |

 Long.Imp.Var. (longueur d'impulsion variable) : La fréquence d'échantillonnage varie sur une période T (T=t<sub>1</sub>+t<sub>0</sub>). La durée de période reste constante.

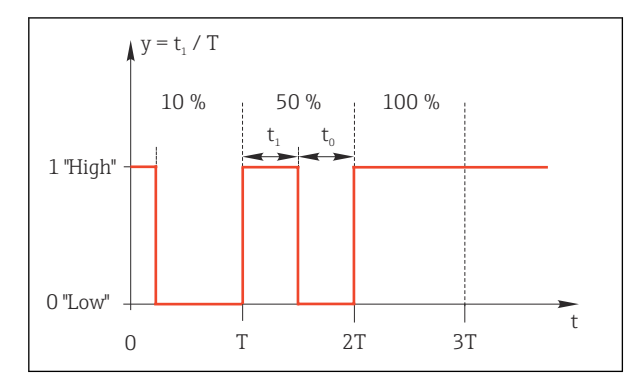

69 Application typique : électrovanne

2. **Fréq.Imp.Var.** (fréquence d'impulsion variable) : Ici, des impulsions de longueur constante  $(t_1)$  sont émises et la pause entre les impulsions varie  $(t_0)$ . A une fréquence maximale,  $t_1 = t_0$ .

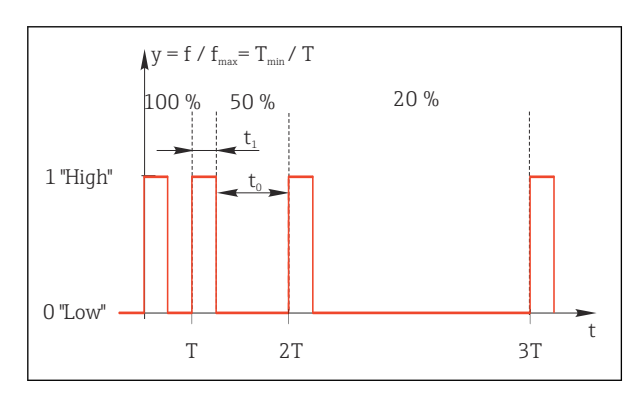

☑ 70 Application typique : pompe doseuse

| Fonction = Régulateur                                                                                                    |                                                                                                   |                                                                                                    |
|----------------------------------------------------------------------------------------------------|---------------------------------------------------------------------------------------------------|----------------------------------------------------------------------------------------------------|
| Fonctionnement                                                                                                    | Options                                                                                           | Info                                                                                                    |
| Type actionneur                                                                                                    | Sélection<br>• Aucun<br>• Unipolaire(-)<br>• Unipolaire(+)<br>Réglage par défaut<br>Aucun         | On détermine ici la partie du régulateur qui doit<br>alimenter le relais. <b>Unipolaire(+)</b> est la partie de<br>la grandeur réglante utilisée par le régulateur<br>pour augmenter la valeur de process (p. ex. pour<br>chauffer). Autre possibilité : sélectionner<br><b>Unipolaire(-)</b> en cas de connexion d'un<br>actionneur à un relais qui réduit la grandeur<br>réglée (p. ex. pour refroidir). |
| Durée cycle<br>Mode de fonction. =<br>Long.Imp.Var.(PWM)                                                                                                    | <b>Tps dl'enclenchement</b><br><b>plus court</b> à 999.0 s<br><b>Réglage par défaut</b><br>10.0 s | <ul> <li>Déterminer la durée de période dans laquelle<br/>la fréquence d'échantillonnage doit varier<br/>(uniquement Long.Imp.Var.).</li> </ul>                                                                                                    |
| Les réglages pour <b>Durée cycle</b> et <b>Tps dl'enclenchement plus court</b> s'influencent mutuellement. La règle suivante s'applique : <b>Durée cycle</b> ≥ <b>Tps dl'enclenchement plus court</b> . |                                                                                                   |                                                                                                    |
| Tps dVenclenchement plus<br>court<br>Mode de fonction. =<br>Long.Imp.Var.(PWM)                                                                                                    | 0,3 s à <b>Durée cycle<br/>Réglage par défaut</b><br>0,3 s                                        | Les impulsions plus courtes que cette valeur seuil<br>ne sont plus émises afin de ménager<br>l'actionneur.                                                                                                    |

| Fonction = Régulateur                         |                                                                                 |                                                                                                    |
|-----------------------------------------------|---------------------------------------------------------------------------------|----------------------------------------------------------------------------------------------------|
| Fonctionnement                                | Options                                                                         | Info                                                                                                    |
| Fréquence maximale<br>Mode de fonction. = PFM | 1 à 180 min <sup>-1</sup><br><b>Réglage par défaut</b><br>60 min <sup>-1</sup>  | Nombre maximum d'impulsions par minute<br>Le régulateur calcule la durée d'impulsion<br>conformément à ce réglage. |
| Comportement Hold                             | Sélection Geler dernière valeur Valeur fixée Ignorer Réglage par défaut Ignorer |                                                                                                    |

#### Délivrer des messages de diagnostic via le relais

Si un relais est défini comme un relais de diagnostic (**Fonction** = **Diagnostic**), il fonctionne en **"mode de sécurité intégrée"**.

Cela signifie que le relais est toujours activé ("normally closed", n.c.) à l'état de base en l'absence d'erreur. De cette façon, il peut également indiquer une chute de pression, par exemple.

Le relais d'alarme fonctionne toujours en mode failsafe.

Il est possible de délivrer deux sortes de messages de diagnostic via le relais :

- Messages de diagnostic de l'une des 4 classes Namur ()
- Messages de diagnostic qui ont été affectés individuellement à la sortie relais

Un message est assigné individuellement à la sortie relais à 2 points dans le menu :

- Menu/Configurer/Configuration générale/Configuration étendue/Réglages diagnostics/Comportement diag. (messages spécifiques à l'appareil)
- Menu/Configurer/Entrées/<Capteur>/Configuration étendue/Réglages diagnostics/ Comportement diag.

(messages spécifiques au capteur)

Avant de pouvoir affecter la sortie relais à un message spécial dans **Comportement diag.**, il faut d'abord configurer **Sorties**/Relais x:y ou /**Relais alarme**/**Fonction** = **Diagnostic**.

| Fonctionnement                                                            | Options                                                                                                    | Info                                                                                                    |
|---------------------------------------------------------------------------|----------------------------------------------------------------------------------------------------|----------------------------------------------------------------------------------------------------|
| Mode de fonction.                                                         | Sélection Selon attribution Namur M Namur S Namur C Namur F Réglage par défaut Relais : Selon attribution Relais d'alarme : Namur F | Selon attribution<br>Lorsque cette option est sélectionnée, les<br>messages de diagnostic sont délivrés via le relais<br>auquel ils ont été assignés.<br>Namur M Namur F<br>Si l'on décide d'utiliser l'une des classes Namur,<br>tous les messages assignés à cette classe sont<br>délivrés via le relais. Il est également possible de<br>changer l'affectation aux classes Namur pour<br>chaque message de diagnostic.<br>(Menu/Configurer/Configuration générale/<br>Configuration étendue/Réglages diagnostics/<br>Comportement diag. ou Menu/Configurer/<br>Entrées/ <capteur>/Configuration étendue/<br/>Réglages diagnostics/Comportement diag.)</capteur> |
| Messages diagnostic attribués<br>Mode de fonction. = Selon<br>attribution | Lecture seule                                                                                                    | Tous les messages affectés à la sortie relais sont<br>affichés. Il n'est pas possible d'éditer<br>l'information.                                                                                                    |

| Fonctionnement    | Options                                                                                                    | Info                                                                                                    |
|-------------------|----------------------------------------------------------------------------------------------------|----------------------------------------------------------------------------------------------------|
| Attributions      | <ul> <li>Sélection <ul> <li>Aucune</li> <li>Dépend du type de nettoyage</li> </ul> </li> <li>Réglage par défaut Aucune</li> </ul> | <ul> <li>Il est possible d'indiquer ici comment une<br/>fonction de nettoyage doit être affichée pour le<br/>relais.</li> <li>L'utilisateur dispose des options suivantes pour le<br/>programme de nettoyage sélectionné (Menu/<br/>Configurer/Fonctions additionnelles/<br/>Nettoyage:</li> <li>Type nettoyage = Nettoyage standard<br/>Nettoyage 1 - Eau, Nettoyage 2 - Eau,<br/>Nettoyage 3 - Eau, Nettoyage 4 - Eau</li> <li>Type nettoyage = Chemoclean<br/>Nettoyage 1 - Eau, Nettoyage 1 - Produit,<br/>Nettoyage 2 - Eau, Nettoyage 2 - Produit,<br/>Nettoyage 3 - Eau, Nettoyage 3 - Produit,<br/>Nettoyage 3 - Eau, Nettoyage 3 - Produit,<br/>Nettoyage 4 - Eau, Nettoyage 4 - Produit</li> <li>Type nettoyage = Chemoclean Plus<br/>4x Nettoyage 1 - %0V, 4x Nettoyage 2 -<br/>%0V<sup>1</sup></li> </ul> |
| Comportement Hold | Sélection<br>Geler dernière valeur<br>Valeur fixée<br>Ignorer<br>Réglage par défaut<br>Ignorer                                    | Geler dernière valeur<br>L'appareil gèle la dernière valeur mesurée.<br>Valeur fixe<br>L'utilisateur définit une valeur de courant fixe<br>délivrée à la sortie.<br>Ignorer<br>Un hold n'a pas d'effet.                                                                                                    |

#### Délivrer l'état d'une fonction de nettoyage

 %0V est un texte variable pouvant être affecté dans Menu/Configurer/Fonctions additionnelles/ Nettoyage/Chemoclean Plus/Etiquette sortie 1 ... 4.

#### Délivrer l'état système "Mesure active" et l'information "Échantillon requis"

| Fonction = Analyseur                 |                                                                                                |                                                                                                    |  |
|--------------------------------------|------------------------------------------------------------------------------------------------|----------------------------------------------------------------------------------------------------|--|
| Fonction                             | Options                                                                                        | Info                                                                                                    |  |
| Type signal = Signal statique        |                                                                                                |                                                                                                    |  |
| Attributions<br>Fonction = Analyseur | Sélection<br>Aucune<br>PE1 Echant. requis<br>Mesure active SP1<br>Réglage par défaut<br>Aucune | Si cette option est sélectionnée, la sortie binaire<br>indique si une mesure est active sur la voie de<br>mesure sélectionnée ou si une action nécessitant<br>un échantillon (mesure, étalonnage ou<br>nettoyage) démarre.<br>Pour les appareils bivoies, <b>PE2 Echant. requis</b> et<br><b>Mesure active SP2</b> sont également affichés |  |

### 10.7.3 PROFIBUS DP et PROFINET

#### Variables d'appareil (appareil → PROFIBUS/PROFINET)

Il est ici possible de déterminer les valeurs de process qui doivent être appliquées aux blocs de fonctions PROFIBUS et qui sont ainsi disponibles à la transmission via communication PROFIBUS.

Il est possible de définir un maximum de 16 variables analogiques (blocs AI).

1. Déterminer la source de données.

- Il est possible de choisir parmi les entrées capteur, les entrées courant et les fonctions mathématiques.
- 2. Sélectionner la valeur mesurée qui doit être transmise.

Remarque : En cas de sélection de **Comportement Hold= Geler** , non seulement le système balise l'état, mais il "gèle" également la valeur mesurée.

De plus, il est possible de définir 8 variables binaires (blocs DI) :

1. Déterminer la source de données.

2. Sélectionner le contact de seuil ou le relais dont l'état doit être transmis.

#### Variables PROFIBUS/PROFINET (PROFIBUS/PROFINET → appareil)

Dans les menus des régulateurs, des contacts de seuil ou des sorties courant, on dispose comme valeurs mesurées d'au maximum 4 variables PROFIBUS analogiques (AO) et 8 variables PROFIBUS numériques (DO).

Exemple : Utilisation d'une valeur AO ou DO comme valeur de consigne pour le régulateur

#### Menu/Configurer/Fonctions additionnelles/Régulateur 1

1. Dans le menu indiqué, définir PROFIBUS comme source de données.

2. Choisir la sortie analogique (AO) ou sortie numérique (DO) souhaitée comme valeur mesurée.

Pour plus d'informations sur "PROFIBUS", voir la Directive pour la Communication via PROFIBUS, SD01188C

Pour plus d'informations sur "PROFIBUS", voir la Directive pour la Communication via PROFIBUS, SD02490C

### 10.7.4 Modbus RS485 et Modbus TCP

Déterminez les valeurs de process qui doivent être délivrées via la communication Modbus RS485 ou via Modbus TCP.

Avec Modbus RS485, vous pouvez basculer entre le protocole RTU et le protocole ASCII.

Vous pouvez définir un maximum de 16 variables d'appareil.

- 1. Déterminez la source de données.
  - └ Vous pouvez choisir entre l'analyseur, des entrées capteur et des régulateurs.
- 2. Sélectionnez la valeur mesurée qui doit être délivrée.

Notez que si vous sélectionnez **Comportement Hold** = **Geler** , non seulement le système balise l'état, mais il "gèle" également la valeur mesurée.

Pour plus d'informations sur "Modbus", voir la Directive pour la Communication via Modbus, SD01189C

#### 10.7.5 EtherNet/IP

Déterminer les valeurs de process à délivrer via la communication EtherNet/IP.

Vous pouvez définir un maximum de 16 variables d'appareil analogiques (AI).

1. Déterminez la source de données.

- └ Vous pouvez choisir entre l'analyseur, des entrées capteur et des régulateurs.
- 2. Sélectionnez la valeur mesurée qui doit être délivrée.

Définissez le comportement de l'appareil en cas de "Hold" (pour les capteurs). (Options de configuration de Source de données, Valeur mesurée et Comportement Hold)
 → 

 <sup>(1)</sup>
 92

4. Dans le cas de régulateurs, définissez également le type de grandeurs réglantes.

Notez que si vous sélectionnez **Comportement Hold** = **Geler** , non seulement le système balise l'état, mais il "gèle" également la valeur mesurée.

Par ailleurs, vous pouvez également définir 8 variables d'appareil numériques (DI) :

- ► Déterminez la source de données.
  - └ Vous pouvez choisir entre relais, entrées binaires et contacts de seuil.

Pour plus d'informations sur "EtherNet/IP", voir la Directive pour la Communication via EtherNet/IP, SD01293C

## 10.8 Fonctions additionnelles

### 10.8.1 Contact de seuil

Il existe plusieurs manières de configurer un contact de seuil :

- Affectation d'un point d'enclenchement et de déclenchement
- Affectation d'une temporisation à l'enclenchement et au déclenchement pour un relais
- Réglage d'un seuil d'alarme et émission supplémentaire d'un message d'erreur
- Démarrage d'une fonction de nettoyage (pour les capteurs)

| Menu/Configurer/Fonctions additionnelles/Contacts de seuil/Contact de seuil 1 8 |                                                                                                    |                                                                                                    |
|---------------------------------------------------------------------------------|----------------------------------------------------------------------------------------------------|----------------------------------------------------------------------------------------------------|
| Fonction                                                                        | Options                                                                                                    | Info                                                                                                    |
| Source de données                                                               | Sélection<br>Aucune<br>Entrées capteur<br>Entrées binaires<br>Régulateur<br>Signaux bus de terrain<br>Fonctions<br>mathématiques<br>Réglage GMC 1 2<br>Réglage par défaut<br>Aucune | <ul> <li>Déterminez l'entrée ou la sortie qui doit être<br/>la source de données pour le contact de seuil.</li> <li>Les sources de données qui vous sont proposées<br/>dépendent de la version de votre appareil.</li> <li>A choisir parmi les capteurs raccordés, les<br/>entrées binaires, les signaux de bus de terrain,<br/>les fonctions mathématiques, les régulateurs et<br/>les jeux pour la commutation de la gamme de<br/>mesure.</li> </ul> |
| Valeur mesurée                                                                  | <b>Sélection</b><br>Dépend de :<br>Source de données                                                                                                    | <ul> <li>Sélectionnez la valeur mesurée, voir le tableau suivant.</li> </ul>                                                                                                    |

Valeur mesurée en fonction de la Source de données

| Source de données    | Valeur mesurée                                          |
|----------------------|---------------------------------------------------------|
| Nitrite              | <b>Sélection</b><br>Valeur principale                   |
| pH verre<br>pH ISFET | Sélection<br>• Valeur brute mV<br>• pH<br>• Température |
| Redox                | Sélection<br>• Température<br>• Redox mV<br>• Redox %   |

| Source de données                  | Valeur mesurée                                                                                                    |
|------------------------------------|----------------------------------------------------------------------------------------------------|
| Oxygène (amp.)                     | Sélection                                                                                                    |
| Oxygène (opt.)                     | <ul> <li>Température</li> <li>Pression partielle</li> <li>Conc. dans un liquide</li> <li>Saturation</li> <li>Valeur brute nA<br/>(uniquement Oxygène (amp.))</li> <li>Valeur brute μs<br/>(uniquement Oxygène (opt.))</li> </ul> |
| Cond i                             | Sélection                                                                                                    |
| Cond c                             | <ul> <li>Temperature</li> <li>Conductivité</li> <li>Résistivité<br/>(uniquement Cond c)</li> <li>Concentration<br/>(uniquement Cond i et Cond c 4-pol)</li> </ul>                                                                |
| Désinfection                       | Sélection<br>• Température<br>• Courant capteur<br>• Concentration                                                                                                    |
| ISE                                | Sélection<br>• Température<br>• pH<br>• Ammonium<br>• Nitrate<br>• Potassium<br>• Chlorure                                                                                                    |
| TU/TS                              | Sélection                                                                                                    |
| TU                                 | <ul> <li>Température</li> <li>Turbidité g/l<br/>(uniquement TU/TS)</li> <li>Turbidité FNU<br/>(uniquement TU/TS)</li> <li>Turbidité formazine<br/>(uniquement TU)</li> <li>Turbidité solide<br/>(uniquement TU)</li> </ul>       |
| Nitrate                            | Sélection<br>• Température<br>• NO3<br>• NO3-N                                                                                                    |
| Interface Ultrasonique             | Sélection<br>Interface                                                                                                    |
| CAS                                | Sélection<br>• Température<br>• CAS<br>• Transmission<br>• Absorbance<br>• DCO<br>• DBO                                                                                                    |
| Régulateur 1<br>Entrée courant 1 3 | Sélection<br>• Bipolaire<br>(uniquement noum les conties courant)                                                                                                    |
| Régulateur 2<br>Température 1 3    | <ul> <li>Unipolaire+</li> <li>Unipolaire-</li> </ul>                                                                                                    |
| Fonctions mathématiques            | Toutes les fonctions mathématiques peuvent également être utilisées comme source de données et la valeur calculée comme valeur mesurée.                                                                                          |

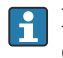

En assignant la grandeur réglante du régulateur à un contact de seuil, il est possible de la surveiller (p. ex. configurer une alarme du temps de dosage).

| Menu/Configurer/Fonctions additionnelles/Contacts de seuil/Contact de seuil 1 8                                                                                                    |                                                                                                    |                                                                                                    |  |
|----------------------------------------------------------------------------------------------------|----------------------------------------------------------------------------------------------------|----------------------------------------------------------------------------------------------------|--|
| Fonctionnement                                                                                                    | Options                                                                                                    | Info                                                                                                    |  |
| Programme nettoyage                                                                                                    | Sélection<br>Aucun<br>Nettoyage 1 4<br>Réglage par défaut                                                                                                    | Choisir ici quelle instance de nettoyage doit être<br>démarrée lorsque le contact de seuil est actif.                                                                                                    |  |
|                                                                                                    | Aucun                                                                                                    |                                                                                                    |  |
| Fonction                                                                                                    | Sélection<br>• Off<br>• On                                                                                                    | Activation/désactivation du contact de seuil                                                                                                    |  |
|                                                                                                    | <b>Réglage par défaut</b><br>Off                                                                                                    |                                                                                                    |  |
| Mode de fonction.                                                                                                    | <ul> <li>Sélection</li> <li>Au delà du seuil de<br/>contrôle</li> <li>En dessous seuil de<br/>contrôle</li> <li>Dans la gamme de<br/>contrôle</li> <li>En dehors de la gamme<br/>de contrôle</li> <li>Taux changement</li> </ul> | <ul> <li>Type de surveillance des valeurs seuil :</li> <li>Dépassement par excès ou par défaut d'une valeur seuil →  71</li> <li>Valeur mesurée dans ou hors d'une gamme →  72</li> <li>Taux de changement →  74</li> </ul> |  |
|                                                                                                    | <b>Réglage par défaut</b><br>Au delà du seuil de<br>contrôle                                                                                                    |                                                                                                    |  |
| Valeur seuil                                                                                                    | Les réglages dépendent de<br>la valeur mesurée                                                                                                    | Mode de fonction. = Au delà du seuil de<br>contrôle <i>ou</i> En dessous seuil de contrôle                                                                                                    |  |
| A                                                                                                    |                                                                                                    | В                                                                                                    |  |
| MV $2$ $1$ $1$ $1$ $1$ $1$ $1$ $1$ $1$ $1$ $1$                                                                                                    |                                                                                                    |                                                                                                    |  |
| <ul> <li>71 Dépassement par excès (A) et par défaut (B) d'une valeur seuil (sans hystérésis et temporisation au démarrage)</li> <li>Valeur seuil</li> </ul>                                                                                                    |                                                                                                    |                                                                                                    |  |
| 2 Gamme d'alarme $t_{1,3,5}$ Aucune action $t_{2,4}$ Un événement est généré                                                                                                    |                                                                                                    |                                                                                                    |  |
| <ul> <li>Si les valeurs mesurées (MV) sont croissantes, le contact de relais est fermé lorsque le point d'enclenchement est dépassé par excès (Valeur seuil + Hystérésis) et la temporisation au démarrage (Démarrer tempo) s'est écoulée.</li> <li>Si les valeurs mesurées sont décroissantes, le contact de relais est réinitialisé lorsque le point de déclenchement est dépassé par défaut (Valeur seuil - Hystérésis) et après la temporisation à la retombée (Déclenchement tempo).</li> </ul> |                                                                                                    |                                                                                                    |  |

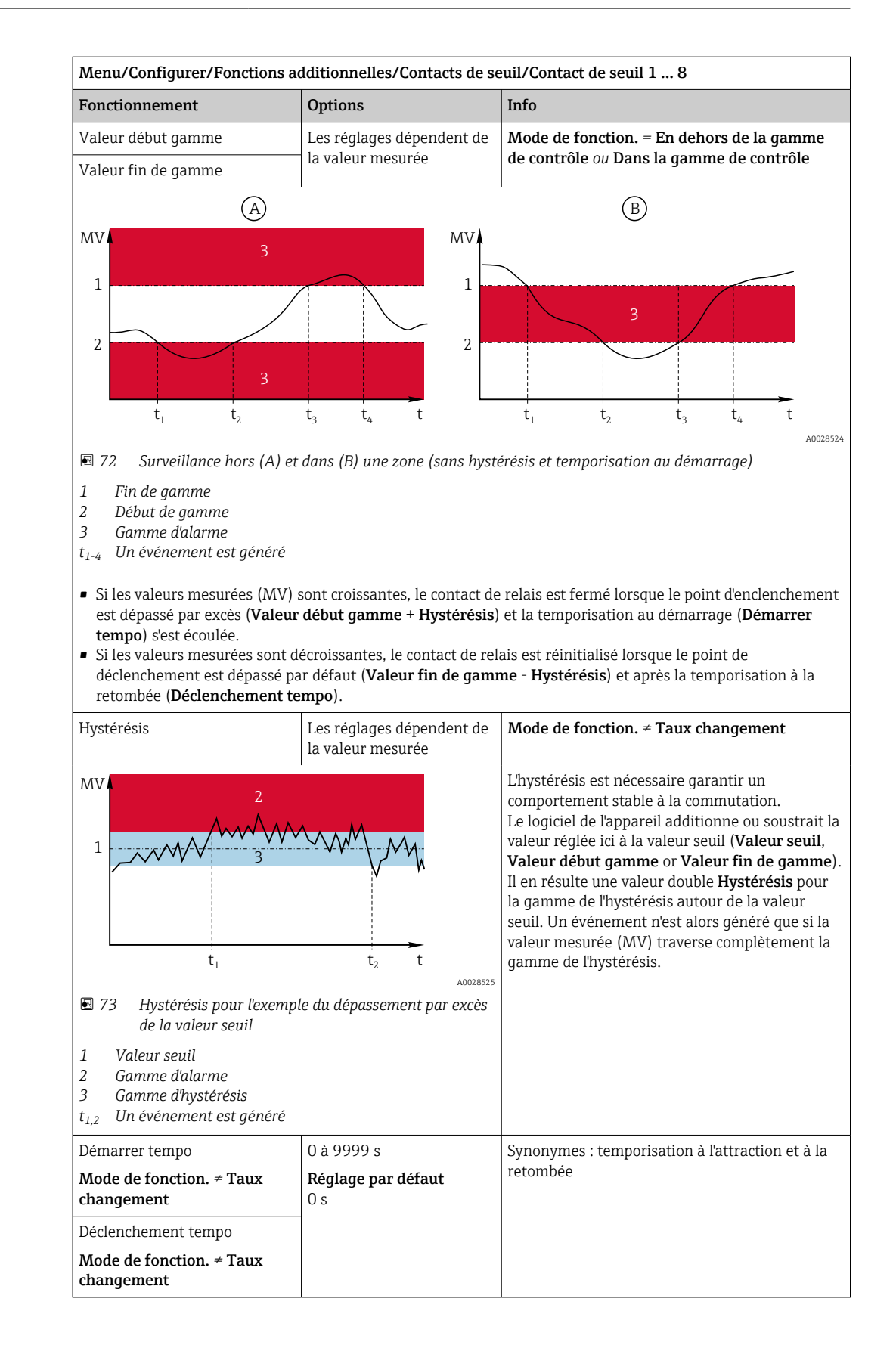

| Menu/Configurer/Fonctions additionnelles/Contacts de seuil/Contact de seuil 1 8                                     |                                                            |                                                                                                    |
|----------------------------------------------------------------------------------------------------|------------------------------------------------------------|----------------------------------------------------------------------------------------------------|
| Fonctionnement                                                                                                    | Options                                                    | Info                                                                                                    |
| Valeur delta                                                                                                    | Les réglages dépendent de<br>la valeur mesurée             | <b>Mode de fonction. = Taux changement</b><br>Ce mode permet de surveiller la pente de la                                                                                                    |
| Delta temps                                                                                                    | 00:00:01 23:59:00<br><b>Réglage par défaut</b><br>01:00:00 | valeur mesurée (MV).<br>Si dans le bloc de temps ( <b>Delta temps</b> ) spécifié,<br>la valeur mesurée croît ou décroît de plus de la<br>valeur spécifiée ( <b>Valeur delta</b> ), un événement                                                            |
| Confirm. Auto                                                                                                    | 00:01 à 23:59<br><b>Réglage par défaut</b><br>00:01        | est généré. Si la valeur continue d'augmenter o<br>de chuter aussi rapidement, il n'y a pas d'autre<br>événement généré. Si la pente redescend sous<br>valeur seuil, l'état d'alarme est réinitialisé après<br>un temps préréglé ( <b>Confirm. Auto</b> ). |
| $\begin{array}{c c} MV \\ & \Delta MV_2 \\ \hline \\ \Delta MV_1 \\ \hline \\ t_1 \\ t_2 \\ t_3 \\ t_4 \end{array}$ | $\Delta MV_3$                                              | Dans l'exemple donné, les événements sont<br>déclenchés par les conditions suivantes :<br>$t_2 - t_1 < Delta temps et \Delta MV1 > Valeur deltat_4 - t_3 > Confirm. Auto et \Delta MV2 < Valeur deltat_6 - t_5 < Delta temps et \Delta MV3 > Valeur delta$ |
| 🖻 74 Taux de changement                                                                                             | A0028526                                                   |                                                                                                    |

## 10.8.2 Interrupteur horaire

Une minuterie fournit une valeur de process binaire contrôlée par le temps. Ceci peut être utilisé comme source par la fonction mathématique "Formule".

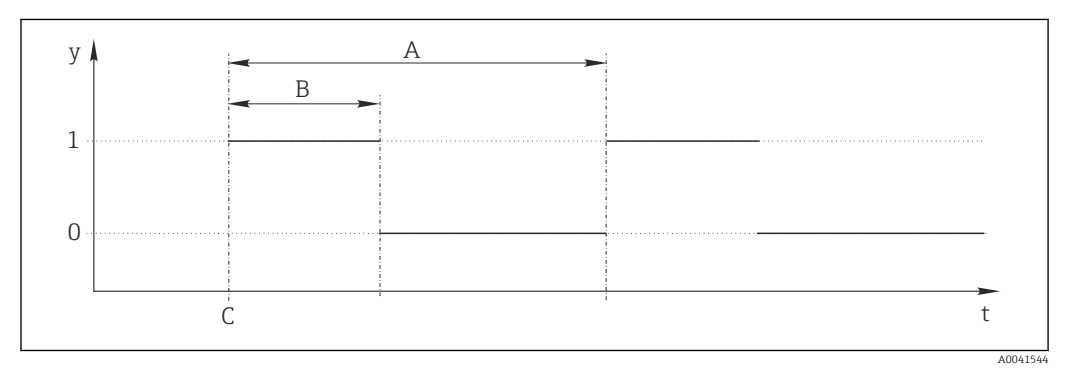

75 Séquence du signal d'une minuterie

t Échelle de temps

y Niveau du signal (1 = on, 0 = off)

A Période

- B Durée signal
- C Instant de démarrage (Date démarrage, Heure démarrage)

| Menu/Configurer/Fonctions additionnelles/Minuteries/ Minuterie 1 8 |                                  |                                                 |
|--------------------------------------------------------------------|----------------------------------|-------------------------------------------------|
| Fonctionnement                                                     | Options                          | Info                                            |
| Fonction                                                           | Sélection<br>• On<br>• Off       | Active ou désactive la fonction                 |
|                                                                    | <b>Réglage par défaut</b><br>Off |                                                 |
| Date démarrage                                                     | 01.01.2000 à 31.12.2099          | <ul> <li>Entrer la date de démarrage</li> </ul> |
|                                                                    | <b>Format</b><br>JJ.MM.AAAA      |                                                 |
| Heure démarrage                                                    | 00:00:00 à 23:59:59              | <ul> <li>Entrer l'heure de démarrage</li> </ul> |
|                                                                    | Format<br>hh.mm.ss               |                                                 |
| Durée signal                                                       | 00:00:03 à 2400:00:00            | Durée du niveau de signal haut au démarrage     |
|                                                                    | <b>Format</b><br>hh.mm.ss        | d'un cycle                                      |
| Période                                                            | 00:00:03 à 2400:00:00            | Durée d'un cycle                                |
|                                                                    | Format<br>hh.mm.ss               |                                                 |
| Signal                                                             | Affichage uniquement             | Valeur de process actuelle de la minuterie      |
| Date prochain signal                                               | Affichage uniquement             | Date du signal suivant                          |
| Heure prochain signal                                              | Affichage uniquement             | Heure du signal suivant                         |

Exemple 1 : consigne basée sur le temps pour un régulateur de température

La température doit augmenter à 21 °C chaque jour à partir de 08h00, puis à 23 °C pendant 5 heures à partir de 12h00. La température doit être régulée de manière à ce qu'elle redescende à 18 °C à partir de 17h00. Deux minuteries sont définies à cette fin ; celles-ci sont utilisées dans une fonction mathématique **FM1: Formule**. À l'aide de la fonction mathématique, une consigne de température analogique est rendue disponible pour un régulateur.

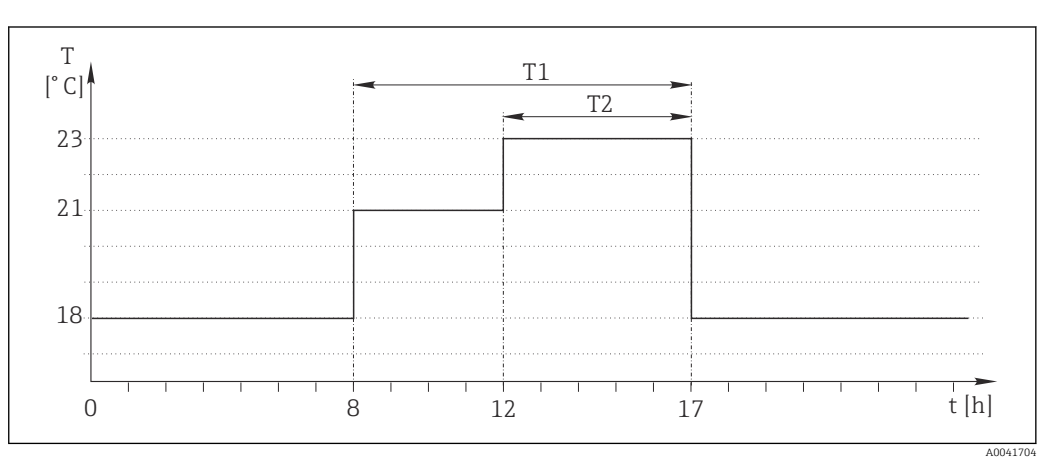

Régulation de température basée sur le temps

1. Programme **Minuterie 1** (T1) :

- **Date démarrage** = 01.01.2020
- Heure démarrage = 08:00:00
- Durée signal = 09:00:00
- **Période** = 24:00:00

2. Définir Minuterie 2 (T2) :

- **Date démarrage** = 01.01.2020
- Heure démarrage = 12:00:00
- Durée signal = 05:00:00
- Période = 24:00:00

3. Créer une fonction mathématique **Formule**.

Menu/Configurer/Fonctions additionnelles/Fonctions mathématiques

- FM1: Formule
- Suivi = On
- Source A = Minuterie 1
- Source B = Minuterie 2
- Formule = 18,0 + 3\*NUM(A) + 2\*NUM(B)

Explication : NUM convertit la valeur logique en une valeur numérique et permet ainsi la multiplication.

- 3\*NUM(A) donne la valeur 3,0 de 08h00 à 17h00 et 0,0 en dehors de cette période.
- 2\*NUM(A) donne la valeur 2,0 de 12h00 à 17h00 et 0,0 en dehors de cette période.

Par conséquent, la formule donne une de ces valeurs analogiques en fonction du temps : 18,0, 21,0 ou 23,0. Cette valeur analogique peut être utilisée comme point de consigne pour un régulateur de température.

#### Exemple 2 : condition basée sur le temps

Une pompe doit se mettre en marche (via un relais) pendant 10 minutes toutes les 2 heures. Cela ne s'applique que si la valeur du pH est inférieure à 4,0.

#### 1. Programme **Minuterie 1** :

- **Date démarrage** = 01.01.2020
- Heure démarrage = 00:00:00
- Durée signal = 00:10:00
- Période = 02:00:00

2. Créer une fonction mathématique **Formule**.

#### Menu/Configurer/Fonctions additionnelles/Fonctions mathématiques

- FM1: Formule
- Suivi = On
- Source A = Minuterie 1
- Source B = pH d'une entrée Memosens pH
- Formule = A ET(B<4.0)

3. Utiliser la formule comme source de données d'un relais.

Menu/Configurer/Sorties/Relais[x:y]

- Fonction = Formule
- Mode de fonction. = Signal statique
- Source de données = FM1: Formule

La formule donne une valeur logique (TRUE ou FALSE) et, par conséquent, est appropriée pour déclencher un relais directement en mode de fonctionnement statique. La **Minuterie 1** fournit une valeur TRUE pendant 10 minutes toutes les 2 heures, mais uniquement si le pH a chuté sous 4 dans le même temps.

#### 10.8.3 Régulateur

#### Structure du régulateur dans la représentation de Laplace

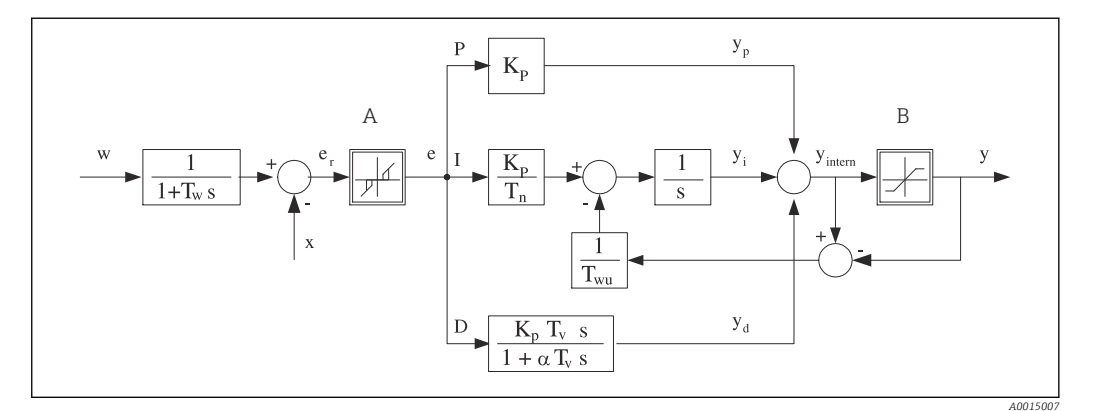

27 Diagramme de principe de la structure du régulateur

| Zone neutre                                            | Ι            | Partie intégrale                                    |
|--------------------------------------------------------|--------------|-----------------------------------------------------|
| Limitation de la sortie                                | D            | Partie différentielle                               |
| Gain (valeur P)                                        | $\alpha T_V$ | Constante de temps d'amortissement avec a = 0 à $1$ |
| Temps d'action intégrale (valeur I)                    | е            | Contrôle déviation                                  |
| Temps d'action dérivée (valeur D)                      | w            | Valeur de consigne                                  |
| Constante de temps pour l'amortissement de la consigne | х            | Grandeur réglée                                     |
| Constante de temps pour feedback anti-windup           | у            | Grandeur réglante                                   |
| Partie proportionnelle                                 |              |                                                     |

La structure du régulateur de l'appareil se compose tout d'abord d'un amortissement de la consigne à l'entrée pour éviter tout changement brutal de la grandeur réglante en cas de variations de la consigne. La différence entre la consigne w et la grandeur réglée (valeur mesurée) X donne l'écart de régulation qui est filtré par une zone neutre.

La zone neutre sert à supprimer les trop petits écarts de régulation (e). L'écart de régulation ainsi filtré alimente alors le régulateur PID effectif, qui se divise en 3 parties (de haut en bas) conformément aux composantes P (proportionnelle), I (intégrale) et D (différentielle). La composante intégrale (milieu) comprend également un mécanisme dit anti-windup (anti-emballement de l'intégrale). La composante intégrale (milieu) comprend éqalement un mécanisme dit anti-windup (anti emballement de l'intégrale). La somme des 3 composants donne la grandeur réglante interne du régulateur, qui est limitée conformément aux réglages (pour PID 2 plages à -100% ... +100%).

Le diagramme ne montre pas le filtre en aval pour la limitation de la vitesse de variation de la grandeur réglante (paramétrable dans le menu dans **Taux changt max /s de Y**).

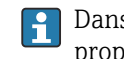

Α

В

Kp

 $T_n$ 

 $T_{\nu}$ 

 $T_w$ 

 $T_{wu}$ 

Ρ

Dans le menu, ne paramétrez pas le gain K<sub>p</sub>, mais sa réciproque, l'étendue proportionnelle  $X_p$  ( $K_p = 1/X_p$ ).

#### Configuration

Prendre les décisions suivantes lors de la configuration d'un régulateur :

- (1) À quelle catégorie le process peut-il être assigné ? → Type procédé
- (2) La grandeur mesurée (grandeur du régulateur) peut-elle être influencée dans une direction ou dans les deux directions ? Régulateur unilatéral ou bilatéral,  $\rightarrow$  **Type** Régulateur
- (3) Que doit être la grandeur du régulateur (capteur, valeur mesurée) ? → Grandeur régulée
- (4) Y-a-t-il une grandeur de perturbation devant être active à la sortie du régulateur ?  $\rightarrow$ Variable perturbatrice

- (5) Définir les paramètres du régulateur :
  - Valeur de consigne,  $\rightarrow$  **Consigne**
  - Zone neutre,  $\rightarrow Xn$
  - Étendue proportionnelle,  $\rightarrow \mathbf{X}\mathbf{p}$
  - Temps d'action intégrale (valeur I),  $\rightarrow$  **Tn**
  - Temps d'action dérivée (valeur D),  $\rightarrow \mathbf{Tv}$
- (6) Quelle doit être la réaction du régulateur en cas de hold (erreur de mesure, remplacement du capteur, nettoyage, etc.) ?
  - Pause ou poursuite du dosage ? → **Comportement Hold/Grandeur de commande**
  - A la fin d'un hold, continuer ou redémarrer la boucle de régulation (affecte la valeur I) ? →Comportement Hold/Etat
- (7) Comment le régulateur doit-il être activé ?
  - **Unipolaire+**: Affecter ce réglage à la sortie pour un régulateur qui peut augmenter la valeur mesurée.
  - **Unipolaire**-: Affecter ce réglage à la sortie pour un régulateur qui peut diminuer la valeur mesurée.
  - **Bipolaire**: Sélectionner ce réglage si la grandeur réglante doit être délivrée uniquement via une sortie courant (split range).
- (8) Configurer les sorties et activer le régulateur.

| Menu/Configurer/Fonctions additionnelles/Régulateur 1 2 |                                                                                                    |                                                                                                    |
|---------------------------------------------------------|----------------------------------------------------------------------------------------------------|----------------------------------------------------------------------------------------------------|
| Fonction                                                | Options                                                                                            | Info                                                                                                    |
| Régulation                                              | Sélection <ul> <li>Off</li> <li>Automatique</li> <li>Mode manuel</li> </ul> Réglage par défaut Off | <ul> <li>Configurer d'abord le régulateur et laisser le<br/>commutateur sur son réglage par défaut<br/>(Off).</li> <li>Une fois tous les réglages effectués, il est<br/>possible d'affecter le régulateur à une sortie et<br/>l'activer.</li> </ul> |
| ▶ Mode manuel                                           |                                                                                                    |                                                                                                    |
| у                                                       | -100 100 %<br>Réglage par défaut<br>0 %                                                            | <ul> <li>Spécifier la grandeur réglante qui doit être<br/>délivrée en mode manuel.</li> </ul>                                                                                                    |
| Sortie Y actuelle                                       | Lecture seule                                                                                      | Grandeur réglante réellement délivrée.                                                                                                    |
| Consigne                                                |                                                                                                    | Consigne actuelle                                                                                                    |
| Х                                                       |                                                                                                    | Valeur mesurée actuelle                                                                                                    |
| Variable perturbatrice                                  |                                                                                                    | Valeur mesurée actuelle de la grandeur de perturbation                                                                                                    |
| Valeur perturb. norm.                                   |                                                                                                    |                                                                                                    |
| Nom                                                     | Texte libre                                                                                        | <ul> <li>Donner un nom au régulateur pour pouvoir<br/>l'identifier ultérieurement.</li> </ul>                                                                                                    |
| Régulateur désactivé                                    | Sélection Aucune Entrées binaires Contacts de seuil Variables bus de terrain Réglage par défaut    | En combinaison avec le module DIO, il est<br>possible de sélectionner un signal d'entrée<br>binaire, p. ex.provenant d'un capteur de position<br>inductif, comme source pour l'activation du<br>régulateur.                                         |
|                                                         | Aucune                                                                                             |                                                                                                    |
| Régler niveau                                           | Sélection <ul> <li>Standard</li> <li>Avancé</li> </ul> Réglage par défaut                          | Change le nombre de paramètres pouvant être<br>configurés. → <b>Paramètres</b> → 🗎 112<br><b>Standard</b> : si ce réglage est choisi, les autres<br>paramètres du régulateur sont néanmoins actifs.<br>Les réglages par défaut sont utilisés. Cest  |
|                                                         | Standard                                                                                           | Les reglages par défaut sont utilises. C'est<br>suffisant dans la plupart des cas.                                                                                                    |
| Menu/Configurer/Fonctions additionnelles/Régulateur 1 2 |         |      |
|---------------------------------------------------------|---------|------|
| Fonction                                                | Options | Info |

| FOICHOIL     | Options                               | IIIO                                                                                         |
|--------------|---------------------------------------|----------------------------------------------------------------------------------------------|
| Type procédé | Sélection<br>En ligne<br>Batch        | <ul> <li>Décider quel type de process décrit le mieux<br/>le process particulier.</li> </ul> |
|              | <b>Réglage par défaut</b><br>En ligne |                                                                                              |

#### Process par lots

Le produit se trouve dans un système clos.

La tâche du système de commande est de doser de telle sorte que la valeur mesurée (grandeur réglée) passe de sa valeur initiale à sa valeur cible. Le dosage n'est plus nécessaire lorsque la valeur cible a été atteinte et que le système est stable. Si la valeur cible est dépassée, un système de commande bilatéral peut compenser cette situation. Dans le cas de systèmes de commande par lots bilatéraux, une zone neutre est utilisée/configurée pour supprimer les oscillations autour de la valeur de consigne.

#### Process en ligne

Dans un process en ligne, le système de commande fonctionne avec le produit qui s'écoule dans le process. Ici, la tâche du régulateur est d'utiliser la grandeur réglante pour régler un ratio de mélange entre le produit et l'agent de dosage de telle sorte que la grandeur mesurée résultante corresponde à la valeur de consigne. Les propriétés et le volume de l'écoulement de produit peuvent changer à tout moment et le régulateur doit réagir à ces changements de façon continue. Si le débit et le produit restent constants, la grandeur réglante peut alors prendre une valeur fixe une fois le process stabilisé. Étant donné que le processus de régulation ici n'est jamais "terminé", ce type de régulation est également appelé régulation continue.

Dans la pratique, on trouve souvent un mélange de ces deux types de process : le process semi-continu. Selon le rapport entre le débit et le volume du récipient, ce procédé se comporte soit comme un process par lots soit comme un process en ligne.

| Type Régulateur | Sélection<br>PID 1 plage<br>PID 2 plages  |
|-----------------|-------------------------------------------|
|                 | <b>Réglage par défaut</b><br>PID 2 plages |

Selon l'actionneur ayant été connecté, le process est influencé dans une seule direction (p. ex. chauffage) ou dans les deux directions (p. ex. chauffage et refroidissement).

Un régulateur bilatéral peut délivrer une grandeur réglante dans la gamme de -100 % à +100 %, c.-à-d. que la grandeur réglante est bipolaire. La grandeur réglante est positive si le régulateur doit augmenter la valeur de process. Dans le cas d'un régulateur P pur, cela signifie que la valeur de la grandeur réglée x est inférieure à la valeur de consigne w. Inversement, la grandeur réglante est négative si la valeur de process doit être diminuée. La valeur pour x est supérieure à la valeur de consigne w.

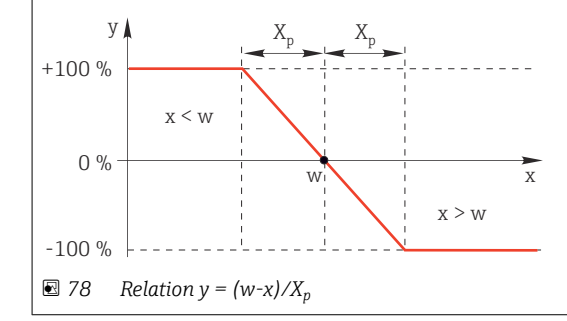

| Menu/Configurer/Fonctions additionnelles/Régulateur 1 2                                                                                                    |                                                                                                    |                                                                                                    |
|----------------------------------------------------------------------------------------------------|----------------------------------------------------------------------------------------------------|----------------------------------------------------------------------------------------------------|
| Fonction                                                                                                    | Options                                                                                                    | Info                                                                                                    |
| Direction effective<br>Type Régulateur =<br>PID 1 plage                                                                                                    | Sélection<br>Direct<br>Inverse<br>Réglage par défaut<br>Inverse                                                                                                    | <ul> <li>Dans quelle direction le régulateur doit-il influencer la valeur mesurée ?</li> <li>La valeur mesurée doit augmenter suite au dosage (p. ex. chauffage) → Inverse</li> <li>La valeur mesurée doit diminuer suite au dosage (p. ex. refroidissement) → Direct</li> </ul> |
| Un régulateur unilatéral a une g<br>une seule direction.<br><b>Inverse</b> : Si le régulateur doit aug<br>régulateur devient actif lorsque<br><b>Direct</b> : Avec cette direction d'act<br>la valeur de process (p. ex. la ten | randeur réglante unipolaire, c<br>gmenter la valeur de process, d<br>la valeur de process est trop fa<br>tion, le régulateur agit comme<br>npérature) est trop élevée (gau | :à-d. qu'il ne peut influencer le process que dans<br>choisir ce réglage comme direction d'action. Le<br>aible (gamme A).<br>un "régulateur descendant". Il devient actif lorsque<br>mme B).                                                                                     |
| +100 %<br>+100 %<br>0 %<br>-100 %<br>8 79 Rouge : Les courbes des                                                                                                    | X <sub>p</sub><br>X<br>B<br>deux réqulateurs unilatéraux                                                                                                    | se chevauchent.                                                                                                    |
| ► Grandeur régulée                                                                                                    |                                                                                                    |                                                                                                    |
| Source de données                                                                                                    | Sélection<br>Aucune<br>Entrées capteur<br>Entrées courant<br>Signaux bus de terrain<br>Entrées binaires<br>Fonctions<br>mathématiques<br>Réglage par défaut<br>Aucune      | <ul> <li>Déterminer l'entrée ou la sortie qui doit être<br/>la source de données pour la grandeur<br/>réglée.</li> </ul>                                                                                                    |
| Valeur mesurée                                                                                                    | Sélection<br>Dépend de Source de<br>données<br>Réglage par défaut                                                                                                    | <ul> <li>Indiquer la valeur mesurée qui doit être la<br/>grandeur réglée.</li> <li>Selon la source de données, il est possible<br/>d'utiliser différentes valeurs mesurées.</li> </ul>                                                                                           |
| ► Consigne                                                                                                    |                                                                                                    | Valeur cible de la grandeur de référence<br>Ce menu ne s'affiche pas en cas de sélection d'un<br>bus de terrain comme source ( <b>Source de</b><br><b>données</b> = bus de terrain).                                                                                             |
| Consigne                                                                                                    | Gamme de réglage et<br>réglage par défaut en<br>fonction de la <b>Source de<br/>données</b>                                                                                | <ul> <li>Indiquer la valeur cible pour la grandeur<br/>réglée.</li> </ul>                                                                                                    |
| Tw                                                                                                    | 0,0 à 999,9 s                                                                                                    | Constante de temps pour le filtre                                                                                                    |
| Régler niveau = Avancé                                                                                                    | <b>Réglage par défaut</b><br>2.0 s                                                                                                    | u anioi ussement de la consigne                                                                                                    |
| ► Variable perturbatrice                                                                                                    |                                                                                                    | En option, code upgrade nécessaire                                                                                                    |

#### Menu/Configurer/Fonctions additionnelles/Régulateur 1 ... 2

| Fo | onction | Options | Info |
|----|---------|---------|------|
| 10 | JICUOII | Options | IIIO |

En cas de régulation "écoulement produit" (inline), il se peut que le débit ne soit pas constant. Dans certaines circonstances, de fortes fluctuations sont possibles. Dans le cas d'une régulation stabilisée, pour laquelle le débit est subitement réduit de moitié, il est souhaitable que la quantité dosée par le régulateur soit également réduite directement de moitié. Pour atteindre ce type de dosage "proportionnel au débit", on ne laisse pas cette tâche à la composante I du régulateur, mais on entre le débit (à mesurer) comme variable perturbatrice z multiplicative à la sortie du régulateur.

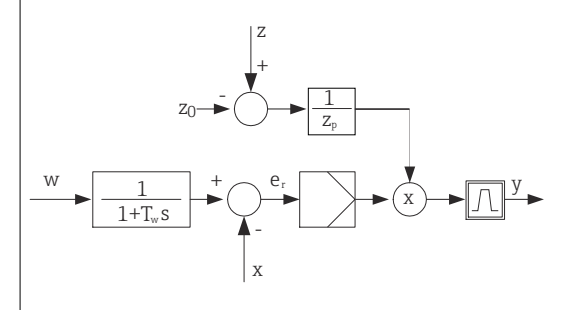

La régulation prédictive est à proprement parler une commande, car son effet n'est pas mesuré directement. Cela signifie que le flux d'alimentation est dirigé exclusivement vers l'avant. D'où la désignation anglaise "feedforward control".

Pour la régulation prédictive additive alternativement disponibles dans l'appareil, la variable perturbatrice (normée) est additionnée à la grandeur réglante du régulateur. On peut ainsi régler un type de dosage de la charge de base variable.

La normalisation de la variable perturbatrice est nécessaire aussi bien pour la régulation prédictive multiplicative que pour la régulation prédictive additive et se fait avec les paramètres  $Z_0$  (point zéro) et  $Z_p$  (étendue proportionnelle) :  $z_n = (z - z_0)/z_p$ 

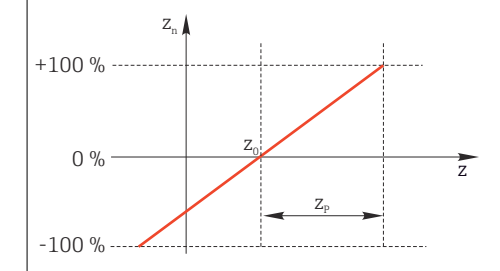

#### Exemple

Débitmètre avec gamme de mesure 0 à 200 m<sup>3</sup>/ h

Le régulateur pourrait actuellement doser 100% sans régulation prédictive.

La régulation prédictive doit être réglée de sorte que le régulateur, à  $z = 200 \text{m}^3/\text{h}$ , continue de doser avec 100% ( $z_n = 1$ ).

Si le débit baisse, il faut réduire la vitesse de dosage et, à un débit inférieur à 4 m<sup>3</sup>/h, le dosage doit être totalement arrêté ( $z_n = 0$ ).

 $\rightarrow$  Sélectionner le point zéro z<sub>0</sub> = 4 m<sup>3</sup>/h et l'étendue proportionnelle Z<sub>p</sub>= 196 m<sup>3</sup>/h.

| Fonction          | Sélection<br>• Off<br>• Multiplier<br>• Ajouter<br>Réglage par défaut<br>Off                                                                                          | Sélection de la régulation prédictive<br>multiplicative ou additive                                                               |
|-------------------|----------------------------------------------------------------------------------------------------|----------------------------------------------------------------------------------------------------|
| Source de données | Sélection<br>Aucune<br>Entrées capteur<br>Entrées courant<br>Signaux bus de terrain<br>Entrées binaires<br>Fonctions<br>mathématiques<br>Réglage par défaut<br>Aucune | <ul> <li>Déterminer l'entrée ou la sortie qui doit être<br/>la source de données pour la grandeur de<br/>perturbation.</li> </ul> |

| Menu/Configurer/Fonctions additionnelles/Régulateur 1 2                                                                                                    |                                                                            |                                                                                                    |
|----------------------------------------------------------------------------------------------------|----------------------------------------------------------------------------|----------------------------------------------------------------------------------------------------|
| Fonction                                                                                                    | Options                                                                    | Info                                                                                                    |
| Valeur mesurée                                                                                                    | Sélection<br>Dépend de Source de<br>données<br>Réglage par défaut<br>Aucun | <ul> <li>Indiquer la valeur mesurée qui doit être la grandeur de perturbation.</li> <li>Selon la source de données, il est possible d'utiliser différentes valeurs mesurées.</li> </ul> |
| Zp                                                                                                    | Gamme de réglage en                                                        | Étendue proportionnelle>                                                                                                    |
| ZO                                                                                                    | fonction de la valeur<br>mesurée sélectionnée                              | Point zéro                                                                                                    |
| Paramètres                                                                                                    |                                                                            |                                                                                                    |
| <ul> <li>Constante de temps T<sub>wu</sub></li> <li>Constante de temps α</li> <li>Largeur de la zone neutre</li> <li>Largeur de la gamme d'hys</li> <li>Durée de cycle du régulate</li> </ul> | X <sub>n</sub><br>stérésis de la zone neutre X <sub>hyst</sub><br>eur      |                                                                                                    |
| Tn                                                                                                    | 0,0 à 9999,0 s<br><b>Réglage par défaut</b><br>0,0 s                       | Le temps d'action intégrale détermine l'effet de la<br>valeur I<br>Si <b>Tn</b> > 0, la règle suivante s'applique : <b>Horloge</b> <<br><b>Twu</b> < 0,5 ( <b>Tn</b> + <b>Tv</b> )      |
| Le temps d'action intégrale e<br>changement de la grandeur i<br>e 🛦                                                                                                    | st le temps nécessaire dans un<br>réglante - suite à l'effet I - dont      | e réponse à un échelon pour atteindre un<br>t la magnitude est identique à la valeur P.                                                                                                 |
|                                                                                                    |                                                                            |                                                                                                    |
|                                                                                                    | ť                                                                          |                                                                                                    |
| y                                                                                                    | PI                                                                         |                                                                                                    |
|                                                                                                    | P                                                                          |                                                                                                    |
| 1                                                                                                    | <b>&gt;</b>                                                                |                                                                                                    |
| $O'$ $T_n$                                                                                                    | t t                                                                        |                                                                                                    |
| e = écart de régulation, e=w-                                                                                                    | x (consigne grandeur réglée)                                               |                                                                                                    |

| Menu/Configurer/Fonctions additionnelles/Régulateur 1 2 |                                                      |                                                                                                    |
|---------------------------------------------------------|------------------------------------------------------|----------------------------------------------------------------------------------------------------|
| Fonction                                                | Options                                              | Info                                                                                                    |
| Twu                                                     | 0,1 à 999,9 s<br><b>Réglage par défaut</b><br>20,0 s | Constante de temps pour feedback anti-windup<br>Plus la valeur est faible, plus l'inhibition de<br>l'intégrateur est élevée. Effectuer des<br>changements avec une grande prudence.<br><b>Horloge &lt; Twu &lt;</b> 0,5 ( <b>Tn + Tv</b> ) |
| Tv                                                      | 0,1 à 999,9 s<br><b>Réglage par défaut</b><br>0,0 s  | Le temps d'action dérivée détermine l'effet de la valeur D                                                                                                    |

Le temps d'action dérivée est le temps nécessaire à la réponse de montée d'un régulateur PD pour atteindre une valeur spécifique de la grandeur réglante plus tôt qu'il ne serait possible suite à sa valeur P.

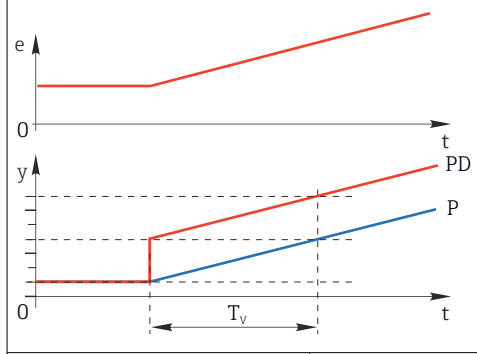

| alpha                                                                | 0,0 à 1,0<br><b>Réglage par défaut</b><br>0,3                                                     | Affecte le filtre d'amortissement supplémentaire du régulateur D. La constante de temps est calculée à partir de $\alpha$ ·T <sub>v</sub> .                                                                                |
|----------------------------------------------------------------------|---------------------------------------------------------------------------------------------------|----------------------------------------------------------------------------------------------------|
| Equilibre procédé<br><b>Type Régulateur = PID 2</b><br><b>plages</b> | Sélection <ul> <li>Symétrique</li> <li>Assymétrique</li> </ul> Réglage par défaut Symétrique      | Symétrique<br>Il n'y a qu'un seul gain de régulation et il<br>s'applique aux deux côtés du process.<br>Assymétrique<br>Il est possible de régler individuellement le gain<br>de régulation pour les deux côtés du process. |
| Xp<br>Equilibre procédé =<br>Symétrique                              | Gamme de réglage et<br>réglage par défaut en<br>fonction de la <b>Source de<br/>données</b>       | Étendue proportionnelle, réciproque du gain proportionnel $K_p$<br>Dès que la grandeur réglée x dévie de plus de $x_p$ de la consigne w, la grandeur réglante y atteint 100%.                                              |
| Xp bas<br><b>Equilibre procédé =</b><br>Assymétrique                 | Gamme de réglage et<br>réglage par défaut en<br>fonction de la <b>Source de</b><br><b>données</b> | x <sub>p</sub> pour y < 0 (grandeur réglante < 0)                                                                                                    |
| Xp haut<br><b>Equilibre procédé =</b><br>Assymétrique                |                                                                                                   | x <sub>p</sub> pour y > 0 (grandeur réglante > 0)                                                                                                    |
| Xn                                                                   | Gamme de réglage et<br>réglage par défaut en<br>fonction de la <b>Source de<br/>données</b>       | Gamme de tolérance autour de la valeur de<br>consigne, qui empêche les petites oscillations<br>autour de la valeur de consigne dans le cas de<br>régulations bilatérales.                                                  |
| XN Bas<br>Equilibre procédé =<br>Assymétrique                        | Gamme de réglage et<br>réglage par défaut en<br>fonction de la <b>Source de</b><br><b>données</b> | $x_n$ pour x < w (grandeur réglée < consigne)                                                                                                    |
| XN haut<br>Equilibre procédé =<br>Assymétrique                       |                                                                                                   | x <sub>n</sub> pour x > w (grandeur réglée > consigne)                                                                                                    |

## Ann/Configurer/Fonctions additionnelles/Régulateur 1 2

| Menu/Configurer/Fonctions a                                                                                                    | Menu/Configurer/Fonctions additionnelles/Régulateur 1 2                                              |                                                                                                    |  |
|----------------------------------------------------------------------------------------------------|----------------------------------------------------------------------------------------------------|----------------------------------------------------------------------------------------------------|--|
| Fonction                                                                                                    | Options                                                                                              | Info                                                                                                    |  |
| XHyst                                                                                                    | 0,0 à 99,9 %<br><b>Réglage par défaut</b><br>0, %<br>e = w-x                                         | Largeur de la gamme d'hystérésis de la zone<br>neutre, composant relatif de X <sub>n</sub>                                                                                                    |  |
| Le graphique représente la grar<br>(consigne moins grandeur réglé<br>X <sub>n</sub> sont traités "normalement". Il<br>les fronts. | deur réglante (avec régulateu<br>e). Les très petits écarts de rég<br>est possible de régler un hyst | r P pur) en fonction de l'écart de régulation e<br>gulation sont mis à zéro. Les écarts de régulation ><br>érésis via X <sub>hyst</sub> pour supprimer les oscillations sur                                                      |  |
| Horloge                                                                                                    | 0,333 à 100,000 s<br><b>Réglage par défaut</b><br>1,000 s                                            | Réglage expert<br>Ne changer la durée de cycle du régulateur que si<br>l'on sait exactement ce que l'on fait.<br>Horloge < Twu < 0,5 (Tn + Tv)                                                                                   |  |
| Taux changt max /s de Y                                                                                                    | 0,00 à 1,00<br><b>Réglage par défaut</b><br>0,40                                                     | Limite le changement de la grandeur de sortie<br>Une valeur de 0,5 permet un changement<br>maximum de la grandeur réglante de 50 % en<br>une seconde.                                                                            |  |
| Exception comportement                                                                                                    |                                                                                                    | Hold=La valeur mesurée n'est plus fiable                                                                                                    |  |
| Grandeur de commande                                                                                                    | Sélection<br>• Geler<br>• Valeur fixe<br>Réglage par défaut<br>Geler                                 | Comment le régulateur doit-il réagir à une valeur<br>mesurée qui n'est plus fiable ?<br>Geler<br>La grandeur réglante est gelée à la valeur<br>actuelle<br>Valeur fixe<br>La grandeur réglante est remise à 0 (pas de<br>dosage) |  |
| Etat                                                                                                    | Sélection<br>• Geler<br>• Réinitialiser<br>Réglage par défaut<br>Geler                               | État interne du régulateur<br><b>Geler</b><br>Non active<br><b>Réinitialiser</b><br>Après un hold, la régulation commence depuis le<br>début, un temps de réponse s'écoule à nouveau.                                            |  |
| Hold comme exception                                                                                                    | Sélection<br>• Tout<br>• Aucune<br>Réglage par défaut<br>Tout                                        | <ul> <li>Sélectionner : le hold doit-il déclencher le<br/>comportement d'exception précédemment<br/>sélectionné, ou doit-il être ignoré ?</li> </ul>                                                                             |  |
| ► Sorties                                                                                                    |                                                                                                    | Passe au menu Sorties                                                                                                    |  |
| ▶ Vue attribution régulateur                                                                                                    |                                                                                                    | Montre une vue d'ensemble des entrées et sorties utilisées                                                                                                    |  |

## **10.8.4** Programmes de nettoyage pour les capteurs

#### **ATTENTION**

Les programmes ne sont pas désactivés pendant les activités de maintenance.

Risque de blessure causée par le produit mesuré ou la solution de nettoyage !

- Quitter tous les programmes qui sont actifs.
- Commuter en mode maintenance.
- En cas de réalisation d'un test de la fonction de nettoyage pendant son déroulement, se protéger au moyen de vêtements, lunettes et gants de protection ou toute autre protection adaptée.

#### Types de nettoyage

Vous pouvez choisir parmi les types de nettoyage suivants :

- Nettoyage standard
- Chemoclean
- Chemoclean Plus

**Etat du nettoyage**: Indique si le programme de nettoyage est actif ou non. Uniquement pour information.

#### Sélection du type de nettoyage

- 1. Menu/Configurer/Fonctions additionnelles/Nettoyage: Sélectionnez un programme de nettoyage.
  - ▶ Vous pouvez configurer 4 types de nettoyage différents que vous pouvez affecter individuellement aux entrées.
- 2. **Type nettoyage**: Pour chaque programme de nettoyage, choisissez le type de nettoyage à effectuer.

#### Nettoyage standard

Un nettoyage standard comprend par exemple le nettoyage d'un capteur à l'air comprimé, comme pour le capteur sélectif d'ions CAS40D (raccordement de l'unité de nettoyage pour CAS40D  $\rightarrow \cong$  38)

| Menu/Configurer/Fonctions additionnelles/Nettoyage/Nettoyage 1 4/Nettoyage standard |                                                |                                                                                                    |
|-------------------------------------------------------------------------------------|------------------------------------------------|----------------------------------------------------------------------------------------------------|
| Fonction                                                                            | Options                                        | Info                                                                                                    |
| Temps nettoyage                                                                     | 5 à 600 s<br><b>Réglage par défaut</b><br>10 s | <ul> <li>Durée de nettoyage</li> <li>La durée et l'intervalle d'un nettoyage dépendent<br/>du process et du capteur.</li> <li>Déterminez les grandeurs de façon<br/>empirique.</li> </ul> |

• Définissez le cycle de nettoyage  $\rightarrow \implies 117$ .

#### Chemoclean

L'utilisation de l'injecteur CYR10 pour nettoyer les capteurs de pH en verre est un exemple. (raccordement du CYR10  $\rightarrow \cong$  38)

| Menu/Configurer/Fonctions additionnelles/Nettoyage/Nettoyage 1 4/Chemoclean |                                               |                                                                                                    |
|-----------------------------------------------------------------------------|-----------------------------------------------|----------------------------------------------------------------------------------------------------|
| Fonction                                                                    | Options                                       | Info                                                                                                    |
| Temps nettoyage                                                             | 0 à 900 s<br><b>Réglage par défaut</b><br>5 s | Durée de nettoyage                                                                                                    |
| Tps pré-rinçage<br>Tps post-rinçage                                         | 0 à 900 s<br><b>Réglage par défaut</b><br>0 s | La durée de nettoyage, de prérinçage et de post-<br>rinçage ainsi que l'intervalle de nettoyage<br>dépendent du process et du capteur. Déterminez<br>les grandeurs de façon empirique. |

#### **Chemoclean Plus**

L'utilisation de l'injecteur CYR10 pour nettoyer les capteurs de pH en verre est un exemple. (raccordement du CYR10  $\rightarrow \cong$  38)

| Menu/Configurer/Fonctions additionnelles/Nettoyage/Nettoyage 1 4/Chemoclean Plus/<br>Config.ChemoCleanPlus |                                                                                     |                                                                                                    |
|----------------------------------------------------------------------------------------------------|-------------------------------------------------------------------------------------|----------------------------------------------------------------------------------------------------|
| Fonction                                                                                                   | Options                                                                             | Info                                                                                                    |
| Config.étapes nettoyage                                                                                    | Table pour la création d'un<br>programme temporel                                   | Vous définissez un maximum de 30 étapes de<br>programme qui doivent être exécutées les unes<br>après les autres. Pour chaque étape, entrez la<br>durée [s] et l'état (O="off", 1="on") de chaque<br>relais ou sortie. Le nombre et le nom des sorties<br>sont définis plus bas dans le menu.<br>Voir ci-dessous un exemple de programmation. |
| Config. sécurité intégrée                                                                                  | Tableau                                                                             | <ul> <li>Entrez dans le tableau les états que les relais<br/>ou les sorties doivent prendre en cas<br/>d'erreur.</li> </ul>                                                                                                    |
| Contacts seuil                                                                                             | 0 à 2                                                                               | <ul> <li>Sélectionnez le nombre de signaux d'entrée<br/>numériques (par ex. des fins de course de la<br/>sonde rétractable).</li> </ul>                                                                                                    |
| Contact seuil 1 2                                                                                          | <ul><li>Sélection</li><li>Entrées binaires</li><li>Signaux bus de terrain</li></ul> | <ul> <li>Définissez la source de signal pour chaque<br/>fin de course.</li> </ul>                                                                                                    |
| Sorties                                                                                                    | 0 à 4                                                                               | <ul> <li>Sélectionnez le nombre de sorties que les<br/>actionneurs comme les vannes ou les<br/>pompes doivent contrôler.</li> </ul>                                                                                                    |
| Etiquette sortie 1 4                                                                                       | Texte libre                                                                         | Vous pouvez attribuer un nom significatif à<br>chaque sortie, par ex. "Sonde", "Solution de<br>nettoyage 1", "Solution de nettoyage 2", etc.                                                                                                    |

| Contact de seuil | Durée [s] | Sonde<br>CPA87x | Eau | Solution de nettoyage 1 | Solution de nettoyage 2 |
|------------------|-----------|-----------------|-----|-------------------------|-------------------------|
| ES1 1            | 5         | 1               | 1   | 0                       | 0                       |
| ES2 1            | 5         | 1               | 1   | 0                       | 0                       |
| 0                | 30        | 1               | 1   | 0                       | 0                       |
| 0                | 5         | 1               | 1   | 1                       | 0                       |
| 0                | 60        | 1               | 0   | 0                       | 0                       |
| 0                | 30        | 1               | 1   | 0                       | 0                       |
| 0                | 5         | 1               | 1   | 0                       | 1                       |
| 0                | 60        | 1               | 0   | 0                       | 0                       |
| 0                | 30        | 1               | 1   | 0                       | 0                       |
| ES1 0            | 5         | 0               | 1   | 0                       | 0                       |
| ES2 0            | 5         | 0               | 1   | 0                       | 0                       |
| 0                | 5         | 0               | 0   | 0                       | 0                       |

Exemple de programmation : Nettoyage régulier avec de l'eau et 2 solutions de nettoyage

La sonde rétractable pneumatique, par ex. CPA87x, est actionnée via une vanne 2 voies avec de l'air comprimé. La sonde prend ainsi soit la position "Mesure" (capteur dans le produit) soit le position "Maintenance" (capteur dans la chambre de rinçage). Les produits tels que l'eau ou les solutions de nettoyage sont délivrés par des vannes ou des pompes. L'état est ici soit : 0 (= "off" ou "fermé") soit 1 (= "on" ou "ouvert").

Les équipements nécessaires pour "Chemoclean Plus" (vannes de commande, pompes, alimentation en air comprimé, en produits, etc.) doivent être fournis par le client.

#### Définition du cycle de nettoyage

| Menu/Configurer/Fonctions additionnelles/Nettoyage/Nettoyage 1 4                                                               |                                                                                              |                                                                                                    |
|----------------------------------------------------------------------------------------------------|----------------------------------------------------------------------------------------------|----------------------------------------------------------------------------------------------------|
| Fonction                                                                                                    | Options                                                                                      | Info                                                                                                    |
| Cycle de nettoyage                                                                                                    | Sélection<br>• Off<br>• Intervalle<br>• Prog. hebdom.<br>Réglage par défaut<br>Prog. hebdom. | <ul> <li>Choisissez entre un nettoyage qui redémarre<br/>à intervalle défini et un programme<br/>hebdomadaire personnalisable.</li> </ul>                                                                                                    |
| Intervalle nettoyage<br>Cycle de nettoyage =<br>Intervalle                                                                     | 0-00:01 à 07-00:00<br>(J-hh:mm)<br><b>Réglage par défaut</b><br>1-00:00                      | Vous pouvez régler un intervalle entre 1 minute<br>et 7 jours.<br>Exemple : Vous avez réglé "1-00:00". Le<br>nettoyage a lieu tous les jours à la même heure<br>que celle à laquelle vous avez démarré le premier<br>nettoyage.                                                                                             |
| Heures évènement journalier<br>Cycle de nettoyage = Prog.<br>hebdom.<br>Jours de sem.<br>Cycle de nettoyage = Prog.<br>hebdom. | 00:00 à 23:59<br>(HH:MM)<br>Sélection<br>Lundi Dimanche                                      | <ol> <li>Définissez jusqu'à 6 heures<br/>(Heure évènement 1 6).</li> <li>Vous pouvez ensuite choisir parmi<br/>ceux-ci pour chaque jour de la<br/>semaine.</li> <li>Pour chaque jour de la semaine,<br/>sélectionnez individuellement laquelle des<br/>6 heures doit être utilisée pour le<br/>nettouage du jour</li> </ol> |
|                                                                                                    |                                                                                              | De cette manière, vous créez des programmes<br>hebdomadaires parfaitement adaptés à votre<br>process.                                                                                                    |

| Menu/Configurer/Fonctions additionnelles/Nettoyage/Nettoyage 1 4 |                                                                                                    |                                                                                                    |  |
|------------------------------------------------------------------|----------------------------------------------------------------------------------------------------|----------------------------------------------------------------------------------------------------|--|
| Fonction                                                         | Options                                                                                                    | Info                                                                                                    |  |
| Signal démarrage                                                 | Sélection<br>Aucun<br>Signaux bus de terrain<br>Signaux d'entrées<br>numériques ou<br>analogiques<br>Réglage par défaut<br>Aucun | <ul> <li>En plus d'un nettoyage cyclique, vous pouvez<br/>également utiliser un signal d'entrée pour lancer<br/>un nettoyage en fonction des événements.</li> <li>Sélectionnez ici le déclencheur d'un tel<br/>nettoyage.</li> <li>Les programmes cycliques et hebdomadaires<br/>sont exécutés normalement, il peut donc y avoir<br/>des conflits. La priorité est donnée au<br/>programme qui a été lancé le premier.</li> </ul> |  |
| Hold                                                             | Sélection<br>• Off<br>• On<br>Réglage par défaut<br>On                                                                           | <ul> <li>Décidez s'il doit y avoir un hold sur la mesure<br/>pendant le nettoyage. Celui-ci affecte les<br/>entrées auxquelles ce nettoyage est assigné.</li> </ul>                                                                                                    |  |
| ⊳ Démarrage manuel                                               | Action                                                                                                    | Démarrez un seul cycle de nettoyage avec les<br>paramètres sélectionnés. Si un nettoyage<br>cyclique est activé, il y a des moments où le<br>démarrage manuel n'est pas possible.                                                                                                    |  |
| ⊳ Arrêt ou Arrêt Failsafe                                        | Action                                                                                                    | Fin du nettoyage (cyclique ou manuel)                                                                                                    |  |
| ▶ Sorties                                                        |                                                                                                    | Passe au menu <b>Sorties</b>                                                                                                    |  |
| Vue attribution progr.<br>nettoyage                              |                                                                                                    | Montre une vue d'ensemble des processus de nettoyage                                                                                                    |  |

#### Autres réglages et nettoyages manuels

### 10.8.5 Fonctions mathématiques

Outre les valeurs de process "réelles" délivrées par des capteurs physiques raccordés ou des entrées analogiques, les fonctions mathématiques peuvent calculer jusqu'à 8 valeurs de process "virtuelles".

Les valeurs de process "virtuelles" peuvent être :

- Délivrées via une sortie courant ou un bus de terrain
- Utilisées comme grandeurs réglantes
- Affectées comme grandeurs mesurées à un contact de seuil
- Utilisées comme grandeurs mesurées pour déclencher un nettoyage
- Représentées dans des menus de mesure définis par l'utilisateur

#### Différence

Il est possible de soustraire les valeurs mesurées de deux capteurs et d'utiliser le résultat pour détecter des erreurs de mesure, par exemple. Pour calculer une différence, il faut impérativement que les deux valeurs mesurées aient la même unité de mesure.

| Menu/Configurer/Fonctions additionnelles/Fonctions mathématiques/MF1 à 8/Mode = Différence |
|--------------------------------------------------------------------------------------------|
|--------------------------------------------------------------------------------------------|

| Fonction                                  | Options                                                 | Info                                                                                                    |
|-------------------------------------------|---------------------------------------------------------|----------------------------------------------------------------------------------------------------|
| Calcul                                    | Sélection<br>• Off<br>• On<br>Réglage par défaut<br>Off | Activation/désactivation de la fonction                                                                                                    |
| Ү1                                        | Les options dépendent des capteurs raccordés            | Sélectionner les capteurs et leurs grandeurs<br>mesurées qui doivent faire fonction de<br>diminuende ( <b>Y1</b> ) ou diminuteur ( <b>Y2</b> ). |
| Valeur mesurée                            |                                                         |                                                                                                    |
| Ү2                                        |                                                         |                                                                                                    |
| Valeur mesurée                            |                                                         |                                                                                                    |
| Valeur différence                         | Lecture seule                                           | Visualiser cette valeur dans un menu de mesure<br>défini par l'utilisateur ou la délivrer via la sortie<br>courant.                             |
| ▶ Vue attribution fonctions mathématiques |                                                         | Aperçu des fonctions configurées                                                                                                    |

#### Redondance

Cette fonction permet de surveiller deux ou trois capteurs redondants. La moyenne arithmétique est calculée à partir des deux valeurs mesurées les plus proches et délivrée comme valeur de redondance.

| Menu/Configurer/Fonctions additionnelles/Fonctions mathématiques/MF1 à 8/Mode = Redondance |                                                         |                                                                                                    |  |
|--------------------------------------------------------------------------------------------|---------------------------------------------------------|----------------------------------------------------------------------------------------------------|--|
| Fonction                                                                                   | Options                                                 | Info                                                                                                    |  |
| Calcul                                                                                     | Sélection<br>• Off<br>• On<br>Réglage par défaut<br>Off | Activation/désactivation de la fonction                                                                                                    |  |
| Y1                                                                                         | Les options dépendent des                               | Il est possible de sélectionner un maximum de 3<br>types de capteur qui délivrent la même valeur<br>mesurée.                                             |  |
| Valeur mesurée                                                                             | capteurs raccordes                                      |                                                                                                    |  |
| Ү2                                                                                         |                                                         | Exemple de redondance de température                                                                                                    |  |
| Valeur mesurée                                                                             |                                                         | L'utilisateur a un capteur de pH et un capteur<br>d'oxygène aux entrées 1 et 2. Sélectionner le<br>capteur de pH comme <b>Y1</b> et le capteur d'oxygène |  |
| Y3 (optionnel)                                                                             | 1                                                       |                                                                                                    |  |
| Valeur mesurée                                                                             |                                                         | Température dans chaque cas.                                                                                                    |  |
| Contrôle écart                                                                             | Sélection<br>• Off<br>• On<br>Réglage par défaut<br>Off | Il est possible de surveiller la redondance. Fixer<br>un seuil absolu qui ne doit pas être dépassé.                                                      |  |
| Ecart limite                                                                               | Dépend de la valeur<br>mesurée sélectionnée             |                                                                                                    |  |
| Redondance                                                                                 | Lecture seule                                           | Visualiser cette valeur dans un menu de mesure<br>défini par l'utilisateur ou la délivrer via la sortie<br>courant.                                      |  |
| ▶ Vue attribution fonctions mathématiques                                                  |                                                         | Aperçu des fonctions configurées                                                                                                    |  |

#### Valeur rH

Pour calculer la valeur rH, il faut qu'un capteur de pH et qu'un capteur redox soient raccordés. Peu importe que l'on utilise un capteur pH en verre, un capteur ISFET ou l'électrode pH d'un capteur ISE.

A la place des fonctions mathématiques, il est également possible de raccorder un capteur combiné de pH/redox.

▶ Régler simplement la valeur mesurée principale sur rH.

| Menu/Configurer/Fonctions additionnelles/Fonctions mathématiques/MF1 à 8/Mode = Calcul rH |                                                         |                                                                                                    |
|-------------------------------------------------------------------------------------------|---------------------------------------------------------|----------------------------------------------------------------------------------------------------|
| Fonction                                                                                  | Options                                                 | Info                                                                                                    |
| Calcul                                                                                    | Sélection<br>• Off<br>• On<br>Réglage par défaut<br>Off | Activation/désactivation de la fonction                                                                             |
| Source pH                                                                                 | Capteur de pH raccordé                                  | Régler l'entrée pour le capteur pH et l'entrée pour                                                                 |
| Origine Redox                                                                             | Capteur de redox raccordé                               | le capteur redox. L'interrogation de la valeur<br>mesurée est obsolète, il faut sélectionner pH ou<br>redox mV.     |
| rH calculé                                                                                | Lecture seule                                           | Visualiser cette valeur dans un menu de mesure<br>défini par l'utilisateur ou la délivrer via la sortie<br>courant. |
| ▶ Vue attribution fonctions mathématiques                                                 |                                                         | Aperçu des fonctions configurées                                                                                    |

#### Conductivité dégazée

Le dioxyde de carbone provenant de l'air peut contribuer à la conductivité d'un produit. La conductivité dégazée est la conductivité du produit sans la partie engendrée par le dioxyde de carbone.

Avantages de l'utilisation de la conductivité dégazée dans une centrale électrique par exemple :

- La conductivité engendrée par les produits de corrosion ou la contamination dans l'eau d'alimentation est déterminée au démarrage des turbines. Les valeurs de conductivité élevées initialement suite à une entrée d'air sont déduites.
- Si le dioxyde de carbone est considéré comme non corrosif, la vapeur vive peut être envoyée à la turbine bien plus tôt lors du démarrage.
- Lorsque la conductivité augmente en fonctionnement normal, on peut immédiatement déterminer s'il y a entrée d'eau de refroidissement ou d'air en calculant la conductivité dégazée.

ſ

| dégazée                                   |                                                  |                                                                                                    |  |
|-------------------------------------------|--------------------------------------------------|----------------------------------------------------------------------------------------------------|--|
| Fonction                                  | Options                                          | Info                                                                                                    |  |
| Calcul                                    | Sélection<br>• Off<br>• On<br>Réglage par défaut | Activation/désactivation de la fonction                                                                                                    |  |
|                                           | Off                                              |                                                                                                    |  |
| Conductivité cationique                   | Capteur de conductivité<br>raccordé              | <b>Conductivité cationique</b> représente le capteur<br>en aval de l'échangeur de cations et en amont du                                                                                                    |  |
| Conductivité dégazée                      | Capteur de conductivité<br>raccordé              | "module de degazage", <b>Conductivite degazee</b><br>représente le capteur à la sortie du module de<br>dégazage.<br>L'interrogation de la valeur mesurée est obsolète,<br>il est possible de sélectionner uniquement la<br>conductivité. |  |
| Concentration CO2                         | Lecture seule                                    | Visualiser cette valeur dans un menu de mesure<br>défini par l'utilisateur ou la délivrer via la sortie<br>courant.                                                                                                    |  |
| ▶ Vue attribution fonctions mathématiques |                                                  | Aperçu des fonctions configurées                                                                                                    |  |

| Menu/Configurer/Fonctions additionnelles/Fonctions mathématiques/MF1 à 8/Mode = Conductivité |  |
|----------------------------------------------------------------------------------------------|--|
| dégazée                                                                                      |  |

#### Conductivité différentielle

Il est possible de soustraire deux valeurs de conductivité et d'utiliser le résultat, par exemple, pour surveiller le rendement d'un échangeur d'ions.

| Menu/Configurer/Fonctions additionnelles/Fonctions mathématiques/MF1 à 8/Mode = Conduct. double |                                                                                                    |                                                                                                    |  |
|-------------------------------------------------------------------------------------------------|----------------------------------------------------------------------------------------------------|----------------------------------------------------------------------------------------------------|--|
| Fonction                                                                                        | Options                                                                                                | Info                                                                                                    |  |
| Calcul                                                                                          | Sélection<br>• Off<br>• On                                                                             | Activation/désactivation de la fonction                                                                                                    |  |
|                                                                                                 | <b>Réglage par défaut</b><br>Off                                                                       |                                                                                                    |  |
| Entrée                                                                                          | Les options dépendent des                                                                              | Sélectionner les capteurs devant être utilisés<br>comme diminuende ( <b>Entrée</b> , p. ex. capteur en<br>amont de l'échangeur d'ions) ou comme |  |
| Valeur mesurée                                                                                  | capteurs raccordes                                                                                     |                                                                                                    |  |
| Sortie                                                                                          |                                                                                                    | diminuteur ( <b>Sortie</b> , p. ex. capteur en aval de                                                                                          |  |
| Valeur mesurée                                                                                  |                                                                                                    | rechangeur d'ions).                                                                                                    |  |
| Format mesure principale                                                                        | <pre>Sélection     Auto     #     #.#     #.##     #.### Réglage par défaut Auto</pre>                 | Spécifier le nombre de décimales.                                                                                                    |  |
| Unité cond.                                                                                     | Sélection<br>• Auto<br>• μS/cm<br>• mS/cm<br>• S/cm<br>• μS/m<br>• mS/m<br>• S/m<br>Réglage par défaut |                                                                                                    |  |
| Conduct. double                                                                                 | Lecture seule                                                                                          | Visualiser cette valeur dans un menu de mesure<br>défini par l'utilisateur ou la délivrer via la sortie<br>courant.                             |  |
| ► Vue attribution fonctions mathématiques                                                       |                                                                                                    | Aperçu des fonctions configurées                                                                                                    |  |

#### Valeur pH calculée

La valeur de pH peut être calculée à partir des valeurs mesurées par deux capteurs de conductivité sous certaines conditions. Les domaines d'application comprennent les centrales électriques, les générateurs de vapeur et l'eau d'alimentation de chaudière.

| la conductivité                           |                                                        |                                                                                                    |
|-------------------------------------------|--------------------------------------------------------|----------------------------------------------------------------------------------------------------|
| Fonction                                  | Options                                                | Info                                                                                                    |
| Calcul                                    | Sélection<br>• Off<br>• On<br>Réglage par défaut       | Activation/désactivation de la fonction                                                                                                    |
|                                           | Off                                                    |                                                                                                    |
| Méthode                                   | Sélection<br>NaOH<br>NH3<br>LiOH<br>Réglage par défaut | Le calcul est réalisé sur la base de la directive<br>VGB-R-450L de l'association des exploitants de<br>grandes centrales électriques de l'association des<br>exploitants de grandes centrales électriques<br>(Verband der Großkesselbetreiber, (VGB)). |
|                                           | NaOH                                                   | NaOH<br>pH = 11 + log {( $\kappa_v - 1/3 \kappa_h$ )/273}                                                                                                    |
|                                           |                                                        | <b>NH3</b><br>pH = 11 + log {( $\kappa_v - 1/3 \kappa_h$ )/243}                                                                                                    |
|                                           |                                                        | LiOH<br>pH = 11 + log {( $\kappa_v - 1/3 \kappa_h$ )/228}                                                                                                    |
|                                           |                                                        | $\kappa_v \dots$ Entrée conductivité directe $\kappa_h \dots$ Sortie conductivité acide                                                                                                    |
| Entrée                                    | Les options dépendent des                              | Entrée                                                                                                    |
| Valeur mesurée                            | capteurs raccordés                                     | Capteur avant l'échangeur de cations,<br>"Conductivité directe"                                                                                                    |
| Sortie                                    |                                                        | Sortie                                                                                                    |
| Valeur mesurée                            |                                                        | Capteur après l'échangeur de cations,<br>"Conductivité acide"                                                                                                    |
|                                           |                                                        | La sélection de la valeur mesurée est obsolète, cela doit toujours être <b>Conductivité</b> .                                                                                                    |
| pH calculé                                | Lecture seule                                          | Visualiser cette valeur dans un menu de mesure<br>défini par l'utilisateur ou la délivrer via la sortie<br>courant.                                                                                                    |
| ► Vue attribution fonctions mathématiques |                                                        | Aperçu des fonctions configurées                                                                                                    |

# Menu/Configurer/Fonctions additionnelles/Fonctions mathématiques/MF1 à 8/Mode = pH calculé avec la conductivité

#### Formule (en option, avec code d'activation)

Avec l'éditeur de formules, il est possible de calculer une nouvelle valeur à partir d'un maximum de 3 valeurs mesurées. Un grand nombre d'opérations mathématiques et logiques (booléennes) sont disponibles à cet effet.

Le firmware Liquiline propose un outil mathématique puissant avec éditeur de formules. L'utilisateur est responsable de la faisabilité de la formule, et donc du résultat.

| Symbole | Configuration  | Type d'opérandes | Type de résultat | Exemple        |
|---------|----------------|------------------|------------------|----------------|
| +       | Addition       | Numérique        | Numérique        | A+2            |
| -       | Soustraction   | Numérique        | Numérique        | 100-В          |
| *       | Multiplication | Numérique        | Numérique        | A*C            |
| 1       | Division       | Numérique        | Numérique        | B/100          |
| ^       | Puissance      | Numérique        | Numérique        | A^5            |
| 2       | Carré          | Numérique        | Numérique        | A <sup>2</sup> |

| Symbole | Configuration                         | Type d'opérandes | Type de résultat | Exemple           |
|---------|---------------------------------------|------------------|------------------|-------------------|
| 3       | Cube                                  | Numérique        | Numérique        | B <sup>3</sup>    |
| SIN     | Sinus                                 | Numérique        | Numérique        | SIN(A)            |
| COS     | Cosinus                               | Numérique        | Numérique        | COS(B)            |
| EXP     | Fonction exponentielle e <sup>x</sup> | Numérique        | Numérique        | EXP(A)            |
| LN      | Logarithme népérien                   | Numérique        | Numérique        | LN(B)             |
| LOG     | Logarithme décimal                    | Numérique        | Numérique        | LOG(A)            |
| MAX     | Maximum de deux valeurs               | Numérique        | Numérique        | MAX(A,B)          |
| MIN     | Minimum de deux valeurs               | Numérique        | Numérique        | MIN(20,B)         |
| MOD     | Division avec reste                   | Numérique        | Numérique        | MOD (10.3)        |
| ABS     | Valeur absolue                        | Numérique        | Numérique        | ABS(C)            |
| NUM     | Conversion booléen → numérique        | Booléen          | Numérique        | NUM(A)            |
| =       | Égal                                  | Booléen          | Booléen          | A=B               |
| <>      | Différent de                          | Booléen          | Booléen          | A<>B              |
| >       | Supérieur à                           | Numérique        | Booléen          | B>5,6             |
| <       | Inférieur à                           | Numérique        | Booléen          | A <c< td=""></c<> |
| OU      | Ou                                    | Booléen          | Booléen          | B OR C            |
| ET      | Et                                    | Booléen          | Booléen          | A AND B           |
| XOR     | Ou exclusif                           | Booléen          | Booléen          | B XOR C           |
| NOT     | Négation                              | Booléen          | Booléen          | NOT A             |

| Menu/Configurer/Fonctions additionnelles/Fonctions mathématiques/MF1 à 8/Mode = Formule |                                             |                                                                                                    |  |
|-----------------------------------------------------------------------------------------|---------------------------------------------|----------------------------------------------------------------------------------------------------|--|
| Fonction                                                                                | Options                                     | Info                                                                                                    |  |
| Calcul                                                                                  | Sélection<br>• Off<br>• On                  | Activation/désactivation de la fonction                                                                                                    |  |
|                                                                                         | <b>Réglage par défaut</b><br>Off            |                                                                                                    |  |
| Source A C                                                                              | <b>Sélection</b><br>Sélectionner une source | Il est possible d'utiliser toutes les entrées capteur,<br>entrées binaires et entrées analogiques,                                           |  |
|                                                                                         | <b>Réglage par défaut</b><br>Aucune         | fonctions mathématiques, contacts de seuil,<br>interrupteurs horaires, signaux de bus de terrain,<br>régulateurs et blocs de données pour la |  |
| Valeur mesurée                                                                          | <b>Sélection</b><br>Dépend de la source     | commutation de la gamme de mesure en tant<br>que source pour les valeurs mesurées.                                                           |  |
| A C                                                                                     | La valeur mesurée actuelle<br>est affichée  | 1.Choisir au maximum trois sources (A, B et<br>C) de valeurs mesurées.                                                                       |  |
|                                                                                         |                                             | 2. Pour chaque source, choisir la valeur mesurée à calculer.                                                                                 |  |
|                                                                                         |                                             | <ul> <li>Tous les signaux disponibles - selon<br/>la source sélectionnée - sont des<br/>valeurs mesurées possibles.</li> </ul>               |  |
|                                                                                         |                                             | 3. Entrer la formule.                                                                                                    |  |
|                                                                                         |                                             | 4. Activer le calcul.                                                                                                    |  |
|                                                                                         |                                             | <ul> <li>Les valeurs mesurées actuelles A, B<br/>et C ainsi que le résultat obtenu par<br/>la formule de calcul sont affichés.</li> </ul>    |  |

| Menu/Configurer/Fonctions additionnelles/Fonctions mathématiques/MF1 à 8/Mode = Formule |                                                                                |                                                                                                    |  |
|-----------------------------------------------------------------------------------------|--------------------------------------------------------------------------------|----------------------------------------------------------------------------------------------------|--|
| Fonction                                                                                | Options                                                                        | Info                                                                                                    |  |
| Formule                                                                                 | Texte défini par l'utilisateur                                                 | Tableau → 🗎 123                                                                                                    |  |
|                                                                                         |                                                                                | S'assurer que la notation exacte est utilisée<br>(majuscule). Les espaces avant et après les<br>caractères mathématiques ne sont pas<br>pertinents. Tenir compte de la priorité des<br>opérateurs, c'est-à-dire que la<br>multiplication et la division sont<br>prioritaires sur l'addition et la soustraction.<br>Utiliser des parenthèses si nécessaire. |  |
| Unité résultat                                                                          | Texte défini par l'utilisateur                                                 | Il est possible d'entrer une unité pour la valeur calculée, si souhaité.                                                                                                    |  |
| Format résultat                                                                         | Sélection<br>#<br>#.#<br>#.##<br>#.###<br>#.####<br>Réglage par défaut<br>#.## | Sélectionner le nombre de décimales.                                                                                                    |  |
| Résultat numérique                                                                      | Lecture seule                                                                  | Valeur calculée actuelle                                                                                                    |  |
| ► Vue attribution fonctions mathématiques                                               |                                                                                | Aperçu des fonctions configurées                                                                                                    |  |

#### Exemple : Régulateur de chlore en 2 points avec surveillance du débit volumique

Une sortie relais active une pompe doseuse. La pompe doit s'activer lorsque les 3 conditions suivantes sont remplies :

- (1) Il y a un débit
- (2) Le débit volumique se situe au-dessus d'une valeur définie
- (3) La concentration de chlore chute sous une valeur définie
- 1. Raccorder un signal d'entrée binaire d'un détecteur de niveau "INS" de la sonde CCA250 au module DIO.
- 2. Raccorder un signal d'entrée analogique d'un débitmètre volumique au module AI.
- 3. Raccorder le capteur de chlore.
- 4. Configurer la fonction mathématique Formule : Source A = entrée binaire DIO,
   Source B = entrée courant AI, Source C = entrée Désinfection.
  - └ Formule :

A AND (B > 3) AND (C < 0,9)

(où 3 est la valeur limite inférieure du débit volumique et 0,9 la valeur limite inférieure de la concentration de chlore)

5. Configurer la sortie relais avec la fonction mathématique **Formule** et raccorder la pompe doseuse au relais correspondant.

La pompe est activée si toutes les 3 conditions sont remplies. Si l'une des conditions n'est plus remplie, la pompe est à nouveau désactivée.

(1) Au lieu de délivrer le résultat de la formule directement à un relais, il est également possible de raccorder un fin de course entre les deux afin d'atténuer le signal de sortie via une temporisation à l'enclenchement et au déclenchement.

#### Exemple : Contrôle basé sur la charge

La charge - c'est-à-dire le débit et la concentration de produit - est nécessaire pour le dosage de précipitants, par exemple.

1. Raccorder le signal d'entrée d'un analyseur de phosphates au module AI.

- 2. Raccorder un signal d'entrée analogique d'un débitmètre volumique au module AI.
- **3.** Configurer la fonction mathématique **Formule** : **Source A** = signal d'entrée phosphate et **Source B** = signal d'entrée débit volumique.
  - ← Formule : A\*B\*x
    - (où x est un facteur de proportionnalité spécifique à l'application)
- 4. Sélectionner cette formule comme source, p. ex. de la sortie courant ou d'une sortie binaire modulée.
- 5. Raccorder la vanne ou la pompe.

#### 10.8.6 Modules de diagnostic

Ici, vous pouvez configurer un maximum de 8 messages de diagnostic individuels.

Un module de diagnostic a les propriétés suivantes :

- La source d'alimentation peut être configurée comme une sortie binaire (relais, sortie numérique).
- Vous pouvez choisir si le message de diagnostic doit être délivré à un niveau élevé ou à un niveau bas.
- Vous décidez quelle catégorie d'erreur (classe Namur) doit être affectée au message.
- Vous pouvez définir un texte personnalisé à indiquer dans le message de diagnostic.

De plus, vous pouvez désactiver le code de diagnostic usine pour les contacts de seuil. Cela vous permet de :

- Utiliser le contact de seuil sur une base purement fonctionnelle (sans a message)
- Configurer des textes de message spécifiques à l'application
- Contrôler les modules de diagnostic directement par un signal numérique ou via une sortie de contact de seuil (permet l'utilisation de la temporisation à l'enclenchement/au déclenchement, par exemple).

| Menu/Configurer/Fonctions additionnelles/Modules diagnostic                                            |                                             |                                                                                                    |  |
|----------------------------------------------------------------------------------------------------|---------------------------------------------|----------------------------------------------------------------------------------------------------|--|
| Fonction Options                                                                                       |                                             | Info                                                                                                    |  |
| ▶ Module diagnostic 1 (961)<br>8 (968)                                                                 |                                             |                                                                                                    |  |
| Source de données<br>• Aucune<br>• Signaux bus de terrain<br>• Entrées binaires<br>• Contacts de seuil |                                             | Déterminez l'entrée qui doit être la source de<br>données pour le message de diagnostic.                                   |  |
|                                                                                                    | <b>Réglage par défaut</b><br>Aucune         |                                                                                                    |  |
| Valeur mesurée                                                                                         | Sélection<br>dépend de Source de<br>données | Indiquez la valeur mesurée qui doit déclencher le<br>message de diagnostic.<br>Selon la source de données, il est possible |  |
|                                                                                                    | <b>Réglage par défaut</b><br>Aucun          | d'utiliser différentes valeurs mesurées.                                                                                   |  |
| Faiblement active                                                                                      | Sélection<br>• Off<br>• On                  | <b>On</b> : La valeur de sortie est égale à la valeur de sortie inverse.                                                   |  |
|                                                                                                    | <b>Réglage par défaut</b><br>On             |                                                                                                    |  |
| Texte court                                                                                            | Texte libre                                 | Attribuez un nom au message de diagnostic .                                                                                |  |
| ▶ Vue attribution module diagnostic                                                                    |                                             | Donne un aperçu des modules de diagnostic<br>utilisés.                                                                     |  |

# 11 Diagnostic et suppression des défauts

## 11.1 Suppression générale des défauts

L'analyseur surveille en continu son fonctionnement.

Si un message de diagnostic est émis, l'affichage alterne entre le message de diagnostic et la valeur mesurée en mode mesure.

En cas de message de diagnostic de la catégorie "F", le fond de l'écran devient rouge.

## 11.1.1 Suppression des défauts

Un message de diagnostic apparaît à l'affichage ou via le bus de terrain , les valeurs mesurées ne sont pas plausibles ou un défaut est détecté.

- Se référer au menu de diagnostic pour plus de détails sur le message de diagnostic.
   Suivre les instructions pour résoudre le problème.
- 2. Si cela n'est d'aucun secours : chercher le message de diagnostic sous "Aperçu des informations de diagnostic" dans ce manuel de mise en service. Utiliser le numéro du message comme critère de recherche. Ignorer les lettres indiquant la catégorie Namur.
  - └ Suivre les instructions de suppression des défauts dans la dernière colonne des tableaux d'erreur.
- - └ Suivre les indications recommandées.
- **4.** Si l'utilisateur ne parvient pas à supprimer le défaut lui-même, contacter le SAV et indiquer uniquement le numéro d'erreur.

### 11.1.2 Erreurs process sans message

Manuel de mise en service "Memosens", BA01245C

## 11.1.3 Erreurs spécifiques à l'appareil

| Problème                                                                                                    | Cause possible Tests et/ou mesures correctives  |                                                                                                    |
|----------------------------------------------------------------------------------------------------|-------------------------------------------------|----------------------------------------------------------------------------------------------------|
| Écran noir Pas de tension<br>d'alimentation                                                                            |                                                 | <ul> <li>Vérifier la présence de tension.</li> </ul>                                                                                                    |
|                                                                                                    | Module de base défectueux                       | <ul> <li>Remplacer le module de base</li> </ul>                                                                                                    |
| Des valeurs sont affichées                                                                                             | Module mal câblé                                | <ul> <li>Vérifier les modules et le câblage.</li> </ul>                                                                                                    |
| <ul> <li>mais :</li> <li>L'affichage ne change pas<br/>et/ou</li> <li>L'appareil n'est pas<br/>opérationnel</li> </ul> | Système d'exploitation<br>dans un état interdit | <ul> <li>Mettre l'appareil hors tension puis à nouveau<br/>sous tension.</li> </ul>                                                                                                    |
| Valeurs mesurées non Entrées défectueuses plausibles                                                                   |                                                 | <ul> <li>Tout d'abord procéder à des tests, puis prendre<br/>des mesures conformément au chapitre<br/>"Défauts spécifiques au process".</li> <li>Test des entrées de mesure :</li> </ul> |
|                                                                                                    |                                                 | <ul> <li>Raccorder Memocheck Sim CYP03D à l'entrée<br/>et l'utiliser pour vérifier le fonctionnement de<br/>l'entrée.</li> </ul>                                                         |

| Problème                              | Cause possible                                                                      | Tests et/ou mesures correctives                                                                                                    |
|---------------------------------------|-------------------------------------------------------------------------------------|----------------------------------------------------------------------------------------------------|
|                                       | Échec de l'étalonnage / de<br>l'ajustage                                            | Répéter l'étalonnage                                                                                                    |
|                                       | Pas de réactifs /                                                                   | 1. Vérifier les niveaux                                                                                                    |
|                                       | échantillon                                                                         | 2. Vérifier les tuyaux de réactifs                                                                                                    |
|                                       |                                                                                     | 3. Vérifier l'échantillon (uniquement pour appareil à prise directe)                                                                         |
|                                       |                                                                                     | 4. Vérifier tous les connecteurs et serrer, si nécessaire.                                                                                   |
|                                       | Cuvette sale                                                                        | 1. Réaliser un étalonnage avec solution standard zéro                                                                                        |
|                                       |                                                                                     | 2. Nettoyer manuellement, puis répéter<br>l'étalonnage avec la solution standard zéro                                                        |
|                                       | Mauvais réactif                                                                     | <ul> <li>Vérifier le paramètre de mesure réglé et les<br/>réactifs utilisés</li> </ul>                                                       |
|                                       | Mauvaise concentration de la solution standard                                      | Vérifier le réglage de la concentration de la solution standard                                                                              |
|                                       | Durée de conservation des réactifs dépassée                                         |                                                                                                    |
|                                       | Mauvais raccordement des<br>tuyaux                                                  | <ul> <li>Vérifier le raccordement des tuyaux à l'aide du<br/>schéma de raccordement (voir chapitre "Mise<br/>en service").</li> </ul>        |
| Mesure/étalonnage ne                  | Action encore active                                                                |                                                                                                    |
| démarre pas                           | Flacons utilisés pas<br>appropriés                                                  | ► Vérifier l'état                                                                                                    |
|                                       | Pas d'échantillon<br>disponible                                                     | Détection de niveau (uniquement pour les appareils avec collecteur d'échantillons)                                                           |
|                                       | L'appareil est en mode bus<br>de terrain ; aucune action<br>manuelle n'est possible |                                                                                                    |
|                                       | La durée d'utilisation des<br>seringues est écoulée                                 |                                                                                                    |
| Échec de l'étalonnage                 | Le critère de stabilité n'est<br>pas atteint                                        | 1. Vérifier la configuration et répéter<br>l'étalonnage manuel                                                                               |
|                                       |                                                                                     | 2. Vérifier les tuyaux de réactifs                                                                                                    |
| Sortie courant, valeur de             | Ajustement incorrect                                                                | <ul> <li>Vérifier avec une simulation de courant</li> </ul>                                                                                  |
| courant erronée                       | Charge trop élevée                                                                  | intégrée, raccorder le milliampéremètre<br>directement à la sortie courant.                                                                  |
|                                       | Shunt / court-circuit à la<br>terre dans la boucle de<br>courant                    |                                                                                                    |
| Pas de signal de la sortie<br>courant | Module de base défectueux                                                           | <ul> <li>Vérifier avec une simulation de courant<br/>intégrée, raccorder le milliampèremètre<br/>directement à la sortie courant.</li> </ul> |

# 11.2 Informations de diagnostic sur l'afficheur local

Les événements de diagnostic actuels sont affichés avec catégorie de l'état, code de diagnostic et texte court. En cliquant sur le navigateur, vous pouvez afficher des informations et des conseils supplémentaires sur les mesures correctives.

## 11.3 Informations de diagnostic via navigateur web

Les mêmes informations de diagnostic que celles disponibles sur l'afficheur local sont disponibles via le serveur web.

# 11.4 Informations de diagnostic via bus de terrain

Des événements de diagnostic, des signaux d'état et des informations additionnelles sont transmises selon les définitions et les possibilités techniques de chaque bus de terrain.

# **11.5** Adaptation des informations de diagnostic

## 11.5.1 Classification des messages de diagnostic

Le menu **DIAG/Liste diagnostics** contient des informations plus détaillées sur les messages de diagnostic actuellement affichés.

Selon Namur NE 107, les messages de diagnostic sont caractérisés par :

- Numéro de message
- Catégorie d'erreur (lettre devant le numéro de message)
  - F = (Failure), défaut : un dysfonctionnement a été détecté La valeur mesurée de la voie concernée n'est plus fiable. La cause est à chercher dans le point de mesure. Tout transmetteur raccordé doit être réglé en mode manuel.
- **C** = (Function check) Contrôle du fonctionnement, (pas de défaut)
- Des travaux de maintenance sont réalisés sur l'appareil. Attendre la fin des travaux.
  S = (Out of specification) Hors spécification, le point de mesure est utilisé en dehors de ses spécifications

La mesure reste possible. Il y a néanmoins un risque d'une usure plus importante, d'une durée de vie plus courte ou d'une précision moindre. La cause du problème est à chercher en dehors du point de mesure.

M = (Maintenance required) – Maintenance nécessaire. une action est nécessaire le plus rapidement possible.

L'appareil mesure encore correctement. Il n'y a pas de mesure urgente à prendre. Toutefois, une intervention de maintenance permettrait de prévenir un possible dysfonctionnement dans le futur.

- Texte du message
  - En contactant le SAV, mentionner uniquement le numéro du message. Étant donné qu'il est possible de changer individuellement l'affectation d'une erreur à une catégorie d'erreur, le SAV ne peut pas utiliser cette information.

## 11.5.2 Adaptation du comportement de diagnostic

Tous les messages de diagnostic sont affectés à une catégorie d'erreurs spécifique en usine. Etant donné que d'autres réglages peuvent être souhaités selon l'application, il est possible de régler les catégories d'erreur et leurs conséquences sur le point de mesure. Par ailleurs, tout message de diagnostic peut être désactivé.

#### Exemple

Le message de diagnostic 531 **Registre plein**s'affiche. Vous voulez par exemple changer ce message pour qu'aucune erreur ne s'affiche plus à l'écran.

- 1. Pour les messages de diagnostic spécifiques aux analyseurs, sélectionnez Menu/ Configurer/Analyseur/Configuration étendue/Réglages diagnostics/ Comportement diag. et pour les messages spécifiques aux capteurs, sélectionnez Menu/Configurer/Entrées/<Capteur>/Configuration étendue/Réglages diagnostics/Comportement diag..
- 2. Sélectionnez le message de diagnostic et appuyez sur le navigateur.

- Décidez : (a) Le message doit-il être désactivé ? (Message diagnostic = Off)
   (b) Souhaitez-vous changer la catégorie d'erreur ? (Statut signal)
  - (c) Un courant de défaut doit-il être délivré ? (**Courant erreur = On**)
  - (d) Voulez-vous déclencher un programme de nettoyage ? (Programme nettoyage)
- 4. Exemple : Vous désactivez le message.
  - └→ Le message n'est plus affiché. Dans le menu DIAG , le message apparaît comme Dernier message.

#### **Options de configuration**

La liste des messages de diagnostic affichés dépend du chemin sélectionné. Il y a des messages spécifiques à l'appareil et des messages qui dépendent du capteur raccordé.

| Menu/Configurer/Exécutez/Configuration étendue/Réglages diagnostics/Comportement diag. |                                                                                                    |                                                                                                    |  |
|----------------------------------------------------------------------------------------|----------------------------------------------------------------------------------------------------|----------------------------------------------------------------------------------------------------|--|
| Principe de fonctionnement                                                             | Options                                                                                                    | Info                                                                                                    |  |
| Liste des messages de<br>diagnostic                                                    |                                                                                                    | <ul> <li>Sélectionnez le message à modifier.</li> <li>Ce n'est qu'alors que vous pouvez effectuer les<br/>réglages de ce message.</li> </ul>                                                                                                    |  |
| Code diag.                                                                             | Lecture seule                                                                                                    |                                                                                                    |  |
| Message diagnostic                                                                     | Sélection<br>• Off<br>• On<br>Réglage par défaut<br>Dépend de<br>Code diag.                                                                                                    | Vous pouvez désactiver ou réactiver un message<br>de diagnostic ici.<br>Désactiver signifie :<br>• Pas de message d'erreur en mode mesure<br>• Pas de courant de défaut à la sortie courant                                                                                                    |  |
| Courant erreur                                                                         | Sélection<br>• Off<br>• On<br>Réglage par défaut<br>Dépend de<br>Code diag.                                                                                                    | Choisissez si un courant de défaut doit être<br>généré à la sortie courant lorsque le message de<br>diagnostic est activé.<br>En cas de défauts appareil d'ordre général, le<br>courant de défaut est commuté à toutes les<br>sorties courant. En cas de défauts spécifiques à la<br>voie, le courant de défaut n'est commuté qu'à la<br>sortie courant concernée.                                                                                                    |  |
| Statut signal                                                                          | Sélection Maintenance (M) En dehors des spécifications (S) Fonction contrôle (C) Panne (F) Réglage par défaut Dépend de Code diag.                                                                                       | Les messages sont répartis en différentes<br>catégories d'erreur selon NAMUR NE 107.<br>Choisissez si vous voulez changer l'affectation<br>d'un signal d'état pour votre application.                                                                                                    |  |
| Sortie diag.                                                                           | <ul> <li>Sélection <ul> <li>Aucun</li> <li>Sorties binaires</li> <li>Relais alarme</li> <li>Relais 1 à n (dépend de la version d'appareil)</li> </ul> </li> <li>Réglage par défaut <ul> <li>Aucun</li> </ul> </li> </ul> | <ul> <li>Vous pouvez utiliser cette fonction pour sélectionner une sortie à laquelle le message de diagnostic doit être affecté.</li> <li>Image: Un relais alarme est toujours disponible, quelle que soit la version de l'appareil. Les autres relais sont en option.</li> <li>Dans le cas de capteurs avec protocole Memosens :</li> <li>Avant de pouvoir affecter le message à une sortie :</li> <li>Configurez l'un des types de sortie mentionnés de la façon suivante :</li> <li>Menu/Configurer/Sorties/(Relais alarme ou Sortie binaire ou relais)/Fonction = Diagnostic et Mode de fonction. = Selon attribution.</li> </ul> |  |

| Menu/Configurer/Executez/Configuration étendue/Réglages diagnostics/Comportement diag. |                                                                        |                                                                                                    |  |
|----------------------------------------------------------------------------------------|------------------------------------------------------------------------|----------------------------------------------------------------------------------------------------|--|
| Principe de fonctionnement                                                             | Options                                                                | Info                                                                                                    |  |
| Programme nettoyage                                                                    | Sélection<br>• Aucun<br>• Nettoyage 1 4<br>Réglage par défaut<br>Aucun | Choisissez si le message de diagnostic doit<br>déclencher un programme de nettoyage.<br>Vous pouvez définir les programmes de<br>nettoyage sous :<br><b>Menu/Configurer/Fonctions additionnelles/</b><br><b>Nettoyage</b> . |  |
| ▶ Information détaillée                                                                | Lecture seule                                                          | Vous trouverez ici de plus amples informations<br>sur le message de diagnostic et les instructions<br>pour résoudre le problème.                                                                                            |  |

| Menu/Configurer/Exécutez/Configuration étendue/Réglages diagnostics/Comportement diag. |         |      |  |
|----------------------------------------------------------------------------------------|---------|------|--|
| Principe de fonctionnement                                                             | Options | Info |  |

#### Aperçu des informations de diagnostic 11.6

| 11.6.1 | Messages de  | diagnostic | généraux. | spécifiques                              | à l'appareil |
|--------|--------------|------------|-----------|------------------------------------------|--------------|
|        | meessages as |            | g =====;  | op 0 0 0 0 0 0 0 0 0 0 0 0 0 0 0 0 0 0 0 |              |

| N°  | Message                | Réglage | es usine        |                 | Tests ou mesures correctives                                                                                                   |
|-----|------------------------|---------|-----------------|-----------------|----------------------------------------------------------------------------------------------------|
|     |                        | S 1)    | D <sup>2)</sup> | F <sup>3)</sup> |                                                                                                    |
| 202 | Autodiag. actif        | F       | On              | Off             | Attendre la fin de l'autotest                                                                                                  |
| 216 | Hold actif             | C       | On              | Off             | Les valeurs de sortie et l'état des voies sont sur<br>hold                                                                     |
| 241 | Défaut Firmware        | F       | On              | On              | Erreur appareil interne                                                                                                    |
| 242 | Firmware incompatible  | F       | On              | On              | 1. Mettre à jour le software.                                                                                                  |
| 243 | Défaut Firmware        | F       | On              | On              | 2. Contacter le SAV Endress+Hauser.                                                                                            |
|     |                        |         |                 |                 | 3. Remplacer le fond de panier (SAV Endress +Hauser).                                                                          |
| 261 | Module électr.         | F       | On              | On              | Module électronique défectueux                                                                                                 |
|     |                        |         |                 |                 | 1. Remplacer le module.                                                                                                    |
|     |                        |         |                 |                 | 2. Contacter le SAV Endress+Hauser.                                                                                            |
| 262 | Connexion module       | F       | On              | On              | Le module électronique ne communique pas                                                                                       |
|     |                        |         |                 |                 | 1. Vérifier le module de , le remplacer si nécessaire.                                                                         |
|     |                        |         |                 |                 | 2. Contacter le SAV Endress+Hauser.                                                                                            |
| 263 | Incompatibilité détec. | F       | On              | On              | Mauvais type de module électronique                                                                                            |
|     |                        |         |                 |                 | 1. Remplacer le module.                                                                                                    |
|     |                        |         |                 |                 | 2. Contacter le SAV Endress+Hauser.                                                                                            |
| 284 | Mise à jour Firmware   | М       | On              | Off             | Mise à jour réalisée avec succès                                                                                               |
| 285 | Actual. erreur         | F       | On              | On              | La mise à jour du firmware a échoué                                                                                            |
|     |                        |         |                 |                 | 1. Répéter.                                                                                                    |
|     |                        |         |                 |                 | 2. Erreur de carte SD $\rightarrow$ utiliser une autre carte.                                                                  |
|     |                        |         |                 |                 | 3. Mauvais firmware → recommencer avec le bon firmware.                                                                        |
|     |                        |         |                 |                 | 4. Contacter le SAV Endress+Hauser.                                                                                            |
| 302 | Batterie faible        | M       | On              | Off             | La batterie tampon de l'horloge temps réel est<br>faible<br>La date et l'heure seront perdues en cas de<br>coupure de courant. |
|     |                        |         |                 |                 | <ul> <li>Contacter le SAV Endress+Hauser<br/>(remplacement de la batterie).</li> </ul>                                         |

| N°  | Message                      | Réglages usine |                 |                 | Tests ou mesures correctives                                                                                                    |
|-----|------------------------------|----------------|-----------------|-----------------|----------------------------------------------------------------------------------------------------|
|     |                              | S 1)           | D <sup>2)</sup> | F <sup>3)</sup> |                                                                                                    |
| 304 | Données module               | F              | On              | On              | Au moins 1 module a des données de configuration incorrectes                                                                                                    |
|     |                              |                |                 |                 | 1. Contrôler les informations système.                                                                                                    |
|     |                              |                |                 |                 | 2. Contacter le SAV Endress+Hauser.                                                                                                    |
| 305 | Consommation                 | F              | On              | On              | Consommation totale trop élevée                                                                                                    |
|     | électrique                   |                |                 |                 | 1. Vérifier l'installation.                                                                                                    |
|     |                              |                |                 |                 | 2. Retirer les capteurs/modules.                                                                                                    |
| 306 | Erreur Software              | F              | On              | On              | Erreur firmware interne                                                                                                    |
|     |                              |                |                 |                 | ► Contacter le SAV Endress+Hauser.                                                                                                    |
| 335 | Ventilateur défectueux       | F              | On              | On              | Ventilateur défectueux                                                                                                    |
|     |                              |                |                 |                 | 1. Remplacer le ventilateur.                                                                                                    |
|     |                              |                |                 |                 | 2. Contacter le SAV Endress+Hauser.                                                                                                    |
| 337 | Avertissement tuyau<br>pompe | M              | On              | Off             | La fin de la durée de vie du tuyau de pompe sera<br>atteinte prochainement<br>Affichage sous <b>Menu/Diagnostic/Information</b><br><b>temps de fonctionnement/Durée de vie tuyau</b><br><b>pompe</b> |
|     |                              |                |                 |                 | 1. Planifier le remplacement.                                                                                                    |
|     |                              |                |                 |                 | <ol> <li>Après le remplacement, réinitialiser la<br/>durée de fonctionnement sous Menu/<br/>Diagnostic/Information temps de<br/>fonctionnement.</li> </ol>                                           |
| 360 | Refroidiss./Chauffage        | С              | On              | Off             | Gamme de température dans le boîtier dépassée                                                                                                    |
|     |                              |                |                 |                 | 1. Vérifier les conditions d'installation et la température ambiante                                                                                                    |
|     |                              |                |                 |                 | 2. Remplacer le module actionneur.                                                                                                    |
|     |                              |                |                 |                 | 3. Contacter le SAV Endress+Hauser.                                                                                                    |
| 361 | Refroidiss./Chauffage        | F              | On              | On              | Module de refroidissement/chauffage défectueux                                                                                                    |
|     |                              |                |                 |                 | La gamme de température définie n'est pas<br>atteinte. Cela pourrait affecter les propriétés des<br>réactifs.                                                                                        |
|     |                              |                |                 |                 | 1. Vérifier que le capuchon isolant est correctement positionné sur les réactifs.                                                                                                    |
|     |                              |                |                 |                 | 2. Remplacer le module de refroidissement/ chauffage.                                                                                                    |
|     |                              |                |                 |                 | 3. Contacter le SAV Endress+Hauser.                                                                                                    |
| 362 | Temp. photomètre             | F              | On              | Off             | Température du photomètre trop élevée                                                                                                    |
|     |                              |                |                 |                 | ► Contacter le SAV Endress+Hauser.                                                                                                    |
| 363 | Temp. photomètre             | F              | On              | Off             | Température du photomètre trop basse                                                                                                    |
|     |                              |                |                 |                 | ► Contacter le SAV Endress+Hauser.                                                                                                    |
| 364 | Temps expiré                 | F              | On              | On              | Le Liquid Manager / la seringue de dosage a expiré.                                                                                                    |
|     |                              |                |                 |                 | Causes possibles :                                                                                                    |
|     |                              |                |                 |                 | <ul><li>Barrière lumineuse défectueuse</li><li>Blocage</li></ul>                                                                                                    |
|     |                              |                |                 |                 | <ul> <li>▶ Contacter le SAV Endress+Hauser.</li> </ul>                                                                                                    |

| N°  | Message             | Réglages usine |                 |                 | Tests ou mesures correctives                                                                                        |
|-----|---------------------|----------------|-----------------|-----------------|----------------------------------------------------------------------------------------------------|
|     |                     | S 1)           | D <sup>2)</sup> | F <sup>3)</sup> |                                                                                                    |
| 365 | Comm. photomètre    | F              | On              | On              | Le photomètre ne communique pas                                                                                     |
|     |                     |                |                 |                 | Causes possibles :<br>Photomètre mal raccordé                                                                       |
|     |                     |                |                 |                 | 1. Vérifier le raccordement du photomètre.                                                                          |
|     |                     |                |                 |                 | 2. Contacter le SAV Endress+Hauser.                                                                                 |
| 367 | Module connecté     | F              | On              | On              | Pas de communication avec le dispositif de préparation d'échantillons                                               |
|     |                     |                |                 |                 | <ul> <li>Vérifier le câble de raccordement avec le<br/>dispositif de préparation d'échantillons.</li> </ul>         |
| 370 | Tension interne     | F              | On              | On              | Tension interne en dehors de la gamme valable                                                                       |
|     |                     |                |                 |                 | 1. Vérifier la tension d'alimentation.                                                                              |
|     |                     |                |                 |                 | 2. Vérifier que les entrées/sorties ne sont pas en court-circuit.                                                   |
| 373 | Temp. électr. haute | М              | On              | Off             | La température de l'électronique de mesure est<br>élevée                                                            |
|     |                     |                |                 |                 | <ul> <li>Vérifier la température ambiante et la<br/>consommation d'énergie.</li> </ul>                              |
| 374 | Contrôle capteur    | F              | On              | Off             | Pas de signal de mesure du capteur                                                                                  |
|     |                     |                |                 |                 | 1. Vérifier le raccordement du capteur.                                                                             |
|     |                     |                |                 |                 | 2. Vérifier le capteur, le remplacer si nécessaire.                                                                 |
| 380 | Capteur température | F              | On              | On              | Capteur de température défectueux dans le<br>réacteur, la cuvette ou le système de préchauffage<br>de l'échantillon |
|     |                     |                |                 |                 | <ul> <li>Contacter le SAV Endress+Hauser et indiquer<br/>le numéro affiché.</li> </ul>                              |
| 381 | Vanne défectueuse   | F              | On              | On              | La vanne indiquée est défectueuse                                                                                   |
|     |                     |                |                 |                 | <ul> <li>Contacter le SAV Endress+Hauser et indiquer<br/>le numéro affiché.</li> </ul>                              |
| 385 | Heating temp. low   | S              | On              | Off             | Température de préchauffage de l'échantillon pas atteinte                                                           |
|     |                     |                |                 |                 | 1. Vérifier le fusible.                                                                                             |
|     |                     |                |                 |                 | 2. Vérifier le capteur et le câble.                                                                                 |
| 386 | Heating temp. high  | S              | On              | Off             | Température de préchauffage de l'échantillon trop<br>élevée                                                         |
|     |                     |                |                 |                 | 1. Surveiller la température de l'échantillon.                                                                      |
|     |                     |                |                 |                 | 2. Déconnecter l'alimentation électrique si la température de l'échantillon ne chute pas.                           |
| 401 | Réinit. val. usine  | F              | On              | On              | Une remise à zéro aux paramètres d'usine est effectuée                                                              |
| 405 | Service IP actif    | С              | Off             | Off             | Le commutateur service Endress+Hauser est<br>activé                                                                 |
|     |                     |                |                 |                 | L'appareil se trouve à l'adresse 192.168.1.212.                                                                     |
|     |                     |                |                 |                 | modifier les réglages IP sauvegardés.                                                                               |
| 412 | Sauvegarde écriture | F              | On              | Off             | <ul> <li>Attendre la fin du processus d'écriture</li> </ul>                                                         |
| 413 | Sauvegarde lecture  | F              | On              | Off             | ► Attendre.                                                                                                    |

| N°  | Message                            | Réglages usine |                 |                 | Tests ou mesures correctives                                                                              |
|-----|------------------------------------|----------------|-----------------|-----------------|----------------------------------------------------------------------------------------------------|
|     |                                    | S 1)           | D <sup>2)</sup> | F <sup>3)</sup> |                                                                                                    |
| 436 | Carte SD (80%)                     | М              | On              | Off             | Carte SD pleine à 80 %                                                                                    |
|     |                                    |                |                 |                 | 1. Remplacer la carte SD par une carte vierge.                                                            |
|     |                                    |                |                 |                 | 2. Effacer la carte SD.                                                                                   |
|     |                                    |                |                 |                 | 3. Régler les propriétés du registre sur tampon circulaire (Configurer/Configuration générale/Registres). |
| 437 | <b>Carte SD</b> (100%)             | М              | On              | Off             | Carte SD pleine à 100 %. Il n'est plus possible<br>d'écrire sur la carte.                                 |
|     |                                    |                |                 |                 | 1. Remplacer la carte SD par une carte vierge.                                                            |
|     |                                    |                |                 |                 | 2. Effacer la carte SD.                                                                                   |
|     |                                    |                |                 |                 | 3. Régler les propriétés du registre sur tampon circulaire (Configurer/Configuration générale/Registres). |
| 438 | Carte SD enlevée                   | М              | On              | Off             | Carte SD non insérée                                                                                      |
|     |                                    |                |                 |                 | 1. Vérifier la carte SD.                                                                                  |
|     |                                    |                |                 |                 | 2. Remplacer la carte SD.                                                                                 |
|     |                                    |                |                 |                 | 3. Désactiver l'enregistrement.                                                                           |
| 455 | Fonction math.                     | F              | On              | On              | Fonction mathématique : condition de défaut                                                               |
|     |                                    |                |                 |                 | 1. Contrôler la fonction mathématique.                                                                    |
|     |                                    |                |                 |                 | 2. Vérifier les variables d'entrée affectées.                                                             |
| 460 | Courant en dessous de<br>la limite | S              | On              | Off             | Causes<br>• Capteur à l'air                                                                               |
| 461 | Gamme signal cour.                 | S              | On              | Off             | <ul> <li>Bulles dair dans la sonde</li> <li>Capteur contaminé</li> </ul>                                  |
|     | dépassée                           |                |                 |                 | • Écoulement incorrect vers le capteur                                                                    |
|     |                                    |                |                 |                 | 1. Vérifier l'installation du capteur.                                                                    |
|     |                                    |                |                 |                 | 2. Nettoyer le capteur.                                                                                   |
|     |                                    |                |                 |                 | 3. Adapter l'affectation des sorties courant.                                                             |
| 502 | Pas de catalogue texte             | F              | On              | On              | Contacter le SAV Endress+Hauser.                                                                          |
| 503 | Changement langue                  | М              | On              | Off             | Le changement de langue a échoué                                                                          |
|     |                                    |                |                 |                 | Contacter le SAV Endress+Hauser.                                                                          |
| 529 | Réglage Diag. actif                | С              | Off             | Off             | Attendre la fin de la maintenance.                                                                        |
| 530 | Registre à 80%                     | М              | On              | Off             | 1. Sauvegarder le registre sur la carte SD, puis l'effacer dans l'appareil.                               |
| 531 | Registre plein                     | М              | On              | Off             | 2. Régler la mémoire sur tampon circulaire.                                                               |
|     |                                    |                |                 |                 | 3. Désactiver le registre.                                                                                |
| 532 | Erreur licence                     | М              | On              | Off             | <ul> <li>Contacter le SAV Endress+Hauser.</li> </ul>                                                      |
| 540 | Sauvegarde des                     | М              | On              | Off             | La sauvegarde de la configuration a échoué                                                                |
|     | paramètres                         |                |                 |                 | ► Répéter.                                                                                                |
| 541 | Chargement param. ok               | М              | On              | Off             | Configuration chargée avec succès                                                                         |
| 542 | Echec chargement                   | М              | On              | Off             | Le chargement de la configuration a échoué                                                                |
|     | paramètres                         |                |                 |                 | ► Répéter.                                                                                                |
| 543 | Chargement paramètres              | М              | On              | Off             | Le chargement de la configuration a été<br>interrompu                                                     |
| 544 | Réinitial. paramètres ok           | М              | On              | Off             | Retour aux paramètres par défaut réalisé avec succès                                                      |
| 545 | Echec réinitial.<br>paramètres     | М              | On              | Off             | Le retour aux paramètres par défaut a échoué                                                              |

| N°  | Message               | Réglages usine  |                 |                 | Tests ou mesures correctives                                                                                                    |
|-----|-----------------------|-----------------|-----------------|-----------------|----------------------------------------------------------------------------------------------------|
|     |                       | S <sup>1)</sup> | D <sup>2)</sup> | F <sup>3)</sup> |                                                                                                    |
| 565 | Configuration         | М               | On              | Off             | Mauvaise configuration du dispositif de<br>préparation d'échantillons                                                                                       |
|     |                       |                 |                 |                 | 1. Dans <b>Configurer/Préparation échant.</b> ,<br>vérifier le nombre de voies utilisées, leur<br>mode de fonctionnement et le type<br>d'installation.      |
|     |                       |                 |                 |                 | 2. Vérifier les combinaisons préparation d'échantillons/analyseurs admissibles, voir manuel de mise en service du dispositif de préparation d'échantillons. |
| 714 | Changer cart. filtr.  | М               | On              | Off             | Remplacement des éléments filtrants nécessaire<br>La valeur limite pour la durée de fonctionnement<br>est dépassée                                          |
|     |                       |                 |                 |                 | <ul> <li>Remplacer les éléments filtrants et<br/>réinitialiser le compteur des heures de<br/>fonctionnement dans le menu Diagnostic.</li> </ul>             |
| 715 | Etalonnage expiré     | М               | On              | Off             | La validité du dernier étalonnage a expiré.<br>La date du dernier étalonnage est trop loin dans le<br>passé. La mesure est toujours possible.               |
|     |                       |                 |                 |                 | Causes possibles :<br>Une intervention manuelle a empêché<br>l'étalonnage automatique                                                                       |
|     |                       |                 |                 |                 | 1. Étalonner l'analyseur manuellement.                                                                                                    |
|     |                       |                 |                 |                 | 2. Vérifier la configuration de l'appareil.                                                                                                    |
| 716 | Etalonnage expiré     | S               | On              | Off             | L'étalonnage a échoué ou n'est pas fiable                                                                                                    |
|     |                       |                 |                 |                 | Causes possibles :<br>Les critères de stabilité ne sont nas atteints                                                                                        |
|     |                       |                 |                 |                 | Vérifier la configuration et répéter     l'étalonnage manuel                                                                                                |
|     |                       |                 |                 |                 | 2. Contacter le SAV Endress+Hauser.                                                                                                    |
| 717 | Photomètre défectueux | F               | On              | On              | Photomètre défectueux                                                                                                    |
|     |                       |                 |                 |                 | Causes possibles :                                                                                                    |
|     |                       |                 |                 |                 | <ul> <li>Pas de tension de lampe</li> <li>Pas d'alimentation de la lampe</li> </ul>                                                                         |
|     |                       |                 |                 |                 | Contacter le SAV Endress+Hauser.                                                                                                    |
| 718 | Encrassement cuvette  | М               | On              | Off             | Contrôle du photomètre                                                                                                    |
|     |                       |                 |                 |                 | Degré de contamination élevé - une mesure fiable<br>ne sera bientôt plus possible                                                                           |
|     |                       |                 |                 |                 | 1. Nettoyer l'analyseur manuellement.                                                                                                    |
|     |                       |                 |                 |                 | 2. Contacter le SAV Endress+Hauser.                                                                                                    |
| 719 | Encrassement cuvette  | F               | On              | Off             | Contrôle du photomètre : formation de dépôts,<br>degré de pollution élevé - la mesure n'est plus<br>possible                                                |
|     |                       |                 |                 |                 | 1. Lancer le nettoyage.                                                                                                    |
|     |                       |                 |                 |                 | 2. Contacter le SAV Endress+Hauser.                                                                                                    |

| N°  | Message                           | Réglages usine  |                 |                 | Tests ou mesures correctives                                                                                                    |
|-----|-----------------------------------|-----------------|-----------------|-----------------|----------------------------------------------------------------------------------------------------|
|     |                                   | S <sup>1)</sup> | D <sup>2)</sup> | F <sup>3)</sup> |                                                                                                    |
| 726 | Avertissement liquides            | м               | On              | Off             | Liquides consommables, avertissement<br>La mesure est toujours possible.                                                                                                    |
|     |                                   |                 |                 |                 | <ul> <li>Causes possibles</li> <li>Le niveau d'un ou de plusieurs liquides est faible</li> <li>Un ou plusieurs liquides ont presque dépassé<br/>leur durée de conservation.</li> </ul>                                                                                                    |
|     |                                   |                 |                 |                 | <ul> <li>Remplir/remplacer les liquides spécifiques et<br/>réinitialiser le compteur dans Diagnostic/<br/>Information temps de fonctionnement.</li> </ul>                                                                                                    |
| 727 | Alarme liquides                   | F               | On              | Off             | Liquides consommables, alarme<br>La mesure est toujours possible.                                                                                                    |
|     |                                   |                 |                 |                 | <ul> <li>Causes possibles</li> <li>Le niveau d'un ou de plusieurs liquides est faible</li> <li>Un ou plusieurs liquides ont dépassé leur durée de conservation.</li> </ul>                                                                                                    |
|     |                                   |                 |                 |                 | <ul> <li>Remplir/remplacer les liquides spécifiques et<br/>réinitialiser le compteur dans Diagnostic/<br/>Information temps de fonctionnement.</li> </ul>                                                                                                    |
| 729 | Bougie filtrante                  | М               | On              | Off             | <ul> <li>La bougie filtrante doit être remplacée</li> <li>La valeur limite pour la durée de<br/>fonctionnement est dépassée</li> </ul>                                                                                                    |
|     |                                   |                 |                 |                 | <ul> <li>Remplacer la bougie filtrante du dispositif de<br/>préparation d'échantillons et réinitialiser le<br/>compteur des heures de fonctionnement dans<br/>le menu Diagnostic.</li> </ul>                                                                                                    |
| 730 | Solution nettoyage                | М               | On              | Off             | <ul> <li>Avertissement de niveau de solution de<br/>nettoyage du dispositif de préparation<br/>d'échantillons</li> <li>En fonction de la durée de nettoyage, de<br/>l'intervalle de nettoyage et des événements<br/>externes, la quantité restante est suffisante<br/>pour quelques heures ou quelques jours</li> </ul> |
|     |                                   |                 |                 |                 | <ol> <li>Remplir la solution de nettoyage pour le<br/>dispositif de préparation d'échantillons.</li> <li>Vérifier le commutateur de niveau de la</li> </ol>                                                                                                    |
|     |                                   |                 |                 |                 | solution de nettoyage.                                                                                                    |
| 731 | Détection fuite                   | F               | On              | Off             | Fuite détectée dans le dispositif de préparation<br>d'échantillons ou l'analyseur                                                                                                    |
|     |                                   |                 |                 |                 | 1. Vérifier les tuyaux et les connecteurs.                                                                                                    |
|     |                                   |                 |                 |                 | 2. Vérifier les électrovannes.                                                                                                    |
|     |                                   |                 |                 |                 | <ol> <li>Verifier le detecteur de fuite.</li> <li>Vérifier le cortie libre de l'anchraeur.</li> </ol>                                                                                                    |
|     |                                   |                 |                 |                 | <ol> <li>Verifier à solue libre de l'analyseul.</li> <li>Remplacer les pièces défectueuses et<br/>réinitialiser les compteurs d'heures de<br/>fonctionnement dans le menu Diagnostic si<br/>nécessaire.</li> </ol>                                                                                                    |
| 732 | Alarme pièces d'usure             | F               | On              | On              | La durée d'utilisation d'une ou de plusieurs pièces<br>d'usure est dépassée.                                                                                                    |
|     |                                   |                 |                 |                 | <ul> <li>Remplacer les pièces d'usure spécifiques et<br/>réinitialiser le compteur dans Diagnostic/<br/>Information temps de fonctionnement.</li> </ul>                                                                                                    |
| 733 | Avertissement pièces d<br>l'usure | М               | On              | Off             | La durée d'utilisation d'une ou de plusieurs pièces<br>d'usure est presque atteinte.                                                                                                    |
|     |                                   |                 |                 |                 | <ul> <li>Remplacer les pièces d'usure spécifiques et<br/>réinitialiser le compteur dans Diagnostic/<br/>Information temps de fonctionnement.</li> </ul>                                                                                                    |
| 910 | Contact seuil                     | S               | On              | Off             | Contact de seuil activé                                                                                                    |

| N°           | Message                                                          | Réglages usine  |      |                 | Tests ou mesures correctives                                                                                                    |
|--------------|------------------------------------------------------------------|-----------------|------|-----------------|----------------------------------------------------------------------------------------------------|
|              |                                                                  | S <sup>1)</sup> | D 2) | F <sup>3)</sup> |                                                                                                    |
| 930          | Pas d\échantillon                                                | F               | On   | On              | Débit entrant interrompu pendant l'alimentation<br>• Tuyau d'aspiration bouché ou a des fuites<br>• Pas d'arrivée d'échantillon                                                                                                    |
|              |                                                                  |                 |      |                 | 1. Vérifier le tuyau d'aspiration et la crépine<br>d'aspiration.                                                                                                    |
|              |                                                                  |                 |      |                 | 2. Vérifier l'arrivée d'échantillon.                                                                                                    |
| 931          | Durée d<br>Véchantillonnage                                      | M               | On   | Off             | <ul> <li>Durée de prélèvement standard dépassée</li> <li>Bougie filtrante encrassée</li> <li>Tuyau d'échantillon partiellement bouché</li> <li>1. Nettoyer la cartouche du filtre.</li> <li>2. Nettoyer le tuyau d'aspiration.</li> <li>3. Remplacer le filtre ou le tuyau d'aspiration.</li> </ul>                                  |
| 936          | Gamme temp. dépassée                                             | S               | On   | Off             | <ul> <li>Température extérieure du dispositif de préparation d'échantillons en dehors des spécifications</li> <li>1. Vérifier l'application.</li> <li>2. Vérifier la sonde de température.</li> <li>3. Vérifier la configuration de la sonde de température, du dispositif de préparation d'échantillons et du chauffage.</li> </ul> |
| 937          | Variable régulée                                                 | S               | On   | Off             | Avertissement entrée du régulateur<br>L'état de la grandeur réglante n'est pas OK<br>Vérifier l'application.                                                                                                    |
| 938          | Consigne régulateur                                              | S               | On   | Off             | Avertissement entrée du régulateur<br>L'état de la valeur de consigne n'est pas OK<br>Vérifier l'application.                                                                                                    |
| 939          | Perturbation régulateur                                          | S               | On   | Off             | Avertissement entrée du régulateur<br>L'état de la grandeur de perturbation n'est pas OK<br>Vérifier l'application.                                                                                                    |
| 940          | Valeur procédé                                                   | S               | On   | Off             | <ul> <li>Valeur mesurée en dehors des spécifications</li> <li>Valeur mesurée incertaine.</li> <li>1. Modifier la gamme de mesure.</li> <li>2. Étalonner le système.</li> </ul>                                                                                                    |
| 941          | Valeur procédé                                                   | F               | On   | On              | <ul> <li>Valeur mesurée en dehors des spécifications</li> <li>Valeur mesurée invalide.</li> <li>1. Modifier la gamme de mesure.</li> <li>2. Étalonner le système.</li> </ul>                                                                                                    |
| 951 -<br>958 | Hold actif CH1                                                   | С               | On   | Off             | Les valeurs de sortie et l'état des voies sont sur<br>hold.<br>▶ Patienter jusqu'à ce que le hold soit à nouveau<br>désactivé.                                                                                                    |
| 961 -<br>968 | Module diagnostic 1<br>(961)<br><br>Module diagnostic 8<br>(968) | S               | Off  | Off             | Le module diagnostic est activé                                                                                                    |
| 969          | Contrôle Modbus                                                  | S               | Off  | Off             | L'appareil n'a reçu aucun télégramme Modbus du<br>maître dans le temps spécifié. Le statut des<br>valeurs process Modbus reçues est mis sur invalide                                                                                                    |
| 970          | Surcharge entrée cour.                                           | S               | On   | On              | L'entrée courant est surchargée<br>L'entrée courant est désactivée à partir de 23 mA<br>pour cause de surcharge et automatiquement<br>réactivée en cas de retour à la normale.                                                                                                    |

| N°  | Message                      | Réglages usine |                 |                 | Tests ou mesures correctives                                                                                                    |
|-----|------------------------------|----------------|-----------------|-----------------|----------------------------------------------------------------------------------------------------|
|     |                              | S 1)           | D <sup>2)</sup> | F <sup>3)</sup> |                                                                                                    |
| 971 | Entrée courant faible        | S              | On              | On              | Entrée courant trop faible<br>À 4 à 20 mA, le courant d'entrée est plus faible<br>que le courant de défaut inférieur.<br>Vérifier que l'entrée n'est pas en court-circuit.                                                                                                    |
| 972 | Entrée cour.> 20 mA          | S              | On              | On              | Gamme de sortie courant dépassée par excès                                                                                                    |
| 973 | Entrée courant < 4 mA        | S              | On              | On              | Gamme de sortie courant dépassée par défaut                                                                                                    |
| 974 | Diagnostic confirmé          | С              | Off             | Off             | Le message affiché dans le menu mesure a été<br>validé par l'utilisateur.                                                                                                    |
| 975 | Redémar. appar.              | С              | Off             | Off             | Réinitialisation de l'appareil                                                                                                    |
| 976 | Valeur PFM/PWM<br>élevée     | S              | On              | Off             | Modulation en fréquence d'impulsion : signal de sortie dépassé par excès/par défaut. Valeur                                                                                                    |
| 977 | Valeur PFM/PWM<br>faible     | S              | On              | Off             | <ul> <li>mesurée en dehors de la gamme spécifiée.</li> <li>Capteur à l'air</li> <li>Bulles d'air dans la sonde</li> <li>Écoulement incorrect vers le capteur</li> <li>Capteur contaminé</li> <li>1. Nettoyer le capteur</li> <li>2. Vérifier la plausibilité.</li> <li>3. Ajuster la configuration PFM.</li> </ul> |
| 978 | Failsafe ChemoClean          | S              | On              | On              | <ul> <li>Aucun signal retour détecté pendant la durée configurée.</li> <li>1. Vérifier l'application.</li> <li>2. Vérifier le câblage.</li> <li>3. Prolonger la durée.</li> </ul>                                                                                                    |
| 990 | Ecart limite                 | F              | On              | On              | Redondance : valeur limite de la déviation en<br>pourcentage dépassée                                                                                                    |
| 991 | Gamme conc. CO2              | F              | On              | On              | Concentration en $\text{CO}_2$ (conductivité dégazée) en dehors de la gamme de mesure                                                                                                    |
| 992 | Gamme pH calculé             | F              | On              | On              | Calcul du pH en dehors de la gamme de mesure                                                                                                    |
| 993 | Gamme rH calculé             | F              | On              | On              | Calcul du rH en dehors de la gamme de mesure                                                                                                    |
| 994 | Gamme cond.<br>differentiel. | F              | On              | On              | Conductivité différentielle en dehors de la gamme de mesure                                                                                                    |

- 1) Statut signal
- 2) Message diagnostic

3) Courant erreur

### 11.6.2 Messages de diagnostic spécifiques au capteur

Manuel de mise en service "Memosens", BA01245C

## 11.7 Messages de diagnostic en cours

Le menu diagnostic contient toutes les informations relatives à l'état de l'appareil. De plus, différentes fonctions de service sont mises à disposition.

Les messages suivants s'affichent directement lorsque l'on accède au menu :

- Message le plus important
- Message de diagnostic enregistré avec le degré d'importance le plus élevé
- Dernier message
   Message de diagnostic dont la cause a disparu en dernier.

Une description de toutes les autres fonctions du menu de diagnostic se trouve dans les chapitres suivants.

# 11.8 Liste de diagnostic

Vous trouverez ici tous les messages de diagnostic en cours.

Chaque message est horodaté. En outre, la configuration et la description du message sont affichées tel que cela a été sauvegardé dans **Menu/Configurer/Configuration générale/Configuration étendue/Réglages diagnostics/Comportement diag.** .

# 11.9 Registres

## 11.9.1 Registres disponibles

Types de registres

- Registres disponibles physiquement (tous sauf le registre général)
- Vue base de données de tous les registres (= registre global)

| Registre                                            | Visible dans                                                                                           | Entrées<br>max.     | Peut être<br>désactivé<br><sup>1)</sup> | Le<br>registre<br>peut être<br>effacé | Les<br>entrées<br>peuvent<br>être<br>effacées | Peut être<br>exporté |
|-----------------------------------------------------|----------------------------------------------------------------------------------------------------|---------------------|-----------------------------------------|---------------------------------------|-----------------------------------------------|----------------------|
| Registre général                                    | Tous les évènements                                                                                    | 20000               | Oui                                     | Non                                   | Oui                                           | Non                  |
| Registre d'étalonnage                               | Evènements<br>étalonnage                                                                               | 75                  | (Oui)                                   | Non                                   | Oui                                           | Oui                  |
| Registre de configuration                           | Evènements<br>configuration                                                                            | 250                 | (Oui)                                   | Non                                   | Oui                                           | Oui                  |
| Registre de diagnostic                              | Evènements diagnostic                                                                                  | 250                 | (Oui)                                   | Non                                   | Oui                                           | Oui                  |
| Registre des<br>événements de<br>l'analyseur        | Evènements analyseur                                                                                   | 19500 <sup>2)</sup> | Non                                     | Non                                   | Oui                                           | Oui                  |
| Registre d'étalonnage<br>analyseur                  | Registre étalonnages<br>analyseur                                                                      | 250                 | (Oui)                                   | Non                                   | Oui                                           | Oui                  |
| Registre de données<br>analyseur                    | Registre données<br>analyseur                                                                          | 20000 <sup>2)</sup> | Non                                     | Non                                   | Oui                                           | Oui                  |
| Registre de données<br>d'absorption analyseur       | Registre données<br>absorbance                                                                         | 5000                | Non                                     | Non                                   | Oui                                           | Oui                  |
| Registre de données<br>brutes analyseur             | Donnée brutes du<br>registre                                                                           | 5000                | Non                                     | Non                                   | Oui                                           | Oui                  |
| Registre de version                                 | Tous les évènements                                                                                    | 50                  | Non                                     | Non                                   | Non                                           | Oui                  |
| Registre de version<br>hardware                     | Tous les évènements                                                                                    | 125                 | Non                                     | Non                                   | Non                                           | Oui                  |
| Registre de données<br>pour capteurs (en<br>option) | Registres de données                                                                                   | 150 000             | Oui                                     | Oui                                   | Oui                                           | Oui                  |
| Registre de débogage                                | Evènement débogage<br>(accessible uniquement<br>en entrant le code<br>d'activation service<br>spécial) | 1000                | Oui                                     | Non                                   | Oui                                           | Oui                  |

1) Les données entre parenthèses signifient que cela dépend du registre global

2) Suffisant pour 1 an de fonctionnement avec un intervalle de mesure normal

## 11.9.2 Menu Registres

| DIAG/Registres                  |                                                         |                                                                                                    |  |  |
|---------------------------------|---------------------------------------------------------|----------------------------------------------------------------------------------------------------|--|--|
| Fonction                        | Options                                                 | Info                                                                                                    |  |  |
| ▶ Tous les évènements           |                                                         | Liste chronologique de toutes les entrées des registres avec indication du type d'événement                                                                                                    |  |  |
| ▶ Montrer                       | Les événements sont affichés                            | Sélectionner un événement particulier pour afficher plus de détails.                                                                                                    |  |  |
| ▶ Aller à la date               | Entrée de l'utilisateur<br>Aller à la date<br>Heure     | Utiliser cette fonction pour aller directement à<br>une heure définie dans la liste. Cela évite de<br>devoir faire défiler toutes les informations. La<br>liste complète est toutefois toujours visible. |  |  |
| ▶ Evènements étalonnage         |                                                         | Liste chronologique des événements<br>d'étalonnage                                                                                                    |  |  |
| ▶ Montrer                       | Les événements sont affichés                            | Sélectionner un événement particulier pour afficher plus de détails.                                                                                                    |  |  |
| ▶ Aller à la date               | Entrée de l'utilisateur<br>Aller à la date<br>Heure     | Utiliser cette fonction pour aller directement à<br>une heure définie dans la liste. Cela évite de<br>devoir faire défiler toutes les informations. La<br>liste complète est toutefois toujours visible. |  |  |
| ▷ Effacer toutes les<br>entrées | Action                                                  | Il est ici possible d'effacer toutes les entrées du registre d'étalonnage.                                                                                                    |  |  |
| Evènements configuration        |                                                         | Liste chronologique des événements de configuration                                                                                                    |  |  |
| ▶ Montrer                       | Les événements sont<br>affichés                         | Sélectionner un événement particulier pour afficher plus de détails.                                                                                                    |  |  |
| ▶ Aller à la date               | Entrée de l'utilisateur<br>• Aller à la date<br>• Heure | Utiliser cette fonction pour aller directement à<br>une heure définie dans la liste. Cela évite de<br>devoir faire défiler toutes les informations. La<br>liste complète est toutefois toujours visible. |  |  |
| ▷ Effacer toutes les<br>entrées | Action                                                  | Il est ici possible d'effacer toutes les entrées du registre de configuration.                                                                                                    |  |  |
| ▶ Evènements diagnostic         |                                                         | Liste chronologique des événements de diagnostic                                                                                                    |  |  |
| ▶ Montrer                       | Les événements sont<br>affichés                         | Sélectionner un événement particulier pour afficher plus de détails.                                                                                                    |  |  |
| ▶ Aller à la date               | Entrée de l'utilisateur<br>Aller à la date<br>Heure     | Utiliser cette fonction pour aller directement à<br>une heure définie dans la liste. Cela évite de<br>devoir faire défiler toutes les informations. La<br>liste complète est toutefois toujours visible. |  |  |
| ▷ Effacer toutes les<br>entrées | Action                                                  | Il est ici possible d'effacer toutes les entrées du registre de diagnostic.                                                                                                    |  |  |
| ▶ Evènements analyseur          |                                                         | Entrées pour les événements de l'analyseur,<br>tels que mesure, nettoyage et étalonnage.                                                                                                    |  |  |
| ▶ Montrer                       | Les événements sont<br>affichés                         | Sélectionner un événement particulier pour afficher plus de détails.                                                                                                    |  |  |
| Aller à la date                 | Entrée de l'utilisateur<br>Aller à la date<br>Heure     | Utiliser cette fonction pour aller directement à<br>une heure définie dans la liste. Cela évite de<br>devoir faire défiler toutes les informations. La<br>liste complète est toutefois toujours visible. |  |  |
| ▷ Effacer toutes les<br>entrées | Action                                                  | Utiliser cette fonction pour effacer toutes les entrées d'événement de l'analyseur.                                                                                                    |  |  |

Il est également possible de visualiser graphiquement sur l'afficheur les entrées de registre (**Montrer courbe**).

Il est également possible d'adapter l'affichage aux exigences individuelles :

- Un appui sur le bouton navigateur dans l'affichage graphique permet d'accéder à des options supplémentaires comme le zoom et le décalage x/y du graphe.
- Si cette option est sélectionnée, cela permet de se déplacer avec le navigateur le long du graphe et d'obtenir à chaque point l'entrée de registre correspondante (horodatage/ valeur mesurée) sous forme de texte.
- Affichage simultané de deux registres : Choisir 2ème traçé et Montrer courbe
  - Une petite croix marque le graphe actuellement sélectionné, pour lequel on peut, par exemple, modifier le zoom ou utiliser un curseur.
  - Dans le menu contextuel (appuyer sur le navigateur), il est possible de sélectionner l'autre graphe. Il est alors possible d'utiliser pour ce graphe un zoom, un déplacement ou un curseur.
  - Dans le menu contextuel, il est également possible de sélectionner les deux graphes. Cela permet, par exemple, d'utiliser simultanément un zoom sur les deux graphes.

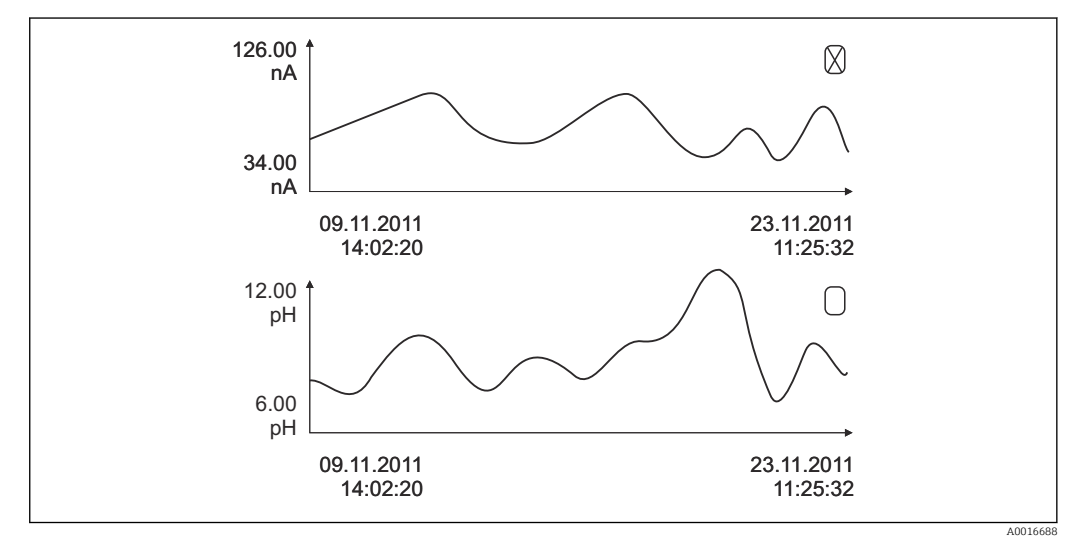

🗷 80 Affichage simultané de deux graphes, celui du haut est sélectionné

| DIAG/Registres                  |                                                                                 |                                                                                                    |  |  |  |
|---------------------------------|---------------------------------------------------------------------------------|----------------------------------------------------------------------------------------------------|--|--|--|
| Fonction                        | Options                                                                         | Info                                                                                                    |  |  |  |
| Registre données analyseur      |                                                                                 | Registres de données pour les données des<br>analyseurs par voie humide                                                                                                    |  |  |  |
| ▶ Registre de données PE1       |                                                                                 | Pour un appareil bivoie, le registre de données<br>SP2 est également affiché                                                                                                    |  |  |  |
| Source de données               | Lecture seule                                                                   | Affiche la voie de mesure                                                                                                    |  |  |  |
| Paramètre mesuré                | Lecture seule                                                                   | Affiche le paramètre de mesure enregistré                                                                                                    |  |  |  |
| Unité                           | Lecture seule                                                                   | Affiche l'unité                                                                                                    |  |  |  |
| ► Montrer                       | Les événements sont<br>affichés                                                 | Sélectionner un événement particulier pour afficher plus de détails.                                                                                                    |  |  |  |
| ▶ Aller à la date               | <ul><li>Entrée de l'utilisateur</li><li>Aller à la date</li><li>Heure</li></ul> | Utiliser cette fonction pour aller directement à<br>une heure définie dans la liste. Cela évite de<br>devoir faire défiler toutes les informations. La<br>liste complète est toutefois toujours visible. |  |  |  |
| Montrer courbe                  | Représentation graphique<br>des entrées du registre                             | Les entrées sont affichées conformément aux<br>réglages dans le menu <b>Configuration générale</b> /<br><b>Registres</b> .                                                                               |  |  |  |
| Choisir 2ème traçé              | Sélection d'un autre<br>registre de données                                     | Il est possible d'afficher simultanément un second registre.                                                                                                    |  |  |  |
| ▷ Effacer toutes les<br>entrées | Action                                                                          | Il est ici possible d'effacer toutes les entrées du registre des données.                                                                                                    |  |  |  |
| ▶Registre données<br>absorbance |                                                                                 |                                                                                                    |  |  |  |
| Courbe                          | Lecture seule                                                                   | Affichage la courbe d'absorption                                                                                                    |  |  |  |
| ► Montrer                       | Les événements sont<br>affichés                                                 | Sélectionner un événement particulier pour afficher plus de détails.                                                                                                    |  |  |  |
| Aller à la date                 | <ul><li>Entrée de l'utilisateur</li><li>Aller à la date</li><li>Heure</li></ul> | Utiliser cette fonction pour aller directement à<br>une heure définie dans la liste. Cela évite de<br>devoir faire défiler toutes les informations. La<br>liste complète est toutefois toujours visible. |  |  |  |
| Montrer courbe                  | Représentation graphique<br>des entrées du registre                             | Les entrées sont affichées conformément aux<br>réglages dans le menu <b>Configuration générale</b> /<br><b>Registres</b> .                                                                               |  |  |  |
| ▷ Effacer toutes les<br>entrées | Action                                                                          | Il est ici possible d'effacer toutes les entrées du registre de données d'absorption.                                                                                                    |  |  |  |
| ► Donnée brutes du<br>registre  |                                                                                 |                                                                                                    |  |  |  |
| ► Montrer                       | Les événements sont<br>affichés                                                 | Sélectionner un événement particulier pour afficher plus de détails.                                                                                                    |  |  |  |
| Montrer courbe                  | Représentation graphique<br>des entrées du registre                             | Les entrées sont affichées conformément aux<br>réglages dans le menu <b>Configuration générale</b> /<br><b>Registres</b> .                                                                               |  |  |  |

| DIAG/Registres                                           |                                                                                                    |                                                                                                    |
|----------------------------------------------------------|----------------------------------------------------------------------------------------------------|----------------------------------------------------------------------------------------------------|
| Fonction                                                 | Options                                                                                              | Info                                                                                                    |
| ▶ Régler la fenêtre de<br>tracé                          |                                                                                                    | Il est possible d'indiquer ici les heures de début et<br>de fin des entrées du registre à afficher<br>graphiquement.                                                                                     |
| Début courbe                                             | Sélection <ul> <li>Première entrée</li> <li>Date/heure</li> </ul> Réglage par défaut Première entrée | <ul> <li>Première entrée: Définit la première entrée<br/>mémorisée dans le registre comme heure de<br/>début.</li> <li>Date/heure: Définit la date/heure réglée<br/>comme heure de début.</li> </ul>     |
| Fin courbe                                               | Sélection<br>Dernière entrée<br>Date/heure<br>Réglage par défaut<br>Dernière entrée                  | <ul> <li>Première entrée: Définit la dernière entrée<br/>mémorisée dans le registre comme heure de<br/>fin.</li> <li>Date/heure: Définit la date/heure réglée<br/>comme heure de fin.</li> </ul>         |
| ► Montrer courbe                                         | Représentation graphique<br>des entrées du registre                                                  | Les entrées sont affichées conformément aux<br>réglages dans le menu <b>Configuration générale</b> /<br><b>Registres</b> .                                                                               |
| ⊳ Effacer toutes les<br>entrées                          | Action                                                                                               | Il est ici possible d'effacer toutes les entrées du registre de données d'absorption.                                                                                                    |
| Registres de données                                     |                                                                                                    | Liste chronologique des entrées du registre de<br>données pour les capteurs                                                                                                    |
| Registre de données 1 8<br><nom du="" registre=""></nom> |                                                                                                    | Ce sous-menu existe pour tous les registres créés et activés.                                                                                                    |
| Source de données                                        | Lecture seule                                                                                        | Affichage de l'entrée ou de la fonction mathématique                                                                                                    |
| Valeur mesurée                                           | Lecture seule                                                                                        | Affichage de la valeur mesurée qui est<br>enregistrée                                                                                                    |
| Tps registre restant                                     | Lecture seule                                                                                        | Indique les jours, les heures et les minutes<br>restant jusqu'à ce que le registre soit plein.                                                                                                    |
|                                                          |                                                                                                    | <ul> <li>Prêter attention aux instructions de sélection<br/>du type de mémoire dans le menu<br/>Configuration générale/Registres.</li> </ul>                                                             |
| ▶ Montrer                                                | Les événements sont<br>affichés                                                                      | Sélectionner un événement particulier pour afficher plus de détails.                                                                                                    |
| ▶ Aller à la date                                        | <ul><li>Entrée de l'utilisateur</li><li>Aller à la date</li><li>Heure</li></ul>                      | Utiliser cette fonction pour aller directement à<br>une heure définie dans la liste. Cela évite de<br>devoir faire défiler toutes les informations. La<br>liste complète est toutefois toujours visible. |
| ▶ Montrer courbe                                         | Représentation graphique<br>des entrées du registre                                                  | L'affichage est conforme aux réglages effectués<br>dans le menu <b>Configuration générale</b> /<br><b>Registres</b> .                                                                                    |
| Choisir 2ème traçé                                       | Sélection d'un autre<br>registre de données                                                          | Il est possible d'afficher simultanément un second registre.                                                                                                    |
| ⊳ Effacer toutes les<br>entrées                          | Action                                                                                               | Il est ici possible d'effacer toutes les entrées du registre des données.                                                                                                    |
| Sauvegarder les registres                                |                                                                                                    |                                                                                                    |
| Format fichier                                           |                                                                                                    | <ul> <li>Sauvegarder le registre dans le format<br/>souhaité.</li> <li>Il est ensuite possible d'ouvrir le fichier CSV</li> </ul>                                                                        |
|                                                          |                                                                                                    | sauvegardé sur le PC en MS Excel, par exemple,<br>et de le modifier. <sup>1)</sup> Les fichiers FDM peuvent<br>être importés et archivés dans FieldCare sans<br>perte de données.                        |

| DIAG/Registres                                                                                                    |                                                                                                    |                                                                                                    |  |  |  |
|----------------------------------------------------------------------------------------------------|----------------------------------------------------------------------------------------------------|----------------------------------------------------------------------------------------------------|--|--|--|
| Fonction                                                                                                    | Options                                                                                                    | Info                                                                                                    |  |  |  |
| <ul> <li>Tous les registres de données</li> <li>Registre de données PE1</li> <li>Registre données absorbance</li> <li>Donnée brutes du registre</li> <li>Registre de données 1 8</li> <li>Tous les registres d</li> <li>Vévènements</li> <li>Registre étalonnages</li> <li>Registre données analyseur</li> <li>Registre étalonnages analyseur</li> <li>Registre étalonnages analyseur</li> <li>Registre de données analyseur</li> <li>Registre de configuration</li> <li>Registre de version HW</li> <li>Version registre</li> </ul> | Action,<br>démarre dès que l'option a<br>été sélectionnée                                                                                                    | <ul> <li>Cette fonction permet de sauvegarder le registre sur une carte SD.</li> <li>Sauvegarder le registre dans le format souhaité. Il est ensuite possible d'ouvrir le fichier CSV sauvegardé sur le PC en MS Excel, par exemple, et de le modifier. Les fichiers FDM peuvent être importés et archivés dans FieldCare sans perte de données.</li> </ul> |  |  |  |
| <b>Le nom de fichier se compo</b><br><b>Registres</b> ), d'une abréviati                                                                                                    | Le nom de fichier se compose de l' <b>Identification registre (Menu/Configurer/Configuration générale</b> /<br><b>Begistres</b> ), d'une abréviation pour le registre particulier et d'un horodateur |                                                                                                    |  |  |  |

 Les fichiers CSV utilisent les formats de nombres et les séparateurs internationaux. C'est pourquoi ils doivent être importés dans MS Excel comme des données externes avec les réglages de format corrects. En cas de double-clic sur le fichier pour l'ouvrir, les données ne sont affichées correctement que si MS Excel est installé avec les réglages américains.

# 11.10 Informations système

| DIAG/Information système                                                                                                    |               |                                                                                                    |
|----------------------------------------------------------------------------------------------------|---------------|----------------------------------------------------------------------------------------------------|
| Fonctionnement                                                                                                    | Options       | Info                                                                                                    |
| Tag appareil                                                                                                    | Lecture seule | Désignation individuelle de<br>l'appareil → <b>Configuration générale</b>                                                                                                    |
| Code commande                                                                                                    | Lecture seule | Cette référence permet de<br>commander un hardware identique.<br>Cette référence change suite à des<br>modifications du hardware et on<br>peut entrer ici la nouvelle référence<br>reçue du fabricant <sup>1)</sup> . |
| Pour connaître la version de l'appareil, saisir la référence dans le masque de recherche à l'adresse suivante : www.fr.endress.com/order-ident |               |                                                                                                    |
| Code commande étendu orig.                                                                                                    | Lecture seule | Référence de commande complète<br>de l'appareil d'origine résultant de la<br>structure de commande.                                                                                                    |
| Code commande étendu actuel                                                                                                    | Lecture seule | Référence actuelle tenant compte<br>des modifications de hardware. Il<br>faut entrer cette référence soi-<br>même.                                                                                                    |
| Numéro de série                                                                                                    | Lecture seule | Le numéro de série permet d'accéder<br>aux données de l'appareil et à sa<br>documentation sur Internet :<br>www.fr.endress.com/device-viewer                                                                          |
| Version software                                                                                                    | Lecture seule | Version actuelle                                                                                                    |
| Paramètre mesuré                                                                                                    | Lecture seule | Paramètre de mesure réglé                                                                                                    |
| DIAG/Information système                                                                                  |                                                                                                    |                                                                                                    |  |
|----------------------------------------------------------------------------------------------------|----------------------------------------------------------------------------------------------------|----------------------------------------------------------------------------------------------------|--|
| Fonctionnement                                                                                            | Options                                                                                                    | Info                                                                                                    |  |
| Version MPL                                                                                               | Lecture seule                                                                                                    | Version actuelle                                                                                                    |  |
| ▶ Module contrôle actionneur                                                                              | Lecture seule<br>• Version firmware<br>• Version Hardware                                                                                                    |                                                                                                    |  |
| ▶ Photomètre                                                                                              | Lecture seule<br>• Version firmware<br>• Version Hardware                                                                                                    |                                                                                                    |  |
| ▶ Préparation échant. 1 2                                                                                 | Lecture seule<br>Type PE<br>Code commande<br>Numéro de série<br>Version Hardware<br>Version software<br>Code commande étendu<br>orig.                                                                                            | Dépend du type et du nombre de<br>dispositifs de préparation<br>d'échantillons                                                                                          |  |
| ▶ Information générale                                                                                    | Lecture seule<br>• Etat actuel<br>• Type PE<br>• Code commande<br>• Numéro de série<br>• Version Hardware<br>• Version software<br>• Code commande étendu<br>orig.                                                               | Ces informations sont fournies pour<br>chaque module électronique<br>disponible. Indiquer les numéros de<br>série et références lors de la<br>maintenance, par exemple. |  |
| ▶ Modbus<br>Uniquement avec option Modbus                                                                 | Lecture seule<br>• Activer<br>• Adresse bus<br>• Arrêt<br>• Port Modbus TCP 502                                                                                                    | Informations spécifiques Modbus                                                                                                    |  |
| ▶ PROFIBUS<br>Uniquement avec option PROFIBUS                                                             | Lecture seule<br>Arrêt<br>Adresse bus<br>Numéro ident.<br>Baudrate<br>DPV0 state<br>DPV0 fault<br>DPV0 master addr<br>DPV0 WDT [ms]                                                                                              | État du module et autres<br>informations spécifiques à<br>PROFIBUS                                                                                                    |  |
| ▶ Ethernet<br>Uniquement avec option Ethernet,<br>EtherNet/IP, Modbus TCP, Modbus RS485<br>ou PROFIBUS DP | Lecture seule<br>Activer<br>Serveur web<br>Réglages liaison<br>DHCP<br>Adresse IP<br>Masque réseau<br>Passerelle<br>Contact service<br>Adresse MAC<br>EtherNetIP Port 44818<br>Port Modbus TCP 502<br>Port TCP 80 serveur<br>Web | Informations spécifiques Ethernet<br>L'affichage dépend du protocole de<br>bus de terrain utilisé.                                                                      |  |
| ► Carte SD                                                                                                | Lecture seule<br>• Total<br>• Memoire libre                                                                                                    |                                                                                                    |  |

| DIAG/Information système        |                                                                                                    |                                                                                                    |  |
|---------------------------------|----------------------------------------------------------------------------------------------------|----------------------------------------------------------------------------------------------------|--|
| Fonctionnement                  | Options                                                                                                  | Info                                                                                                    |  |
| ▶ Modules système               |                                                                                                    |                                                                                                    |  |
| Fond panier                     | Lecture seule                                                                                            | Ces informations sont fournies pour<br>chaque module électronique<br>disponible. Indiquer les numéros de                                                                                                    |  |
| Base                            | <ul> <li>Description</li> <li>Numéro de série</li> </ul>                                                 |                                                                                                    |  |
| Module affichage                | <ul> <li>Code commande</li> <li>Version Hardware</li> </ul>                                              | série et références lors de la                                                                                                    |  |
| Module d\'extension1 8          | <ul> <li>Version software</li> </ul>                                                                     | maintenance, par exemple.                                                                                                    |  |
| ► Capteurs                      | Lecture seule<br>Description<br>Numéro de série<br>Code commande<br>Version Hardware<br>Version software | Ces informations sont fournies pour<br>chaque capteur disponible. Indiquer<br>les numéros de série et références<br>lors de la maintenance, par<br>exemple.                                                                                     |  |
| Sauvegarder information système |                                                                                                    |                                                                                                    |  |
| ⊳ Sauvegarder sur carte SD      | Attribution automatique<br>du nom du fichier<br>(horodaté)                                               | Les informations sont sauvegardées<br>sur une carte SD dans un sous-<br>répertoire "sysinfo".<br>Le fichier csv peut être lu et édité<br>dans MS Excel, par exemple. Ce<br>fichier peut être utilisé lors d'une<br>intervention sur l'appareil. |  |

1) À condition d'avoir donné au fabricant toutes les informations sur les modifications du hardware.

## 11.11 Informations sur le capteur

Sélectionnez la voie souhaitée dans la liste des voies.

Les informations des catégories suivantes sont affichées :

Valeurs extrêmes

Conditions extrêmes auxquelles le capteur a été précédemment exposé, par ex. températures min./max.  $^{\rm 3)}$ 

- Temps de fonction. Durée de fonctionnement du capteur sous les conditions extrêmes définies
- Information étalonnage
   Données du dernier étalonnage
- Spécifications capteur
   Limites de la gamme de mesure pour la valeur mesurée principale et la température
- Information générale
   Informations sur l'identification du capteur

Les données spécifiques qui doivent être affichées dépendent du capteur raccordé.

## 11.12 Simulation

À des fins de test, il est possible de simuler des valeurs aux entrées et aux sorties :

- Valeurs de courant aux sorties courant
- Valeurs mesurées aux entrées
- Ouverture ou fermeture d'un contact de relais

Seules les valeurs actuelles sont simulées. La fonction de simulation ne permet pas de calculer la valeur totalisée pour le débit ou les précipitations.

► Avant la simulation : activer les entrées et les sorties dans le menu Configurer.

<sup>3)</sup> Pas disponible pour tous les types de capteur.

| DIAG/Simulation                                      |                                                                                               |                                                                                                    |
|------------------------------------------------------|-----------------------------------------------------------------------------------------------|----------------------------------------------------------------------------------------------------|
| Fonction                                             | Options                                                                                       | Info                                                                                                    |
| ► Sortie courant x:y                                 |                                                                                               | Simulation d'un courant de sortie<br>Ce menu apparaît autant de fois qu'il y a de<br>sorties courant.                                                                                                    |
| Simulation                                           | Sélection<br>• Off<br>• On<br>Réglage par défaut<br>Off                                       | En cas de simulation de la valeur à la sortie<br>courant, cela est indiqué dans l'affichage par une<br>icône de simulation devant la valeur de courant.                                                                                                    |
| Courant                                              | 2,423,0 mA<br><b>Réglage par défaut</b><br>4 mA                                               | <ul> <li>Régler la valeur de simulation souhaitée.</li> </ul>                                                                                                    |
| <ul> <li>Relais alarme</li> <li>Relay x:y</li> </ul> |                                                                                               | Simulation d'un état de relais<br>Ce menu apparaît autant de fois qu'il y a de<br>relais.                                                                                                    |
| Simulation                                           | Sélection<br>• Off<br>• On<br>Réglage par défaut<br>Off                                       | En cas de simulation de l'état du relais, cela est<br>indiqué dans l'affichage par une icône de<br>simulation devant l'affichage du relais.                                                                                                    |
| Etat                                                 | Sélection<br>• Bas<br>• Haut<br>Réglage par défaut<br>Bas                                     | <ul> <li>Régler la valeur de simulation souhaitée.</li> <li>Lorsque la simulation est activée, le relais<br/>commute conformément au réglage. Sur<br/>l'affichage de la valeur mesurée, on peut voir On<br/>(= Bas) ou Off(= Haut) pour l'état du relais<br/>simulé.</li> </ul> |
| ▶ Entrées mesure                                     |                                                                                               | Simulation d'une valeur mesurée (uniquement                                                                                                    |
| Voie : paramètre                                     |                                                                                               | pour les capteurs)<br>Ce menu apparaît autant de fois qu'il y a<br>d'entrées de mesure.                                                                                                    |
| Simulation                                           | Sélection<br>• Off<br>• On<br>Réglage par défaut<br>Off                                       | En cas de simulation de la valeur mesurée, cela<br>est indiqué dans l'affichage par une icône de<br>simulation devant la valeur mesurée.                                                                                                    |
| Valeur principale                                    | Dépend du capteur                                                                             | • Régler la valeur de simulation souhaitée.                                                                                                    |
| Sim. température                                     | Sélection<br>• Off<br>• On<br>Réglage par défaut<br>Off                                       | En cas de simulation de la valeur mesurée de<br>température, cela est indiqué dans l'affichage par<br>une icône de simulation devant la température.                                                                                                    |
| Température                                          | -50,0 à +250,0 ℃<br>(-58.0 à 482.0 °F)<br><b>Réglage par défaut</b><br>max. 20.0 °C (68.0 °F) | <ul> <li>Régler la valeur de simulation souhaitée.</li> </ul>                                                                                                    |

| DIAG/Simulation                          |                                                         |                                                                                                    |
|------------------------------------------|---------------------------------------------------------|----------------------------------------------------------------------------------------------------|
| Fonction                                 | Options                                                 | Info                                                                                                    |
| Entrée binaire x:y<br>Sortie binaire x:y |                                                         | Simulation d'un signal d'entrée ou de sortie<br>binaire<br>Le nombre de sous-menus disponibles<br>correspond au nombre d'entrées ou de sorties<br>binaires. |
| Simulation                               | Sélection<br>• Off<br>• On<br>Réglage par défaut<br>Off |                                                                                                    |
| Etat                                     | Sélection<br>Bas<br>Haut                                |                                                                                                    |

## 11.13 Test de l'appareil

## 11.13.1 Analyseur

| DIAG/Test systèmeAnalyseur/Collecteur d\'echant. <sup>1)</sup> |         |                                                                                 |
|----------------------------------------------------------------|---------|---------------------------------------------------------------------------------|
| Fonction                                                       | Options | Info                                                                            |
| ▷ Le collecteur d\'échantillon est vide                        |         | Le collecteur d'échantillons peut être vidangé<br>automatiquement dans ce menu. |
| ▷ Démarrer                                                     |         |                                                                                 |
| ⊳ Arrêt                                                        |         |                                                                                 |
|                                                                |         |                                                                                 |

1) N'est affiché que si un récipient collecteur est disponible.

| DIAG/Test systèmeAnalyseur/Préparation échant. 1 (CAT820/CAT860) <sup>1)</sup> |               |                                                                                                    |
|--------------------------------------------------------------------------------|---------------|----------------------------------------------------------------------------------------------------|
| Fonction                                                                       | Options       | Info                                                                                                 |
| ▶ Chauffage armoire                                                            | •             | Test du chauffage du boîtier                                                                         |
| Température armoire                                                            | Lecture seule | Affichage de la température actuelle du boîtier                                                      |
| Mode                                                                           | Lecture seule |                                                                                                    |
| ▷ On pendant 10 minutes                                                        |               | Le chauffage est activé pendant 10 minutes.                                                          |
| ⊳Off                                                                           |               | Le chauffage est désactivé.                                                                          |
| ⊳ Automatique                                                                  |               | Le chauffage est activé et désactivé<br>automatiquement en fonction de la température<br>du boîtier. |
| ▶ Chauffage tuyau filtre                                                       |               | Test du chauffage de tuyau (du filtre à la pompe)                                                    |
| Température ambiante                                                           | Lecture seule | Affiche la température extérieure actuelle                                                           |
| Mode                                                                           | Lecture seule |                                                                                                    |
| ▷ On pendant 10 minutes                                                        |               | Le chauffage est activé pendant 10 minutes.                                                          |
| ⊳Off                                                                           |               | Le chauffage est désactivé.                                                                          |
| ⊳ Automatique                                                                  |               | Le chauffage est activé et désactivé<br>automatiquement en fonction de la température<br>extérieure. |
| ► Chauffage tuyau analyseur                                                    |               | Test du chauffage de tuyau (de la pompe à l'analyseur)                                               |
| Température ambiante                                                           | Lecture seule | Affiche la température extérieure actuelle                                                           |

| DIAG/Test systèmeAnalyseur/Préparation échant. 1 (CAT820/CAT860) <sup>1)</sup> |               |                                                                                                    |
|--------------------------------------------------------------------------------|---------------|----------------------------------------------------------------------------------------------------|
| Fonction                                                                       | Options       | Info                                                                                                    |
| Mode                                                                           | Lecture seule |                                                                                                    |
| ▷ On pendant 10 minutes                                                        |               | Le chauffage est activé pendant 10 minutes.                                                                                         |
| ⊳Off                                                                           |               | Le chauffage est désactivé.                                                                                                    |
| ⊳ Automatique                                                                  |               | Le chauffage est activé et désactivé<br>automatiquement en fonction de la température<br>extérieure.                                |
| ⊳ Démarrage échant.                                                            |               | La pompe d'échantillonnage est activée par<br>intervalle conformément aux réglages sous<br>Menu/Configurer/Préparation échantillons |
| ⊳ Démarrage échant., mode continu                                              |               | La pompe d'échantillonnage est activée en fonctionnement continu.                                                                   |
| ▷ Arrêt échantillonnage                                                        |               | La pompe d'échantillonnage est désactivée.                                                                                          |

1) Dépend du dispositif de préparation d'échantillons raccordé

| DIAG/Test systèmeAnalyseur/Photomètre |               |      |
|---------------------------------------|---------------|------|
| Fonction                              | Options       | Info |
| Facteur nettoyage                     | Lecture seule |      |
| Valeur brute                          | Lecture seule |      |
| Température                           | Lecture seule |      |

| DIAG/Test systèmeAnalyseur/Vanne collecteur d'echantillons <sup>1)</sup> |         |                                                                                                    |
|--------------------------------------------------------------------------|---------|----------------------------------------------------------------------------------------------------|
| Fonction                                                                 | Options | Info                                                                                                    |
| ▷ Vers le collecteur d<br>Vechantillon                                   |         | Si le dispositif de préparation d'échantillons<br>CAT860 est raccordé, cette option de menu est<br>également affichée. |
|                                                                          |         | La vanne d'alimentation en échantillon est<br>ouverte en direction du collecteur.                                      |
| ⊳ Vers la sortie                                                         |         | Si le dispositif de préparation d'échantillons<br>CAT860 est raccordé, cette option de menu est<br>également affichée. |
|                                                                          |         | La vanne d'alimentation en échantillon est<br>ouverte en direction de la sortie.                                       |
| Vers le collecteur d\'échantillon<br>1                                   |         | Cette option de menu est également affichée pour les appareils deux voies.                                             |
|                                                                          |         | La vanne d'alimentation en échantillon est<br>ouverte en direction du collecteur 1.                                    |
| Vers le collecteur d\'échantillon<br>2                                   |         | Cette option de menu est également affichée pour les appareils deux voies.                                             |
|                                                                          |         | La vanne d'alimentation en échantillon est<br>ouverte en direction du collecteur 2.                                    |

| DIAG/Test systèmeAnalyseur/Vanne collecteur d\'echantillons <sup>1)</sup> |         |                                                                                                    |
|---------------------------------------------------------------------------|---------|----------------------------------------------------------------------------------------------------|
| Fonction                                                                  | Options | Info                                                                                                    |
| Vers analyseur 1                                                          |         | Cette option de menu est également affichée<br>dans le cas de 2 analyseurs en cascade.<br>La vanne d'alimentation en échantillon est<br>ouverte en direction de l'analyseur 1. |
| Vers analyseur 2                                                          |         | Cette option de menu est également affichée<br>dans le cas de 2 analyseurs en cascade.<br>La vanne d'alimentation en échantillon est<br>ouverte en direction de l'analyseur 2. |

 Test de l'alimentation en échantillon de la vanne. Cette option de menu est affichée en plus dans le cas d'appareils deux voies, de deux analyseurs en cascade ou si le dispositif de préparation d'échantillons CAT860 est raccordé.

## 11.13.2 Alimentation électrique

| DIAG/Test système/Alimentation |               |                                                   |  |
|--------------------------------|---------------|---------------------------------------------------|--|
| Fonction                       | Options       | Info                                              |  |
| Alim. digitale 1: 1.2V         | Lecture seule | Liste détaillée de l'alimentation électrique vers |  |
| Alim. digitale 2: 3.3V         |               | rappareil.                                        |  |
| Alim. analog. : 12.5V          |               | qu'un dysfonctionnement soit survenu.             |  |
| Alim. capteur: 24V             |               |                                                   |  |
| Température                    |               |                                                   |  |

## 11.14 Effectuer un reset

| DIAG/Réinitialiser     |                        |                                                                                        |
|------------------------|------------------------|----------------------------------------------------------------------------------------|
| Fonction               | Options                | Info                                                                                   |
| ⊳ Redémar. appar.      | Sélection<br>OK<br>ESC | Redémarrer et conserver tous les réglages                                              |
| ▷ Valeurs défaut usine | Sélection<br>OK<br>ESC | Redémarrer avec les réglages par défaut<br>Les réglages non sauvegardés seront perdus. |

## 11.15 Informations sur les durées de fonctionnement

Liste des compteurs d'heures de fonctionnement

- Temps fonct. des filtres cartouche
  - Affiche la durée d'utilisation en jours
- Temps fonct. photomètre
- Heures fonction. restantes Seringue

Affiche la durée d'utilisation restante en jours ; c'est-à-dire le nombre de jours d'utilisation restant pour chaque serinque.

- Temps fonct. module de refroidissement
- Le compteur peut également être remis à zéro ici.
- Temps fonct. prépa. échantillon 1 ... 2
  - Appareil
- Filtre
- Tuyau pompe
- Fonction. < -20 °C
- Uniquement si le chauffage d'échantillon est activé
- Fonction. > 50°C
   Uniquement si le chauffage d'échantillon est activé

## 11.16 Historique du firmware

| Date    | Version  | Modifications du firmware                                                                                                    | Documentation                            |
|---------|----------|----------------------------------------------------------------------------------------------------|------------------------------------------|
| 03/2022 | 01.12.00 | <ul> <li>Améliorations, comprenant :</li> <li>Prérinçage avec des réactifs après un changement de flacon</li> <li>Textes améliorés pour les diagnostics F361 et S360</li> <li>Affichage des gammes de mesure avec jusqu'à 2 décimales, en fonction des limites de la gamme de mesure</li> <li>Les vannes peuvent désormais être commutées dans le menu de maintenance</li> </ul> | BA01574C/07//06.22<br>BA01245C/07//08.22 |
| 03/2021 | 01.09.00 | <ul> <li>Extension</li> <li>Support pour nouveau module de base</li> <li>PROFINET</li> <li>Améliorations</li> <li>Détection des bulles d'air, la mesure est répétée si la valeur de seuil est dépassée</li> <li>Temps minimum pour le nettoyage à l'air comprimé réduit de 1 s</li> </ul>                                                                                        | BA01574C/07//05.21<br>BA01245C/07//07.19 |
| 06/2017 | 01.06.04 | Extension <ul> <li>Nouvelle fonction mathématique Formule</li> <li>Amélioration <ul> <li>Nettoyage chimique (CAT860)</li> <li>Texte d'aide amélioré</li> </ul> </li> </ul>                                                                                                    | BA01574C/07//03.17<br>BA01245C/07//05.17 |
| 03/2016 | 01.06.00 | <ul> <li>Extension</li> <li>Mesure déclenchée par un signal externe</li> <li>Activation d'une sortie binaire à une heure configurable<br/>avant une mesure</li> </ul>                                                                                                    | BA01574C/07//02.16<br>BA01245C/07//03.16 |
| 12/2015 | 01.05.04 | Software d'origine                                                                                                    | BA01574C/07//01.15<br>BA01245C/07//03.16 |

This product uses Lua, which is distributed under the following license:

Copyright © 1994–2013 Lua.org, PUC-Rio.

Permission is hereby granted, free of charge, to any person obtaining a copy of this software and associated documentation files (the "Software"), to deal in the Software without restriction, including without limitation the rights to use, copy, modify, merge,

publish, distribute, sublicense, and/or sell copies of the Software, and to permit persons to whom the Software is furnished to do so, subject to the following conditions:

The above copyright notice and this permission notice shall be included in all copies or substantial portions of the Software.

THE SOFTWARE IS PROVIDED "AS IS", WITHOUT WARRANTY OF ANY KIND, EXPRESS OR IMPLIED, INCLUDING BUT NOT LIMITED TO THE WARRANTIES OF MERCHANTABILITY, FITNESS FOR A PARTICULAR PURPOSE AND NONINFRINGEMENT. IN NO EVENT SHALL THE AUTHORS OR COPYRIGHT HOLDERS BE LIABLE FOR ANY CLAIM, DAMAGES OR OTHER LIABILITY, WHETHER IN AN ACTION OF CONTRACT, TORT OR OTHERWISE, ARISING FROM, OUT OF OR IN CONNECTION WITH THE SOFTWARE OR THE USE OR OTHER DEALINGS IN THE SOFTWARE.

## 12 Maintenance

Effets sur le process et la commande de process

 Prendre à temps toutes les précautions nécessaires pour assurer la sécurité de fonctionnement et la fiabilité du point de mesure complet.

## **AVERTISSEMENT**

**Pression et température de process, contamination, tension électrique** Risque de blessures graves pouvant entraîner la mort

- Éviter les risques liés à la pression, à la température et à la contamination.
- ▶ S'assurer que l'appareil est hors tension avant de l'ouvrir.
- ► Les contacts de commutation peuvent être alimentés par des circuits séparés. Mettre ces circuits hors tension avant de travailler sur les bornes.

## **ATTENTION**

### Activités de maintenance en mode automatique

Risque de blessure par des produits chimiques ou des produits contaminés

- Avant de libérer les tuyaux, s'assurer qu'aucune action n'est en cours ou sur le point de commencer.
- ► Mettre l'appareil en mode manuel.
- Porter des vêtements, des lunettes et des gants de protection ou prendre d'autres mesures appropriées pour se protéger.

## AVIS

### Décharge électrostatique (ESD)

Risque de dommage sur les composants électroniques

- Prendre des mesures de protection personnelle pour éviter les décharges électrostatiques, comme la décharge préalable vers le conducteur de protection PE ou la mise à la terre permanente avec un bracelet.
- Pour la propre sécurité des utilisateurs, n'utiliser que des pièces de rechange d'origine. Avec des pièces d'origine, le fonctionnement, la précision et la fiabilité sont garantis même après une intervention de maintenance.

## AVIS

### Non-respect des intervalles de maintenance

Possibilité de dégât matériel

► Respecter les intervalles de maintenance recommandés.

## 12.1 Plan de maintenance

| Intervalle           | Travaux de maintenance                                                                                                    |
|----------------------|----------------------------------------------------------------------------------------------------|
| Une fois par semaine | Version sans module de refroidissement :<br>Remplacer la solution standard CY80NO (typiquement ; avec un intervalle<br>d'étalonnage de 48 h) |
| 2 semaines           | Version avec module de refroidissement :<br>Remplacer la solution standard CY80NO (typiquement ; avec un intervalle<br>d'étalonnage de 48 h) |
| 2 mois               | Remplacer le réactif CY80NO (typiquement ; avec un intervalle de mesure de 10 min, selon la température et la gamme de mesure)               |
| 3 mois               | (Selon l'application ; si nécessaire) nettoyer le collecteur d'échantillons (en option)                                                      |
| 6 mois               | <ul><li>Nettoyer les éléments filtrants</li><li>Remplacer les seringues</li></ul>                                                            |
| 9 mois               | Remplacer la solution de nettoyage CY800 (typiquement ; avec un intervalle de nettoyage de 48 h)                                             |

| Intervalle    | Travaux de maintenance                                                                                                    |
|---------------|----------------------------------------------------------------------------------------------------|
| 12 mois       | <ul> <li>Remplacer les tuyaux (si nécessaire) :</li> <li>Norprene, noir</li> <li>C-Flex, blanc ID 1,6 mm</li> <li>Remplacer les éléments filtrants</li> <li>Remplacer le joint torique dans le couvercle du collecteur d'échantillons</li> </ul>                                                         |
| 2 à 3 ans     | Remplacer les tuyaux (si nécessaire) :<br>• C-Flex, blanc ID 3,2 mm<br>• C-Flex, blanc ID 6,4 mm                                                                                                    |
| 2 ou 4 ans    | Intervalle de mesure < 1 heure :<br>Remplacer le Liquid Manager tous les 2 ans<br>Intervalle de mesure ≥ 1 heure :<br>Remplacer le Liquid Manager tous les 4 ans                                                                                                    |
| Si nécessaire | <ul> <li>Nettoyer le boîtier</li> <li>Vérifier que le ventilateur du module de refroidissement n'est pas sale et le nettoyer<br/>avec un aspirateur si nécessaire</li> <li>Nettoyer le dispositif de préparation d'échantillons CAT8x0 (nettoyage<br/>automatique)</li> <li>Rincer le système</li> </ul> |

## 12.2 Tâches de maintenance

## 12.2.1 Menu logiciel Maintenance

## Menu/Opération/Maintenance

- Remplacement flacon
- Si la surveillance du niveau est activée : spécifier l'instant de remplacement des flacons. Remplacement seringue
- Compteur d'heures de fonctionnement, peut être remis à zéro ici. Remplacer les seringues :  $\rightarrow \cong 158$
- Remplac. cartouche filtr.
   Compteur d'heures de fonctionnement, peut être remis à zéro ici. Remplacer les éléments filtrants : → 
   158
  - Préparation échant. 1 ... 2 Compteur d'heures de fonctionnement, peut être remis à zéro ici. Heures de fonctionnement de :
    - Filtre
    - Tuyau pompe
    - Remplacer le filtre et le tuyau : → voir le manuel de mise en service relatif au système de préparation d'échantillons
  - Mise hors service
    - → 🗎 160

## 12.2.2 Régler le mode manuel

Situation initiale : l'appareil est toujours en mode automatique et une opération de maintenance doit être exécutée.

1. Appuyer sur la touche programmable **MODE**.

- └ Le mode actuel est affiché : Automatique
- 2. Sélectionner une action : Mode manuel
  - └ L'appareil passe en mode manuel.
- 3. Attendre que toutes les opérations soient terminées.

### 4. Alternative :

Arrêter les actions actuellement en cours sous : **Menu/Opération/Opération manuelle**.

## 12.2.3 Nettoyage

## **ATTENTION**

#### Risque de blessure par des projections de réactifs

• Avant le remplacement, toujours rincer le système au préalable.

#### Nettoyage du boîtier

 Nettoyez la face avant du boîtier uniquement à l'aide de produits de nettoyage disponibles dans le commerce.

La face avant du boîtier résiste aux substances suivantes conformément à DIN 42 115 :

- Ethanol (pendant une courte durée)
- Acides dilués (max. 2% HCl)
- Bases diluées (max. 3% NaOH)
- Produits d'entretien ménagers à base de savon

## AVIS

#### Solutions de nettoyage interdites

Dommage sur la surface du boîtier ou le joint du boîtier

- Ne jamais utiliser d'acides minéraux concentrés ou de solutions alcalines pour le nettoyage.
- Ne jamais utiliser de solutions de nettoyage organiques telles qu'acétone, alcool benzylique, méthanol, chlorure de méthylène, xylène ou solution de nettoyage qlycérineuse concentrée.
- ▶ Ne jamais utiliser de vapeur haute pression pour le nettoyage.

# Nettoyage du dispositif de préparation d'échantillons CAT8x0 (nettoyage automatique)

Le dispositif de préparation d'échantillons Liquiline System CAT8x0 permet un contrelavage régulier du filtre et des tuyaux d'échantillon.

 Sélectionnez un intervalle de nettoyage adapté sous Menu/Configurer/Préparation échant./Prépa. échantillon 1.

#### Rinçage du système

La mesure, le nettoyage ou l'étalonnage ne sont pas possibles tant que les flacons ne sont pas en place.

#### Rinçage du collecteur d'échantillon avec de l'échantillon et vidange

- 1. Arrêter l'alimentation en échantillon.
- 2. Si cela n'a pas encore été fait, régler le mode manuel.

regier le mode manuel.

- 3. Sélectionner Menu/Opération /Maintenance/Mise hors service/Collecteur d Vechant./Le collecteur dVéchantillon est vide/Démarrer.
  - └ Le système est rincé automatiquement avec de l'échantillon puis vidangé. Ce processus prend environ 4 minutes.

#### Rinçage de l'analyseur à l'eau

1. Ouvrir tous les flacons de réactifs et retirer les tuyaux avec précaution. Ouvrir tous les flacons si l'on souhaite remplacer les seringues ou les tuyaux.

- 2. Sécher les extrémités des tuyaux avec un essuie-tout propre.
- 3. Plonger les extrémités des tuyaux dans un bécher vide.
- 4. Déclencher l'opération : Menu/Opération/Maintenance/Mise hors service/Rincer avec eau.
- 5. Immerger tous les tuyaux dans un bécher contenant env. 200 ml d'eau distillée afin de rincer le système avec de l'eau.
- 6. Déclencher à nouveau l'opération : Menu/Opération/Maintenance/Mise hors service/Rincer avec eau.
- 7. Retirer les tuyaux du bécher et les sécher avec un essuie-tout propre.

#### Nettoyage du collecteur d'échantillons optionnel

#### Nettoyage du collecteur d'échantillons

Rincez et vidangez le collecteur avant de rincer l'analyseur  $\rightarrow \cong 155$ .

- 1. Retirez tous les tuyaux du collecteur d'échantillon et le câble du système de surveillance du niveau, et retirez le collecteur de son support.
- 2. Ouvrez le collecteur d'échantillon en tournant le couvercle dans le sens des aiguilles d'une montre.
- 3. Nettoyez-le avec une petite brosse et beaucoup d'eau.
- 4. Replacez le collecteur dans son support et raccordez à nouveau tous les tuyaux correctement.
- 5. Démarrez le dispositif de préparation d'échantillons.
- 6. Appuyez sur la touche programmable **MODE** et sélectionnez **Continuer mode automatique** pour démarrer une mesure normale.

#### Nettoyage du ventilateur du module de refroidissement

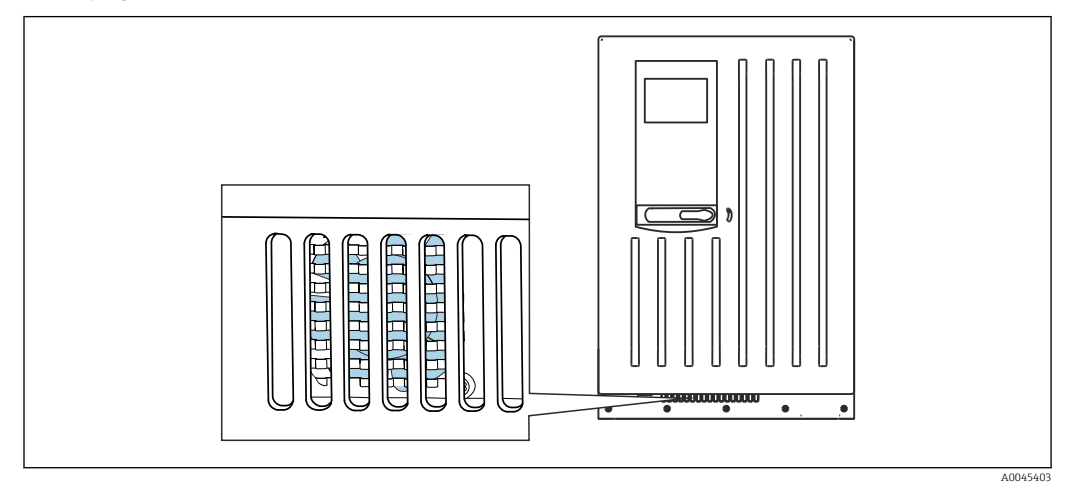

81 Ventilateur du groupe froid (derrière la grille de ventilation)

- 1. Vérifier régulièrement si le ventilateur est sale.
- 2. Dans les environnements avec une charge importante de particules : nettoyer régulièrement de l'extérieur à l'aide d'un aspirateur.

## 12.2.4 Remplacement des réactifs

## **Retirer les flacons**

1. Arrêter l'alimentation en échantillon.

- 2. Si cela n'a pas encore été fait, régler le mode manuel.
- **3.** Retirer les flacons devant être remplacés en enlevant les bouchons des flacons. Utiliser un essuie-tout pour absorber les éventuelles projections de réactifs.
- 4. Sélectionner Menu/Opération /Maintenance/Mode chgt flacon/Suppression flacon/Sélection flacon.
- 5. Sélectionner les flacons à enlever, puis appuyer sur **OK** pour confirmer.
- 6. Sélectionner l'**Confirmer les flacons enlevés**.

#### **Remplacer les flacons**

- 1. Remplacer les flacons retirés par du réactif frais .
  - Les réactifs doivent être préparés conformément aux instructions de mélange d'un réactif.
- 2. Remettre en place les bouchons correspondants aux flacons remplacés.
- 3. Sélectionner Menu/Opération /Maintenance/Mode chgt flacon/Insertion flacon/ Sélection flacon.
- 4. Sélectionner tous les flacons qui ont été remplacés, puis appuyer sur **OK** pour confirmer.
- 5. Sélectionner l'Confirmer les flacons insérés.
- 6. Si la surveillance du niveau de flacon est activée (Menu/Configurer/Analyseur/ Configuration étendue/Réglages diagnostics/Flacons), il faut procéder à une réinitialisation sous Menu/Opération/Maintenance/ Mode chgt flacon/Insertion flacon/Remettre à zéro les niveaux de remplissage.
- Après le remplacement, un étalonnage du point zéro doit être effectué et le facteur d'étalonnage doit être déterminé à nouveau : Menu/Opération/Opération manuelle/Déterminer point zéro et /Déterminer facteur étalonnage.
- 8. Revenir au **MODE/Continuer mode automatique** ou **MODE/Démarrage mode auto** pour démarrer la mesure normale.

## 12.2.5 Remplacement des tuyaux

Il faut les pièces suivantes :

- À partir du kit de maintenance CAV800 :
  - Tuyau NORPRENE, ID 1,6 mm
  - Tuyau C-Flex, ID 3,2 mm
  - Tuyau C-Flex, ID 6,4 mm
- Raccord de tuyau
- 1 paire de gants qui résistent aux réactifs utilisés
- 1. Rincer le système. → 🗎 155
  - 🛏 Il ne doit plus rester d'échantillon dans le collecteur d'échantillon.
- 2. Retirer les flacons et le bac à flacons.
- 3. Retirer le cache de la plaque porteuse.
- 4. Remplacer les tuyaux avec les tuyaux de même diamètre et longueur. Attacher les étiquettes aux nouveaux tuyaux.
- 5. Faire passer le tuyau de vidange D6 **derrière** la seringue 7.
- 6. Fixer le cache et replacer le bac à flacons dans le boîtier.
- 7. Raccorder les flacons aux couvercles et tuyaux appropriés.
- 8. Sélectionner Menu/Opération /Maintenance/Mode chgt flacon/Insertion flacon/ Sélection flacon.

- 9. Sélectionner tous les flacons et appuyer sur **OK** pour confirmer.
- 10. Sélectionner l'Confirmer les flacons insérés.
- 11. Appuyer sur la touche programmable **MODE** et sélectionner **Continuer mode automatique** ou **Démarrage mode auto**.

### 12.2.6 Remplacement des éléments filtrants

#### Il faut les pièces suivantes :

Filtre à air (contenu dans le kit de maintenance CAV800)

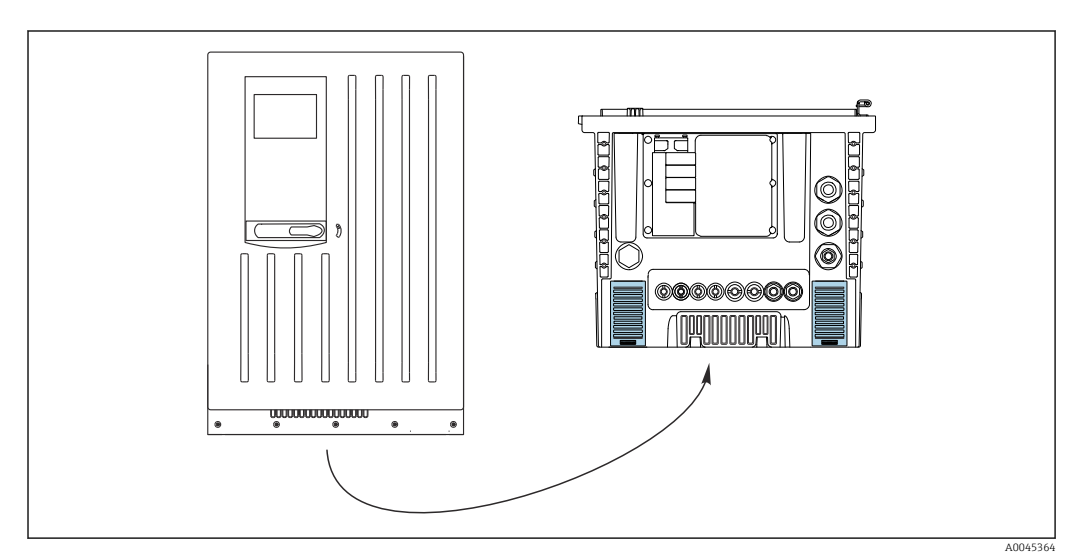

🖻 82 Grilles de ventilateur en partie inférieure

- 1. Ouvrir les deux grilles du ventilateur et les retirer.
  - └ Les éléments filtrants sont situés sous les grilles.
- 2. Retirer les éléments filtrants usagés et les remplacer par des éléments neufs du kit de maintenance.
- 3. Remettre les grilles du ventilateur en place.
- 4. Remettre à zéro le compteur d'heures de fonctionnement pour les éléments filtrants : Menu/Opération/Temps fonct. des filtres cartouche/Réinitialiser.

### 12.2.7 Remplacement des seringues

Il faut les pièces suivantes :

- À partir du kit de maintenance CAV800 :
  - Tuyau NORPRENE, ID 1,6 mm
  - Seringues 10 ml avec support adapté
  - Seringue 2,5 ml avec support adapté
- 1 paire de gants qui résistent aux réactifs utilisés

### Préparation au remplacement des seringues

- 1. Rincer le système.→ 🖺 155
- 2. Retirer les flacons, y compris les tuyaux de réactif et le bac à flacons.
- 3. Retirer le cache de la plaque porteuse.

#### Retrait des seringues

### 1. Sélectionner Menu/Opération/Remplacement seringue/Selection seringue.

- 2. Sélectionner les seringues devant être remplacée(s).
- 3. Sélectionner l'Aspirer avec seringue.

- **4.** Ouvrir le support de seringue en appuyant sur les deux crochets de verrouillage et le retirer.
- 5. Tourner la seringue dans le sens inverse des aiguilles d'une montre pour la retirer de son support.
- 6. Retirer l'adaptateur et la seringue de l'entraînement de la seringue. Pour cela, tenir la seringue par l'extrémité inférieure du bloc noir et le retirer le bloc de la broche métallique.

#### Insertions d'une/de nouvelle(s)seringues

- 1. Visser une seringue neuve sur le Liquid Manager. Veiller à ce que la seringue soit correctement raccordée.
- **2.** Glisser le support de seringue sur les crochets de verrouillage. S'assurer que le support s'enclenche. Veiller à ce que le tuyau d'évacuation D6 se trouve derrière la seringue 7.
- 3. Fixer le cache et replacer le bac à flacons dans le boîtier.
- 4. Raccorder les tuyaux de réactif aux raccords correspondant sur le Liquid Manager.
- 5. Sélectionner Menu/Opération/Remplacement seringue/Selection seringue.
- 6. Sélectionner les seringues qui ont été remplacées, puis appuyer sur **OK** pour confirmer.
- 7. Sélectionner l'Remettre à zéro temps de fonction.
- 8. Sélectionner Menu/Opération /Maintenance/Mode chgt flacon/Insertion flacon/ Sélection flacon.
- 9. Sélectionner tous les flacons et appuyer sur **OK** pour confirmer.
- 10. Sélectionner l'Confirmer les flacons insérés.
- **11.** Il est nécessaire de réaliser un étalonnage du système après un remplacement. Sélectionner **Menu/Opération/Opération manuelle/Déterminer facteur étalonnage**.
- 12. Après l'étalonnage, revenir au MODE/Continuer mode automatique ou MODE/ Démarrage mode auto.

#### 12.2.8 Remplacement du Liquid Manager

Il vous faut les pièces suivantes : CAV800-GGxx+PT for CA80NO

#### Préparations pour remplacer le Liquid Manager

1. Rincez le système (voir chap. "Rinçage du système").

2. Retirez les flacons et le bac à flacons.

3. Retirez le cache de la plaque porteuse.

#### **Retirer les seringues**

- 1. Menu/Opération/Remplacement seringue/Selection seringue à sélectionner.
- 2. Sélectionnez toutes les seringues.
- 3. **Aspirer avec seringue** à sélectionner.
- 4. Déconnectez l'alimentation de l'analyseur.
- 5. Ouvrez le support de seringue en appuyant sur les deux crochets de verrouillage et retirez-le.
- 6. Tournez la seringue dans le sens des aiguilles d'une montre pour la retirer de son support.

7. Retirez l'adaptateur et la seringue de l'entraînement de la seringue. Pour cela, tenez la seringue par l'extrémité inférieure du bloc noir et retirez-le de la broche métallique.

### Remplacement du Liquid Manager

- 1. Desserrez et retirez les 4 vis six pans (4 mm) sur le Liquid Manager.
- 2. Déconnectez les deux connecteurs enfichables du Liquid Manager du circuit imprimé principal.
- 3. Dévissez les quatre vis torx du moteur pas à pas de l'ancien Liquid Manager. Retirez le moteur pas à pas de l'ancien Liquid Manager.
- 4. Montez le moteur pas à pas sur le nouveau Liquid Manager.
- 5. Installez le nouveau Liquid Manager en suivant la procédure inverse.

#### Réinsérer les seringues

- 1. Vissez une seringue neuve sur le Liquid Manager. Veillez à ce que la seringue soit correctement raccordée.
- 2. Glissez le support de seringue sur les crochets de verrouillage. Assurez-vous que le support s'enclenche. Veillez à ce que le tuyau d'évacuation D6 se trouve derrière la seringue 7.

#### Réinsérer les flacons et redémarrer l'analyseur

- 1. Fixez le cache et replacez le bac à flacons dans le boîtier.
- 2. Raccordez les flacons aux couvercles et tuyaux appropriés.
- 3. Remettez l'analyseur sous tension.
- 4. Menu/Opération Sélectionnez /Maintenance/Mode chgt flacon/Insertion flacon/ Sélection flacon .
- 5. Sélectionnez tous les flacons et appuyez sur **OK** pour confirmer.
- 6. Confirmer les flacons insérés à sélectionner.

#### Lancer un étalonnage

- 1. Il est nécessaire de réaliser un étalonnage du système après un remplacement. Menu/Opération/Opération manuelle/Déterminer facteur étalonnage .
- 2. Après l'étalonnage, retournez à MODE/Continuer mode automatique ou MODE/ Démarrage mode autoapparaît.

## 12.3 Mise hors service

### **ATTENTION**

### Activités pendant que l'analyseur est en fonctionnement

Risque de blessure et d'infection par le produit!

- Avant de déconnecter les tuyaux, s'assurer qu'aucune action, p. ex. prélèvement d'échantillon, n'est en cours ou ne démarre sous peu.
- Se protéger au moyen de vêtements, lunettes et gants de protection ou toute autre protection adaptée.
- Essuyer tout réactif renversé à l'aide d'un mouchoir jetable et rincer à l'eau claire. Ensuite, sécher la zone nettoyée avec un chiffon.

### AVIS

# Ne pas utiliser l'analyseur pendant plus de 5 jours sans le mettre hors service de manière appropriée !

Un endommagement de l'appareil peut en résulter.

► Mettre l'analyseur hors service comme décrit.

#### Procéder de la façon suivante pour mettre l'analyseur hors service :

- 1. Régler le mode manuel
- 2. Vidanger le collecteur d'échantillons
- 3. Rincer le système

## 12.3.1 Régler le mode manuel

Situation initiale : l'appareil est toujours en mode automatique et l'utilisateur souhaite à présent mettre l'appareil hors service.

- 1. Appuyer sur la touche programmable **MODE**.
  - 🛏 Le mode actuel est affiché : Automatique
- 2. Sélectionner une action : Mode manuel
  - 🕒 L'appareil passe en mode manuel.
- 3. Attendre que toutes les opérations soient terminées.

#### 4. Alternative :

Arrêter les actions actuellement en cours sous : **Menu/Opération/Opération manuelle**.

### 12.3.2 Vidange du collecteur d'échantillons

- 1. Menu/Opération /Maintenance/Mise hors service/Collecteur dl'echant./Le collecteur dl'échantillon est vide/Démarrer doit être sélectionné.
  - └ Le système est rincé automatiquement avec de l'échantillon puis vidangé. Ce processus prend environ 4 minutes.
- 2. Dans le cas d'un appareil deux voies, répéter la procédure pour le deuxième collecteur d'échantillons.

## 12.3.3 Rinçage du système

- 1. Ouvrir tous les flacons de réactifs et retirer les tuyaux avec précaution. Ouvrir tous les flacons si l'on souhaite remplacer les seringues ou les tuyaux.
- 2. Sécher les extrémités des tuyaux avec un essuie-tout propre.
- 3. Plonger les extrémités des tuyaux dans un bécher vide.
- 4. Une fois que l'action est terminée, sélectionner **Menu/Opération/Maintenance/ Mise hors service/Rincer analyseur** doit être sélectionné.
- 5. Plonger tous les tuyaux (RK, S1, P) dans un bécher contenant env. 200 ml (6.76 fl.oz) d'eau distillée afin de rincer le système avec de l'eau.
- 6. Sélectionner Menu/Opération /Maintenance/Mise hors service/Collecteur d Vechant./Le collecteur dVéchantillon est vide/Démarrer doit être sélectionné.
  - Le système est rincé automatiquement avec de l'échantillon puis vidangé. Ce processus prend environ 4 minutes.
- 7. Retirer les tuyaux du bécher et les sécher avec un essuie-tout propre.
- 8. Sélectionner **Menu/Opération/Maintenance/Mise hors service/Rincer analyseur** une nouvelle fois pour rincer les tuyaux avec de l'air.
- 9. L'analyseur peut à présent être déconnecté du réseau.

## 13 Réparation

## 13.1 Informations générales

Le concept de réparation et de transformation prévoit ce qui suit :

- Le produit est de construction modulaire
- Les pièces de rechange sont disponibles par kits avec les instructions correspondantes
- Utiliser exclusivement les pièces de rechange d'origine du fabricant
- Les réparations sont effectuées par le service après-vente du fabricant ou par des utilisateurs formés
- Seul le Service Endress+Hauser ou nos usines sont autorisées à réaliser la transformation d'un appareil certifié en une autre version certifiée
- Tenir compte des normes, directives nationales, documentations Ex (XA) et certificats en vigueur
- 1. Effectuer la réparation selon les instructions du kit.
- 2. Documenter la réparation et la transformation, puis saisir ou faire saisir les éléments dans l'outil de gestion du cycle de vie (W@M).

## 13.2 Pièces de rechange

Les pièces de rechange des appareils qui sont actuellement disponibles pour la livraison peuvent être trouvées sur le site web :

www.endress.com/device-viewer

 Lors de la commande de pièces de rechange, prière d'indiquer le numéro de série de l'appareil.

## 13.3 Retour de matériel

Le produit doit être retourné s'il a besoin d'être réparé ou étalonné en usine ou si le mauvais produit a été commandé ou livré. En tant qu'entreprise certifiée ISO et conformément aux directives légales, Endress+Hauser est tenu de suivre des procédures définies en ce qui concerne les appareils retournés ayant été en contact avec le produit.

Pour garantir un retour rapide, sûr et professionnel de l'appareil :

► Vous trouverez les informations relatives à la procédure et aux conditions de retour des appareils sur notre site web www.endress.com/support/return-material.

## 13.4 Mise au rebut

## X

Si la directive 2012/19/UE sur les déchets d'équipements électriques et électroniques (DEEE) l'exige, le produit porte le symbole représenté afin de réduire la mise au rebut des DEEE comme déchets municipaux non triés. Ne pas éliminer les produits portant ce marquage comme des déchets municipaux non triés. Les retourner au fabricant en vue de leur mise au rebut dans les conditions applicables.

### Mettre au rebut les batteries de manière conforme

 Toujours mettre au rebut les batteries conformément aux réglementations locales sur la mise au rebut des batteries.

## Mise au rebut des substances chimiques

## ► **ATTENTION**

Risque de blessure si les réactifs utilisés et usagés ne sont pas mis au rebut correctement !

- Lors de la mise au rebut, suivre les instructions des fiches de données de sécurité des substances chimiques utilisées.
- Respecter les réglementations locales en matière d'élimination des déchets.

## 14 Accessoires

Vous trouverez ci-dessous les principaux accessoires disponibles à la date d'édition de la présente documentation.

Les accessoires listés sont techniquement compatibles avec le produit dans les instructions.

1. Des restrictions spécifiques à l'application de la combinaison de produits sont possibles.

S'assurer de la conformité du point de mesure à l'application. Ceci est la responsabilité de l'utilisateur du point de mesure.

- 2. Faire attention aux informations contenues dans les instructions de tous les produits, notamment les caractéristiques techniques.
- 3. Pour les accessoires non mentionnés ici, adressez-vous à notre SAV ou agence commerciale.

## 14.1 Accessoires spécifiques à l'appareil

## 14.1.1 Dispositif de préparation d'échantillons

Liquiline System CAT810

- Prélèvement en conduite sous pression et microfiltration
- Commande selon la structure du produit
- (--> Configurateur en ligne, www.fr.endress.com/cat810)
- Information technique TI01138C/07/FR

Liquiline System CAT820

- Prélèvement et filtration sur membrane
- Commande selon la structure du produit
- (--> Configurateur en ligne, www.fr.endress.com/cat820)
- Information technique TI01131C/07/FR

Liquiline System CAT860

- Prélèvement dans conduite sous pression et filtration sur membrane
- Commande selon la structure du produit (--> Configurateur en ligne, www.fr.endress.com/cat860)
- Information technique TI01137C/07/FR

Le Liquiline System CAT860 ne peut être utilisé qu'avec un Liquiline System CA80 monovoie.

## 14.1.2 Accessoires de montage

Kit, mât avec support CA80, "outdoor"

- Mât 60 x 60 x 1800 mm, inox 1.4571
- Collier de fixation pour montage sur mât CA80xx
- Instructions de montage du kit
- Réf. 71458285

## 14.1.3 Consommables

Les références de commande peuvent être trouvées sur le site web : https://www.endress.com/device-viewer.

1. Indique le numéro de série de l'appareil.

- 2. Lancer la recherche.
  - └ L'info appareil est affichée.
- 3. Sélectionner l'onglet "Pièce de rechange".

4. Cliquer sur la racine produit.

└ La structure de produit complète est affichée.

Les consommables suivants sont disponibles :

- Réactifs et solution standard
  - CY80NO
- Solution de nettoyage CY800 (pour les tuyaux dans l'appareil)
- Solution de nettoyage CY820 (pour tuyaux du dispositif de préparation d'échantillons et du collecteur d'échantillon)
- CAC880, tuyaux d'arrivée et d'évacuation pour CA80

## 14.1.4 Kit de maintenance CAV800

Commande selon la structure du produit (https://www.endress.com/device-viewer)

### Norme

- Seringues, 2 x 2,5 ml et 4 x 10 ml, avec adaptateur monté
- Tuyaux
- Tube de graisse en silicone de viscosité moyenne (2 g)
- Connecteur
- Capuchons
- Éléments filtrants
- Joint torique pour collecteur d'échantillon

### En option

- Tuyaux d'arrivée et d'évacuation
- Liquid Manager sans moteur
- Collecteur d'échantillon, bécher (2 pces)

## 14.1.5 Kits de mise à niveau CAZ800

Kit pour l'ajout d'un collecteur d'échantillon

- Collecteur avec contrôle de niveau, prémonté sur le support de fixation
- Tuyaux, raccords
- Code d'activation
- Réf. CAZ800-GGA1

Kit pour mise à niveau vers appareil bivoie

Vanne pour la commutation du flux d'échantillon

- Deux collecteurs d'échantillon avec contrôle de niveau, prémontés sur le support de fixation
- Tuyaux, raccords
- Code d'activation
- Réf. CAZ800-GGA2

Kit pour l'ajout d'un système de réfrigération

- Groupe froid intégré dans le bas du boîtier
- Panier pour flacons avec ouverture et isolation
- Code d'activation
- Réf. CAZ800-GGN1

Kit pour mise à niveau vers deuxième analyseur aval<sup>4)</sup>

- Vanne pour la commutation du flux d'échantillon
- Tuyaux, raccords
- Code d'activation
- Réf. CAZ800-GGM1

Kit pour la fonction de dilution Réf. CAZ800-AAN5

<sup>4)</sup> Pas pour les analyseurs utilisés avec CAT860 ni pour les versions bivoie.

Kit pour la mise à niveau de la fonction de dilution

- Tuyau avec marquage d'identification
- Presse-étoupe modifié
- Code d'activation
- Réf. CAZ800-GGN6

## 14.1.6 Capteurs

#### Électrodes de pH en verre

#### Memosens CPS11E

- Capteur de pH pour applications standard dans l'ingénierie des process et de l'environnement
- Numérique avec technologie Memosens 2.0
- Configurateur de produit sur la page produit : www.endress.com/cps11e

📊 Information technique TI01493C

#### Memosens CPS41E

- Capteur de pH pour technologie de process
- Avec diaphragme céramique et électrolyte KCl liquide
- Numérique avec technologie Memosens 2.0
- Configurateur de produit sur la page produit www.endress.com/cps41e

Information technique TI01495C

### Memosens CPS71E

- Capteur de pH pour applications de process chimiques
- Avec piège à ions pour une référence résistant à la contamination
- Numérique avec technologie Memosens 2.0
- Configurateur de produit sur la page produit : www.endress.com/cps71e

Information technique TI01496C

### Memosens CPS91E

- Capteur de pH pour les milieux fortement chargés
- Avec orifice en guise de diaphragme
- Numérique avec technologie Memosens 2.0
- Configurateur de produit sur la page produit : www.endress.com/cps91e

Information technique TI01497C

#### Memosens CPS31E

- Capteur de pH pour les applications standard dans l'eau potable et l'eau de piscine
- Numérique avec technologie Memosens 2.0
- Configurateur de produit sur la page produit : www.endress.com/cps31e

Information technique TI01574C

#### Memosens CPS71E

- Capteur de pH pour les applications de process chimiques
- Numérique avec technologie Memosens 2.0
- Configurateur de produit sur la page produit : www.endress.com/cps71e

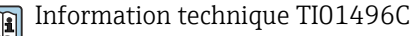

#### Memosens CPS91E

- Capteur de pH pour les produits fortement pollués
- Numérique avec technologie Memosens 2.0
- Configurateur de produit sur la page produit : www.endress.com/cps91e

Information technique TI01497C

#### Ceramax CPS341D

- Électrode de pH avec émail sensible au pH
- Pour des exigences extrêmes en matière de précision de mesure, pression, température, stérilité et durée de vie
- Configurateur de produit sur la page produit : www.fr.endress.com/cps341d

Information technique TI00468C

#### Memosens CPF81E

- Capteur de pH pour les opérations minières, l'eau industrielle et le traitement des eaux usées
- Numérique avec technologie Memosens 2.0
- Configurateur de produit sur la page produit : www.endress.com/cpf81e

Information technique TI01594C

#### Électrodes de redox

#### Memosens CPS12E

- Capteur de redox pour applications standard dans la technique de process et de l'environnement
- Numérique avec technologie Memosens 2.0
- Configurateur de produit sur la page produit : www.endress.com/cps12e

Information technique TI01494C

#### Memosens CPS42E

- Capteur de redox pour technologie de process
- Numérique avec technologie Memosens 2.0
- Configurateur de produit sur la page produit : www.endress.com/cps42e

Information technique TI01575C

#### Memosens CPS72E

- Capteur de redox pour les applications de process chimiques
- Numérique avec technologie Memosens 2.0
- Configurateur de produit sur la page produit : www.endress.com/cps72e

Information technique TI01576C

#### Memosens CPS92E

- Capteur de redox pour une utilisation dans des milieux fortement chargés
- Numérique avec technologie Memosens 2.0
- Configurateur de produit sur la page produit : www.endress.com/cps92e

Information technique TI01577C

#### Memosens CPF82E

- Capteur de redox pour les opérations minières, l'eau industrielle et le traitement des eaux usées
- Numérique avec technologie Memosens 2.0
- Configurateur de produit sur la page produit : www.endress.com/cpf82e

👔 Information technique TI01595C

#### Capteurs de conductivité avec mesure inductive de la conductivité

#### Indumax CLS50D

- Capteur inductif de conductivité hautement résistant
- Pour applications standard et applications Ex
- Avec technologie Memosens
- Configurateur de produit sur la page produit : www.endress.com/cls50d

Information technique TI00182C

#### Capteurs de conductivité avec mesure conductive de la conductivité

#### Memosens CLS21E

- Capteur de conductivité numérique pour produits avec conductivité moyenne ou élevée
- Mesure conductive
- Avec Memosens 2.0
- Configurateur de produit sur la page produit : www.endress.com/cls21e

Information technique TI01528C

### Capteurs d'oxygène

#### Memosens COS51E

- Capteur ampérométrique pour l'eau, les eaux usées et les utilités
- Numérique avec technologie Memosens 2.0
- Configurateur de produit sur la page produit : www.endress.com/cos51e

Information technique TI01620C

#### Memosens COS81E

- Capteur d'oxygène optique hygiénique avec stabilité de mesure maximale sur plusieurs cycles de stérilisation
- Numérique avec technologie Memosens 2.0
- Configurateur de produit sur la page produit : www.endress.com/cos81e

Information technique TI01558C

#### Memosens COS22E

- Capteur d'oxygène ampérométrique hygiénique avec stabilité de mesure maximale sur plusieurs cycles de stérilisation
- Numérique avec technologie Memosens 2.0
- Configurateur de produit sur la page produit : www.endress.com/cos22e

Information technique TI01619C

#### Capteurs de dioxyde de chlore et de chlore

#### Memosens CCS50D

- Capteur ampérométrique à membrane pour le dioxyde de chlore
- Avec technologie Memosens
- Configurateur de produit sur la page produit : www.endress.com/ccs50d

Information technique TI01353C

#### Memosens CCS51D

- Capteur pour la mesure du chlore libre
- Configurateur de produit sur la page produit : www.endress.com/ccs51d

Information technique TI01423C

### Capteurs à sélectivité ionique

### ISEmax CAS40D

- Capteurs à sélectivité ionique
- Configurateur de produit sur la page produit : www.fr.endress.com/cas40d

Information technique TI00491C

### Capteurs de turbidité

#### **Turbimax CUS51D**

- Pour la mesure néphélométrique de turbidité et de solides dans les eaux usées
- Méthode de la lumière pulsée à 4 faisceaux
- Avec technologie Memosens
- Configurateur de produit sur la page produit : www.fr.endress.com/cus51d

Information technique TI00461C

### Turbimax CUS52D

- Capteur Memosens hygiénique pour la mesure de turbidité dans l'eau potable, l'eau de process et les utilités
- Avec technologie Memosens
- Configuration de produits sur la page produit : www.fr.endress.com/cus52d

Information technique TI01136C

## Capteurs de CAS et de nitrates

### Viomax CAS51D

- Mesure du CAS et des nitrates dans l'eau potable et les eaux usées
- Avec technologie Memosens
- Configurateur de produit sur la page produit : www.fr.endress.com/cas51d

Information technique TI00459C

### Mesure d'interface

### Turbimax CUS71D

- Capteur pour la mesure de voile de boue
- Capteur d'interface à ultrasons
- Configurateur de produit sur la page produit : www.fr.endress.com/cus71d

Information technique TI00490C

## 14.1.7 Jonction de câble avec bande Velcro

- 4 pièces, pour câble de capteur
- Réf. 71092051

## 14.2 Accessoires spécifiques à la communication

### 14.2.1 Fonctionnalités supplémentaires

 Toujours indiquer le numéro de série de l'appareil lors de la commande de codes d'activation.

|          | Communication ; logiciel                                         |
|----------|------------------------------------------------------------------|
| 51516983 | Commubox FXA291 (hardware)                                       |
| 71127100 | Carte SD avec firmware Liquiline, 1 Go, Industrial Flash Drive   |
| 71135636 | Code d'activation pour Modbus RS485                              |
| 71219871 | Code d'activation pour EtherNet/IP                               |
| 71135635 | Code d'activation pour Profibus DP pour module 485               |
| 71449914 | Code d'activation pour EtherNet/IP+serveur web pour BASE2        |
| 71449915 | Code d'activation pour Modbus TCP+serveur web pour BASE2         |
| 71449918 | Code d'activation pour serveur web pour BASE2                    |
| 71449901 | Code d'activation pour PROFINET+serveur web pour BASE2           |
| 71249548 | Kit CA80 : code d'activation pour la 1e entrée capteur numérique |
| 71249555 | Kit CA80 : code d'activation pour la 2e entrée capteur numérique |

|          | Kits de transformation                                                                                                    |
|----------|----------------------------------------------------------------------------------------------------|
| 71136999 | Kit CSF48/CA80 : rétrofit interface service (connecteur à bride CDI, contre-écrou)                                                       |
| 71111053 | Kit module AOR : 2 x relais, 2 x sorties analogiques 0/4 à 20 mA                                                                         |
| 71125375 | Kit module 2R : 2 x relais                                                                                                    |
| 71125376 | Kit module 4R : 4 x relais                                                                                                    |
| 71135632 | Kit module 2AO : 2 x sorties analogiques 0/4 à 20 mA                                                                                     |
| 71135633 | Kit module 4AO : 4 x sorties analogiques 0/4 à 20 mA                                                                                     |
| 71135631 | Kit module 2DS : 2 x capteurs numériques, Memosens                                                                                       |
| 71135634 | Kit module 485 : PROFIBUS DP ou Modbus RS485. Pour cela, il faut un code d'activation supplémentaire, qui peut être commandé séparément. |
| 71135638 | Kit module DIO : 2 x entrées numériques ; 2 x sorties numériques ; alimentation auxiliaire pour sortie numérique                         |
| 71135639 | Kit module 2AI : 2 x entrées analogiques 0/4 à 20 mA                                                                                     |
| 71140888 | Kit de transformation module 485 + Profibus DP                                                                                           |
| 71140889 | Kit de transformation module 485 + Modbus RS485                                                                                          |
| 71141366 | Kit, module extension fond de panier                                                                                                    |

## 14.2.2 Software

## Memobase Plus CYZ71D

- Logiciel PC pour prise en charge de l'étalonnage en laboratoire
- Visualisation et documentation de la gestion des capteurs
- Etalonnages du capteur mémorisés dans la base de données
- Configurateur de produit sur la page produit : www.fr.endress.com/cyz71d

Information technique TI00502C

## Logiciel Field Data Manager MS20/21

- Logiciel PC pour la gestion centralisée des données
- Visualisation des séries de mesure et des événements des registres
- Base de données SQL pour une mémorisation sécurisée

## 14.3 Composants système

## 14.3.1 Câble de mesure

### Câble de données Memosens CYK10

- Pour capteurs numériques avec technologie Memosens
- Configurateur de produit sur la page produit : www.endress.com/cyk10

Information technique TI00118C

## Câble de données Memosens CYK11

- Câble prolongateur pour capteurs numériques avec protocole Memosens
- Configurateur de produit sur la page produit : www.fr.endress.com/cyk11

Information technique TI00118C

## Câble de mesure CYK81

- Câble non préconfectionné pour prolongation des câbles de capteur (par ex. Memosens)
- 2 x paire torsadée blindée et gaine PVC (2 x 2 x 0,5 mm<sup>2</sup> + blindage)
- Vendu au mètre, réf. : 51502543

## 14.3.2 Carte SD

- Industrial Flash Drive, 1 Go
- Référence : 71110815

# 15 Caractéristiques techniques

## 15.1 Entrée

| Variables mesurées                                                                | NO <sub>2</sub> , NO <sub>2</sub> -N [mg/l, μg/l, ppm, ppb]                                                                                                    |                                                  |                                                              |  |
|-----------------------------------------------------------------------------------|----------------------------------------------------------------------------------------------------|--------------------------------------------------|--------------------------------------------------------------|--|
| Gamme de mesure                                                                   | CA80NO-**G2:                                                                                                    | 10 à 500 µg/l NO                                 | 2-N                                                          |  |
|                                                                                   | CA80NO-**G3:                                                                                                    | $0.1 \text{ à } 1.0 \text{ mg/l NO}_2 \text{-N}$ |                                                              |  |
|                                                                                   | CA80NO-**G4:                                                                                                    | 0,2 à 3,0 mg/l NC                                | D <sub>2</sub> -N                                            |  |
|                                                                                   | Version de commande avec fonctior                                                                                                    | n de dilution (en optio                          | on)                                                          |  |
|                                                                                   | Gamme de mesure à configurer [mg/l (ppm) $NO_2$ -N]                                                                                                    | Facteur de dilution <sup>1)</sup>                | Gamme de mesure effective [mg/l<br>(ppm) NO <sub>2</sub> -N] |  |
|                                                                                   | 0,1 1,0                                                                                                    | 1                                                | 0,1 1,0 <sup>2)</sup>                                        |  |
|                                                                                   | 0,1 1,0                                                                                                    | 5                                                | 0,5 5                                                        |  |
|                                                                                   | 0,1 1,0                                                                                                    | 10                                               | 1,0 10                                                       |  |
|                                                                                   | 0,1 1,0                                                                                                    | 50                                               | 5 50                                                         |  |
|                                                                                   | <ol> <li>Configurable par l'utilisateur</li> <li>Fonction de dilution désactivée</li> </ol>                                                                                                    |                                                  |                                                              |  |
| Types d'entrée                                                                    | <ul> <li>1 ou 2 voies de mesure (paramètre principal de l'analyseur)</li> <li>1 à 4 entrées capteur numériques pour capteurs avec protocole Memosens (en option)</li> <li>Entrées courant analogiques (en option)</li> <li>Entrées binaires (en option)</li> </ul> |                                                  |                                                              |  |
| Signal d'entrée                                                                   | Selon la version<br>2 x 0/4 20 mA (en option), passif, potentiellement isolé                                                                                                    |                                                  |                                                              |  |
| Entrée courant, passive                                                           | Etendue de mesure<br>> 0 20 mA                                                                                                    |                                                  |                                                              |  |
|                                                                                   | <b>Caractéristique du signal</b><br>Linéaire                                                                                                    |                                                  |                                                              |  |
|                                                                                   | <b>Résistance interne</b><br>Non linéaire                                                                                                    |                                                  |                                                              |  |
|                                                                                   | <b>Tension d'essai</b><br>500 V                                                                                                    |                                                  |                                                              |  |
| Spécification de câble (pour<br>capteurs optionnels avec<br>technologie Memosens) | <b>Type de câble</b><br>Câble de données Memosens CYK1<br>connecteur rond M12 (en option)                                                                                                    | 0 ou câble capteur su                            | urmoulé, chacun avec cosses ou                               |  |
|                                                                                   | Max. 100 m (330 ft)                                                                                                    |                                                  |                                                              |  |

## 15.2 Sortie

### Signal de sortie

## Selon la version :

- 2 x 0/4 à 20 mA, actif, potentiellement isolé (version standard)
- 4 x 0/4 à 20 mA, actif, potentiellement isolé (version avec 2 sorties supplémentaires)
- 6 x 0/4 à 20 mA, actif, potentiellement isolé (version avec 4 sorties supplémentaires)
- Sorties binaires

| PROFIBUS DP/RS485                   |                                                                                        |
|-------------------------------------|----------------------------------------------------------------------------------------|
| Codage du signal                    | EIA/TIA-485, conforme PROFIBUS-DP selon IEC 61158                                      |
| Vitesse de transmission des données | 9,6 kBd, 19,2 kBd, 45,45 kBd, 93,75 kBd, 187,5 kBd, 500 kBd,<br>1,5 MBd, 6 MBd, 12 MBd |
| Séparation galvanique               | Oui                                                                                    |
| Connecteurs                         | Borne à ressort (max. 1,5 mm), pontée en interne (fonction T), en option M12           |
| Terminaison de bus                  | Commutateur à coulisse interne avec témoin LED                                         |

| Modbus RS485                        |                                                       |
|-------------------------------------|-------------------------------------------------------|
| Codage du signal                    | EIA/TIA-485                                           |
| Vitesse de transmission des données | 2400, 4800, 9600, 19200, 38400, 57600 et 115200 bauds |
| Séparation galvanique               | Oui                                                   |
| Terminaison de bus                  | Commutateur à coulisse interne avec témoin LED        |

| Serveur web et Modbus TCP           |                                |  |
|-------------------------------------|--------------------------------|--|
| Codage du signal                    | IEEE 802.3 (Ethernet)          |  |
| Vitesse de transmission des données | 10 / 100 MBd                   |  |
| Séparation galvanique               | Oui                            |  |
| Raccordement                        | RJ45, M12 en option            |  |
| Adresse IP                          | DHCP ou configuration via menu |  |

| EtherNet/IP                         |                                             |
|-------------------------------------|---------------------------------------------|
| Codage du signal                    | IEEE 802.3 (Ethernet)                       |
| Vitesse de transmission des données | 10 / 100 MBd                                |
| Séparation galvanique               | Oui                                         |
| Raccordement                        | RJ45, M12 en option (codé D)                |
| Adresse IP                          | DHCP (par défaut) ou configuration via menu |

|                      | PROFINET                                                                                                    |                                                                                            |  |
|----------------------|----------------------------------------------------------------------------------------------------|--------------------------------------------------------------------------------------------|--|
|                      | Codage du signal                                                                                                    | IEEE 802.3 (Ethernet)                                                                      |  |
|                      | Vitesse de transmission des données                                                                                                    | 100 MBd                                                                                    |  |
|                      | Séparation galvanique                                                                                                    | Oui                                                                                        |  |
|                      | Raccordement                                                                                                    | RJ45                                                                                       |  |
|                      | Nom de la station                                                                                                    | Via protocole DCP, au moyen de l'outil de configuration (p. ex.<br>Siemens PRONETA)        |  |
|                      | Adresse IP                                                                                                    | Via protocole DCP, au moyen de l'outil de configuration (p. ex.<br>Siemens PRONETA)        |  |
| Signal de défaut     | <ul> <li>Réglable, conformément à la recom</li> <li>Dans la gamme de mesure 0 24<br/>Courant de défaut de 0 23 mA</li> <li>Dans la gamme de mesure 4 24<br/>Courant de défaut de 2,4 23 m</li> <li>Réglage par défaut du courant de<br/>21,5 mA</li> </ul> | umandation NAMUR NE 43<br>D mA :<br>D mA :<br>A<br>défaut pour les deux gammes de mesure : |  |
| Charge               | max. 500 Ω                                                                                                    |                                                                                            |  |
| Mode de transmission | Linéaire                                                                                                    |                                                                                            |  |

## 15.3 Sorties courant, actives

| Étendue de mesure         | 0 23 mA                                                            |
|---------------------------|--------------------------------------------------------------------|
| Caractéristique du signal | Linéaire                                                           |
| Spécification électrique  | <b>Tension de sortie</b><br>max. 24 V                              |
|                           | <b>Tension d'essai</b><br>500 V                                    |
| Spécification de câble    | <b>Type de câble</b><br>Recommandation : câble blindé              |
|                           | <b>Spécification de câble</b><br>Max. 2,5 mm <sup>2</sup> (14 AWG) |
|                           | 15.4 Sorties relais                                                |
|                           |                                                                    |

| Spécification électrique | <ul> <li>Types de relais</li> <li>1 contact inverseur unipolaire (relais d'alarme)</li> <li>2 ou 4 contacts inverseurs unipolaires (en option avec modules d'extension)</li> </ul> |
|--------------------------|----------------------------------------------------------------------------------------------------|
|                          | Charge maximale<br>Relais alarme : 0,5 A                                                                                                    |
|                          | Tous les autres relais : 2,0 A                                                                                                    |

## Pouvoir de coupure des relais

## Module de base (relais d'alarme)

| Tension de coupure       | Charge (max.) | Cycles de commutation (min.) |
|--------------------------|---------------|------------------------------|
| 230 V AC, cosΦ = 0,8 à 1 | 0,1 A         | 700.000                      |
|                          | 0,5 A         | 450.000                      |
| 115 V AC, cosΦ = 0,8 à 1 | 0,1 A         | 1.000.000                    |
|                          | 0,5 A         | 650.000                      |
| 24 V DC, L/R = 0 à 1 ms  | 0,1 A         | 500.000                      |
|                          | 0,5 A         | 350.000                      |

### Module d'extension

| Tension de coupure       | Charge (max.) | Cycles de commutation (min.) |
|--------------------------|---------------|------------------------------|
| 230 V AC, cosΦ = 0,8 à 1 | 0,1 A         | 700.000                      |
|                          | 0,5 A         | 450.000                      |
|                          | 2 A           | 120.000                      |
| 115 V AC, cosΦ = 0,8 à 1 | 0,1 A         | 1.000.000                    |
|                          | 0,5 A         | 650.000                      |
|                          | 2 A           | 170.000                      |
| 24 V DC, L/R = 0 à 1 ms  | 0,1 A         | 500.000                      |
|                          | 0,5 A         | 350.000                      |
|                          | 2 A           | 150.000                      |

Charge minimale (typique)

- Min. 100 mA à 5 V DC
- Min. 1 mA à 24 V DC
- Min. 5 mA à 24 V AC
- Min. 1 mA à 230 V AC

## 15.5 Données spécifiques au protocole

| PROFIBUS DP | ID fabricant                                                   | 11 <sub>h</sub>                                                                                                    |
|-------------|----------------------------------------------------------------|----------------------------------------------------------------------------------------------------|
|             | Type d'appareil                                                | 155E <sub>h</sub>                                                                                                    |
|             | Version Profile                                                | 3.02                                                                                                    |
|             | Fichiers de la base de données de l'appareil<br>(fichiers GSD) | www.endress.com/profibus<br>Device Integration Manager DIM                                                                                                    |
|             | Variables de sortie                                            | 16 blocs AI, 8 blocs DI                                                                                                    |
|             | Variables d'entrée                                             | 4 blocs AO, 8 blocs DO                                                                                                    |
|             | Caractéristiques prises en charge                              | <ul> <li>1 connexion MSCY0 (communication cyclique, maître classe 1<br/>à esclave)</li> <li>1 connexion MSAC1 (communication acyclique, maître classe<br/>1 à esclave)</li> <li>2 connexions MSAC2 (communication acyclique, maître classe<br/>2 à esclave)</li> <li>Verrouillage de l'appareil : L'appareil peut être verrouillé via le<br/>hardware ou le software.</li> <li>Adressage avec commutateurs DIL ou via le software</li> <li>GSD, PDM DD, DTM</li> </ul> |

## Modbus RS485

| Protocole                                   | RTU/ASCII                                                                                                    |
|---------------------------------------------|----------------------------------------------------------------------------------------------------|
| Codes de fonction                           | 03, 04, 06, 08, 16, 23                                                                                          |
| Support de diffusion pour codes de fonction | 06, 16, 23                                                                                                    |
| Données de sortie                           | 16 valeurs mesurées (valeur, unité, état), 8 valeurs numériques<br>(valeur, état)                               |
| Données d'entrée                            | 4 valeurs de consigne (valeur, unité, état), 8 valeurs numériques<br>(valeur, état), informations de diagnostic |
| Caractéristiques prises en charge           | Adresse réglable via le commutateur ou le software                                                              |

## Modbus TCP

| Port TCP                                    | 502                                                                                                    |
|---------------------------------------------|----------------------------------------------------------------------------------------------------|
| Connexions TCP                              | 3                                                                                                    |
| Protocole                                   | TCP                                                                                                    |
| Codes de fonction                           | 03, 04, 06, 08, 16, 23                                                                                          |
| Support de diffusion pour codes de fonction | 06, 16, 23                                                                                                    |
| Données de sortie                           | 16 valeurs mesurées (valeur, unité, état), 8 valeurs numériques<br>(valeur, état)                               |
| Données d'entrée                            | 4 valeurs de consigne (valeur, unité, état), 8 valeurs numériques<br>(valeur, état), informations de diagnostic |
| Caractéristiques prises en charge           | Adresse réglable via DHCP ou software                                                                           |

## EtherNet/IP

| Protocole                 | EtherNet/IP               |                                                                                                 |  |
|---------------------------|---------------------------|-------------------------------------------------------------------------------------------------|--|
| Certification ODVA        | Oui                       |                                                                                                 |  |
| Profil d'appareil         | Appareil génériqu         | ue (Product type: 0x2B)                                                                         |  |
| ID fabricant              | 0x049E <sub>h</sub>       |                                                                                                 |  |
| Identifiant de l'appareil | 0x109F                    |                                                                                                 |  |
| Polarité                  | Auto-MIDI-X               |                                                                                                 |  |
| Connexions                | CIP                       | 12                                                                                              |  |
|                           | I/O                       | 6                                                                                               |  |
|                           | Explicit message          | 6                                                                                               |  |
|                           | Multicast                 | 3 consumers                                                                                     |  |
| Minimum RPI               | 100 ms (par défaut)       |                                                                                                 |  |
| Maximum RPI               | 10000 ms                  |                                                                                                 |  |
| Intégration système       | EtherNet/IP               | EDS                                                                                             |  |
|                           | Rockwell                  | Add-on-Profile Level 3, Faceplate for Factory<br>Talk SE                                        |  |
| Données IO                | Input (T $\rightarrow$ O) | Etat de l'appareil et message de diagnostic<br>avec la plus haute priorité                      |  |
|                           |                           | Valeurs mesurées :<br>• 16 AI (analog input) + état + unité<br>• 8 DI (discrete input) + état   |  |
|                           | Output (O → T)            | Valeurs réglantes :<br>• 4 A0 (analog output) + état + unité<br>• 8 DO (discrete output) + état |  |

## PROFINET

| Protocole                                                | "Application layer protocol for decentral device periphery and distributed automation", PNIO version 2.34                                                                                                    |
|----------------------------------------------------------|----------------------------------------------------------------------------------------------------|
| Type de communication                                    | 100 MBit/s                                                                                                    |
| Classe de conformité                                     | Classe de conformité B                                                                                                    |
| Classe Netload                                           | Classe Netload II                                                                                                    |
| Débit en bauds                                           | 100 Mbps automatique avec détection full-duplex                                                                                                    |
| Durées de cycle                                          | À partir de 32 ms                                                                                                    |
| Profil d'appareil                                        | Application interface identifier 0xF600<br>Generic device                                                                                                    |
| Interface PROFINET                                       | 1 port, Realtime Class 1 (RT_CLASS_1)                                                                                                    |
| ID fabricant                                             | 0x11 <sub>h</sub>                                                                                                    |
| ID type d'appareil                                       | 0x859F <sub>h</sub>                                                                                                    |
| Fichiers de description d'appareil (GSD)                 | Informations et fichiers sous :<br>• www.endress.com<br>Sur la page produit de l'appareil : Téléchargements/Logiciel →<br>Drivers d'appareil<br>• www.profibus.com<br>Sur le site Web, sous Produits/Rechercher un produit                                                                                                    |
| Polarité                                                 | Reconnaissance automatique des câbles croisés                                                                                                    |
| Connexions prises en charge                              | <ul> <li>1 x AR (IO Controller AR)</li> <li>1 x AR (connexion IO-Supervisor Device AR autorisée)</li> <li>1 x Input CR (Communication Relation)</li> <li>1 x Output CR (Communication Relation)</li> <li>1 x Alarm CR (Communication Relation)</li> </ul>                                                                                                    |
| Possibilités de configuration pour appareil<br>de mesure | <ul> <li>Navigateur web</li> <li>Logiciel spécifique au fabricant (FieldCare, DeviceCare)</li> <li>Fichier de données mères (GSD), peut être lu via le serveur<br/>Web intégré à l'appareil de mesure</li> </ul>                                                                                                    |
| Configuration du nom de l'appareil                       | Protocole DCP                                                                                                    |
| Fonctions supportées                                     | <ul> <li>Identification et maintenance<br/>Identification d'appareil simple via :</li> <li>Système numérique de contrôle commande</li> <li>Plaque signalétique</li> <li>État des valeurs mesurées<br/>Les grandeurs de process sont communiquées avec un état de<br/>valeur mesurée</li> <li>Fonction clignotante (FLASH_ONCE) via l'afficheur local pour<br/>l'identification et l'affectation simples de l'appareil</li> <li>Fonctionnement de l'appareil via outils de configuration (p. ex.<br/>FieldCare, DeviceCare)</li> </ul> |
| Intégration système                                      | Pour plus d'informations sur l'intégration système, voir manuel<br>de mise en service<br>• Transmission cyclique des données<br>• Aperçu et description des modules<br>• Codage de l'état<br>• Configuration du démarrage<br>• Réglage par défaut                                                                                                    |

#### Serveur web

Le serveur Web permet un accès total à la configuration de l'appareil, aux valeurs mesurées, aux messages de diagnostic, aux registres et aux données de maintenance via un routeur standard WiFi/WLAN/LAN/GSM ou 3G avec une adresse IP définie par l'utilisateur.

| Port TCP                          | 80                                                                                                    |
|-----------------------------------|----------------------------------------------------------------------------------------------------|
| Caractéristiques prises en charge | <ul> <li>Configuration de l'appareil commandée à distance(1 session)</li> <li>Sauvegarde/restauration de la configuration de l'appareil (via carte SD)</li> <li>Exportation des registres (formats des fichiers : CSV, FDM)</li> <li>Accès au serveur Web via DTM ou Internet Explorer</li> <li>Login</li> <li>Le serveur Web peut être déconnecté</li> </ul> |

## 15.6 Alimentation électrique

| Tension d'alimentation            | <ul> <li>100 à 120 V AC / 200 à 240 V AC<br/>ou 24 V DC (non disponible pour version "Outdoor")</li> <li>50 ou 60 Hz</li> </ul>         |                              |  |
|-----------------------------------|----------------------------------------------------------------------------------------------------|------------------------------|--|
| Raccordement du bus de<br>terrain | Tension d'alimentation : non applicable                                                                                                 |                              |  |
| Consommation électrique           | Toutes les versions sauf la version "Outdoor"                                                                                           |                              |  |
|                                   | 130 VA + 660 VA par chauffage de tuyau, max. 1450 VA (version avec système de<br>refroidissement)                                       |                              |  |
|                                   | Version 24 V : max. 105 W                                                                                                    |                              |  |
|                                   | Version "Outdoor"                                                                                                    |                              |  |
|                                   | 680 VA + 660 VA par chauffage de tuyau, max. 2000 VA (<br>refroidissement) <sup>5)</sup>                                                | version avec système de      |  |
| Fusible                           | 5 x 20 mm 10 A/250 V fusible fin pour chauffage de tuyau                                                                                |                              |  |
| Entrées de câble                  | <ul> <li>4 x perçages pour M16, G3/8, NPT3/8", connexion Memosens<sup>6)</sup></li> <li>4 x perçages pour M20, G1/2, NPT1/2"</li> </ul> |                              |  |
| Spécification de câble            | Presse-étoupe                                                                                                    | Diamètre de câble admissible |  |
|                                   | M16x1,5 mm                                                                                                    | 4 à 8 mm (0.16 à 0.32")      |  |
|                                   | M12x1,5 mm (pour version de commande douille M12 pour capteur Memosens)                                                                 | 2 à 5 mm (0.08 à 0.20")      |  |
|                                   | M20x1,5 mm                                                                                                    | 6 à 12 mm (0.24 à 0.48")     |  |

NPT<sup>3</sup>/8"

 $G^3/_8$ 

4 à 8 mm (0.16 à 0.32")

4 à 8 mm (0.16 à 0.32")

<sup>5)</sup> La valeur de puissance indiquée sur la plaque signalétique se réfère à la consommation électrique lors de la mise en service à 5 °C (41 °F) après un temps de fonctionnement d'une minute.

<sup>6)</sup> Dans le cas de la version "Outdoor", 2 perçages sont occupés ; pour cette raison, seulement 2 capteurs Memosens sont possibles

| NPT <sup>1</sup> /2" | 6 à 12 mm (0.24 à 0.48") |
|----------------------|--------------------------|
| G <sup>1</sup> /2    | 7 à 12 mm (0.28 à 0.48") |

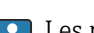

Les presse-étoupe montés en usine sont serrés avec 2 Nm.

### Raccordement des capteurs (en option)

Capteurs avec protocole Memosens

| Types de capteur                                                          | Câble de capteur                                                       | Capteurs                                                                                                    |  |
|---------------------------------------------------------------------------|------------------------------------------------------------------------|----------------------------------------------------------------------------------------------------|--|
| Capteurs numériques <b>sans</b><br>alimentation interne<br>supplémentaire | Avec connexion<br>enfichable et<br>transmission de<br>signal inductive | <ul> <li>Capteurs de pH</li> <li>Capteurs de redox</li> <li>Capteurs combinés</li> <li>Capteurs d'oxygène (ampérométriques et optiques)</li> <li>Capteurs de conductivité avec mesure conductive de la conductivité</li> <li>Capteurs de chlore (désinfection)</li> </ul>    |  |
|                                                                           | Câble surmoulé                                                         | Capteurs de conductivité avec mesure inductive de la conductivité                                                                                                    |  |
| Capteurs numériques avec<br>alimentation interne<br>supplémentaire        | Câble surmoulé                                                         | <ul> <li>Capteurs de turbidité</li> <li>Capteurs pour mesure d'interface</li> <li>Capteurs pour mesure du coefficient d'absorption<br/>spectrale (CAS)</li> <li>Capteurs de nitrates</li> <li>Capteurs d'oxygène optiques</li> <li>Capteurs à sélectivité ionique</li> </ul> |  |

#### Performances 15.7

| Écart de mesure maximal <sup>7)</sup>                             | CA80NO-AAG2 :<br>CA80NO-AAG3 :<br>CA80NO-AAG4 :                                                               | 10 à 500 µg/l (ppb) NO <sub>2</sub> -N<br>0,1 à 1,0 mg/l (ppm) NO <sub>2</sub> -N<br>0,2 à 3,0 mg/l (ppm) NO <sub>2</sub> -N             | 2 % de la fin d'échelle<br>2 % de la fin d'échelle<br>2 % de la fin d'échelle |
|-------------------------------------------------------------------|----------------------------------------------------------------------------------------------------|----------------------------------------------------------------------------------------------------|-------------------------------------------------------------------------------|
|                                                                   | Avec dilution et facteur de dilution 5 :<br>en supplément 2,0 % de la fin d'échelle                           |                                                                                                    |                                                                               |
| Écart de mesure maximal<br>pour les entrées capteur               | > Documentati                                                                                                 | ion du capteur raccordé                                                                                                    |                                                                               |
| Écart de mesure maximal<br>pour les entrées et sorties<br>courant | Ecarts de mesure<br>< 20 μA (pour de<br>< 50 μA (pour de<br>respectivement a<br>Erreur de mesur<br>< 1,5 μA/K | e typiques :<br>es valeurs de courant < 4 mA)<br>es valeurs de courant 4 20 mA)<br>à 25 °C (77° F)<br>e supplémentaire en fonction de la | température :                                                                 |
| Répétabilité <sup>7)</sup>                                        | <ul> <li>jusqu'à 150 µg</li> <li>≥ 150 µg/l à 6</li> </ul>                                                    | /l : ± 3 µg/l (ppb)<br>00 µg/l : ± 10 µg/l (ppb)                                                                                         |                                                                               |

<sup>•</sup>  $\geq$  600 µg/l : ± 20 µg/l (ppb)

<sup>7)</sup> Selon ISO 15839 avec solutions standard. Les écarts de mesure comprennent toutes les incertitudes de l'analyseur. Ils n'incluent pas les incertitudes provenant des solutions standard utilisées comme référence.

## Avec dilution et facteur de dilution 5 : en supplément 1,0 % de la fin d'échelle

| Répétabilité des entrées<br>capteur      | > Documentation du capteur raccordé                                                                                                    |  |  |
|------------------------------------------|----------------------------------------------------------------------------------------------------|--|--|
| Intervalle de mesure                     | Continu (env. 7 min), réglable 10 min à 24 h                                                                                                    |  |  |
| Quantité d'échantillon<br>requise        | Sans module de dilution<br>22 ml (0,74 fl oz)/mesure                                                                                                    |  |  |
|                                          | <ul> <li>Avec module de dilution</li> <li>Échantillon : 11 15 ml (0,37 0,51 fl oz)/mesure (dépend du facteur de dilution)</li> <li>Eau de dilution : 17 21 ml (0,57 0,71)/mesure (dépend du facteur de dilution)<br/>Utiliser de l'eau déminéralisée pour les concentrations d'échantillon attendues &lt; 50 mg/l<br/>(ppm).</li> </ul> |  |  |
| Quantité de réactif requise              | <ul> <li>Env. 100 µl par réactif et par mesure</li> <li>Pour un intervalle de mesure de 10 min, un kit de réactifs dure env. 2 mois</li> </ul>                                                                                                    |  |  |
| Quantité de solution<br>standard requise | Pour un intervalle d'étalonnage de 48 h env. 420 ml (14,2 fl.oz) par mois                                                                                                    |  |  |
| Intervalle d'étalonnage                  | 1 h à 90 jours, selon l'application et les conditions ambiantes                                                                                                    |  |  |
| Intervalle de maintenance                | Tous les 3 à 6 mois, selon l'application                                                                                                    |  |  |
| Effort de maintenance                    | <ul> <li>Toutes les semaines : contrôle visuel</li> <li>Tous les trois mois : 1 heure</li> </ul>                                                                                                    |  |  |
|                                          | 15.8 Environnement                                                                                                    |  |  |
| Gamme de température<br>ambiante         | Toutes les versions de boîtier sauf la version "Outdoor"                                                                                                    |  |  |
|                                          | +5 à +40 °C (41 à 104 °F)                                                                                                    |  |  |
|                                          | Version "Outdoor"                                                                                                    |  |  |
|                                          | -20 à +40 °C (-4 à 104 °F)                                                                                                    |  |  |
| Température de stockage                  | −20 60°C (−4 140°F)                                                                                                    |  |  |

| Temperature de stockage | -20 60 C (-4 140 F)                                                           |
|-------------------------|-------------------------------------------------------------------------------|
| Humidité relative       | 10 95 %, sans condensation                                                    |
| Indice de protection    | IP55 (armoire, socle de l'analyseur), TYPE 3R (armoire, socle de l'analyseur) |
| électromagnétique <sup>8)</sup>  | Emissivité et immunité aux interférences selon EN 61326-1:2013, classe A pour les domaines industriels                                                                                                    |                                                                                                    |                                                                                                    |                                                                                                    |  |  |  |  |  |  |  |  |  |
|----------------------------------|----------------------------------------------------------------------------------------------------|----------------------------------------------------------------------------------------------------|----------------------------------------------------------------------------------------------------|----------------------------------------------------------------------------------------------------|--|--|--|--|--|--|--|--|--|
| Sécurité électrique              | Selon EN/IEC 61010-1:2010, classe de protection I<br>Basse tension : catégorie de surtension II<br>Pour les installations jusqu'à 2000 m (6500 ft) au-dessus du niveau de la mer                                                                                                    |                                                                                                    |                                                                                                    |                                                                                                    |  |  |  |  |  |  |  |  |  |
| Degré de pollution               | Niveau de pollution 2                                                                                                    |                                                                                                    |                                                                                                    |                                                                                                    |  |  |  |  |  |  |  |  |  |
|                                  | 15.9 Process                                                                                                    |                                                                                                    |                                                                                                    |                                                                                                    |  |  |  |  |  |  |  |  |  |
| Température de<br>l'échantillon  | 4 40 °C (39 104 °F)                                                                                                    |                                                                                                    |                                                                                                    |                                                                                                    |  |  |  |  |  |  |  |  |  |
| Consistance de l'échantillon     | Faible teneur en solides                                                                                                    | (turbidité < 50 )                                                                                                    | NTU), aqueux, h                                                                                                    | omogénéisé                                                                                                    |  |  |  |  |  |  |  |  |  |
| Alimentation en<br>échantillon   | Sans pression                                                                                                    |                                                                                                    |                                                                                                    |                                                                                                    |  |  |  |  |  |  |  |  |  |
|                                  |                                                                                                    |                                                                                                    |                                                                                                    |                                                                                                    |  |  |  |  |  |  |  |  |  |
| Dimensions                       | <b>15.10 Construc</b><br>→                                                                                                    | tion mécar                                                                                                    | nique                                                                                                    |                                                                                                    |  |  |  |  |  |  |  |  |  |
| Dimensions<br>Poids              | <ul> <li>15.10 Construct</li> <li>→ ■ 16</li> <li>Version commandée</li> <li>Version armoire</li> <li>Version ouverte</li> <li>Armoire au sol</li> </ul>                                                                                                    | <b>Poids avec g</b><br>42 kg (92.6<br>34 kg (74.9)<br>75 kg (165.2                                                                                          | <b>proupe froid</b><br>lbs)<br>6 lbs)<br>3 lbs)                                                                                                 | <b>Poids sans groupe froid</b><br>39,5 kg (87.1 lbs)<br>31,5 kg (69.45 lbs)<br>72,5 kg (159.8 lbs)                                                     |  |  |  |  |  |  |  |  |  |
| Dimensions<br>Poids<br>Matériaux | <ul> <li>→ ■ 16</li> <li>Version commandée</li> <li>Version armoire</li> <li>Version ouverte</li> <li>Armoire au sol</li> <li>Pièces sans contact average</li> </ul>                                                                                                    | <b>Poids avec g</b><br>42 kg (92.6<br>34 kg (74.9<br>75 kg (165.2                                                                                           | nique<br>groupe froid<br>lbs)<br>6 lbs)<br>3 lbs)                                                                                               | <b>Poids sans groupe froid</b><br>39,5 kg (87.1 lbs)<br>31,5 kg (69.45 lbs)<br>72,5 kg (159.8 lbs)                                                     |  |  |  |  |  |  |  |  |  |
| Dimensions<br>Poids<br>Matériaux | <ul> <li><b>15.10 Construct</b></li> <li>→ ■ 16</li> <li><b>Version commandée</b></li> <li>Version armoire</li> <li>Version ouverte</li> <li>Armoire au sol</li> <li><b>Pièces sans contact ave</b></li> <li>Version armoire, enveloce</li> </ul>                                                                                                    | <b>Poids avec g</b><br>42 kg (92.6<br>34 kg (74.9<br>75 kg (165.2<br>ec le produit                                                                          | nique<br>groupe froid<br>lbs)<br>6 lbs)<br>3 lbs)                                                                                               | <b>Poids sans groupe froid</b><br>39,5 kg (87.1 lbs)<br>31,5 kg (69.45 lbs)<br>72,5 kg (159.8 lbs)                                                     |  |  |  |  |  |  |  |  |  |
| Dimensions<br>Poids<br>Matériaux | <ul> <li>15.10 Construct</li> <li>→ ■ 16</li> <li>Version commandée</li> <li>Version armoire</li> <li>Version ouverte</li> <li>Armoire au sol</li> <li>Pièces sans contact ave</li> <li>Version armoire, envelo</li> <li>Version ouverte, envelo</li> </ul>                                                                                                    | <b>Poids avec g</b><br>42 kg (92.6<br>34 kg (74.9<br>75 kg (165.3<br>ec le produit<br>oppe extérieure<br>ppe extérieure                                     | <b>pique</b><br><b>groupe froid</b><br>lbs)<br>6 lbs)<br>3 lbs)<br>Plastique ASA+                                                               | <b>Poids sans groupe froid</b><br>39,5 kg (87.1 lbs)<br>31,5 kg (69.45 lbs)<br>72,5 kg (159.8 lbs)                                                     |  |  |  |  |  |  |  |  |  |
| Dimensions<br>Poids<br>Matériaux | <ul> <li><b>15.10 Construct</b></li> <li>→ ■ 16</li> <li><b>Version commandée</b></li> <li>Version armoire</li> <li>Version ouverte</li> <li>Armoire au sol</li> <li><b>Pièces sans contact ave</b></li> <li>Version armoire, envelo</li> <li>Version ouverte, envelo</li> <li>Version armoire, envelo</li> </ul>                                                           | <b>Poids avec g</b><br>42 kg (92.6<br>34 kg (74.9)<br>75 kg (165.2)<br><b>ec le produit</b><br>ppe extérieure<br>ppe extérieure<br>ppe intérieure           | <b>proupe froid</b><br>lbs)<br>6 lbs)<br>3 lbs)                                                                                                 | Poids sans groupe froid<br>39,5 kg (87.1 lbs)<br>31,5 kg (69.45 lbs)<br>72,5 kg (159.8 lbs)                                                            |  |  |  |  |  |  |  |  |  |
| Dimensions<br>Poids<br>Matériaux | <ul> <li>→ ■ 16</li> <li>Version commandée</li> <li>Version armoire</li> <li>Version ouverte</li> <li>Armoire au sol</li> <li>Pièces sans contact ave</li> <li>Version armoire, envelo</li> <li>Version ouverte, envelo</li> <li>Version armoire, envelo</li> <li>Version armoire, envelo</li> <li>Version ouverte, revêter</li> <li>intérieure</li> </ul>                  | <b>Poids avec g</b><br>42 kg (92.6<br>34 kg (74.9)<br>75 kg (165.3)<br><b>ec le produit</b><br>ppe extérieure<br>ppe extérieure<br>ppe intérieure<br>ment   | <b>hique</b><br><b>groupe froid</b><br>Ibs)<br>6 Ibs)<br>3 Ibs)<br>Plastique ASA+<br>Matière plastiq                                            | Poids sans groupe froid<br>39,5 kg (87.1 lbs)<br>31,5 kg (69.45 lbs)<br>72,5 kg (159.8 lbs)                                                            |  |  |  |  |  |  |  |  |  |
| Dimensions<br>Poids<br>Matériaux | <ul> <li>→ ■ 16</li> <li>Version commandée</li> <li>Version armoire</li> <li>Version ouverte</li> <li>Armoire au sol</li> <li>Pièces sans contact ave</li> <li>Version armoire, envelo</li> <li>Version armoire, envelo</li> <li>Version armoire, envelo</li> <li>Version armoire, envelo</li> <li>Version ouverte, revêter</li> <li>intérieure</li> <li>Fenêtre</li> </ul> | <b>Poids avec g</b><br>42 kg (92.6<br>34 kg (74.9)<br>75 kg (165.2)<br><b>ec le produit</b><br>ppe extérieure<br>ppe extérieure<br>ppe intérieure<br>ment   | nique<br>groupe froid<br>lbs)<br>6 lbs)<br>3 lbs)<br>Plastique ASA+<br>Matière plastiq<br>Verre de sécuri                                       | Poids sans groupe froid         39,5 kg (87.1 lbs)         31,5 kg (69.45 lbs)         72,5 kg (159.8 lbs)         PC         ue PP         té, revêtu |  |  |  |  |  |  |  |  |  |
| Dimensions<br>Poids<br>Matériaux | <ul> <li>→ ■ 16</li> <li>Version commandée<br/>Version armoire<br/>Version ouverte<br/>Armoire au sol</li> <li>Pièces sans contact ave<br/>Version armoire, envelo<br/>Version ouverte, envelo<br/>Version ouverte, revêter<br/>intérieure</li> <li>Fenêtre</li> <li>Récipient de réactif</li> </ul>                                                                        | <b>Poids avec g</b><br>42 kg (92.6<br>34 kg (74.9<br>75 kg (165.)<br><b>ec le produit</b><br>ppe extérieure<br>ppe extérieure<br>ppe intérieure<br>ment     | nique<br>groupe froid<br>lbs)<br>6 lbs)<br>3 lbs)<br>Plastique ASA+<br>Matière plastiq<br>Verre de sécuri<br>Matière plastiq                    | Poids sans groupe froid<br>39,5 kg (87.1 lbs)<br>31,5 kg (69.45 lbs)<br>72,5 kg (159.8 lbs)<br>PC<br>ue PP<br>té, revêtu<br>ue PP                      |  |  |  |  |  |  |  |  |  |
| Dimensions<br>Poids<br>Matériaux | <ul> <li>→ ■ 16</li> <li>Version commandée</li> <li>Version armoire</li> <li>Version ouverte</li> <li>Armoire au sol</li> <li>Pièces sans contact ave</li> <li>Version armoire, envelo</li> <li>Version ouverte, envelo</li> <li>Version ouverte, revêter</li> <li>intérieure</li> <li>Fenêtre</li> <li>Récipient de réactif</li> <li>Isolation</li> </ul>                  | <b>Poids avec g</b><br>42 kg (92.6<br>34 kg (74.9)<br>75 kg (165.3)<br><b>ec le produit</b><br>oppe extérieure<br>ppe extérieure<br>oppe intérieure<br>ment | nique<br>groupe froid<br>lbs)<br>6 lbs)<br>3 lbs)<br>Plastique ASA+<br>Matière plastiq<br>Verre de sécuri<br>Matière plastiq<br>Plastique EPP ( | Poids sans groupe froid<br>39,5 kg (87.1 lbs)<br>31,5 kg (69.45 lbs)<br>72,5 kg (159.8 lbs)<br>PC<br>ue PP<br>té, revêtu<br>ue PP<br>PP extrudé)       |  |  |  |  |  |  |  |  |  |

<sup>8)</sup> Une qualité de réseau suffisante est nécessaire pour faire fonctionner le produit comme prévu.

|                                          | Parties en contact avec le produit                                                                                                    |                                                                                                    |
|------------------------------------------|----------------------------------------------------------------------------------------------------|----------------------------------------------------------------------------------------------------|
|                                          | Seringues                                                                                                    | Plastique PP et élastomère TPE                                                                            |
|                                          | Liquid Manager                                                                                                    | Plastique PP et élastomère FKM                                                                            |
|                                          | Tuyaux                                                                                                    | C-Flex, NORPRENE                                                                                          |
|                                          | Fenêtre optique                                                                                                    | Verre                                                                                                    |
|                                          | Joint moulé                                                                                                    | Élastomère EPDM                                                                                           |
|                                          | Tube d'évacuation                                                                                                    | Matière plastique PP                                                                                      |
|                                          | Collecteur d'échantillons (en option)<br>Bécher<br>Couvercle<br>Broches du détecteur de niveau<br>Joint                                                | <ul> <li>Plastique PMMA</li> <li>Matière plastique PP</li> <li>Inox 1.4404 (V4A)</li> <li>EPDM</li> </ul> |
|                                          | Vanne (en option)                                                                                                    | PVDF                                                                                                    |
| Raccord process                          | Arrivée de l'échantillon :<br>Avec collecteur d'échantillons                                                                                           | Connecteur enfichable pour tuyaux rigides avec diam.                                                      |
|                                          | Sans collecteur d'échantillons                                                                                                    | Tuyau cannelé pour tuyaux flexibles avec diam. int.<br>1.6 mm                                             |
|                                          | Eau de dilution :                                                                                                    | Tuyau cannelé pour tuyaux flexibles avec diam. int.<br>3,2 mm                                             |
|                                          | Sortie :                                                                                                    | Tuyau cannelé pour tuyaux flexibles avec diam. int.<br>13 mm                                              |
| Entrées de tuyau                         | 4 x perçages pour M32 pour entrée e                                                                                                    | t sortie d'échantillon                                                                                    |
| Spécification du tuyau (à prise directe) | <ul> <li>Dégagement : max. 1,0 m (3.3 ft)</li> <li>Hauteur : max. 0,5 m (1.6 ft)</li> <li>ID tuyau : 1,6 mm (<sup>1</sup>/<sub>16</sub> in)</li> </ul> |                                                                                                    |

# Index

#### Α

| 11                                       |      |
|------------------------------------------|------|
| Accessoires                              |      |
| Capteurs                                 | 166  |
| Dispositif de préparation d'échantillons | 164  |
| Kit de maintenance                       | 165  |
| Kit de réactifs                          | 164  |
| Pour installation                        | 164  |
| Solution standard                        | 164  |
| Adaptation du comportement de diagnostic | 129  |
| Adresse                                  | 15   |
| Adresse bus                              | 41   |
| Affectation des ports                    | . 12 |
| Affectation des slots                    | 12   |
| Afficheur                                | 56   |
| Alimentation électrique                  | 178  |
| Bus de terrain                           | 38   |
| Consommation électrique                  | 178  |
| Entrées de câble                         | 178  |
| Entrées de tuyau                         | 182  |
| Fusible                                  | 178  |
| Raccordement de l'analyseur              | . 25 |
| Raccordement des capteurs                | . 34 |
| Raccordement des modules optionnels      | 35   |
| Spécification de câble                   | 178  |
| Tension d'alimentation                   | 178  |
| Version 24 V                             | 28   |
| Analyseur                                |      |
| Configuration                            | . 55 |
| Entrées courant                          | 81   |
| Entrées et sorties binaires              | . 82 |
| EtherNet/IP                              | 99   |
| Fonctions additionnelles                 | 100  |
| Intégration dans le système              | 43   |
| Menu de configuration                    | 70   |
| Mise sous tension                        | . 54 |
| Modbus                                   | 99   |
| Montage                                  | 19   |
| Raccordement                             | 25   |
| Relais                                   | . 94 |
| Sorties courant                          | . 91 |
| Sorties signal                           | 91   |
| Appareil de mesure                       |      |
| Configuration                            | . 55 |
| Intégration dans le système              | 43   |
| Mise sous tension                        | . 54 |
| Montage                                  | 19   |
| Raccordement                             | 25   |
| Architecture de l'appareil               | . 12 |
| P                                        |      |
| Bus de terrain                           |      |
|                                          | 40   |
| lormingicon                              |      |

#### С

| Caractéristiques techniques |   |
|-----------------------------|---|
| Construction mécanique      | 1 |

| Données spécifiques au protocole               | 1            | 75         |
|------------------------------------------------|--------------|------------|
| Entrée                                         | 1            | 72         |
| Environnement                                  | 1            | 80         |
| Process                                        | 1            | 81         |
| Sortie                                         | 1            | 73         |
| Sorties relais                                 | 1            | 74         |
| Carte SD                                       | 1            | 71         |
| Changement du mot de passe                     |              | 70         |
| Chargement de la configuration                 |              | 68         |
| Chemoclean                                     | 38, 1        | 16         |
| Chemoclean Plus                                | 1            | 16         |
| Code d'activation                              |              | 69         |
| Compatibilité électromagnétique                | 1            | 81         |
| Conductivité dégazée                           | 1            | 20         |
| Conductivité différentielle                    | 1            | 22         |
| Configuration                                  |              |            |
| Accès au menu de configuration via l'afficheur |              |            |
| local                                          | ••••         | 48         |
| Actions                                        | •••          | 49         |
| Afficheur                                      |              | 56         |
| Analyseur                                      | • • •        | 70         |
| Configuration                                  | ••••         | 49         |
| Entrées binaires                               | • • • •      | 88         |
| Entrées courant                                | • • •        | 81         |
| Entrées et sorties binaires                    | ••••         | 82         |
| EtherNet/IP                                    |              | 99         |
| Fonctions additionnelles                       | 1            | 00         |
| Intégration de l'appareil dans le système      | • • •        | 43         |
| Listes de sélection                            | •••          | 49         |
| Modbus                                         |              | 99<br>     |
| Réglages généraux                              |              | 57         |
| Relais                                         |              | 94         |
| Sorties binaires                               | • • •        | 89         |
| Sorties courant                                |              | 91         |
| Sorties signal                                 | •••          | 91         |
| Tableaux                                       | • • •        | 50         |
| Texte defini par l'utilisateur                 | ••••         | 49         |
| Valeurs numeriques                             |              | 49         |
| Configuration de base                          | 55,          | 5/         |
| Configuration etendue                          |              | 64         |
| Consignes de securite                          | ••••         | /          |
| Consommation electrique                        | I            | /8         |
|                                                | · · · · ·    | . 9        |
|                                                | 95, I        | UU<br>1г   |
|                                                |              | 15         |
| Controle                                       |              | <u>ר ר</u> |
| Montage                                        | • • •        | 24<br>57   |
| Montage et ronctionnement                      |              | 54<br>7.2  |
| Raccordement                                   | •••          | 42<br>54   |
| Contrôle du montage                            |              | 54<br>57   |
| Cuclo do nottovago                             | · · · ·<br>1 | 4ر<br>17   |
|                                                | 1            | τ/         |
| D                                              |              |            |

### D

| Date . |    |     |      |    |    |   |       | • |   |  | • |   |   |     |  |   | • |       | • |       | 58  |
|--------|----|-----|------|----|----|---|-------|---|---|--|---|---|---|-----|--|---|---|-------|---|-------|-----|
| Degré  | de | pol | luti | on | ۱. | • | <br>• | • | • |  |   | • | • | • • |  | • |   | <br>• | • | <br>1 | .81 |

| Description du produit                   |
|------------------------------------------|
| Dimensions                               |
| Dispositif de préparation d'échantillons |
| Raccordement                             |
| Documentation                            |
| Données spécifiques au protocole         |
| Drivers d'appareils                      |
| DTM                                      |

#### Ε

| Ensemble de mesure               |
|----------------------------------|
| Binaires                         |
| Entrées courant                  |
| Entrées courant                  |
| Entrées de câble 178             |
| Entrées de tuyau                 |
| Erreurs process sans message     |
| Erreurs spécifiques à l'appareil |
| État de l'appareil               |
| EtherNet/IP 46, 66, 99, 176      |
| Exigences imposées au personnel  |
| Exportation de la configuration  |

### F

| Fermetures Velcro à boucles et à crochets 169 |
|-----------------------------------------------|
| Fonction de nettoyage                         |
| Fonctions additionnelles                      |
| Contact de seuil                              |
| Fonctions mathématiques                       |
| Interrupteur horaire                          |
| Programmes de nettoyage                       |
| Régulateur                                    |
| Fonctions mathématiques                       |
| Conductivité dégazée                          |
| Conductivité différentielle                   |
| Différence                                    |
| Formule                                       |
| Redondance                                    |
| Valeur pH calculée                            |
| Valeur rH                                     |
| Formule                                       |
| Fusible                                       |
|                                               |

### G

| Gamme de mesure                 |
|---------------------------------|
| Garantir l'indice de protection |
| Gestion des données             |
| Grandeur réglante               |
|                                 |

## Η

| Heure                  | . 58 |
|------------------------|------|
| Historique du firmware | 151  |
| Humidité relative      | 180  |

### I

| Identification du produit | 14  |
|---------------------------|-----|
| Indice de protection      | 180 |
| Information capteur       | 146 |
| Information système       | 144 |
|                           |     |

| Information temps do fonctionnoment 151                         |
|-----------------------------------------------------------------|
| Information temps de fonctionnement                             |
| Bus de terrain                                                  |
| Interface service                                               |
| Serveur Web                                                     |
| Interface service                                               |
| Interrupteur horaire 104                                        |
| т                                                               |
| J<br>Journal événement 139                                      |
|                                                                 |
| K                                                               |
| Kit de mise à niveau                                            |
| Kit de réactifs 164                                             |
| L                                                               |
| Langue d'interface                                              |
| Liste diagnostics 139                                           |
| м                                                               |
| IVI<br>Maintonanco 153                                          |
| Maintenance                                                     |
| Menu                                                            |
| Analyseur                                                       |
| Entrées courant                                                 |
| Entrées et sorties binaires                                     |
| EtherNet/IP                                                     |
| Fonctions additionnelles                                        |
| Maintenance                                                     |
| Modbus                                                          |
| Relais                                                          |
| Sorties courant                                                 |
| Menu de configuration 48                                        |
| Messages de diagnostic                                          |
| Adaptation                                                      |
| Afficheur local                                                 |
| Bus de terrain                                                  |
| Classification                                                  |
| Délivrer via le relais                                          |
| Navigateur web                                                  |
| Spécifiques à l'appareil 131                                    |
| Specifiques au capteur                                          |
| Messages de diagnostic spécifiques au capteur 138               |
| Mise à jour du firmware 68                                      |
| Mise au rebut                                                   |
| Mise en service                                                 |
| Configuration de base                                           |
| Étapes                                                          |
| Mise sous tension                                               |
| Mise hors service                                               |
| Mise sous tension                                               |
| Wilses en garde     5       Modbug     66.65                    |
| IVIOUDUS         40, 05, 99           Modbus PS/185         176 |
| ۲۷۱۵۵۵۵ ۲۵۹۵۶ ۲۵۹۵۶ ۲۵۹۶ ۲۵۹۶ ۲۵۹۶ ۲۵۹۶ ۲۵۹                     |
| Modbus TCP 176                                                  |
| Mode de mesure                                                  |
| Mode manuel                                                     |

| Modules de diagnostic   |
|-------------------------|
| Montage                 |
| Conditions              |
| Contrôle                |
| Emplacement             |
| Montage mural 19        |
| Montage sur un socle 19 |
|                         |

### Ν

| Nettoyage                                         |     |
|---------------------------------------------------|-----|
| Boîtier                                           | 155 |
| Collecteur d'échantillons                         | 156 |
| Dispositif de préparation d'échantillons CAT8x0 . | 155 |
| Ventilateur du module de refroidissement          | 156 |
| Nettoyage standard                                | 115 |
|                                                   |     |

#### Ρ

| •                                                     |
|-------------------------------------------------------|
| Personnel technique                                   |
| Pièces de rechange 162                                |
| Plan des bornes                                       |
| Plaque signalétique                                   |
| Poids                                                 |
| Pose du câble dans le compartiment de raccordement 25 |
| PROFIBUS                                              |
| Raccordement                                          |
| PROFIBUS DP 46, 65, 175                               |
| Variables d'appareil                                  |
| Variables PROFIBUS                                    |
| PROFINET                                              |
| Variables d'appareil                                  |
| Variables PROFINET                                    |
| Programmes de nettoyage                               |
| Chemoclean                                            |
| Chemoclean Plus                                       |
| Nettoyage manuel                                      |
| Nettoyage standard                                    |
|                                                       |

### R

| Raccordement                  |   |
|-------------------------------|---|
| Analyseur                     | 5 |
| Bus de terrain                | 8 |
| Capteurs                      | 4 |
| Contrôle                      | 2 |
| Entrées de câble              | 8 |
| Entrées de tuyau              | 2 |
| Module optionnel              | 5 |
| Serveur web                   | 5 |
| Serveur Web                   | 3 |
| Tension d'alimentation        | 8 |
| Réception des marchandises 14 | 4 |
| Registres                     | 0 |
| Réglages                      |   |
| Analyseur                     | 0 |
| Diagnostic                    | 4 |
| Entrées courant               | 1 |
| Entrées et sorties binaires   | 2 |
| Étendue                       | 4 |
| EtherNet/IP                   | 9 |
| Fonctions additionnelles      | 0 |
|                               |   |

| Généralités       57         Hardware       40         Langue d'interface       54         Modbus       65,99         PROFIBUS DP       65         Relais       94         Serveur web       66         Sorties courant       91         Sorties signal       91         Sorties signal       91         Réglages du hold       59         Réglages hardware       40         Régulateur       95,107         Régulation du chlore avec régulation prédictive       83         Réinitialiser       150         Relais       94         Remplacement       94         Éléments filtrants       158         Liquid Manager       159         Réactifs       156         Seringues       158         Tuyaux       157         Réparation       162         Représentation de Laplace       107         Retour de matériel       162         Rinçage       157 |
|----------------------------------------------------------------------------------------------------|
| Rinçage                                                                                                    |
| Systeme                                                                                                    |
| Sauvegarde de la configuration68Schéma de raccordement des tuyaux52                                                                                                    |

### S

| Sauvegarde de la configuration    | 68            |
|-----------------------------------|---------------|
| Schéma de raccordement des tuyaux | 52            |
| Sécurité                          |               |
| Fonctionnement                    | 7             |
| Informatique                      | 8             |
| Produit                           | 8             |
| Sécurité au travail               | 7             |
| Sécurité au travail               | 7             |
| Sécurité de fonctionnement        | 7             |
| Sécurité du produit               | 8             |
| Sécurité électrique               | 181           |
| Serveur web.                      | 66.177        |
| Signal d'entrée                   | 172           |
| Simulation                        | 146           |
| Solution standard                 | 164           |
| Sortie                            | 101           |
| Signal de sortie                  |               |
| Sorties relais                    | 174           |
| Sorties                           | 1/1           |
| Binaires                          | 82            |
| EtherNet/IP                       | 99            |
| Modbus                            | 99            |
| PROFIBIIS DP                      | 98            |
| PROFINET                          | 98 90<br>98   |
| Relais                            | 94            |
| Sorties courant                   | 91            |
| Sorties signal                    | 91 91         |
| Sorties courant                   | 91 174        |
| Sorties signal                    | 91, 174<br>Q1 |
| Snécification de câble            | 172 178       |
|                                   | 1/2,1/0       |

| Spécification du tuyau           | 182 |
|----------------------------------|-----|
| Structure du régulateur          | 107 |
| Suppression des défauts          | 127 |
| Informations de diagnostic       | 128 |
| Suppression générale des défauts | 127 |
| Symboles                         | . 5 |

#### Т

#### U

| Unité de nettoyage   | 38  |
|----------------------|-----|
| Utilisation          | . 7 |
| Utilisation conforme | . 7 |

#### V

| Valeur pH calculée                       | 3 |
|------------------------------------------|---|
| Valeur rH                                | C |
| Variables d'appareil                     | 3 |
| Variables mesurées                       | 2 |
| Verrouiller/déverrouiller les touches de |   |
| programmation                            | 3 |
| Vues attribution                         | 7 |

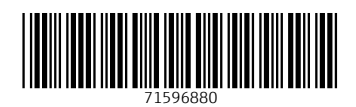

www.addresses.endress.com

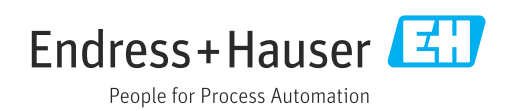